# 京銀インターネットEBサービス ご利用マニュアル

(平成28年9月機能追加分)

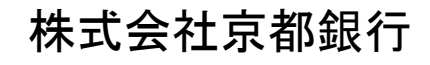

https://www.kyotobank.co.jp/

## サービス一覧

### サービス一覧表

京銀インターネットEBサービスは以下のサービスを提供します。

|                           | サービス項目             | サービス概要                                                                                                    |  |  |  |  |
|---------------------------|--------------------|----------------------------------------------------------------------------------------------------|--|--|--|--|
| 残高                        | 照会                 | ・貴社の預金口座の現在残高が照会できます。                                                                                                    |  |  |  |  |
| 入出金明細照会<br>[ANSER]        |                    | ・貴社の預金口座の入出金明細(前々月1日から当日まで)や振込入金明細(過去31日分<br>まで)が照会できます。<br>・ANSER 方式で照会ができます。                                                                                       |  |  |  |  |
| 振込<br>[ANS                | 入金明細照会<br>SER]     | ・貴社の預金口座への入金情報(振込入金明細情報)の照会ができます。<br>・ANSER 方式で照会ができます。                                                                                                    |  |  |  |  |
| *                         | 利用者登録口座一覧<br>から選択  | ・都度指定方式の振込先一覧から振込先を選択できます。                                                                                                    |  |  |  |  |
| 振<br>込                    | 最近 10 回の取引から<br>選択 | ・最近 10 回の取引履歴から振込先を選択できます。                                                                                                    |  |  |  |  |
| 振<br>替                    | 新規に振込先口座を入<br>力    | ・新規に振込先を指定できます。                                                                                                    |  |  |  |  |
|                           | 受取人番号を指定           | ・受取人番号を入力して、新規に振込先を指定できます。                                                                                                    |  |  |  |  |
| 振込                        | データの状況照会・取消        | ・過去に行った振込振替取引(過去90日分まで)の状況照会や、予約中取引の取消が可能です。                                                                                                    |  |  |  |  |
| 総合                        | 振込※                | <ul> <li>・各種お支払い等の振込データを一括して承認(送信)いただき、このデータに基づきご指定口座へ入金いたします。</li> <li>・前営業日11:00まで総合振込データの受付を行います。</li> </ul>                                                      |  |  |  |  |
| 給与·賞与振込※                  |                    | <ul> <li>・従業員の皆様の給与振込データを一括して承認(送信)いただき、納入事務を代行いたします。</li> <li>・当行宛は前営業日11:00、他行宛は3営業日前の18:00まで、給与・賞与振込データの受付を行います。</li> </ul>                                       |  |  |  |  |
| 口座振替※                     |                    | <ul> <li>・各種料金の引落請求データを一括して承認(送信)いただき、ご指摘の振替日に自動回収いたします。(当行口座対象)</li> <li>・口座振替は4営業日前の18:00まで請求データの受付を行います。</li> </ul>                                               |  |  |  |  |
| 集金代行※                     |                    | <ul> <li>・各種料金の引落請求データを一括して承認(送信)いただき、 三菱UFJファクター株式<br/>会社(収納代行会社)を通じてご指定の振替日に自動回収いたします。(当行および他金<br/>融機関の口座対象)</li> <li>・集金代行は9営業日前の18:00まで請求データの受付を行います。</li> </ul> |  |  |  |  |
| 地方税納付※                    |                    | <ul> <li>・各種料金の引落請求データを一括して承認(送信)いただき、納入事務を代行いたします。</li> <li>・4営業日前の16:00まで納付データの受付を行います。</li> </ul>                                                                 |  |  |  |  |
| 取引情報の照会                   |                    | ・過去に行った取引の状況を照会できます。                                                                                                    |  |  |  |  |
| 税金・各種料金の払込み<br>(pay-easy) |                    | ・Pay-easy(ペイジー)マークが表示された税金・公共料金等の払込みが行え<br>st                                                                                                    |  |  |  |  |
| 税金・各種料金の状況照会              |                    | ・税金・各種料金の払込みの取引履歴を照会することができます。                                                                                                    |  |  |  |  |

※ データ作成者権限と承認者権限を分けることができます。

※本冊子掲載の画面等は、サービス向上を目的に変更される場合もございます。

あらかじめご了承ください。

# 目 次

| 管理                     |     |
|------------------------|-----|
| 企業管理                   | . 3 |
| 先方負担手数料[振込振替]の変更       | . 3 |
| 利用者管理                  | . 5 |
| 電子証明書失効                | . 5 |
|                        |     |
| 明細照会                   |     |
| 入出金明細照会[ANSER]         | . 7 |
| 振込入金明細照会[ANSER]        | . 9 |
|                        |     |
| 振込振替                   |     |
| 振込振替データ作成/振込振替         | 10  |
| 振込振替データ作成/振込振替の流れ      | 10  |
| [振込振替承認機能をご利用になるお客様]   |     |
| 振込振替データ作成              | 11  |
| 振込データの状況照会・取消          | 21  |
| [振込振替承認機能をご利用にならないお客様] |     |
| 振込振替                   | 25  |
| 振込データの状況照会・取消          | 36  |
| 承認                     | 39  |
| 振込振替一次承認               | 39  |
| 振込振替最終承認               | 41  |
|                        |     |
| 税金・各種公共料金の払込み          |     |
| 税金・各種料金の状況照会           | 44  |
|                        |     |
| データ伝送                  |     |
| 総合振込                   | 46  |
| 給与・賞与振込                | 52  |
| 口座振替/集金代行              | 58  |
| ファイルによる新規作成            | 64  |
| 振込(請求先)の管理             | 66  |
|                        |     |
| ファイルフォーマット             | 68  |
| 入出金明細照会結果ファイル(CSV形式)   | 68  |
| 振込入金明細照会結果ファイル(CSV形式)  | 69  |
| 総合振込ファイル(CSV形式)        | 70  |
| 給与・賞与振込ファイル(CSV形式)     | 72  |
| 口座振替ファイル(CSV形式)        | 74  |
| 金額ファイル(CSV形式)          | 76  |

## 管理

### 企業管理

## ●先方負担手数料[振込振替]の変更

マスターユーザ、管理者ユーザは、先方負担手数料[振込振替]の登録/変更を行うことができます。

#### 手順1 業務を選択

| ( 業務選択 85%001                                  | │ <b>「管理」</b> メニューをクリックしてください。      |
|------------------------------------------------|-------------------------------------|
|                                                | 続いて業務選択画面が表示されますので、「 <b>企業管理」</b> ボ |
| ** 企業管理 - 企業増加7日十九/555スーンが79/ます                | タンをクリックしてください。                      |
| # 利用者管理         利用者情報の根金などを行うことができます。          |                                     |
| ば 操作履歴開会     ご自身または他の利用者が行った操作の際道局会を行うことができます。 |                                     |
|                                                |                                     |

### 手順2 作業内容を選択

| ↓ 企業管理 )作業内容選択 Bicaco<br>( <sup>2</sup> ≪57)                                                                                                    | 作業内容選択画面が表示されますので、 <b>「先方負担手数料</b><br>  <b>[振込振替]の変更」</b> ボタンをクリックしてください。 |
|----------------------------------------------------------------------------------------------------|---------------------------------------------------------------------------|
| <ul> <li>※ 金属情報</li> <li>社業情報の原意</li> <li>主業情報の局合、支気が切除です。</li> </ul>                                                                              |                                                                           |
| ② 工時報報         1月回日登録・東京・朝除         1月回日登録: 注助日辺の変更、またけお時が可能です。           11 日度メモジ変更         ロ底メモジ変ですす。           12 素化者大ビの変更         創成したジェ東でですす。 |                                                                           |
|                                                                                                    | ── 先方負担手数料[振込振替]の変更                                                       |

## 手順3 先方負担手数料を変更

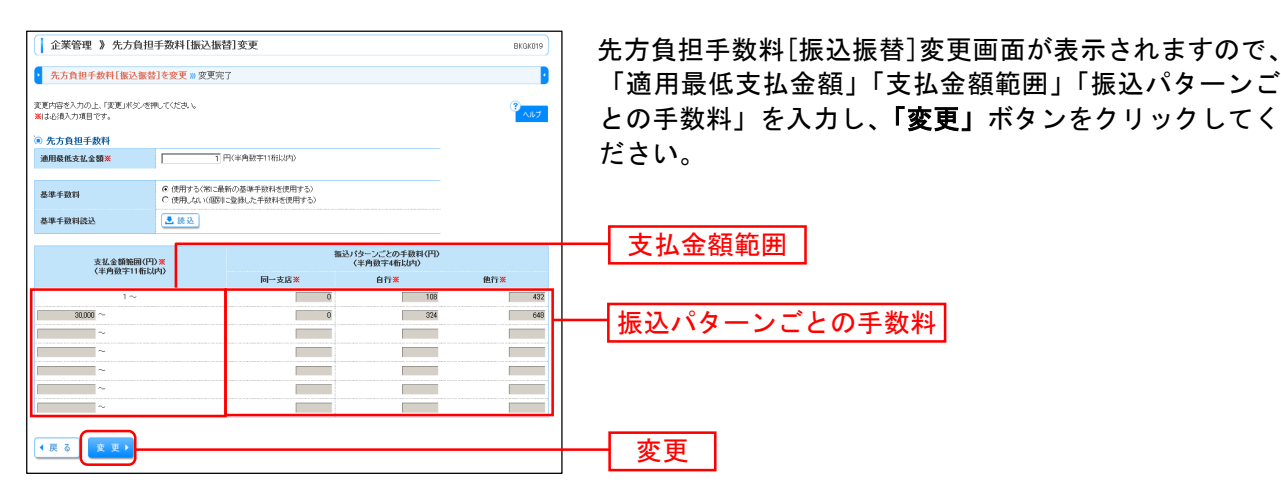

 ※基準手数料(当行所定の振込手数料)を先方負担手数料として使用する場合は、「使用する(常に最新の基準手数料 を使用する)」を選択してください。基準手数料が変更になった場合でも、自動で更新されます。
 ※「読込」ボタンをクリックすると、当行所定の振込手数料が画面上に表示されます。
 ※手数料金額は、税込金額で入力してください。

### 手順4 変更完了

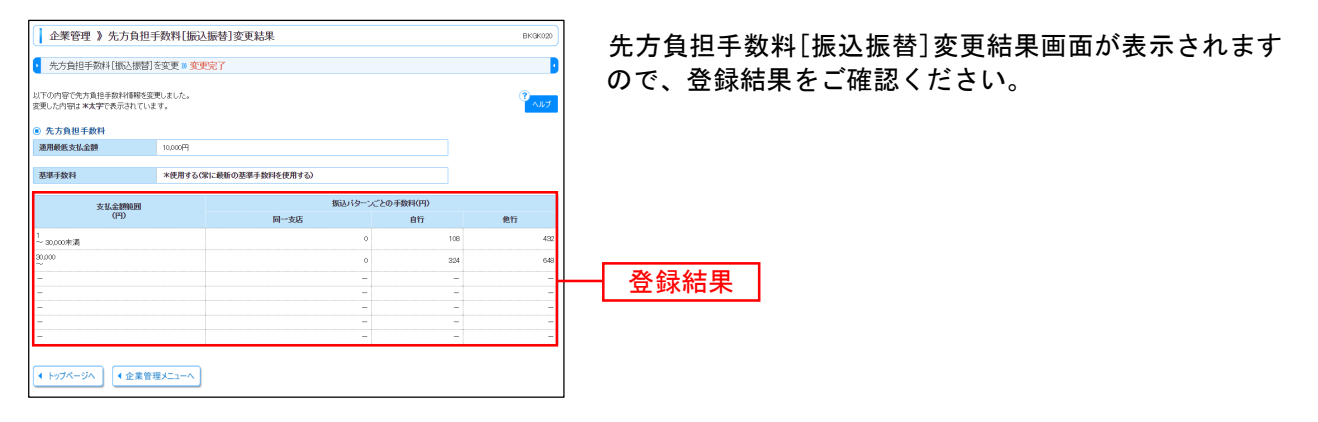

利用者管理

## ●電子証明書失効

お客さま(マスターユーザ、管理者ユーザ)のご判断で、すべての利用者(ユーザ)のクライアント証明 書を失効させることができます。

#### 手順1 業務を選択

| ſ | 業務選択      | BSSK001                           | <b>「管理」</b> メニューをクリックしてください。       |
|---|-----------|-----------------------------------|------------------------------------|
|   |           |                                   | 続いて業務選択画面が表示されますので、 <b>「利用者管理」</b> |
|   | ** 企業管理   | 企業情報の短会などを行うことができます。              | ボタンをクリックしてください。                    |
|   | ■ 利用者管理   | 1日本は1月の「駅会などを行うことがつきます.           | ——利用者管理                            |
|   | ** 操作履歴照会 | ご自身または後の利用者が行った操作の履歴短会を行うことができます。 |                                    |

### 手順2 作業内容を選択

| 利用者管理 》作業内容選択                                     | BRSK001                                                                                                    | 作業内容選択画面が表示されますので、                   | 「証明書失効」 | ボ |
|---------------------------------------------------|----------------------------------------------------------------------------------------------------|--------------------------------------|---------|---|
|                                                   |                                                                                                    | タンをクリックしてください。                       |         |   |
| 自身の情報の変更・照会                                       |                                                                                                    |                                      |         |   |
| ** パスワード変更                                        | ログインバスワード、確認用バスワードを変更で含ます。                                                                                                    |                                      |         |   |
| ** 利用者情報の照会                                       | 利用者情報を探会できます。                                                                                                    |                                      |         |   |
| <ul> <li>利用者情報の管理</li> </ul>                      |                                                                                                    |                                      |         |   |
| ** 利用者情報の管理                                       | 利用者情報の新規整路、登録されている利用者情報の際会、室東、または創物が可能です。                                                                                                    |                                      |         |   |
| ● 利用者停止·解除                                        |                                                                                                    |                                      |         |   |
| Ⅱ 利用者停止・解除                                        | 利用者のサービス停止、停止解除が可能です。                                                                                                    |                                      |         |   |
| <ul> <li>         ・         ・         ・</li></ul> |                                                                                                    |                                      |         |   |
| ** 証明書失効                                          | わるイア、4登場巻の改善が可能です。<br>                                                                                                    | ──────────────────────────────────── |         |   |
| ・ ワンタイムバスワードの管理                                   |                                                                                                    |                                      |         |   |
| II ワンタイムパスワードの利用停止解除<br>II トーワンの失効                | ワンタイム12ワードの利用手上は想を解除できます。<br>ワンタイム12ワードのトーランス活動が可能です。<br>トージンス特別サント、副PRIATAというとなったがないます。<br>コンスのPRIATAといいまでは、ためまいたます。<br>のよう、2009年メントの通知ができた。ワンタイムバスワードのトーラン規制は<br>時代が比較に実現するためにする。 |                                      |         |   |

### 手順3 利用者を選択

| 利           | 利用者管理 》利用者一覧 BRSK018                        |                                  |                                       |                                   |                                 |
|-------------|---------------------------------------------|----------------------------------|---------------------------------------|-----------------------------------|---------------------------------|
| • 利         | 利用者を選択 = 証明書失効 == 失効虎了                      |                                  |                                       |                                   |                                 |
| 証明書の        | 調査の失効を行う利用者を運動の上、「失効」ポタンを押してください。           |                                  |                                       |                                   |                                 |
| ● 利用        | 用者一覧                                        |                                  |                                       |                                   |                                 |
| 選択          | ロダインロ                                       | 利用者名                             | 利用者区分                                 | 证明書状態                             | 正明書有効期限                         |
| ۲           | hanakodt                                    | データ花子                            | 管理者ユーザ                                | 発行済                               | 2010年12月01日 08時59分59秒           |
| -           |                                             |                                  | 180 A                                 | 10 A5 103 CD + T21                | -                               |
| 0           | ichirodt                                    | データー部                            | -80-2-0                               | -140 A0751494 401 V               |                                 |
| 0           | ichirodt<br>jirodt                          | データー部<br>データニ部                   | 一般ユーザ                                 | 未発行                               | -                               |
| 0<br>0<br>0 | ichirodt<br>jirodt<br>saburodt              | データー部<br>データニ部<br>データ三部          | - 秋ユーザ<br>- 秋ユーザ<br>マスターユーザ           | + 和355518 601<br>未発行<br>失効液       | -                               |
| 0<br>0<br>0 | ichirodt<br>jirodt<br>saburodt<br>sachilodt | データー部<br>データニ部<br>データ三部<br>データ車手 | - 秋ユーザ<br>- 秋ユーザ<br>マスターユーザ<br>- 秋ユーザ | *#207988-091<br>未難行<br>失助済<br>難行演 | -<br>-<br>2010年12月11日 00時55分59秒 |

※マスターユーザ、管理者ユーザは、ご自身の電子証明書を失効させることもできます。

#### 手順4 証明書失効

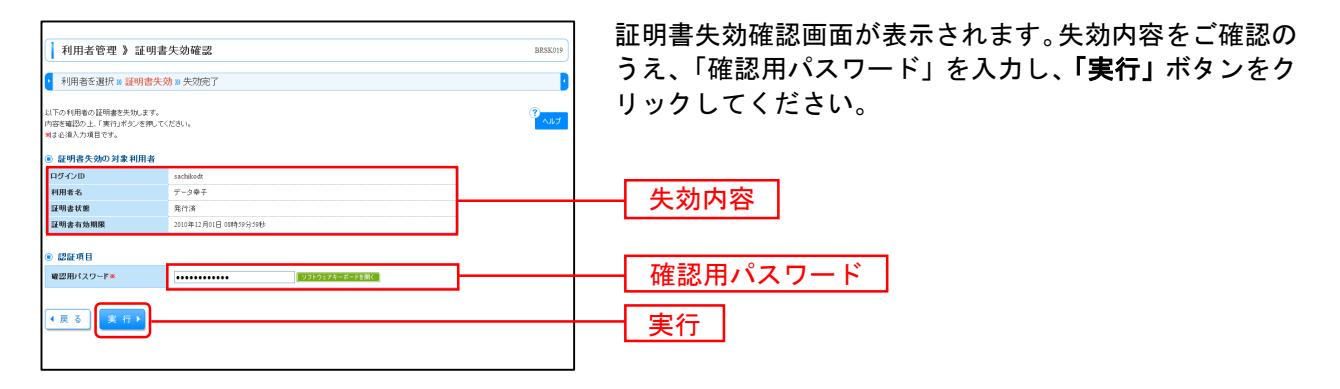

### 手順5 失効完了

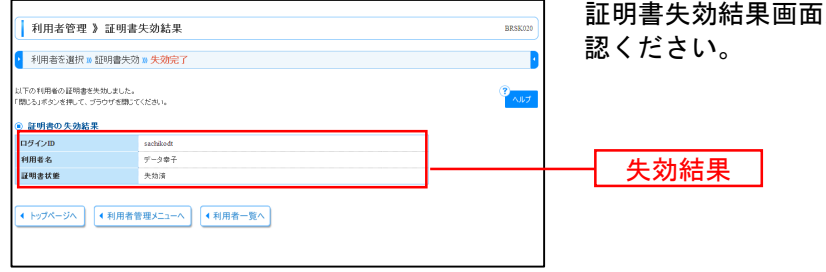

証明書失効結果画面が表示されますので、失効結果をご確認ください。

※失効操作後はログインIDとログインパスワードにより電子証明書を再取得できる状態となりますので、 速やかに電子証明書の再取得を行ってください。

※マスターユーザ、管理者ユーザの全員が本サービスにログインできなくなり、お客さまにおいて失効操作が できない場合は、「京銀インターネットEBサービス 電子証明書失効依頼書」を取引店宛にご提出ください。 ※「失効依頼書」は、当行ホームページ(<u>https://www.kyotobank.co.jp/houjin/webeb/youshiki/</u>)に掲載していますので、 印刷のうえご使用ください。

## 明細照会

入出金明細照会[ANSER]

企業が持つ口座への入金や出金(振込や引き落とし等)の情報(入出金明細情報)の照会を、ANSER方式 で行うことができます。

### 手順1 業務選択

| ( | 業務選択                                    | 85                                                               | ISK001 | 「明細照会」メニューをクリックしてください。                              |
|---|-----------------------------------------|------------------------------------------------------------------|--------|-----------------------------------------------------|
|   |                                         | )                                                                |        | 業務選択画面が表示されますので、I入出金明細照会<br>FANSER1」のボタンをクリック」てください |
|   | ** 残高照会                                 | 指定された預金口座に対する特徴情報の照金を行うことができます。                                  |        |                                                     |
|   | ∴ 入出金明細照会[ANSER]                        | 企業が持つ口座への入金や出金(描込や引き落とし等)の情報(入出金明編情報)の照金を、<br>ANSER方式で行うことができます。 |        |                                                     |
|   | ₽ # # # # # # # # # # # # # # # # # # # | 企業が持つ口座への入金情報(描述入金明細情報)の照金を、ANSER方式で行ったができます。                    |        |                                                     |
|   |                                         |                                                                  |        |                                                     |
|   |                                         |                                                                  |        |                                                     |
|   |                                         |                                                                  |        |                                                     |
|   |                                         | L                                                                |        | 人出金明細照会[ANSER]                                      |

### 手順2 条件指定

|     | 照会条件  |                                                                      |  |  |  |  |  |  |  |  |
|-----|-------|----------------------------------------------------------------------|--|--|--|--|--|--|--|--|
| す   | 当月    | 当月分の全明細(未照会および照会済)を照会可能。(当月1日より当日まで可能)                               |  |  |  |  |  |  |  |  |
| べての | 前月    | 前月分の全明細(未照会および照会済)を照会可能。(前月1日より前月末日まで可能)                             |  |  |  |  |  |  |  |  |
| 明細  | 前々月   | 前々月分の全明細(未照会および照会済)を照会可能。(前々月1日より前々月末日まで可能)                          |  |  |  |  |  |  |  |  |
| を照  | 最近1週間 | 最近 1 週間分の全明細(未照会および照会済)を照会可能。(最長 6 日前より可能)                           |  |  |  |  |  |  |  |  |
| 会   | 日付で指定 | 選択した日付指定内の全明細(未照会および照会済)を照会可能。(前々月1日より可能)                            |  |  |  |  |  |  |  |  |
| を照会 | すべて   | 照会可能期間内の未照会明細をすべて照会可能。(期間指定は不可)<br>照会済みの明細については「すべての明細を照会」からご照会ください。 |  |  |  |  |  |  |  |  |

7

## 手順2 照会結果

| 入出金明細照会[                         | ANSER] 》 照         | 会結果                 |               |              |                     | BN/R002                            | 照会結果画面が表示されますので、照会結果をご確認           |
|----------------------------------|--------------------|---------------------|---------------|--------------|---------------------|------------------------------------|------------------------------------|
| • 条件設定 » 照会結果                    | ŧ                  |                     |               |              |                     |                                    |                                    |
| ご指定の条件による照会結果で<br>照会結果を確認の上、以下の[ | です。<br>口座を支払口座として想 | 63振替を行う場合は、「1       | 順込振替ヘリボタンを    | 押してください。     |                     |                                    | 照会結果をCSVファイル形式(カンマ(,)区切りの          |
| 連絡先名                             | 株式会社支              | 初东市林                |               |              |                     |                                    | キストファイル)でタワンロードする場合は、「照会羅          |
| 照会口座                             | 本店営業部              | 3(101) 普通 1234567 代 | 表口座           |              |                     |                                    |                                    |
|                                  |                    |                     |               |              |                     |                                    | <b>タワンロード(CSV形式)]</b> ホタンをクリックしてくた |
| ◎ 照会条件                           |                    |                     |               |              |                     |                                    |                                    |
| 照会对象                             | すべての明              | 細すべて                |               |              |                     |                                    |                                    |
|                                  |                    |                     |               |              |                     |                                    |                                    |
| <ul> <li> <u> </u></li></ul>     |                    |                     |               |              |                     |                                    |                                    |
| 番号 (起算日)                         | 出金金額(円)            | 入金金額(円)             | 残高(円)         | 收引区分         | 支店名                 | 摘要                                 |                                    |
| 001 2010年04月10日<br>(2010年04月09日) |                    | 10,500<br>小切手       | 1,230,401,000 | 振込入金<br>欠審   | ヘイアンギンヨウ<br>カモカワンテン | カ1430キンショのアン<br>ED1200201200001DEP |                                    |
| 002 2010年 04月 10日                |                    | 30.000              | 1,230,401,000 | 入金           |                     | かまゅうキンショクテン<br>123                 |                                    |
| 008 2010年 04月 10日                | 30,100             |                     | 1,230,401,000 | 出金取消         |                     |                                    |                                    |
| 004 2010年 04月 11日                | 20,100             |                     | 1,230,200,500 | 出金           |                     |                                    |                                    |
| 005 2010年 04月 11日                | 275,210            |                     | 1,230,000,500 | 出金           |                     |                                    | 四合结甲                               |
| 入出金合計件数<br>入出金合計金額               | 3件<br>325,410円     | 2件<br>40,500円       |               |              |                     |                                    | 「「「「「」」「「」」「「」」「」」「「」」「」」「」」       |
| 残高金額                             |                    | 5,000,000円          |               |              |                     |                                    |                                    |
| 出金は990番まで連絡済みです                  | r,                 |                     |               |              |                     |                                    |                                    |
| ◀ 前の明細へ                          |                    |                     |               |              |                     | 次の明細へ▶                             |                                    |
|                                  |                    |                     |               |              |                     |                                    |                                    |
|                                  |                    |                     |               |              |                     |                                    |                                    |
| 振込振替へ ▶                          |                    |                     |               |              |                     |                                    |                                    |
|                                  |                    |                     |               |              | Alter and the other | MARRIAN D. I.                      |                                    |
| ▲ トップページへ 4:                     | 条件指定へ              |                     | ED EN 🖨       | ANSER連<br>ダウ | ポックトウェア・            | Migala葉9ワンロード<br>(CSV形式)           | ──  照会結果ダワンロート(CSV形式)              |
|                                  |                    |                     |               |              |                     |                                    |                                    |

※「振込振替へ」ボタンをクリックすると、指定した口座から振込振替のお取引を続けて行うことができます。

※「印刷」ボタンをクリックすると、印刷用PDFファイルが表示されます。

※「ANSER 連携ソフトウェアダウンロード」ボタンをクリックすると、ANSER-API ファイル形式(タブ区切りのテ キストファイル)のファイルをダウンロードすることができます。

※CSVファイル形式の照会結果ファイル「入出金明細照会結果ファイル(CSV形式)」の出力内容は、P68をご参照 ください。 振込入金明細照会[ANSER]

企業が持つ口座への入金情報(振込入金明細情報)の照会を、ANSER方式で行うことができます。

### 手順1 条件指定

| <ul> <li>振辺</li> <li>条件</li> <li>対象口座、<br/>取引番号を<br/>考え必須入</li> <li>対象目</li> </ul> | A人金明細照会(ANSER) 》条件指定<br>総定:= 時急活果<br>国会計を変称った。「単金」ポタンを取ってださい。<br>物理でするに、00~990 和面で音加ってださい。<br>か用です。。 | 条件指定画面が表<br>座をチェックし、<br>用暗証番号」を入<br>ください。 |            |                                        |             |
|------------------------------------------------------------------------------------|----------------------------------------------------------------------------------------------------|-------------------------------------------|------------|----------------------------------------|-------------|
|                                                                                    |                                                                                                    |                                           |            | 並び順: 支店名 ¥ 昇順 ¥ 日尚太市<br>(代表口座を最上位に固定する |             |
| 湖訳                                                                                 | 支店名                                                                                                  | #8                                        | 口座番号       | 日座メモ                                   |             |
|                                                                                    | 春山支塔(100)                                                                                            | 普通                                        | 1234567    | 資金移動用口座                                |             |
|                                                                                    | インターネット支店(202)                                                                                       | 普通                                        | 111111     | -                                      | ┼──┤ 対家凵坐 │ |
|                                                                                    | 豊別支信(001)                                                                                            | 普通                                        | 1000314    | 代表口座                                   |             |
| <ul> <li>               風会対<br/>風会対</li></ul>                                      | 製作<br>義<br>取り明確認知会<br>取り1番号: から<br>から                                                                | 7.E                                       | 《半角数字3相以内》 |                                        | 照会条件        |
| <ul> <li>認証1</li> </ul>                                                            | <b>1111111111111</b>                                                                                 |                                           |            |                                        | 四人田岐王亚日     |
| 整会用喝                                                                               | a証書号★                                                                                                | - ドを聞く                                    |            |                                        | —— 照云用暗訨番号  |
|                                                                                    |                                                                                                    |                                           |            |                                        |             |
| 熊会                                                                                 |                                                                                                    |                                           |            |                                        | 照云          |

条件指定画面が表示されます。対象口座から照会する口 座をチェックし、照会条件から照会対象を選択後、「照会 用暗証番号」を入力して、**「照会」**ボタンをクリックして ください。

### 手順2 照会結果

| 1            | <b>辰込入金明細照会[</b> ]             | ANSER]》 照会編   | 結果           |                     |              | BFMR002           |
|--------------|--------------------------------|---------------|--------------|---------------------|--------------|-------------------|
| • \$         | k件指定 » 熙会結果                    |               |              |                     |              | 0                 |
| ご指定(<br>緊会結) | の条件による联会結果です。<br>果を確認の上、以下の口座を | 友払口座として振込振替を行 | 1う場合は、「描込    | 指替ヘ」ボタンを押して         | ください。        | 3                 |
| ◎ 対          | 象口座                            |               |              |                     |              |                   |
| 連絡           | 先名                             | 大空商事後         |              |                     |              |                   |
| 照会           | 口座                             | 春山支店(100) 普通  | 1234567 滅金相相 | 動用口座 (リアル)          |              |                   |
|              | 会条件                            |               |              |                     |              |                   |
| 服会           | 时能                             | 総会済(当日分)の明    | 8            |                     |              |                   |
| 服会           | 取引番号                           | 001~-999      |              |                     |              |                   |
|              | A 44 M                         |               |              |                     |              |                   |
|              | 支給未<br>助定日                     |               |              | 全融度用化               |              |                   |
| 番号           | (起算日)                          | 金額(円)         | 取引区分         | 支店名                 | 描込人名         | 福込メッセージ           |
| 001          | 2010年04月10日<br>(2010年04月09日)   | 10,501<br>小切子 | 0 1052       | データキンガ<br>センカラシ ラテン | 7~91907      | EDI20040041201DEP |
| 002          | 2010年04月10日                    | 30,001        | 0 抽込         | テーラキンゴ)<br>デュウオウシテン | 91-9539510   |                   |
| 003          | 2010年04月10日                    | 30,10         | 0 振込<br>取消   | データキンゴ)<br>ポパテン     | 10430530510  |                   |
| 004          | 2010年04月11日                    | 20,10         | 0 1852       | 7'-94')(D<br>1707') | 目20950       |                   |
| 005          | 2010年04月11日                    | 275,211       | 0 接込         | 7-94000             | Ha.x5/a095   | ED#20040041301DEP |
| 振込           | 入金合計件数                         | 20 (1         | •            | ;=//1/              |              |                   |
| 掘込           | 入金合計金額                         | 1.276.710F    | 1            |                     |              |                   |
| 999章L        | (隆連結済の種込入金はこさ)の照相へ             | いません。         |              |                     |              | 次の明細へ下            |
|              |                                |               |              |                     |              | 20079148° V       |
| ●前           | の口座へ                           |               |              |                     |              | 次の口座へ▶            |
|              |                                |               |              |                     |              |                   |
|              |                                |               |              |                     |              |                   |
| 振込           | 振替へ▶                           |               |              |                     |              |                   |
| <b>—</b>     |                                |               |              |                     | NSFR連携リフトウェア | . 岡奈結果ダウンロード .    |
| • P          | 97ペーツヘ                         | 推進へ           |              | н M Ө               | ダウンロード       | (CSV形式)           |
|              |                                |               |              |                     |              |                   |
|              |                                |               |              |                     |              |                   |

※「振込振替へ」ボタンをクリックすると、指定した口座から振込振替のお取引を続けて行うことができます。

- ※「印刷」ボタンをクリックすると、印刷用 PDF ファイルが表示されます。
- ※「ANSER 連携ソフトウェアダウンロード」ボタンをクリックすると、ANSER-API ファイル形式(タブ区切りのテ キストファイル)のファイルを取り込むことができます。
- ※CSV ファイル形式の照会結果ファイル「振込入金明細照会結果ファイル(CSV形式)」の出力内容は、P69をご参照ください。

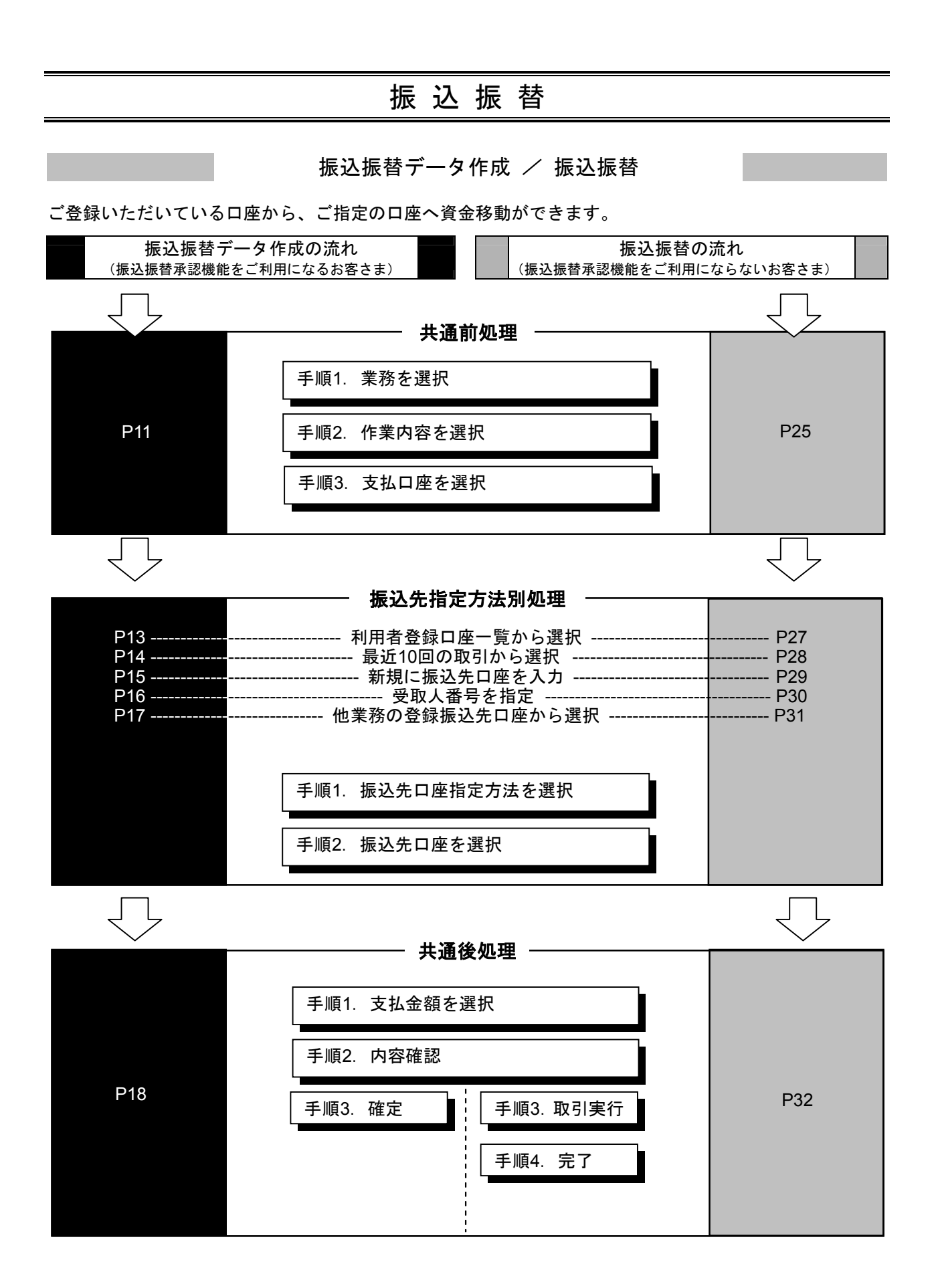

## ●振込振替データ作成

ご登録いただいている口座から、ご指定の口座へ資金移動ができます。 ※振込振替承認機能をご利用になるお客様向けの手順です。 振込振替承認機能をご利用にならないお客様はP25以降をご覧ください。

#### 共通前処理

### 手順1 業務を選択

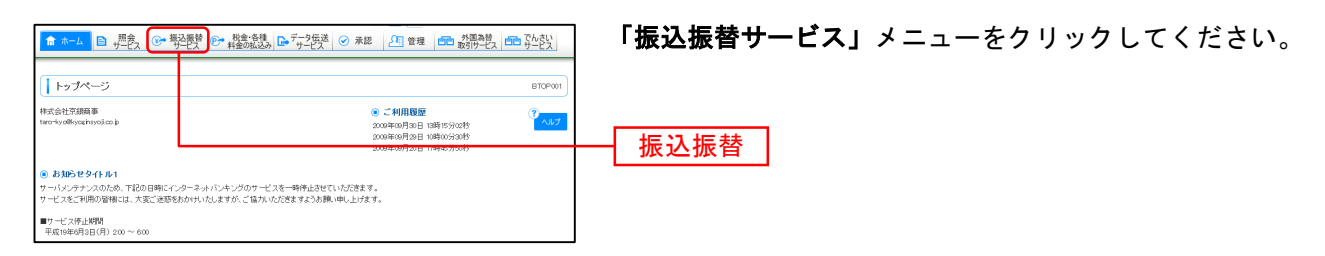

### 手順2 作業内容を選択

| ( 振込版書 ) 作業内容選択 ■ BRUTMI )                                                                                          | 作業内容選択画面が表示されますので、 <b>「振込データの新</b><br><b>規作成」</b> ボタンをクリックしてください。 |
|----------------------------------------------------------------------------------------------------|-------------------------------------------------------------------|
| <ul> <li>取引の開始</li> </ul>                                                                                           |                                                                   |
| 11 数規取引         単正確の用引く単位は第年にして開始できます。           11 値込データの新規作成         単正確整の用引く受け構成した開始になるます。                       | ―― 振込データの新規作成                                                     |
| は 作成中語込データの修正・削除<br>内成品中の取引やエラーとなった取引を相正、制除できます。                                                                    |                                                                   |
| ◎ 取引状況の照会                                                                                                    |                                                                   |
| 日 福祉データの状況開金・取消 通知に行った取制の状況開金の、予約や取制の取扱が可能です。                                                                       |                                                                   |
| ⑥ 筆込データの引戻し                                                                                                    |                                                                   |
| □ 兼認待ちデータの引展し<br>ご自用が依頼した取引が取消できます。                                                                                 |                                                                   |
| <ul> <li>憲 憲込先の管理</li> </ul>                                                                                        |                                                                   |
| は 振込先の管理     あ込たの其場金持い、登井振込先の支配 利用が可能です。     また、登井振込先の実施 利用が可能です。     また、登井振込先の実施 利用が可能です。     また、登井振込先の実施 利用が可能です。 |                                                                   |
|                                                                                                    |                                                                   |

※「承認待ちデータの引戻し」ボタンをクリックすると、ご自身が依頼した取引を引戻しできます。
※「振込先の管理」ボタンをクリックすると、振込先の新規登録や、登録振込先の変更、削除が可能です。
また、登録振込先の情報をファイルに出力できます。

## 手順3 支払口座を選択

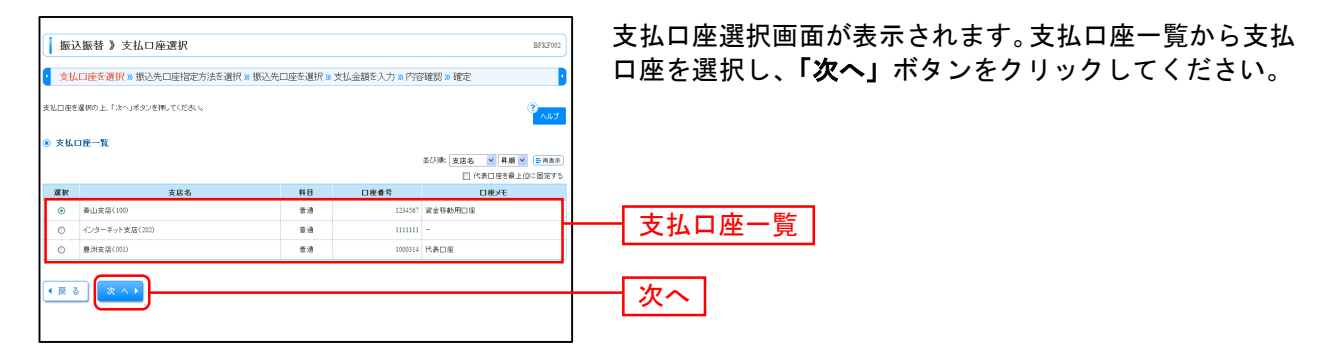

#### 振込先指定方法別処理

振込先を指定する方法は以下の5つからご選択ください。

|                    | 振込先指定方法                           | 参照           |
|--------------------|-----------------------------------|--------------|
| 1. 利用者登録口座一覧から選択   | 都度指定方式の振込先一覧から振込先を選択できます。         | P13 <b>^</b> |
| 2. 最近 10 回の取引から選択  | 最近 10 回の取引履歴から振込先を選択できます。         | P14へ         |
| 3. 新規に振込先口座を入力     | 新規に振込先を指定できます。                    | P15へ         |
| 4. 受取人番号を指定        | 受取人番号を入力して、新規に振込先を指定できます。         | P16へ         |
| 5. 他業務の登録振込先口座から選択 | 総合振込、給与・賞与振込の登録振込先口座から振込先を選択できます。 | P17~         |

## 1. 利用者登録口座一覧から選択

## 手順1 振込先口座指定方法を選択

|                                                             | 振込先口座指定方法選択画面が表示されますので、 <b>「利用</b><br><b>者登録口座一覧から選択」</b> ボタンをクリックしてください。 |
|-------------------------------------------------------------|---------------------------------------------------------------------------|
| <ul> <li>         ・         ・         ・</li></ul>           |                                                                           |
| ::利用者登録口道一覧から選択 - 研想保障の外の体上を 私から知上れて選びできます。                 | ── 利用者登録口座一覧から選択                                                          |
| ⑧ 過去の取引から振込先口座を選択する                                         |                                                                           |
| ** 最近10回の取引から選択<br>単近10回の取引から選択                             |                                                                           |
| ⑧ 新規に展込先の長を指定する                                             |                                                                           |
| ** 新規に振込先口座を入力  新規に振込先を指定できます。                              |                                                                           |
| :: 受取人番号を指定         交取人番号を入力して、紙相に振込先を指定できます。               |                                                                           |
| ④ 他業務の登録版込先口座から選択する                                         |                                                                           |
| # 総合振込先口産一覧から選択<br>総合振込先を選択できます。                            |                                                                           |
| □ 総与・賞与振込先口産一覧から選択 総与・賞与振込先一覧から振込先を超次できます。                  |                                                                           |
| <ul> <li>( 反 る) ( 支払口能選択へ )</li> <li>( 支払口能選択へ )</li> </ul> |                                                                           |

### 手順2 振込先口座を選択

| 振ì                                                      | 込振替 》都度指定方式推                               | 最込先口座選択                       |                           |          |                             | BFKF004                      | ᄳᅉᄠᅌᆂᅷᇉᇄᄹᆷᅉᇔ  |
|---------------------------------------------------------|--------------------------------------------|-------------------------------|---------------------------|----------|-----------------------------|------------------------------|---------------|
| <ul> <li>支払</li> </ul>                                  | .口座を避択 🛚 振込先口座指数                           | 定方法を選択 🛛 振込先口座を選択             | <ul> <li>支払金額を</li> </ul> | 入力 🛚 内容確 | 認 10 確定                     | •                            | 和皮拍正力式振込尤口座进  |
| 振込先を研<br>振込先は-                                          | 眼の上、「次へ」ボタンを押してくださ<br>- 面に10件まで溜訳できます。     | Ę,1 <sub>0</sub>              |                           |          |                             | ?<br>NIT                     | 込先一覧から振込先口座をき |
| ◎ 振込                                                    | 先口座の続け込み                                   |                               |                           |          |                             |                              | 払金額をコピーし(使用9~ |
| 包紋                                                      | 「込み条件を開く 🛛 絞り込み鼻                           | 後件を閉じる                        |                           |          |                             |                              |               |
| 線可达。<br>条件を                                             | ◎条件を入力の上、「絞り込み」ポタン<br>認知入力した場合、すべての条件を通    | を押してください。<br>靴です振込先を一覧で表示します。 |                           |          |                             |                              | ホタンをクリックしてくたる |
| 金融和                                                     | agga:                                      |                               |                           |          |                             |                              |               |
| 支店;                                                     | S:                                         |                               |                           |          |                             |                              |               |
| 科目                                                      | □座番号: 普通 ▼                                 | (半角数字/附以内)                    |                           |          |                             |                              |               |
| 59R)                                                    | (名:                                        | 《半角30文学以内》                    |                           |          |                             |                              |               |
| 登録                                                      | 3:                                         |                               |                           |          | (全角30文字以内[半角可]              | D                            |               |
| グルー                                                     | -ブ名: 01月初支払グル                              | -7.                           |                           |          |                             |                              |               |
| *08*                                                    | 101- 110100                                | •                             |                           |          |                             |                              |               |
| <b>bbb</b>                                              | 絞り込み                                       |                               |                           |          |                             |                              |               |
| <ul> <li>28</li> </ul>                                  | <b>察込先──</b> 覧                             |                               |                           | 並び       | ■: [聖録名]<br> パージ専の表示件数: [11 | 月順▼<br>○件▼                   |               |
|                                                         |                                            | 全10件(1~10件)                   | を表示中)                     |          |                             | (2) 10x7=2 (2k m)            |               |
| 381R                                                    | 24名<br>安取人名                                | 金融機制名支店名                      | #B                        | 口座番号     | 手数料                         | 操作                           |               |
|                                                         | 東日本商事<br>しからこまっらヨウンであ                      | 大手町銀行(0111)<br>丸の内支店(222)     | 普通                        | 2100001  | 当方負担                        | 28 88 V                      | 金球振込先一覧       |
|                                                         | 西日本商事<br>こらこ本253050505                     | 平安調行(9968)<br>洞院支店(001)       | 普通                        | 2100002  | 先方負担<br>(登録)済み金額)           | 28 50 💌                      |               |
| 13.55 GL                                                | 西日本廃事<br>こうこれつらヨウジ(b)                      | 平安銀行(3908)<br>聖師加支信(011)      | 普通                        | 2100003  | 当方貢担                        | 21 HL 🔻                      |               |
| 12.0<br>12.0<br>12.0                                    | ホッカイドウフドウサン(カ<br>あっきかうがうもくき                | 札幌銀行(0888)<br>インターネット支店(444)  | 普通                        | 2100004  | 先方負担<br>(登録消み金額)            | 28 AB 🔻                      |               |
|                                                         | 北日本商事<br>キリニネンショウンり                        | 大手町銀行(0111)<br>丸の内支店(222)     | 普通                        | 2100099  | 先方直担<br>〈指定金額 (201円)        | 28 HB ¥                      |               |
| et 10^1-                                                | ジ約 画前ページ                                   | 1 2 3 4 5 6                   | 7 8 9 10                  |          | 次ページ                        | <ul> <li>10ページ次 »</li> </ul> |               |
| <ul> <li>据込先をi</li> <li>● 登録支</li> <li>● 登録支</li> </ul> | 団けする際、登録されている支払金額<br>私金額を使用しない<br>私金額を使用する | 陸コピーして使用するか潮駅してください。          |                           |          |                             |                              |               |

都度指定方式振込先口座選択画面が表示されます。登録振 込先一覧から振込先口座をチェックし、登録されている支 払金額をコピーして使用するか否かを選択のうえ、「**次へ」** ボタンをクリックしてください。

## 2. 最近10回の取引から選択

## 手順1 振込先口座指定方法を選択

| ▲ 振込振替 》 振込先口座指定方法選択 8PF503                                                                | 振込先口座指定方法選択画面が表示されますので、「最近 |
|--------------------------------------------------------------------------------------------|----------------------------|
| 支払口座を避択 » 振込先口座指定方法を選択 = 振込先口座を選択 » 支払金額を入力 » 内容確認 = 確定                                    | 10回の取引から選択」ボタンをクリックしてください。 |
| 個法な日間の有定方法を確認してたない。<br>実出日間を指定する場合は、実は出し回顧用へはかった利してたたい。<br>全部入り面面で完成はは、実は出意め、かっけかった利してたたい。 |                            |
| <ul> <li>         ・         ・         ・</li></ul>                                          |                            |
| 11 利用者登録口道一覧から選択<br>研究指定方式の扱いた一覧から超択でさます。                                                  |                            |
| ● 過去の取引から奮込た口座を選択する                                                                        |                            |
| #11         単位10回の取引から選択         #11         #11         10回の取引から選択できます。                   | 最近10回の取引から選択               |
| <ul> <li>新規に振込先口座を指定する</li> </ul>                                                          |                            |
| # 新規に描込先口座を入力<br>新規に描込れる指定できます。                                                            |                            |
| # 受取人番号を指定         党取人番号を力力して、研想に振込先を指定できます。                                               |                            |
| <ul> <li>・ 他果務の登録版込先口座から選択する</li> </ul>                                                    |                            |
| # 総合振込先口度一覧から選択<br>総合振込先一覧から悪込先を選択できます。                                                    |                            |
| 11 給与・賞与憲込先口道一覧から選択 総与・賞与憲込先一覧から憲込先を継びできます。                                                |                            |
| (4 戻 る) 実払口用運用へ→ 支払金額入力へ→                                                                  |                            |

## 手順2 振込先口座を選択

| 支払<br>販込先を遂              | 口座を選択 » 振込<br>駅の上、「次へ」ポタン | 先口座指定方法を避け<br>を押してください。 | ₹₩振込先口座を選択₩支                 | 払金額を入 | 力》内容制   | 認 80 確定             | <sup>7</sup> م، |
|--------------------------|---------------------------|-------------------------|------------------------------|-------|---------|---------------------|-----------------|
| ● 最近1<br>滅訳              | 0件の 振込先<br>日付             | 受收人名                    | 金融制则名<br>支店名                 | 料日    | 口座番号    | 手数料                 | 取引名             |
| ×                        | 2010年09月01日               | とがらこれらヨウシづか             | 大手町銀行(0111)<br>丸の内支店(222)    | 普通    | 2100001 | 当方負担                | 9月支払            |
|                          | 2010年08月01日               | こうこゆうらまわってき             | 平安銀行(9998)<br>満発支店(001)      | 普通    | 2100002 | 先方負担<br>(登録済み金額)    | 8月支払            |
| 0<br>8840                | 2010年08月01日               | ニシニホンショウッパカ             | 平安銀行(9968)<br>聖路加支店(011)     | ¥ā    | 2100003 | 当方負担                | 8月リース料          |
| <b>1</b><br>13:8<br>18日中 | 2010年07月29日               | ネッカイトウストウサンの            | 札幌銀行(0333)<br>インターネット支店(444) | 普通    | 2100004 | 先方員担<br>(登録)済み全額)   | 7月姚策            |
|                          | 2010年09月01日               | キタニホンショウンでき             | 大手町銀行(0111)<br>10内支店(222)    | 普通    | 2100099 | 先方負担<br>(投定金額(200円) | 9月支払            |

過去振込先口座選択画面が表示されます。最近10件の振込 先から振込先口座をチェックし、「次へ」ボタンをクリッ クしてください。

- 最近10件の振込先

## 3. 新規に振込先口座を入力

手順1 振込先口座指定方法を選択

|          | 振込振替》振込先口座指定方法選択 BFIF003                                                                                  | xa                                           |
|----------|----------------------------------------------------------------------------------------------------|----------------------------------------------|
|          | 支払口座る難民 # 振込先口座指定方法を選択 # 振込先口座を選択 # 支払金額を入力 # 内容確認 # 確定                                                   | <u>∎</u> 振込先口座指定方法選択画面が表示されますので、「 <b>新</b> 券 |
| #1 15 TH | は急日線の確定力法を選択してたち、、<br>以口線の確定力法を選択してたち、、<br>「以口線の確定する場合は、「然し口線例へ」ボタンを用くてたら、、<br>「「「、」」の注意の使いたり、ボタンを用くてたら、、 | に振込先口座を入力」ボタンをクリックしてください。                    |
| 0        | 登録振込先口産から選択する                                                                                             |                                              |
|          | # 利用者登録口道一覧から選択                                                                                           |                                              |
| 0        | ) 過去の取らゆら飯込先口座を選択する                                                                                       |                                              |
|          | # 豊益10回の数引から選択  載近1回の数引から選択                                                                               |                                              |
| 0        | 新規に振込先口座を指定する                                                                                             |                                              |
| L        | ** 新規に振込先口座を入力                                                                                            | 新規に振込先口座を入力                                  |
|          |                                                                                                    |                                              |
|          | ・ 他業務の登録版込先口座から選択する                                                                                       |                                              |
|          | 総合振込先口産一覧から選択 総合振込先一覧から振込先を選択できます。                                                                        |                                              |
|          | :: 給与・賞与振込先口底一覧から選択<br>総与・賞与振込先一覧から振込先を選択できます。                                                            |                                              |
| (        | (反 5) 文払口店選択へ) 支払金額入カヘ)                                                                                   |                                              |

### 手順2 振込先口座を選択

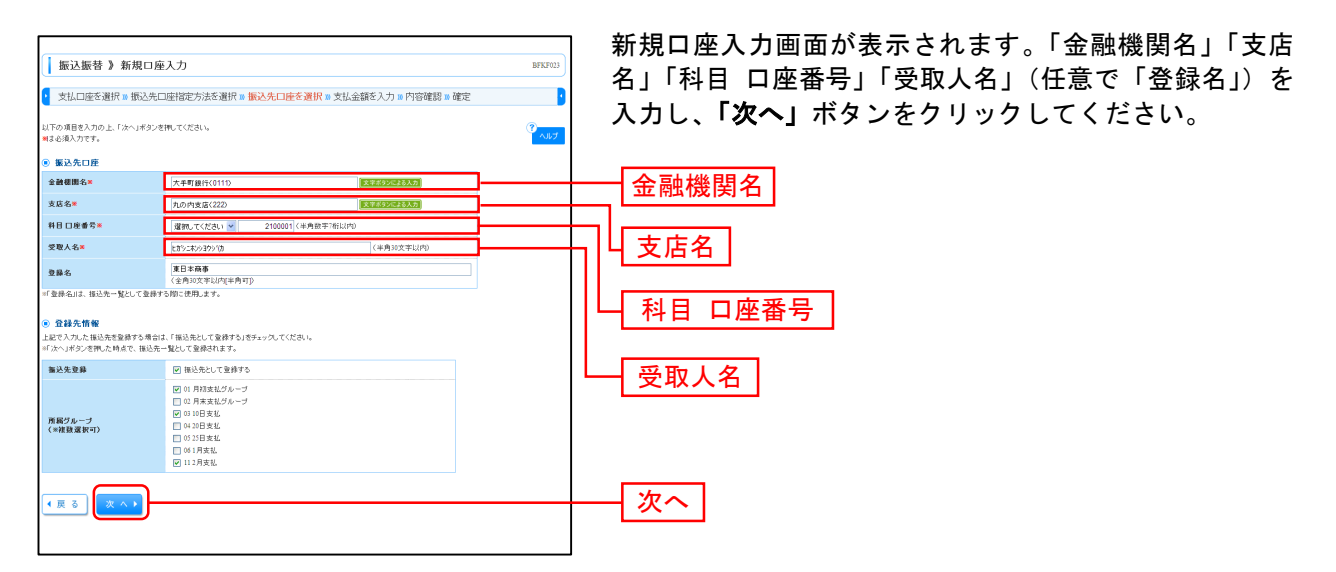

※「文字ボタンによる入力」ボタンをクリックすると、金融機関名、支店名を検索することができます。 ※入力した振込先を登録する場合は、「振込先として登録する」(任意で「所属グループ」)をチェックしてください。

## 4. 受取人番号を指定

## 手順1 振込先口座指定方法を選択

| 振込振替 》 振込先口座指定方法選択 BPFF00                                                                       | 振込先口座指定方法選択画面が表示されますので、 <b>「受取</b> |
|-------------------------------------------------------------------------------------------------|------------------------------------|
| 支払口座お避択 » 振込先口座指定方法を選択 » 振込先口座お選択 » 支払金額を入力 » 内容確認 » 確定                                         | <b>人番号を指定」</b> ボタンをクリックしてください。     |
| 戦した日底の有定方なを聴いてくたさい。<br>生し日に使われますと考慮は、実には日田線やいメボクンを押してくたさい。<br>生却入り面面で不見得はは、実にはないかいパオクンを押してくたさい。 |                                    |
| <ul> <li>         ・         ・         ・</li></ul>                                               |                                    |
| 日本 利用者登録口庭一覧から選択<br>設定にお売の領汕先一般から製品先を選択できます。                                                    |                                    |
| ● 過去の取引から振込た口座を選択する                                                                             |                                    |
| 11 最近10回の取引から選択 象近10回の取引構成から知识を注意にできます。                                                         |                                    |
| ● 新規に振込先口腔を指定する                                                                                 |                                    |
| ■ 新規に描込先を指定できます。                                                                                |                                    |
| 11 受政人番号を指定         400人番号を指定                                                                   | 受取人番号を指定                           |
| <ul> <li>・ 他業務の登録振込先ロ遊から選択する</li> </ul>                                                         |                                    |
| # 総合振込先口度一覧から選択<br>総合振込先一覧から悪込先を選択できます。                                                         |                                    |
| 11 航与·黄与描述先口度一覧から選択 解与·黄与振込先一覧から演出先先提択できます。                                                     |                                    |
| ( ( 戻 る) (実施の服務所へ ) (実施な能気ガベ )                                                                  |                                    |

## 手順2 振込先口座を入力

| ▲ 振込振替 》 受取人番号入力                                                 | BFKF018   | 受取人番号入力画面が表示されます。「受取人番号」を入 |
|------------------------------------------------------------------|-----------|----------------------------|
| 支払口座を選択 = 振込先口座指定方法を選択 = 振込先口座を選択 = 支払金額を入力 = 内容確認 = 確定          | D         | カレ、「次へ」ホタンをクリックしてくたさい。     |
| 変取人番考を入力の上、「次へ」ボタンを押してください。<br>MIIIを追入力です。                       | 3<br>VIVJ |                            |
| <ul> <li>● 受取人番号</li> <li>受取人番号</li> <li>(23)(半角数下3桁)</li> </ul> |           | —— 受取人番号                   |
| (夏 5) (東 ∧ )                                                     |           | ——<br>次へ                   |

## 5. 他業務の登録振込先口座から選択

### 手順1 振込先口座指定方法を選択

| 振込振替 》振込先口座指定方法選択 BFXJ001                                                                                                    |                                                                             | 「公公                   |
|----------------------------------------------------------------------------------------------------|-----------------------------------------------------------------------------|-----------------------|
| 支払口座を選択 » 振込先口座指定方法を選択 » 振込先口座を選択 » 支払金額を入力 » 内容確認 » 確定                                                                            | 振込元口座相足力法迭状画面が表示されますので、         「         振込先口座一覧から変担」「         後日、賞旨にはた口座- | 「和ひ口」<br>_ 新たい        |
| 各急気回転の検索力波を運用してくたちい。<br>私口道を発見すり後着は1.1年以口道後の1.4分して用してください。<br>後の力振動を見やる時に、「気は食が入り、4分して用してください。<br>後の力振動を見やる時に、「気は食が入り、4分して用してください。 | ■ 振込元口座―見から選択」「結今・貝子振込元口座―<br>■ ら選択」のいずれかのボタンをクリックしてくださし                    | <sup>-</sup> 見か<br>い。 |
| ) 登録振込先口座から選択する                                                                                                    |                                                                             |                       |
| □ 利用者登録口庭一覧から選択 都使指定方式の後込先一覧から後込先を選択できます。                                                                                          |                                                                             |                       |
| ::事前登録口座一覧から選択<br>事前登録方式の後込先一覧から接込先を意から接込先を支付さます。                                                                                  |                                                                             |                       |
| ) 過去の取引から搬込先に座を選択する                                                                                                    |                                                                             |                       |
| □: 最近10回の取引から選択<br>最近10回の取引度数から毎込先を運営できます。                                                                                         |                                                                             |                       |
| ) 蔡興に襲込先口腔を指定する                                                                                                    |                                                                             |                       |
| ** 新規に描込先日座を入力 新規に描込先を指示できます。                                                                                                    |                                                                             |                       |
| □ 受取人番号を指定<br>受取人番号を指定                                                                                                    |                                                                             |                       |
| ) 教奈 初の 登録 振込先口 圧から 選択する                                                                                                    | 総合振込先口座一覧から選択                                                               |                       |
| 11 総合振込先口度一覧から選択 ちゅうほとたたほかできます。                                                                                                    |                                                                             |                       |
| :: 給与・賞与振込先口度一覧から選択                                                                                                    | ─────────────────────────────────────                                       |                       |
| ◆戻る 支払口産支持へ ▶ 支払金額入力へ ▶                                                                                                    |                                                                             |                       |

### 手順2 振込先口座を選択

| HRO.A                                                                                                    | 振替 》 振込先口座说                                                                                                    | 뫬(総合振込)                                                                                                    |                                                                                                    |                                                                                                    |                                                                                                    |                                                                                                    | BFKF009                                                                                                    | 振込先口座選択   |
|----------------------------------------------------------------------------------------------------|----------------------------------------------------------------------------------------------------|----------------------------------------------------------------------------------------------------|----------------------------------------------------------------------------------------------------|----------------------------------------------------------------------------------------------------|----------------------------------------------------------------------------------------------------|----------------------------------------------------------------------------------------------------|----------------------------------------------------------------------------------------------------|-----------|
| 支払                                                                                                    | コ座を選択 🛛 振込先口座特                                                                                                    | 記定方法を選択 <b>2 振込先</b> 口                                                                                                    | 睡を選択                                                                                                    | ₹ 10 支払金                                                                                                    | 額を入力、内容確認、                                                                                                    | 確定                                                                                                    | •                                                                                                    | れます。      |
| ■i込先を選<br>側込先は一                                                                                                    | Rの上、「次へ」ボタンを押してく)<br>町に10件まで「離択できます。                                                                                                    | Eðu.                                                                                                    |                                                                                                    |                                                                                                    |                                                                                                    |                                                                                                    | ?<br>~~~~~~~~~~~~~~~~~~~~~~~~~~~~~~~~~~~~                                                                                                    | 登録振込先一覧 た |
| <ul> <li>1版込先</li> <li>1版込先</li> </ul>                                                                                                    | :口座の 統リ込み<br>2.5条件 部队 📃 統リ込み                                                                                                    | *条件を開いる                                                                                                    |                                                                                                    |                                                                                                    |                                                                                                    |                                                                                                    |                                                                                                    | いる支払金額を=  |
| 級リ込み<br>条件を複                                                                                                    | 条件を入力の上、「統列込み」ボ!<br>数入力した場合、すべての条件!                                                                                                    | アンを押してください。<br>と満たす振込先を一覧で表示しま                                                                                                    | đ.                                                                                                    |                                                                                                    |                                                                                                    |                                                                                                    |                                                                                                    | 「次へ」ボタンを  |
| 全融機                                                                                                    | 98名:                                                                                                    |                                                                                                    |                                                                                                    |                                                                                                    |                                                                                                    |                                                                                                    |                                                                                                    |           |
| 支店名                                                                                                    |                                                                                                    |                                                                                                    |                                                                                                    |                                                                                                    |                                                                                                    |                                                                                                    |                                                                                                    |           |
| 科田口                                                                                                    | 歴勤号: 昔通▼<br>◆・                                                                                                    | (半角数字/附以内)                                                                                                    | (hida)                                                                                                    |                                                                                                    |                                                                                                    |                                                                                                    |                                                                                                    |           |
| 金融名                                                                                                    |                                                                                                    | (1)100,21                                                                                                    |                                                                                                    |                                                                                                    | (金角                                                                                                    | 130文字以内[半角可])                                                                                                    |                                                                                                    |           |
| EDI開<br>期容コ                                                                                                    |                                                                                                    | /0                                                                                                    | 0                                                                                                    | 角20文字均内<br>                                                                                                    | ()                                                                                                    |                                                                                                    |                                                                                                    |           |
| グルー                                                                                                    | ノ名: 01 月初支払う                                                                                                    | パレーブ・                                                                                                    |                                                                                                    | (十月畝子)                                                                                                    | 041995-37                                                                                                    |                                                                                                    |                                                                                                    |           |
| 利用可                                                                                                    | <b>新田 1</b> 新田 1 新田 1 新田 1 新田 1 新田 1 新田 1 新田 1                                                                                                    |                                                                                                    |                                                                                                    |                                                                                                    |                                                                                                    |                                                                                                    |                                                                                                    |           |
|                                                                                                    | 0013 T                                                                                                    |                                                                                                    |                                                                                                    |                                                                                                    |                                                                                                    |                                                                                                    |                                                                                                    |           |
|                                                                                                    | x')10/0                                                                                                    |                                                                                                    |                                                                                                    |                                                                                                    |                                                                                                    |                                                                                                    |                                                                                                    |           |
|                                                                                                    |                                                                                                    |                                                                                                    |                                                                                                    |                                                                                                    |                                                                                                    |                                                                                                    |                                                                                                    |           |
| <b>※将来利</b>                                                                                                    | 用できなくなる振込先を絞り込む                                                                                                    | 場合は、「利用可否」欄で"経過期                                                                                                    | 昭中"を連                                                                                                    | BRUT ください                                                                                                    | 14                                                                                                    |                                                                                                    |                                                                                                    |           |
| ※将来和<br>※利用で                                                                                                    | 用できなくなる振込先を続け込む<br>きなくなった振込先を終け込む場                                                                                                    | 場合は、「利用可否」欄で"経通期<br>合は、「利用可否」欄で"店舗ない"                                                                                                    | 間中"を返<br>"を継訳して                                                                                                    | BRしてくだきい<br>こください。                                                                                                    | la.                                                                                                    |                                                                                                    |                                                                                                    |           |
| ※将来和<br>※利用で                                                                                                    | 用できなくなる振込先を終け込む<br>きなくなった振込先を終け込むと増                                                                                                    | 場合は、「利用可否」欄で"経過的<br>合は、「利用可否」欄で"店舗ない"                                                                                                    | 間中"を連<br>"伝羅訳し"                                                                                                    | BRしてくだみ、<br>こくだめい。                                                                                                    | 1a                                                                                                    |                                                                                                    |                                                                                                    |           |
| <ul><li>※将来利</li><li>※利用で</li><li>※利用で</li><li>● 登録費</li></ul>                                                                                                    | 用できなくなる振込先を続け込む<br>きなくなった振込先を読け込む場<br>込 <b>先一覧</b>                                                                                                    | 場合は、「利用可否」欄で"経過期<br>合は、「利用可否」欄で"店舗ない                                                                                                    | 間中"を遷<br>"を羅訳し"                                                                                                    | BRUでください<br>こくだされい。                                                                                                    | 1.                                                                                                    |                                                                                                    |                                                                                                    |           |
| 米将来科<br>で用いす※<br>登録費                                                                                                    | 用できなくなる振込先を終い込む<br>夢なくなった振込先を続け込む場<br>込 <b>先一覧</b>                                                                                                    | 場合は、「利用可否」欄で"起通動<br>合は、「利用可否」欄で"伝編ない"                                                                                                    | 間中"を連<br>"を離訳し"                                                                                                    | BRしてくだきい<br>こくだきい。                                                                                                    | )。<br>並び開: [登録:                                                                                                    | S • #10                                                                                                    | ● (計画表示)                                                                                                    |           |
| ※将来和<br>※利用で<br>登録録                                                                                                    | 用できなくなる振込先を探り込む<br>きなくなった振込先を続け込む場<br>込 <b>先一覧</b>                                                                                                    | 地合は、「利用町否」現で"品通知<br>合は、「利用町石」版で"G論ない"<br>全 10                                                                                                    | 間中"を選<br>"を避用して                                                                                                    | BRUでください。<br>このごさい。<br>年を表示中)                                                                                                    | h。<br>並び順: [ <b>夏録</b> :<br>1べ~                                                                                                    | 名<br>ジ庫の表示件数: 10件                                                                                                    | ▼<br>▼<br>▼<br>■再表示                                                                                                    |           |
| <ul> <li>※将未利</li> <li>※利用で</li> <li>① 登録優</li> <li>100<sup>1</sup>=1<sup>2</sup></li> <li>200<sup>1</sup>=1<sup>2</sup></li> <li>200<sup>1</sup>=1<sup>2</sup></li> </ul>                                                                                                    | 用できなななも振込先を扱い込む<br>学ななった振込先を知り込む場<br>込先一覧<br>章 (2) 称が一ジ<br>章路名<br>章形人名                                                                                                    | 場合は、「利用可否」現でで経過し<br>合は、「利用可否」数での減ない<br>全部<br>1001<br>主部時間名                                                                                                    | 間中*を選<br>*を継続して<br>件(1~10<br><u>A 5 6</u><br>料日                                                                                                    | BRUでください。<br>てください。<br>*を表示中)<br>7 8 9 *                                                                                                    | 19<br>並び順:[至我<br>1べ-<br>10<br>ED捕根/獅称コード                                                                                                    | 8<br>・) 単純<br>ジャッション 単の表示件数: 10件<br>かべージ の<br>手数料                                                                                                    | ▼<br>▼<br>● 再表示<br>1000-=51次・<br>操作                                                                                                    |           |
| <ul> <li>※将来和</li> <li>※将来和</li> <li>※利用で</li> <li>登録録</li> <li>10<sup>1</sup>-4<sup>2</sup></li> <li>30<sup>1</sup>-4<sup>2</sup></li> <li>30<sup>1</sup>-4<sup>2</sup></li></ul>                                                                                                    | 用できなななも振込先を扱い込む<br>等ななった振込先を続い込むに増<br>込た一覧                                                                                                    | 場合は、140用の否則構でで設めない<br>会は、140用の否則構でで込めない<br>で 3 2 3<br>2 3 2 3<br>2 3 3<br>2 3 3<br>2 3 3<br>2 3 3<br>2 3 3<br>2 3 3<br>2 3 3<br>2 3 3<br>2 3 3<br>2 3 3<br>2 3 3<br>2 3 3<br>2 3 3<br>2 3 3<br>2 3 3<br>2 3 3<br>2 3 3<br>2 3 3<br>2 3 3<br>2 3 3<br>2 3 3<br>2 3 3<br>2 3 3<br>3 3 3<br>3 3                                                                                                    | 間中"を逆<br>"E朝Rot<br>件(1~10<br>年日<br>普通                                                                                                    | BRしてくださき、<br>にくださきい。                                                                                                    | 回:<br>ED1#檀 <b>/ 颜华二-上</b><br>20<br>                                                                                                    | <ul> <li>・) 月線</li> <li>シブ節の表示件数: 10件</li> <li>ケイー・1 ー</li> <li>チ数料</li> <li>当方負担</li> </ul>                                                                                                    | ▼<br>▼<br>● 再表示                                                                                                    |           |
| <ul> <li>第二、日本</li> <li>第二、日本</li> <l< td=""><td>用できななる振込先を扱い込た<br/>等ななった振込先を認い込た場<br/>込た一覧<br/><u> 登録者</u><br/>変取人名<br/>定日本毎年<br/>にしてもかったりい<br/>西日本毎年<br/>こことが少りいた</td><td>場合は、14(用中)否則増でで設めない<br/>合は、14(用中)否則増でで込めない<br/>全部のので<br/>またので<br/>またので<br/>なたので<br/>大手中期町(10,11)<br/>大手中期町(10,11)<br/>大手中期町(10,11)<br/>大手中期町(10,11)<br/>不久の可笑をで<br/>学校で<br/>第2000</td><td>間中"を逆<br/>"を緒田し"<br/>件(1~10)<br/>本 5 6<br/>料日<br/>普通<br/>普通</td><td>BRUTC(たさい)<br/>(のとさい)。<br/>(のとさい)。<br/>(のとさい)。<br/>(のとさい)。<br/>(のとうい)。<br/>(のとうい)。<br/>(の))<br/>(の))<br/>(の))<br/>(の))<br/>(の))<br/>(の))<br/>(の))<br/>(の</td><td>14<br/>金び線: 全部<br/>たっ<br/>ED/語人都称コード<br/>ED/E<br/>ED/E<br/>A1256/19501235</td><td>名<br/>- ブダの表示情報: 10年<br/>- ブダの表示情報: 10年<br/>- 手数料<br/>当方為担<br/>た方為担<br/>た気を知<br/>(気気が得っまの)</td><td>▼<br/>● 丙表示</td><td>登録振込先一覧</td></l<></ul>                                                                                                    | 用できななる振込先を扱い込た<br>等ななった振込先を認い込た場<br>込た一覧<br><u> 登録者</u><br>変取人名<br>定日本毎年<br>にしてもかったりい<br>西日本毎年<br>こことが少りいた                                                                                                    | 場合は、14(用中)否則増でで設めない<br>合は、14(用中)否則増でで込めない<br>全部のので<br>またので<br>またので<br>なたので<br>大手中期町(10,11)<br>大手中期町(10,11)<br>大手中期町(10,11)<br>大手中期町(10,11)<br>不久の可笑をで<br>学校で<br>第2000                                                                                                    | 間中"を逆<br>"を緒田し"<br>件(1~10)<br>本 5 6<br>料日<br>普通<br>普通                                                                                                    | BRUTC(たさい)<br>(のとさい)。<br>(のとさい)。<br>(のとさい)。<br>(のとさい)。<br>(のとうい)。<br>(のとうい)。<br>(の))<br>(の))<br>(の))<br>(の))<br>(の))<br>(の))<br>(の))<br>(の                                                                                                    | 14<br>金び線: 全部<br>たっ<br>ED/語人都称コード<br>ED/E<br>ED/E<br>A1256/19501235                                                                                                    | 名<br>- ブダの表示情報: 10年<br>- ブダの表示情報: 10年<br>- 手数料<br>当方為担<br>た方為担<br>た気を知<br>(気気が得っまの)                                                                                                    | ▼<br>● 丙表示                                                                                                    | 登録振込先一覧   |
| <ul> <li>※将来れ</li> <li>※行用で</li> <li>登録録</li> <li>100<sup>-</sup></li> <li>2</li> <li>3</li> <li>3</li> <li>3</li> <li>3</li> <li>3</li> <li>3</li> <li>3</li> <li>4</li> <li>4</li> <li>5</li> <li>5</li></ul>                                                                                                    | 用できなくなる際にあたられるとは<br>なくなった際にあきまたのいるとは<br>なた。一覧<br>を、のをやくつい<br>素目を考<br>がにたいくだかいた。<br>またのでので、<br>素目を考<br>になったが、のかいた。<br>またので、<br>またので、<br>またのので、<br>またので、<br>またのでで、<br>またので、<br>またので、<br>またので、<br>またので、<br>またので、<br>またので、<br>またので、<br>またので、<br>までので | 場合は、「利用可互調で「公益制<br>会は、「利用可互調で「公納ない<br>全10<br>1000<br>100<br>1000<br>1000<br>1 | 間中*を逆<br>*E部Ret<br>#日<br>普通<br>普通<br>普通                                                                                                    | HRUでください。<br>でなどかい。<br>でなどかい。<br>でなどかい。<br>でなどかい。<br>でなどかい。<br>でなどかい。<br>でなどかい。<br>でなどかい。<br>でなどかい。<br>でなどかい。<br>でなどのい。<br>でなどのい。<br>でなどのい。<br>でなどのい。<br>でなどのい。<br>でなどのい。<br>でなどのい。<br>でなどのい。<br>でなどのい。<br>でなどのい。<br>でなどのい。<br>でなどのい。<br>でなどのい。<br>でなどのい。<br>でなどのい。<br>でなどのい。<br>でなどのい。<br>でない。<br>でない。<br>でない。<br>でない。<br>でない。<br>でない。<br>でする。<br>でする。<br>でする。<br>でする。<br>でする。<br>でする。<br>でする。<br>でする                                                                                                    | 1.<br>1.<br>1.<br>1.<br>1.<br>1.<br>1.<br>1.<br>1.<br>1.                                                                                                    |                                                                                                    | ▼<br>● 月秋市                                                                                                    | 登録振込先一覧   |
| <ul> <li>※将果利</li> <li>※利用で</li> <li>登録録</li> <li>100<sup>-</sup></li> <li>2</li> <li>3</li> <li>3</li> <li>3</li> <li>3</li> <li>3</li> <li>3</li> <li>3</li> <li>3</li> <li>3</li> <li>4</li> <li>5</li> <li>5</li></ul>                                                                                                    | 用でななると感込めたはの以上で<br>すべなった感込めをはの以上で<br>ないたった感じからない。                                                                                                    | 역성:: 11(위의 2) / (11)<br>(12)<br>(12)<br>(12)<br>(12)<br>(12)<br>(12)<br>(12)                                                                                                    | 間中*を通<br>*と胡RC、1<br>*と胡RC、1<br>*<br>*<br>日<br>*<br>音通<br>*<br>音通<br>*<br>音通<br>*<br>音通<br>*<br>*<br>音通                                                                                                    | HULでください。<br>たびさない。<br>「なさない。<br>「<br>「<br>なま、示や)<br>「<br>なま、示や)<br>「<br>なま、示や)<br>「<br>なま、示や)<br>「<br>なま、示や)<br>「<br>なま、示や)<br>「<br>なま、示や)<br>「<br>なま、の<br>」<br>の<br>こ<br>の<br>に<br>の<br>こ<br>の<br>に<br>の<br>こ<br>の<br>に<br>の<br>こ<br>の<br>に<br>の<br>こ<br>の<br>こ<br>の<br>こ<br>の<br>こ<br>の<br>こ<br>の<br>こ<br>の<br>こ<br>の<br>こ<br>の<br>こ<br>の<br>こ<br>の<br>こ<br>の<br>こ<br>の<br>こ<br>の<br>こ<br>の<br>こ<br>の<br>こ<br>の<br>こ<br>の<br>こ<br>の<br>こ<br>の<br>こ<br>の<br>こ<br>の<br>こ<br>の<br>の<br>の<br>こ<br>の<br>の<br>の<br>こ<br>の<br>の<br>の<br>の<br>こ<br>の<br>の<br>の<br>の<br>こ<br>の<br>の<br>の<br>こ<br>の<br>の<br>の<br>の<br>こ<br>の<br>の<br>の<br>の<br>の<br>の<br>の<br>の<br>の<br>こ<br>の<br>の<br>の<br>の<br>の<br>の<br>の<br>の<br>の<br>の<br>の<br>こ<br>の<br>の<br>の<br>の<br>の<br>の<br>の<br>の<br>の<br>の<br>の<br>の<br>の | 14<br>主び場: (登録:<br>下く-<br>の)<br>(1)<br>(1)<br>(1)<br>(1)<br>(1)<br>(1)<br>(1)<br>(1)<br>(1)<br>(1                                                                                                    | 2<br>→ ブラの表示特数: 10分<br>・ 10分<br>・ | <ul> <li>▼</li> <li>● 用表示</li> <li>100-=(25)</li> <li>投作</li> <li>詳細 ▼</li> <li>詳細 ▼</li> <li>詳細 ▼</li> </ul>                                                                                                    | 登録振込先一覧   |
| <ul> <li>※符示剤</li> <li>※行示剤</li> <li>※行示剤</li> <li>※行示剤</li> <li>●</li> <li>●</li></ul>                                                                                                    | 用でななると認知的などの<br>すべなった認知的などの<br>はた一覧<br>ののたべっけ<br>でなった認知的などの<br>なのかくです。<br>でのためです。<br>でのためでのでのでのでのでのでのでのでのでのでのでのでのでのでのでのでのでのでの                                                                                                    | للجامع المراجع المراجع المراجع المراجع المراجع المراجع المراجع المراجع المراجع المراجع المراجع المراجع الم<br>عند المراجع المراجع المراجع المراجع المراجع المراجع المراجع المراجع المراجع المراجع المراجع المراجع المراجع المراجع المراجع المراجع المراجع المراجع المراجع المراجع المراجع المراجع المراجع المراجع المراجع المراجع المراجع المراجع المراجع المراجع المراجع المراجع المراجع المراجع ا<br>محمد المراجع المراجع الم<br>المراجع المراجع المراجع المراجع المراجع المراجع المراجع المراجع المراجع المراجع المراجع المراجع المراجع المراجع ا<br>مراجع المراجع المراجع المراجع المراجع المراجع المراجع المراجع المراجع المراجع المراجع المراجع المراجع المراجع الم<br>المراجع المراجع المرا<br>مراجع المراجع المراجع المراجع المراجع المراجع المراجع المراجع المراجع المراجع المراجع المراجع المراجع المراحم الم<br>مراجع المراجع المراجع المراجع المراجع المراجع المراجع المراجع المراجع المراجع المراجع المراجع المراجع الممراجع المراجع                                                                                                    | 昭中でを通いていていた。<br>(1) (1) (1) (1) (1) (1) (1) (1) (1) (1)                                                                                                    | HRUで (728)、<br>「ク28)、。<br>「ク28)、。<br>「<br>「<br>「<br>「<br>「<br>「<br>「<br>「<br>「<br>「<br>「<br>「<br>「                                                                                                    | ана<br>ШСЛЯН: (2015)<br>ТСС<br>СОНТВИС/ТИТСЭ-Г<br>СОНТВИС/ТИТСЭ-Г<br>СОНТВИС/Т<br>СОНТВИС/Т<br>СОНТВИС/ТИТСЭ-Г<br>СОНТВИС/ТИС<br>СОНТВИТО-Г<br>СОНТВИС/Т<br>СОНТВИСЛИ ПО ПО ПО ПО ПО | ・         月線           シラの表示体設:100年         100年           あったの後の、100年         第二日の第二日の第二日の第二日の第二日の第二日の第二日の第二日の第二日の第二日の                                                                                                    | <ul> <li>● 再表示</li> <li>※</li> <li>※&lt;</li></ul> | 登録振込先一覧   |
| <ul> <li>※将示利</li> <li>※将示利</li> <li>②</li> <li>③</li> <li>③</li> <li>③</li> <li>○</li> <li>○</li> <li< td=""><td>Transition 2001/2001<br/>Transition 2001/2001<br/>Transition 2001<br/>Transition 2001<br/>Transito 2001<br/>Transition 2001<br/>Transition 2001<br/>Transit</td><td>Hadra FERRIT JAN THE AND<br/>ALL FERRIT JAN THE COMPANY<br/>ALL FERRIT JAN THE COMPANY<br/>ALL FERRIT JAN T ALL FERRIT JAN THE COMPANY<br/>ALL FE</td><td>間中でを運ん。<br/>本<br/>「<br/>本<br/>日<br/>一<br/>に<br/>れ<br/>、<br/>れ<br/>・<br/>、<br/>、<br/>・<br/>・<br/>本<br/>日<br/>・<br/>、<br/>、<br/>・<br/>・<br/>、<br/>、<br/>・<br/>・<br/>、<br/>、<br/>・<br/>、<br/>、<br/>・<br/>、<br/>、<br/>・<br/>、<br/>、<br/>・<br/>、<br/>、<br/>・<br/>、<br/>、<br/>・<br/>、<br/>、<br/>・<br/>、<br/>、<br/>・<br/>、<br/>、<br/>・<br/>、<br/>、<br/>、<br/>、<br/>、<br/>、<br/>、<br/>、<br/>、<br/>、<br/>、<br/>、<br/>、</td><td>HRUでください。<br/>「ください。<br/>「ください。<br/>「<br/>「<br/>「<br/>「<br/>「<br/>「<br/>「<br/>「<br/>「<br/>「<br/>「<br/>「<br/>「</td><td>ала<br/>ШСЛЯН: [255]<br/>ТСС<br/>СОСНИКА/ЖИКа</td><td></td><td><ul> <li>▼</li> <li>● 用表示</li> <li>・</li> <li>・</li></ul></td><td>登録振込先一覧</td></li<></ul> | Transition 2001/2001<br>Transition 2001/2001<br>Transition 2001<br>Transition 2001<br>Transito 2001<br>Transition 2001<br>Transition 2001<br>Transit                                                                                                    | Hadra FERRIT JAN THE AND<br>ALL FERRIT JAN THE COMPANY<br>ALL FERRIT JAN THE COMPANY<br>ALL FERRIT JAN T ALL FERRIT JAN THE COMPANY<br>ALL FE                                                                                                    | 間中でを運ん。<br>本<br>「<br>本<br>日<br>一<br>に<br>れ<br>、<br>れ<br>・<br>、<br>、<br>・<br>・<br>本<br>日<br>・<br>、<br>、<br>・<br>・<br>、<br>、<br>・<br>・<br>、<br>、<br>・<br>、<br>、<br>・<br>、<br>、<br>・<br>、<br>、<br>・<br>、<br>、<br>・<br>、<br>、<br>・<br>、<br>、<br>・<br>、<br>、<br>・<br>、<br>、<br>・<br>、<br>、<br>、<br>、<br>、<br>、<br>、<br>、<br>、<br>、<br>、<br>、<br>、 | HRUでください。<br>「ください。<br>「ください。<br>「<br>「<br>「<br>「<br>「<br>「<br>「<br>「<br>「<br>「<br>「<br>「<br>「                                                                                                    | ала<br>ШСЛЯН: [255]<br>ТСС<br>СОСНИКА/ЖИКа                                                                                                    |                                                                                                    | <ul> <li>▼</li> <li>● 用表示</li> <li>・</li> <li>・</li></ul>     | 登録振込先一覧   |
| ※将果乳                                                                                                    | The Section 2012 を 2012 を 2012 e 201                                                                                                    |                                                                                                    | 間中*を浸<br>*仕録IRU1<br>                                                                                                    | HRUてください。<br>「など表示中)<br>7 8 9 7<br>2160001<br>2160002<br>2160005<br>2160005<br>7 8 9 7<br>8 9 7                                                                                                    | تریک میں بین کی بین کی بین کی بین کی بین کی بین کی بین کی بین کی بین کی بین کی بین کی بین کی بین کی بین کی بین<br>بین کی بین کی بین کی بین کی بین کی بین کی بین کی بین کی بین کی بین کی بین کی بین کی بین کی بین کی بین کی بین کی<br>بین کی بین کی بین کی بین کی بین کی بین کی بین کی بین کی بین کی بین کی بین کی بین کی بین کی بین کی بین کی بین ک<br>بین کی بین کی بین کی بین کی بین کی بین کی بین کی بین کی بین کی بین کی بین کی بین کی بین کی بین کی بین کی بین کی<br>بین کی بین کی بین<br>بین کی بین کی بین کی بین کی بین کی بین کی بین کی بین کی بین کی بین کی بین کی بین کی بین کی بین کی بین کی بین کی                                                                                                     |                                                                                                    | ▼<br>▼<br>● 用数件<br>日日 マ<br>日日 マ<br>日 マ                                                                                                    | 登録振込先一覧   |

辰込先口座選択(総合(給与・賞与)振込)画面が表示さ れます。

登録振込先一覧から振込先口座をチェックし、登録されて いる支払金額をコピーして使用するか否かを選択のうえ、 「**次へ」**ボタンをクリックしてください。

振込振替承認機能を利用する場合

#### 共通後処理

### 手順1 支払金額を入力

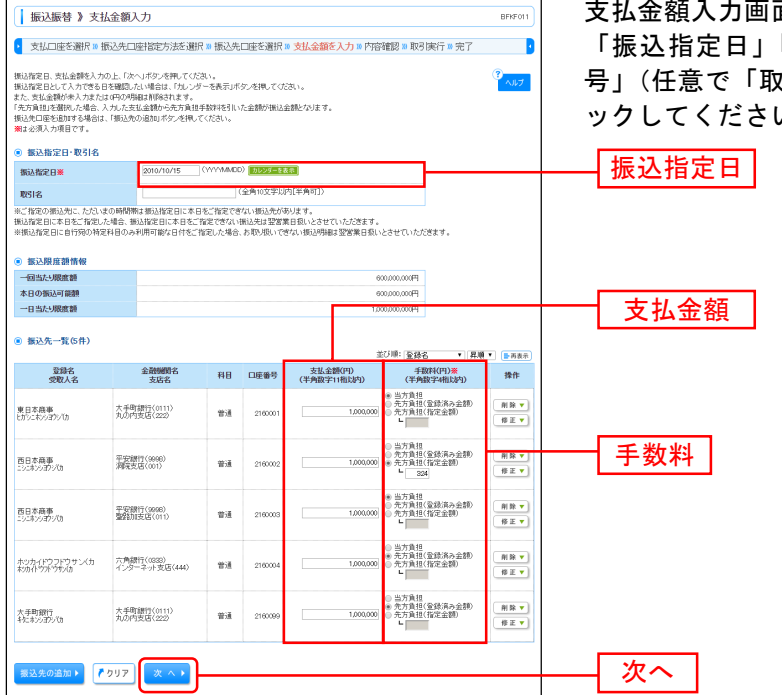

支払金額入力画面が表示されます。 「振込指定日」「支払金額」「手数料」「振込振替暗証番

「振云祖定口」「文本並設」「子或行」「振云派首祖証書 号」(任意で「取引名」)を入力し、「次へ」ボタンをクリ ックしてください。

※本画面で入力した「支払金額」と「手数料」(振込手数料の負担方法)の選択に基づいて、「振込金額」が 自動計算されます。(「振込金額」は次画面に表示されます。)

| 手数料                            | 振込金額                                                         |
|--------------------------------|--------------------------------------------------------------|
| 当方負担                           | 本画面で入力した「支払金額」                                               |
| 先方負担(登録済み金額)<br><sup>[注]</sup> | 本画面で入力した「支払金額」から、先方負担手数料[振込振替]変更画面<br>で設定した「先方負担手数料」を差し引いた金額 |
| 先方負担(指定金額)                     | 本画面で入力した「支払金額」から、「手数料」欄に入力した金額(指定金<br>額)を差し引いた金額             |

[注]「受取人番号」により振込先口座を指定した場合、「先方負担(登録済み金額)」を選択することはできません。

※「振込先の追加」ボタンをクリックすると、振込先口座指定方法選択画面に戻り、振込先を追加することが できます。

※「クリア」ボタンをクリックすると、入力項目を未入力状態に更新することができます。

振込振替承認機能を利用する場合

### 手順2 内容確認

| 振込振替 》 内容确                          | 12                           |         |           |             |                  | BFKF024   | 内容確認画面が表示されます。「承認者」を選択し、「確            |
|-------------------------------------|------------------------------|---------|-----------|-------------|------------------|-----------|---------------------------------------|
| ▶ 支払口座を選択 № 振込                      | 先口座指定方法を選択 🛚 振               | 込先口座:   | ≤選択™支払    | 金額を入力 🛚 内   | <b>確認 10 確</b> 定 | 3         |                                       |
| 以下の内容で取引を確定します。<br>承認者を確認の上、「確定」ポタン | を押してくだおい。                    |         |           |             |                  | 3<br>ヘルプ  | 定」ホタンをクリックしてくたさい。                     |
| 取引情報                                |                              |         |           |             |                  |           |                                       |
| RISHD                               | 101001000000111              |         |           |             |                  |           |                                       |
| 取引種別                                | 振込振替                         |         |           |             |                  |           |                                       |
| 振込指定日                               | 2010年10月15日                  |         |           |             |                  |           |                                       |
| 405145                              | 10月15日支払い分                   |         |           |             |                  |           |                                       |
| ◆ 取引情報の修正                           |                              |         |           |             |                  |           |                                       |
| <ul> <li>振込元情報</li> </ul>           |                              |         |           |             |                  |           |                                       |
| 支払口座                                | 青山支店(100) 普通 1234            | 567 道金称 | は用口座      |             |                  |           |                                       |
| 支払口座の修正▶                            |                              |         |           |             |                  |           |                                       |
| ● 振込明細内容                            |                              |         |           |             |                  |           |                                       |
| 件数                                  |                              |         |           |             | 5/4              |           |                                       |
| 支払金額合計                              |                              |         |           |             | 4,000,000円       |           |                                       |
| 先方負担手数料合計                           |                              |         |           |             | 1,620円           |           |                                       |
| 振込金額合計                              |                              |         |           |             | 3,998,380円       |           |                                       |
|                                     |                              |         |           |             |                  |           |                                       |
| 登録名<br>受取人名                         | 金融編開名<br>支店名                 | 料日      | 口座番号      | 支払金額(円)     | 先方負担手数料(円)       | 振込金額(円)   |                                       |
| 東日本商事<br>ヒガシニキンショウンでの               | 大手町銀行(0111)<br>丸の内支店(222)    | 普通      | 2160001   | 1,000,000   | 0                | 1,000,000 |                                       |
| 西日本商事<br>こりにネンジョジン(あ                | 平安銀行(9998)<br>洞院支店(001)      | 普通      | 2160002   | 1,000,000   | 324              | 999,676   |                                       |
| 西日本廃事<br>こうこれいらわりてあ                 | 平安銀行(9998)<br>聖銘加支店(011)     | 普通      | 2160003   | 1,000,000   | 0                | 1,000,000 |                                       |
| ホッカイドウフドウサン(カ<br>木/カカイトウ/ドウサレ(カ     | 六角銀行(0333)<br>インターネット支店(444) | 普通      | 2160004   | 1,000,000   | 648              | 999.352   |                                       |
| 北日本商事<br>キケニネンショプシでき                | 大手町銀行(0111)<br>丸の内支店(222)    | 普通      | 2160099   | 1,000,000   | 648              | 999,352   |                                       |
| ※色づけされている振込明細は、3                    | 「指定の振込指定日ではお取り扱い             | できないた   | 95、翌営業日長) | いとさせていただきます | •                |           |                                       |
| ◆ 明細の修正                             |                              |         |           |             |                  |           |                                       |
| ◎ 承認者情報                             |                              |         |           |             |                  |           |                                       |
| 承認者                                 | 一次兼認者:[京銀花子。<br>最終兼認者:[京銀次郎。 | 1       |           |             |                  |           | ── 承認者                                |
| 4.XE                                |                              |         |           | (全角120文字以内  | [半角町])           |           | · · · · · · · · · · · · · · · · · · · |
|                                     | 承認できる承認者が表示されます。             |         |           |             |                  | 60 81 A   |                                       |
|                                     | J                            |         |           |             |                  | 10 M 10   |                                       |

※承認者へのメッセージとして、任意で「コメント」を入力することができます。

※「取引情報の修正」ボタンをクリックすると、取引情報を修正することができます。

※「支払口座の修正」ボタンをクリックすると、支払口座を修正することができます。

※「明細の修正」ボタンをクリックすると、支払金額入力画面にて、明細を修正することができます。

※承認権限のあるユーザで、自身を承認者として設定した場合、「確定して承認へ」ボタンをクリックすると、続けて 振込データの承認を行うことができます。ただし、二経路認証機能を利用している都度指定の場合は、「確定して承 認へ」ボタンは表示されません。

## 手順3 確定

| 振込振替 )                                | ) 承認依頼確                | 定結果                      |                      |       |         |           |               | BFKF025   |
|---------------------------------------|------------------------|--------------------------|----------------------|-------|---------|-----------|---------------|-----------|
| • 支払口座を遵                              | 択 🛚 振込先口               | 室指定方法を選択 № 挪             | 込先口座を選               | 択ョす   | 友払金額を   | 入力 🛚 内容確能 | 2 10 確定       |           |
| 以下の内容で開始 巻編<br>引き続き同一支払口服             | 確定しました。<br>記で接込機関の取得   | 1を行う場合は、「同一口服式           | いら捕込措施しボタ            | 2.を押し | してくだきい。 |           |               | 3<br>547  |
| <ul> <li>取引情報</li> </ul>              |                        |                          |                      |       |         |           |               |           |
| 戰引助                                   |                        | 101001000000111          |                      |       |         |           |               |           |
| 聪问题的                                  |                        | 描込接替                     |                      |       |         |           |               |           |
| 振込指定日                                 |                        | 2010年10月15日              |                      |       |         |           |               |           |
| 聪냼                                    |                        | 10月15日支払分                |                      |       |         |           |               |           |
| ◎ 振込元情報                               |                        |                          |                      |       |         |           |               |           |
| 支払口座                                  |                        | 青山支店(100) 普通 1234        | 567 <u>波金</u> 稍動用[   | 口座    |         |           |               |           |
| <ul> <li>imits pRimitivate</li> </ul> |                        |                          |                      |       |         |           |               |           |
| 4.4                                   |                        |                          |                      |       |         |           | 5件            |           |
| 支托全额合件                                |                        |                          |                      |       |         | 4.00      | 100089        |           |
| 失方負担手動利                               | 全計                     |                          |                      |       |         | 4,000     | 620FB         |           |
| 振入金額合計                                |                        |                          |                      |       |         | 3,996     | 3380FF        |           |
|                                       |                        |                          |                      |       |         |           |               |           |
| NUS IID                               | 登録<br>受取)              | 名 論                      | 朝間間名<br>反応名          | 相目    | 口座番号    | 支払金額(円)   | 先方負担手鼓料(平)    | 振込金額(円)   |
| 101001000000111                       | 夏日本商事<br>ビロッニホッヨウンロ    | 大手町銀行<br>丸の内支店           | (0111)<br>(222)      | 普通    | 2160001 | 1,000.000 | 0             | 1,000,000 |
| 101001000000121                       | 西日本商事<br>ニシニネショウジリカ    | 平安線行(9<br>洞院支店(0         | 998)<br>01)          | 普通    | 2160002 | 1,000,000 | 324           | 999,676   |
| 101001000000131                       | 西日本商事<br>ニシニホショウンり)    | 平安勝行(9<br>聖路加友店          | 998)<br>(011)        | 普通    | 2160003 | 1,000,000 | 0             | 1,000,000 |
| 101001000000141                       | ホッカード・ウット・<br>おかかやかりやり | カサン(カ 六角銀行(0<br>カ インターネッ | 333)<br>卜支店(444)     | 普通    | 2160004 | 1,000,000 | 648           | 999,352   |
| 101001000000151                       | 北日本商事<br>中にホッヨウゾカ      | 大手町銀行<br>丸の内支店           | (0111)<br>(222)      | 普通    | 2160099 | 1,000,000 | 648           | 999,352   |
| ※色づけされている振                            | GZ8月編書は、ただ今、           | の時間帯は振込指定日に本             | 日老ご指定できな             | 化优的   | 描込指定日と  | 承認期限日を翌當  | 業日とさせていただきます。 |           |
| ◎ 承認者情報                               |                        |                          |                      |       |         |           |               |           |
| 承認者                                   |                        | 二次建設書:高額花子               |                      |       |         |           |               |           |
| 承認期限日                                 |                        | 2010年10月13日              |                      |       |         |           |               |           |
| 그오카                                   |                        | 10月分の支払こなります。            | 承認地お願いしま             | et.   |         |           |               |           |
|                                       |                        |                          |                      |       |         |           |               |           |
|                                       |                        |                          | 100 Av 20 100 100 AV |       |         |           |               | n 🛚 🔿     |

※「同一口座から振込振替」ボタンをクリックすると、同一口座から振込振替の取引を連続して行うことができます。 ※「印刷」ボタンをクリックすると、印刷用 PDF ファイルが表示されます。

## ●振込データの状況照会・取消

過去に行った取引の状況照会や、予約中取引の取消が可能です。

### 手順1 業務を選択

|                                                                                       | 込業費  ● 料金の高温み  ● データ伝送 ● 米認  2 管理 6 分類為 日 かした い - ビス - ビス - ビス - ビス - ビス - ビス - ビス - ビス                | 「振込振替サービス」メニューをクリックしてください。 |
|---------------------------------------------------------------------------------------|----------------------------------------------------------------------------------------------------|----------------------------|
| トップページ                                                                                | BTOP001                                                                                                |                            |
| 林式会社至30時事<br>turo-kyolikyopinsyoji.co.jo                                              | <li>ご利用数度<br/>立の時の月3日 1時15分の行<br/>立の時の月3日 2時15分の行<br/>立の時の月30日 1時長が30行<br/>立の年かの月30日 1時長が30行     </li> |                            |
| <ul> <li>お知らせタイトル1</li> <li>サーバメンテナンスのため、下記の日時にイン<br/>サービスをご利用の皆物には、大変ご注意を</li> </ul> | ターネットバンキングのサービスを一時停止させていただきます。<br>Solitいたしますが、ご協力いただだますようお願い申し上げます。                                    |                            |
| ■サービス件止期間<br>平成19年6月3日(月)200~600                                                      |                                                                                                    |                            |

## 手順2 作業内容を選択

| L |                   |                                                         |   |                                    |
|---|-------------------|---------------------------------------------------------|---|------------------------------------|
|   | 振込振替 》作業内容選択      | BFKF001                                                 | 1 | 作業内容選択画面が表示されますので、 <b>「振込データの状</b> |
| 0 | ) 取引の開始           | े<br>^।.7                                               | 2 | <b>況照会・取消」</b> ボタンをクリックしてください。     |
|   | ** 新規取引           | 揺込信慧の取引(承認依頼なし)支間始できます。                                 |   |                                    |
|   | ■ 振込データの新規作成      | 縮込 振動の取引(承認体権称り)を開始できます。                                |   |                                    |
|   | ** 作成中振込データの修正・削除 | 作成途中の取引やエラーとなった取引地修正、原則できます。                            |   |                                    |
|   | ◎ 取引状況の照会         |                                                         |   |                                    |
|   | ■ 振込データの状況照金・取消   |                                                         |   | 振込データの状況照会・取消                      |
|   | ◎ 振込データの引戻し       |                                                         |   |                                    |
|   | ** 承認待ちデータの引戻し    | ご自身が俳優に取り地取消できます。                                       |   |                                    |
|   | ) 振込先の管理          |                                                         |   |                                    |
|   | <b>::</b> 振込先の管理  | 毎込先の新規登録や、登録揺込先の実更、制限が可能です。<br>また、登録揺込先の保護をファイルに出力できます。 |   |                                    |
|   |                   |                                                         |   |                                    |

### 手順3 取引状況照会方法を選択

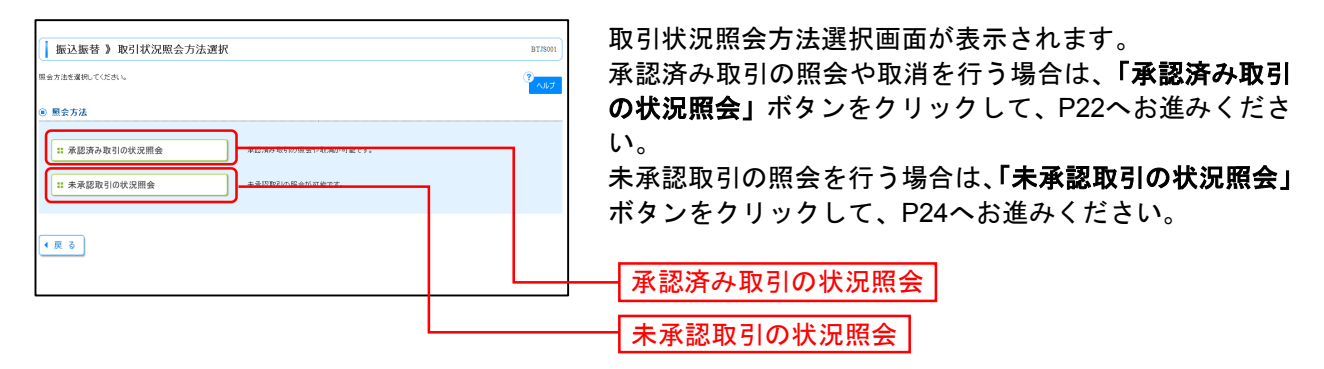

### — 承 認 済 み 取 引 の 状 況 照 会 -

### 手順1 取引を選択

| ()<br>77<br>8<br>0 | <ul> <li>         振辺         (第回の際会<br/>(第回の取り)<br/>(第回の取り)<br/>(第回の)<br/>(第回の)<br/>(第回)<br/>(第回の)<br/>(第回の)<br/>(第回)<br/>(第回の)<br/>(第回)<br/>(第回)<br/>(第回)<br/>(第回)<br/>(第回)<br/>(第回)<br/>(第回)<br/>(第回</li></ul> | 振替》<br>家行う場合は<br>市力項目です<br>み<br>込み条件特<br>案社を入力した<br>課<br>:<br>定日:<br>場:<br>:<br>取り込み                                                                                                    | 承認済み取行<br>ま、現合は後の現行<br>自由は、取り用し、対象<br>の上、1回り込みは不<br>のた、1回り込みは不<br>のた、1回り込みは、<br>の用し、1回り込みは、<br>の用し、1回り込みは、<br>の一、1回り込みは、<br>の一、1回り込みは、<br>の一、1回り込みは、<br>の一、1回り込みは、<br>の一、1回り込みは、<br>の一、1回り込みは、<br>の一、1回り、<br>の一、1回り、<br>の<br>の<br>の<br>の<br>の<br>の<br>の<br>の<br>の<br>の<br>の<br>の<br>の<br>の<br>の<br>の<br>の<br>の<br>の | 1一覧 を選択し、『 の取引を選  み条件を提  少を視してき  ● 取え続けす取  ● 取え続い  ● 取え続い  ● 取え続い  ● 取え続い  ● 取え続い  ● 取え続い  ● 取え続い | <ul> <li>三会用時記録単号を入力の</li> <li>読み</li> <li>読み</li> <li>(だる)</li> <li>(だる)</li> <li>(だる)</li> <li>(だる)</li> <li>(だきれ)、</li> <li>(だきれ)、</li> <li>(だきれ)、</li> <li>(たき)、</li> <li>(たき)、</li>     &lt;</ul> | D上、「ホヘルボジンを用いて、<br>まを入力の上、「ホヘルボジ」<br>こ<br>こ<br>マンル優サーバ - 「 が<br>こ<br>こ<br>マ<br>、<br>、<br>、<br>、<br>、<br>、<br>、<br>、<br>、<br>、<br>、<br>、<br>、<br>、<br>、<br>、<br>、 | (だ対い。<br>そ年用してください。<br>「現年、確認2」)<br>、<br>、<br>、<br>、<br>、<br>、<br>、<br>、<br>、<br>、<br>、<br>、<br>、<br>、<br>、<br>、<br>、<br>、<br>、 | = 1 Å Å Å<br>= 3 Å Å Å |         | 87.5004<br>?<br>A.1.7                      | 承対領立て反応である。<br>認象会振、消振、済のを替手を替手<br>の取行暗順行暗順 | 取引-<br>引を場番<br>証2-1場番<br>2-2へ | - 覧沢は」をみいていた。<br>覧沢は」進くしいでした。<br>していた。<br>していた。<br>たみいいでのでいた。<br>たみいいでのでいた。<br>たみいいでのでいた。<br>たみいいでのでいた。<br>たるのでいた。<br>たるのでのでいた。<br>たるのでのでのでいた。<br>たるのでのでいた。<br>たるのでのでいた。<br>たるのでのでいた。<br>たるのでのでいた。<br>たるのでのでのでいた。<br>たるのでのでのでのでいた。<br>たるのでのでのでいた。<br>たるのでのでのでいた。<br>たるのでのでのでのでいた。<br>たるのでのでのでいた。<br>たるのでのでのでのでいた。<br>たるのでのでのでいた。<br>たるのでのでのでいた。<br>たるのでのでのでいた。<br>たるのでのでのでのでいた。<br>たるのでのでのでのでのでのでのでいた。<br>たるのでのでのでのでのでのでのでのでのでのでのでのでのでのでのでのでのでのでので |
|--------------------|----------------------------------------------------------------------------------------------------|----------------------------------------------------------------------------------------------------|----------------------------------------------------------------------------------------------------|---------------------------------------------------------------------------------------------------|----------------------------------------------------------------------------------------------------|----------------------------------------------------------------------------------------------------|----------------------------------------------------------------------------------------------------|------------------------|---------|--------------------------------------------|---------------------------------------------|-------------------------------|----------------------------------------------------------------------------------------------------|
|                    | • 10*(=5                                                                                                    | -覧<br>/約 ● 約                                                                                                    | x-y                                                                                                    |                                                                                                   | €10<br>1 2 3                                                                                                    | \$(1~10件を表示中)<br>4 5 6 7 8 9 10                                                                                                    |                                                                                                    | 1ページ尊の表示<br>次          | 件版: 10件 | <ul> <li>●再表示</li> <li>10ページ次 ≫</li> </ul> |                                             |                               |                                                                                                    |
| П                  | 選択                                                                                                    | 1031 KHB                                                                                                    | 受付日<br>振込指定日                                                                                                    | 受付番号                                                                                              | 取引iiD<br>取引名                                                                                                    | 支払口座                                                                                                    | 受收人名                                                                                                    | 振込金額(円)                | 依頼者     | 来記者<br>(取済者)                               |                                             |                               | -                                                                                                    |
| П                  | ۰                                                                                                    | 受付済み                                                                                                    | 2010年10月01日<br>2010年10月15日                                                                                                    | 1015001                                                                                           | 101001000000111<br>10月15日支払い分                                                                                                    | 青山支店(100)<br>曾通 1234567                                                                                                    | とおうこれらヨウジの                                                                                                    | 999,676                | 京銀大郎    | 京線花子<br>京線次郎                               | 取引                                          | —暫                            |                                                                                                    |
| П                  | •                                                                                                    | 処理済み                                                                                                    | 2010年10月01日<br>2010年10月01日                                                                                                    | 1001021                                                                                           | 101001000000112<br>10月01日支払い分                                                                                                    | 青山支店(100)<br>曾通 123-867                                                                                                    | とおうこわらヨウシリカ                                                                                                    | 1,000,000              | 京銀大郎    | 京観花子<br>京観次郎                               |                                             | 20                            | 1                                                                                                    |
| Н                  | 0                                                                                                    | 取消消み                                                                                                    | 2010年09月10日<br>2010年09月10日                                                                                                    | 0910031                                                                                           | 10091000000222<br>9月10日支払い分                                                                                                    | インターネット支店(202)<br>普通 111111                                                                                                    | おうきイト・ウフト・ウサン(カ                                                                                                    | 999,352                | 结木一郎    | 京線在子<br>京線次郎<br>(京線花子)                     |                                             |                               |                                                                                                    |
|                    | . 10                                                                                                    | 781 • 84                                                                                                    |                                                                                                    |                                                                                                   | 1 2 3                                                                                                    | 45678910                                                                                                    |                                                                                                    |                        | ~ • •   | 10×-9/X **                                 |                                             |                               |                                                                                                    |
|                    | o Realern                                                                                                    | 1 42                                                                                                    |                                                                                                    |                                                                                                   |                                                                                                    |                                                                                                    |                                                                                                    |                        |         |                                            | += 23 +=                                    | 夫夫 ロ立 三                       | TŦŦ                                                                                                    |
|                    | BRIA BRAN                                                                                                    | 增证                                                                                                    | TATE Date in a                                                                                                    | -                                                                                                 | <u>9710178-8-</u> 8                                                                                                    |                                                                                                    |                                                                                                    |                        |         |                                            | 派达派                                         | 百佰司                           | 1钳丂                                                                                                    |
|                    | D LOA IN<br>BRIAINS                                                                                                    | 2001年4251<br>11日日本日本<br>11日日本日本<br>11日日本日本<br>11日日本<br>11日日<br>11日日<br>11日<br>11日日<br>11日<br>11<br>11 |                                                                                                    | 6_ HR/01                                                                                          | 2773                                                                                                    | かり1酸です。<br>ウェアキーボードを聞く                                                                                                    |                                                                                                    |                        |         |                                            | 振込振                                         | 替暗詞                           | I番号                                                                                                    |
| 1                  | ◆ 戻 る                                                                                                    |                                                                                                    | . ~ • ]                                                                                                    |                                                                                                   |                                                                                                    |                                                                                                    |                                                                                                    |                        |         |                                            | 1/2                                         |                               |                                                                                                    |

承認済み取引一覧画面が表示されますので、取引一覧から 対象の取引を選択してください。

照会を行う場合は、認証情報から「照会」を選択し、「振 込振替暗証番号」を入力後、**「次へ」**ボタンをクリックし て、手順2-1へお進みください。

取消を行う場合は、認証情報から「取消」を選択し、「振 込振替暗証番号」を入力後、**「次へ」**ボタンをクリックし て、手順2-2へお進みください。

### 手順2-1 照会結果

| 振込振替 》 承認済み              | 取引照会結果                                                    | BT/8005 | 承認这な取引昭合は用両方がまニされますので、取引昭名 |
|--------------------------|-----------------------------------------------------------|---------|----------------------------|
| 取引を選択 10 照会結果            |                                                           | 2       | 承認済の取り照去結果画面が表示されまりので、取り照示 |
| 「指定の取引の限会結果です。           |                                                           | والم    | 結果をご確認ください。                |
| ) 取引情報                   |                                                           | 1       |                            |
| 取引状態                     | 受付浦み                                                      |         |                            |
| 取引ID                     | 101001000000111                                           |         |                            |
| 受付番号                     | 1015001                                                   |         |                            |
| 取引区分                     | 福込                                                        |         |                            |
| 日付                       | 指定日 10月15日                                                |         |                            |
| 取引名                      | 10月15日支払分                                                 |         |                            |
| 猫込メッセージ                  | -                                                         |         |                            |
| 9 切替元情報                  |                                                           |         |                            |
| 切替元取引ID                  | 101001060000121                                           |         |                            |
| 切替元取引種別                  | 総合播込                                                      |         |                            |
| 当取引は、上記の切替元取引から切         | ノ替えられました。                                                 |         |                            |
|                          |                                                           |         |                            |
| ) 振込元情報                  |                                                           |         | ── 】 取引照会結果 】              |
| 支払口座                     | 青山支店(100) 普通1234567 資金移動用口座                               |         |                            |
|                          |                                                           |         |                            |
| 9 张达先口胜                  |                                                           |         |                            |
| <b>浙</b> 达先全 <b>战</b> 侯因 | 3899999(011)                                              |         | _                          |
| 用版                       | H001                                                      |         | _                          |
| 先方負担手数料欄にいが表示されて         | いる場合は、手数料との間に差額が生じています。                                   |         |                            |
|                          |                                                           |         |                            |
| ) 依赖者情報                  |                                                           |         |                            |
| 依赖者                      | データ花子                                                     |         |                            |
| 依賴日                      | 2010年10月01日                                               |         |                            |
|                          |                                                           |         |                            |
| 》承認者情報                   |                                                           |         |                            |
|                          | <ul> <li>一次承認者:データ大部(承認済)<br/>最終承認者:データ専干(承認済)</li> </ul> |         |                            |
| 承認者(状態)                  |                                                           |         |                            |
| 永辺老(状態) 永辺期限日            | 2010年10月13日                                               |         |                            |
| 永辺若(状態)<br>永辺期限日<br>永辺日時 | 2010年10月13日<br>2010年10月14日 10時00分                         |         |                            |

#### 手順2-2 取消内容を確認

| 振込振替 》承認済み                                                                               | 9取引取消内容確認                            | BTJ9005 | 1 | 承認済み取引       | 取消内容  | 容確認可        | 画面が剥         | 表示さ          | れま  | す。  | 取消内  |
|------------------------------------------------------------------------------------------|--------------------------------------|---------|---|--------------|-------|-------------|--------------|--------------|-----|-----|------|
| 取引法選択 # 承認取得内                                                                            | · 宿茶確認 ■ 完了                          | B       |   | 応ナ ごを討つ      | з = Г | 由仁,         | <u>к н к</u> | <i>t b</i> 1 | I   | 1 7 | 1+1+ |
| 振込依頼は空客集日取いです。<br>振込先の口径内容が変更になってい<br>以下の増込状態を取り利よす。<br>内容を確認し、常認確証書号を入力の<br>制ま必須入力項目です。 | ます。<br>D上「項行」がの必頼してくたれい。             | 8 Jun   |   | 谷をこ確認の<br>い。 | うえ、「  | <b>天</b> 仃」 | ホタン・         | をクリ          | 199 | ιc  | くにさ  |
| <ul> <li>取引情報</li> </ul>                                                                 |                                      |         |   |              |       |             |              |              |     |     |      |
| USID                                                                                     | 101001000000111                      |         |   |              |       |             |              |              |     |     |      |
| 受付番号                                                                                     | 1015001                              |         |   |              |       |             |              |              |     |     |      |
| 105112.57                                                                                | 1953                                 |         |   |              |       |             |              |              |     |     |      |
| 日付                                                                                       | 指定日 10月 15日                          |         |   |              |       |             |              |              |     |     |      |
| RS16                                                                                     | 10月15日支払い分                           |         |   |              |       |             |              |              |     |     |      |
| ● 振込元情報                                                                                  |                                      |         |   |              |       |             |              |              |     |     |      |
| 支払口座                                                                                     |                                      |         |   |              |       |             |              |              |     |     |      |
| ◎ 振込先口庫                                                                                  |                                      |         |   |              |       |             |              |              |     |     |      |
| 型取人委号                                                                                    | 123                                  |         |   |              |       |             |              |              |     |     |      |
| 接込先金融限制                                                                                  | 大手時銀行(0111)                          |         |   |              |       |             |              |              |     |     |      |
| 振动先口座                                                                                    | 丸の内支店(222) 普通 2100001                |         |   |              |       |             |              |              |     |     |      |
| 爱取人名                                                                                     | 1:352:80530578                       |         |   |              |       |             |              |              |     |     |      |
| 登錄名                                                                                      | 東日本商事                                |         |   |              |       |             |              |              |     |     |      |
| ● 振込余期                                                                                   |                                      |         |   |              |       |             |              |              |     |     |      |
| 专机金额                                                                                     | 100.008                              |         |   |              |       |             |              |              |     |     |      |
| 先方負担手数料                                                                                  | * 0(7)                               |         |   |              | •     |             |              |              |     |     |      |
| 振动金額                                                                                     | 1.000.000円                           |         |   | 而出山家         |       |             |              |              |     |     |      |
| 18i3/手段24                                                                                | 31579                                |         |   | 双府内谷         |       |             |              |              |     |     |      |
| 引用合計金額                                                                                   | 900.005円                             |         |   |              |       |             |              |              |     |     |      |
| 税金                                                                                       | 108                                  |         |   |              |       |             |              |              |     |     |      |
| 109.                                                                                     | 10079                                |         |   |              |       |             |              |              |     |     |      |
| 13176                                                                                    | 100円                                 |         |   |              |       |             |              |              |     |     |      |
| ※先方負担手数料職に"*"が表示され                                                                       | れている場合は、手数料との間に兼額が生じています。            |         |   |              |       |             |              |              |     |     |      |
| ◎ 依赖者情報                                                                                  |                                      |         |   |              |       |             |              |              |     |     |      |
| 依赖者                                                                                      | 称木一郎                                 |         |   |              |       |             |              |              |     |     |      |
| MAR EI                                                                                   | 2010#10/E018                         |         |   |              |       |             |              |              |     |     |      |
| ◎ 承認者情報                                                                                  |                                      |         |   |              |       |             |              |              |     |     |      |
| #124(109)                                                                                | 一次來認者:京都在子(筆記為)<br>最終率認者:京湖(京都)(筆記弟) |         |   |              |       |             |              |              |     |     |      |
| 承認期限日                                                                                    | 2010年10月13日                          |         |   |              |       |             |              |              |     |     |      |
| 承認日時                                                                                     | 2010年10月01日 00時00分                   |         |   |              |       |             |              |              |     |     |      |
| 3 <i>6</i> /F                                                                            | (0.0 (0.0778))(0.0778)               |         |   |              |       |             |              |              |     |     |      |
|                                                                                          | (ERI202+04(+R41))                    |         |   |              |       |             |              |              |     |     |      |
| (キャンセル 実行)                                                                               | )                                    | 10 M 🕀  |   | 宝行           |       |             |              |              |     |     |      |
| L                                                                                        |                                      |         |   |              |       |             |              |              |     |     |      |

※「印刷」ボタンをクリックすると、印刷用 PDF ファイルが表示されます。

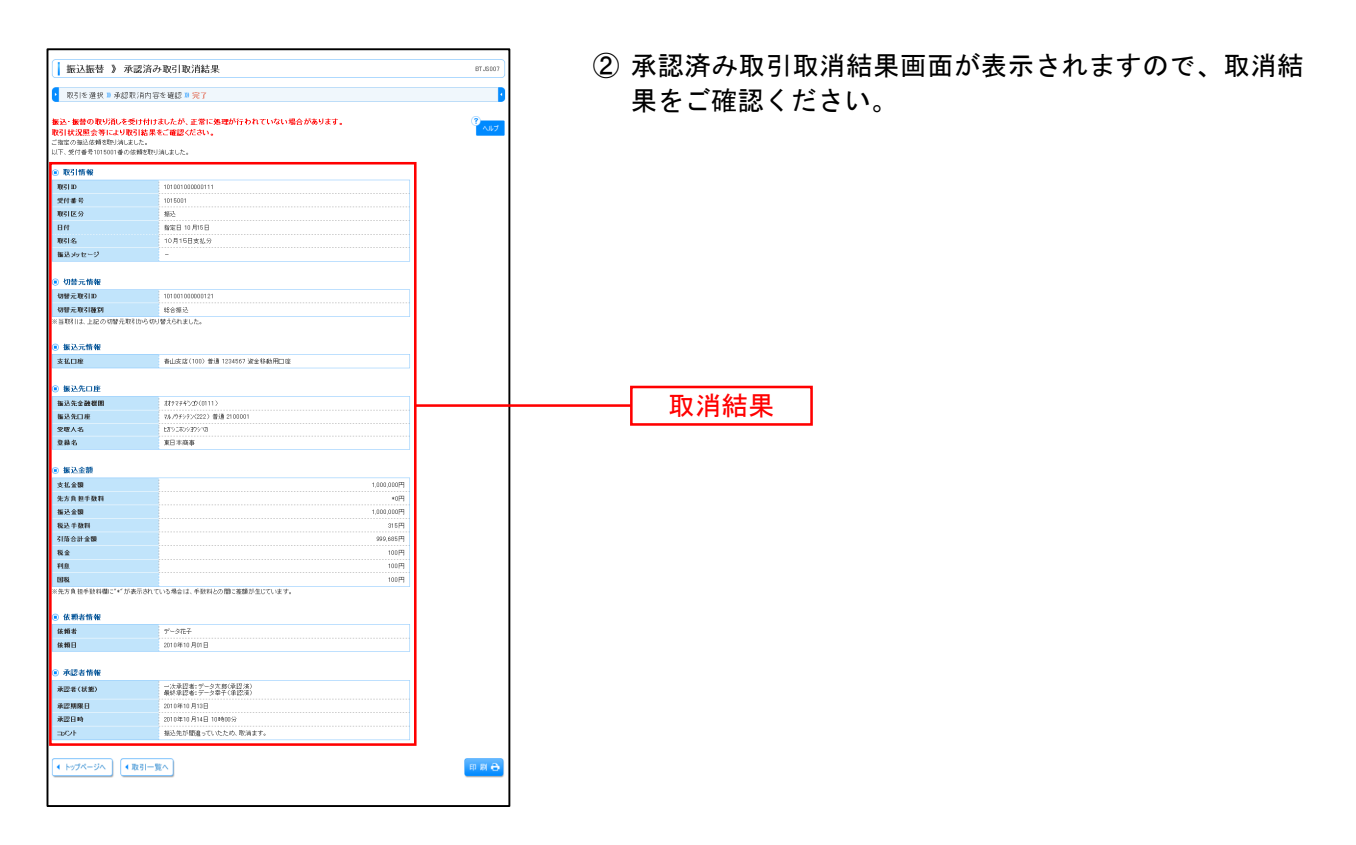

### ―― 未承認取引の状況照会

### 手順1 取引を選択

| 振込                                                | 振替 》未                  | 承認取引一覧                                                                  |                                                |                                                   |               |             |          | BTJS002        |
|---------------------------------------------------|------------------------|-------------------------------------------------------------------------|------------------------------------------------|---------------------------------------------------|---------------|-------------|----------|----------------|
| 取引物                                               | €選択w照会                 | 結果                                                                      |                                                |                                                   |               |             |          |                |
| 見会する取引                                            | 「を選択の上、「男              | 1会」ボタンを押してくだ                                                            | ð.).                                           |                                                   |               |             |          | 0              |
|                                                   |                        |                                                                         |                                                |                                                   |               |             |          | へルプ            |
| <ul> <li>         ・         ・         ・</li></ul> | <b>み</b><br>こみ条件を開く    | ■ 紋リ込み条件3                                                               | 間にる                                            |                                                   |               |             |          |                |
| 線引込みす<br>条件を注意                                    | 条件を入力の上、<br>ほ入力にた 提会 一 | 「絞り込み」ボタンを押<br>まべての条件を満たす                                               | ってください。<br>即216一覧で表示しま                         | <b>*</b> .                                        |               |             |          |                |
| क्षत्र । सः                                       | £:                     | <ul> <li>○ 修正待ち( □ 31)</li> <li>□ 承認待ち( □ -)</li> <li>□ 副助泳み</li> </ul> | (株式)と「夏く(株式)の<br>(実満み □ 差更済み)<br>(大米認得ち □ 最終年) | (2014年)                                           |               |             |          |                |
| 承證期<br>取引ID:                                      | R8:                    |                                                                         | (YYYYMMDD)<br>(半角数率1                           | カレンダーを表示。~                                        | (17)          | YYMMDD) 📶   | レンダーを表示) |                |
| <b>▶</b> ▶▶ \$                                    | 切込み                    |                                                                         |                                                |                                                   |               |             |          |                |
| ● 取引一                                             | Ϋ́ι,                   |                                                                         |                                                |                                                   |               |             |          |                |
|                                                   |                        |                                                                         |                                                | >14(1~14### <b>~</b> #)                           |               | レベージ幕の表行    | 示件数: 10件 | ▶ 再表示          |
| • 10~~-92                                         | श 💽 शत्र-:             | v                                                                       | 5 6                                            | 7 8 9 10 11 12 1                                  | 3 14          |             | (ホページ 🖻  | 10ページ次・        |
| 選択                                                | 取引状態                   | 承認期限日                                                                   | 振込指定日                                          | 取引ID<br>取引名<br>(切替元取引ID)                          | 受取人名          | 描述金額<br>(PD | 依赖者      | 承認者            |
| ۲                                                 | 最終承認待ち                 | 2010年10月13日                                                             | 2010年10月15日                                    | 101001000000111<br>10月15日支払分<br>(101001000000121) | E#91#39399%   | 999,685     | データ花子    | データ太郎<br>データ幸子 |
|                                                   | W.W.(W.).              | 2010年10月01日                                                             | 2009年10月15日                                    | 101001000000112<br>10月01日支払分                      | とかうこれンシヨウシ1(8 | 10,000,000  | データ花子    | データ太郎          |
| 0                                                 | 200/1107               |                                                                         |                                                |                                                   |               |             |          | 1 241          |

### 手順2 照会結果

|                                        |                                                           |                                                                                                    | 三里オ      |  |  |  |  |  |
|----------------------------------------|-----------------------------------------------------------|----------------------------------------------------------------------------------------------------|----------|--|--|--|--|--|
| 振込振替 》未承認取                             | 对照会結果                                                     |                                                                                                    |          |  |  |  |  |  |
| <ul> <li>取引を選択 10 照会結果</li> </ul>      |                                                           | こ確認ください。                                                                                                    | ご確認ください。 |  |  |  |  |  |
| ご指定の取引の照会結果です。                         |                                                           | Contra Contra Co |          |  |  |  |  |  |
|                                        |                                                           |                                                                                                    |          |  |  |  |  |  |
| <ul> <li>取引情報</li> <li>取引情報</li> </ul> | B(CATO)+                                                  |                                                                                                    |          |  |  |  |  |  |
| 取51次形                                  | 戦約7年22月5<br>1010000000111                                 |                                                                                                    |          |  |  |  |  |  |
| 40.51D<br>集队协会日                        | 2010/010/0111                                             |                                                                                                    |          |  |  |  |  |  |
| 御之前之口<br>御之言之                          | 10月15日支払公                                                 |                                                                                                    |          |  |  |  |  |  |
| 無いいたージ                                 | -                                                         |                                                                                                    |          |  |  |  |  |  |
| alloye y                               |                                                           |                                                                                                    |          |  |  |  |  |  |
| ● 切替元情報                                |                                                           |                                                                                                    |          |  |  |  |  |  |
| 切替元取引ID                                | 10100100000121                                            |                                                                                                    |          |  |  |  |  |  |
| 切替元取引種別                                | 総合振込                                                      |                                                                                                    |          |  |  |  |  |  |
| ※当取引は、上記の切替元取引から切                      | リ替えられました。                                                 |                                                                                                    |          |  |  |  |  |  |
|                                        |                                                           |                                                                                                    |          |  |  |  |  |  |
| ) 振込元情報                                |                                                           |                                                                                                    |          |  |  |  |  |  |
| 支払口座                                   | 者山支店(100) 香通1234567 波金移動用口座                               |                                                                                                    |          |  |  |  |  |  |
| ● 振荡先口座                                |                                                           |                                                                                                    |          |  |  |  |  |  |
| 振込先金融構開                                | ##F7###2(0111)                                            |                                                                                                    |          |  |  |  |  |  |
| 振込先口座                                  | マルノウチシテン(222) 普通 210001                                   |                                                                                                    |          |  |  |  |  |  |
| 受取人名                                   | E892809399/0                                              |                                                                                                    |          |  |  |  |  |  |
| 登録名                                    | 東日本商事                                                     | 「「「「「「「」」」「「」」」」                                                                                                    |          |  |  |  |  |  |
|                                        |                                                           |                                                                                                    |          |  |  |  |  |  |
| ● 振込金額                                 |                                                           |                                                                                                    |          |  |  |  |  |  |
| 支払金額                                   | 1,000,000円                                                |                                                                                                    |          |  |  |  |  |  |
| 先方負担手数料                                | 0H                                                        |                                                                                                    |          |  |  |  |  |  |
| 描述全额                                   | 1,000,000円                                                |                                                                                                    |          |  |  |  |  |  |
| - 体明书情報                                |                                                           |                                                                                                    |          |  |  |  |  |  |
| 6194                                   | データ花子                                                     |                                                                                                    |          |  |  |  |  |  |
| 依赖日                                    | 2010年10月01日                                               |                                                                                                    |          |  |  |  |  |  |
|                                        |                                                           |                                                                                                    |          |  |  |  |  |  |
| ● 承認者情報                                |                                                           |                                                                                                    |          |  |  |  |  |  |
| 承認者(状態)                                | <ul> <li>一次承認者:データ大郎(承認済)<br/>最終承認者:データ等子(未承認)</li> </ul> |                                                                                                    |          |  |  |  |  |  |
| 承認期限日                                  | 2010年10月13日                                               |                                                                                                    |          |  |  |  |  |  |
| 10cm                                   | 10月分の支払になります。米認知時にします。                                    |                                                                                                    |          |  |  |  |  |  |
| ( トップページへ) ( 戻る                        | ]                                                         |                                                                                                    |          |  |  |  |  |  |

## ●振込振替

ご登録いただいている口座から、ご指定の口座へ資金移動(振込振替)ができます。 ※振込振替承認機能をご利用にならないお客様向けの手順です。 振込振替承認機能をご利用になるお客様はP11以降をご覧ください。

#### 共通前処理

### 手順1 業務を選択

|                                                                                      | 23.履替<br>●                                                                                               | 「振込振替サービス」メニューをクリックしてください。 |
|--------------------------------------------------------------------------------------|----------------------------------------------------------------------------------------------------|----------------------------|
| トップページ                                                                               | BTCP001                                                                                                  |                            |
| 株式会社京都商事<br>taro-ky officyce insycolico.jp                                           | ご 年月11日日     200年8月10日 10年から703月     200年8月10日 10年から703月     200年8月19日 10年の5703月     200年8月19日 10年の5703日 | 振込振替サービス                   |
| <ul> <li>あ知らせタイトル1</li> <li>サーバメンテナンスのため、下記の日時にイ<br/>サービスをご利用の智徳には、大阪ご述認行</li> </ul> | ンターネットバンキングのサービスを一番停止会せていただきます。<br>SEAがけいたしますが、ご協力いなどだきますようお熱、中レニビすます。                                   |                            |
| ■サービス停止期間<br>平成19年6月3日(月) 200 ~ 600                                                  |                                                                                                    |                            |

### 手順2 作業内容を選択

| ▲ 振込版書 》作業内容選択 あればの)                                             | 作業内容選択画面が表示されますので、 <b>「新規取引」</b> ボタ<br>ンをクリックしてください。 |
|------------------------------------------------------------------|------------------------------------------------------|
| ● 取引の開始                                                          |                                                      |
| (: 新規取引) 転込指摘の取引()は広め報()と開始できます。                                 |                                                      |
| ** 振込データの新規 F成 施込施督の取引(承認依頼がり)を開始できます。                           |                                                      |
|                                                                  | 新規取引                                                 |
|                                                                  |                                                      |
| ⑧ 取引状況の照会                                                        |                                                      |
| # 福祉データの状況機会・取消 過去に行った年500 状況目会へ、そり午年110 和減5 可達です。               |                                                      |
| ⑧ 振込データの引戻し                                                      |                                                      |
| 11 来認待ちデータの引戻し<br>ご自用が体験した取引を取消できます。                             |                                                      |
| <ul> <li>         ・</li></ul>                                    |                                                      |
| 日 描込先の管理 部込売の体理 おいたいに成立したの支配 相称の可能です。<br>また、登得知込先の体験ビンバルに出力できます。 |                                                      |
|                                                                  |                                                      |

※「振込先の管理」ボタンをクリックすると、振込先の新規登録や、登録振込先の変更、削除が可能です。 また、登録振込先の情報をファイルに出力できます。

### 手順3 支払口座を選択

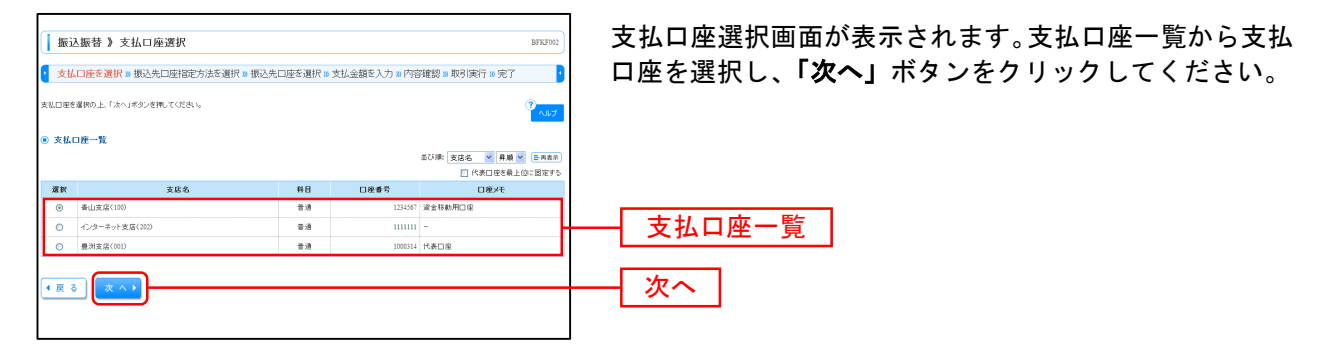

### 振込先指定方法別処理

振込先を指定する方法は以下の5つからご選択ください。

|                    | 振込先指定方法                           | 参照   |
|--------------------|-----------------------------------|------|
| 1. 利用者登録口座一覧から選択   | 都度指定方式の振込先一覧から振込先を選択できます。         | P27へ |
| 2. 最近 10 回の取引から選択  | 最近 10 回の取引履歴から振込先を選択できます。         | P28へ |
| 3. 新規に振込先口座を入力     | 新規に振込先を指定できます。                    | P29个 |
| 4. 受取人番号を指定        | 受取人番号を入力して、新規に振込先を指定できます。         | P30へ |
| 5. 他業務の登録振込先口座から選択 | 総合振込、給与・賞与振込の登録振込先口座から振込先を選択できます。 | P31~ |

## 1. 利用者登録口座一覧から選択

## 手順1 振込先口座指定方法を選択

| □ 振込振替 》振込先口庫指定方法選択 BPF003                                                                                             | 振込先口座指定方法選択画面が表示されますので、 <b>「利用</b> |
|----------------------------------------------------------------------------------------------------|------------------------------------|
| 支払口座る期沢 ■ 振込先口座指定方法を選択 ■ 振込先口座を選択 ■ 支払金額を入力 ■ 内容確認 ■ 確定                                                                | 者登録口座一覧から選択 ボタンをクリックしてください。        |
| 1813年2月20月1日2月1日2月1日<br>第1日回季約月1日2月1日(1月1日日日秋日)、1月1日(日日)<br>1月1日日年1月1日日日日日(日日)<br>1月1日日日日日日日日日日日日日日日日日日日日日日日日日日日日日日日日日 |                                    |
| <ul> <li></li></ul>                                                                                                    |                                    |
| (:::利用者登録口屋一覧から選択         #用用名登録口屋一覧から選択                                                                               | ── 利用者登録口座一覧から選択                   |
| ● 過去の取らけら振込先口座を選択する                                                                                                    |                                    |
|                                                                                                    |                                    |
| <ul> <li>新規に振込先口座を指定する</li> </ul>                                                                                      |                                    |
| ** 新規に振込先日座を入力 新想に振込先を指定できます。                                                                                          |                                    |
|                                                                                                    |                                    |
| <ul> <li>● 他東羽の登録版込先口座から選択する</li> </ul>                                                                                |                                    |
| ## 総合振込先口底一覧から選択 総合部込先一覧から振込先を潮れできます。                                                                                  |                                    |
| 11 給与・賞与振込先口庭一覧から選択 総歩・賞与振込先一覧から測込先を置訳できます。                                                                            |                                    |
| ● 戻 る 友払口度選択ヘ → 文払金額入力ヘ →                                                                                              |                                    |

### 手順2 振込先口座を選択

| _ 振                                                                                                    | Δ振替 》都度指定方式振込                                                                                                    | た口座選択                                                                                                    | 专制会频率           | 入力 10 内容線 | <b>脚 a 確</b> 定                          | BFKF004       | 都度指定方式振込先                  |
|----------------------------------------------------------------------------------------------------|----------------------------------------------------------------------------------------------------|----------------------------------------------------------------------------------------------------|-----------------|-----------|-----------------------------------------|---------------|----------------------------|
| 振込先を制<br>振込先は一                                                                                                    | 朝沢の上、「次へ」ボタンを押してください。<br>一度に10件まで選択できます。                                                                                                    |                                                                                                    |                 |           | 100 ··· 1804.                           | 3<br>THA      | □ 豆球振込元一員から<br>□ いる支払金額をコピ |
| <ul> <li>● 振込:</li> <li>■ 絞:</li> </ul>                                                                                                    | 先口座の続り込み<br>り込み条件を開く 🛛 絞り込み条件を                                                                                                    | 90-8                                                                                                    |                 |           |                                         |               | 「次へ」ボタンをク                  |
| <ul> <li>続け込え</li> <li>条件を持</li> <li>金融</li> <li>支店4</li> <li>料目</li> <li>気取い</li> <li>登録4</li> <li>パル・</li> <li>利用</li> <li>※将来:</li> <li>※将来:</li> <li>※将用</li> </ul> | ▲4市5人から上、100以上のパンペポイ<br>「新た人かんき」、マイでの点体を減らず<br>第885:<br>100日で、「「日間をしていた」、マイでの点体を減らず<br>100日で、「日間でしていた」、「「日間でしていた」、「日間でしていた」、「日間でした」、「日間でしていた」、「日間でしていた」、「日間でしていた」、「日間でしていた」、「日間でしていた」、「日間でしていた」、「日間でしていた」、「日間でしていた」、「日間でした」、「日間でしていた」、「日間でし、「日間でしていた」、「日間でしていた」、「日間でしていた」、「日間でしていた」、「日間でしていた」、「日間でしていた」、「日間でしていた」、「日間でしていた」、「日間でしていた」、「日間でしていた」、「日間でしていた」、「日間でしていた」、「日間でしていた」、「日間でいた」、「日間でいた」、「日間」、「日間でいた」、「日間でいた」、「日間でいた」、「日間」、「日間でいた」、「日間でいた」、「日間」、「日間でいた」、「日間でいた」、「日間」、「日間」、「日間」、「日日」、「日間」、「日日」、「日日」、「日間」、「日日」、「日日 | イベスト、<br>転送先を一覧で色示します。<br>美型大学市町3月70<br>(年月4055年3月70日)<br>・<br>「日本町35月年で10歳4月9年で、2000、<br>・<br>「日本町35月年で10歳4月9年で、2000、<br>「日本町35月年で10歳4月9年で、2000、<br>「日本町35月年で10歳4月9年で、2000、<br>「日本町35月年で10歳4月9日で、2000、<br>「日本町35月年で10歳4月9日で、2000、<br>「日本町35月日で、2000、<br>「日本町35月日日で、2000、<br>「日本町35月日日で、2000、<br>「日本町35月日日で、2000、<br>「日本町35月日で、2000、<br>「日本町35月日で、2000、<br>「日本町35月日で、2000、<br>「日本町35月日で、2000、<br>「日本町35月日で、2000、<br>「日本町35月日で、2000、<br>「日本町35月日で、200 | C (ださい。<br>5.)。 |           | (金角四文平以内[半角可])                          |               |                            |
| ● \$\$\$\$                                                                                                    | 振込先一覧                                                                                                    |                                                                                                    |                 | #0        | 順: <b>査録名 ・</b>   昇順<br>1ページ等の表示件数: 10件 | ▼<br>▼ (書再表示) |                            |
|                                                                                                    | (1前) (1) (1) (1) (1) (1) (1) (1) (1) (1) (1                                                                                                    | 1 2 3 4 5 6 7                                                                                                    | (家中)<br>8 8 10  |           | 34X-27 🝙                                | 10-2-272      |                            |
| 凝決                                                                                                    | 登録名<br>受取人名                                                                                                    | 金融團第名<br>支店名                                                                                                    | 科目              | 口座番号      | 手数料                                     | 操作            |                            |
|                                                                                                    | 東日本高事<br>とオシニキンショウン(オ                                                                                                    | 大手町銀行(0111)<br>九の内支店(222)                                                                                                    | 普通              | 2100001   | 当方負担                                    | 22.50         |                            |
|                                                                                                    | 西日本商事<br>こうこ本25352500                                                                                                    | 半安銀行(9998)<br>洞玩支店(001)                                                                                                    | 普通              | 2100002   | 元万両担<br>(登録)済み全額)                       | 28 50 V       |                            |
| <b>活動</b> なし                                                                                                    | 西日本廃事<br>こうにおうらぼうびか                                                                                                    | 平安銀行(9908)<br>聖路加支店(011)                                                                                                    | 11日 日本          | 2100003   | 当方負担                                    | 28 HB 🔻       |                            |
|                                                                                                    | ホッカイドウフドウサン(カ<br>あっかイワドウサン(カ                                                                                                    | 札幌銀行(0333)<br>インターネット支店(444)                                                                                                    | 增通              | 2100004   | 先方員担<br>(登録)消み金額)                       | # H ¥         |                            |
|                                                                                                    | 北日本商事<br>キシニネショウシリカ                                                                                                    | 大手町銀行(0111)<br>丸の内支店(222)                                                                                                    | 普通              | 2100099   | 先方角招<br>(指定金額 630円)                     | 28.88 V       |                            |
| •• 10~-                                                                                                    | ジ前 🖻 前ページ                                                                                                    | 1 2 3 4 5 6 7                                                                                                    | 8 9 10          |           | 次ページ 🖻                                  | 10ページ次 👐      |                            |
| <ul> <li>振込先をii</li> <li>金録支</li> <li>金録支</li> </ul>                                                                                                    | 自知する際、重録されている支払金額をコピ<br>払金額を使用しない<br>払金額を使用する                                                                                                    | ーして使用するか潮狭してください。                                                                                                    |                 |           |                                         |               |                            |
|                                                                                                    |                                                                                                    |                                                                                                    |                 |           |                                         |               |                            |

都度指定方式振込先口座選択画面が表示されます。 登録振込先一覧から振込先口座をチェックし、登録されて いる支払金額をコピーして使用するか否かを選択のうえ、 「**次へ」**ボタンをクリックしてください。

## 2. 最近10回の取引から選択

## 手順1 振込先口座指定方法を選択

| ▲ 振込振替 》振込先口座指定方法選択 BPF03                                                                    | 振込先口座指定方法選択画面が表示されますので、 <b>「最近</b> |
|----------------------------------------------------------------------------------------------|------------------------------------|
| 支払口座る離択 W 振込先口座指定方法を選択 W 振込先口座る選択 W 支払金額を入力 W 内容確認 W 確定                                      | 10回の取引から選択」ボタンをクリックしてください。         |
| 戦込ま日間の消差方法を選択してたさい。<br>実出口服を指定する場合は、実に出口原題やいオウンを押してたさい。<br>全部入力調査・パー発電は、実計上組織、入りいオウンを押してたさい。 |                                    |
| <ul> <li>         ・         ・         ・</li></ul>                                            |                                    |
| ※利用者登録口庭一覧から選択<br>料度指定方式の抽込先一般から通込先を選択できます。                                                  |                                    |
| ④ 過去の取引から歓込先口腔を選択する                                                                          |                                    |
| 11 最近10回の取引から選択         - 最近10回の取引から選択                                                       | 最近10回の取引から選択                       |
| <ul> <li>新規に報込先口座を指定する</li> </ul>                                                            |                                    |
| # 新規に描込先口座を入力         新規に描込先を指定できます。                                                         |                                    |
| :: 受政人番号を指定         効取人番号を入力して、新用に割込先を指定できます。                                                |                                    |
| ● 總業務の登録額込先口密から選択する                                                                          |                                    |
| :: 総合振込先口度一覧から選択 総合振込先一覧から選択できます。                                                            |                                    |
| 11 給与·賞与振込先口雇一覧から選択 給子·賞与振込先一覧から振込先を選択できます。                                                  |                                    |
| (反る) 支払口施送択へ) 支払金額入力へ)                                                                       |                                    |

### 手順2 振込先口座を選択

| <b>振</b><br>文<br>新込先を | 込振替 》 過去振<br>ムロ座を選択 ** 振込<br>潮駅の上、「次へ」ボタン | 込先口座選択<br>先口座指定方法を選択<br>8押してください。 | ₹◎ 振込先口座を選択 ◎ 支              | 払金額を | 、力™内容   | 笔認 » 確定           | ерклоос<br>•<br>•<br>• мил |
|-----------------------|-------------------------------------------|-----------------------------------|------------------------------|------|---------|-------------------|----------------------------|
| • 最近                  | さつ件の振込先<br>日付                             | 受取人名                              | 金融機関名                        | 科目   | 口座番号    | 手数料               | 取招                         |
|                       | 2010年09月01日                               | しおうニネンショウンであ                      | 大手町銀行(0111)<br>丸の内支店(222)    | 普通   | 216000  | 当方負担              | 9月支払                       |
| ø                     | 2010年08月01日                               | こうこネンショウンパカ                       | 平安銀行(9998)<br>満時支店(001)      | 普通   | 2160005 | 先方貨担<br>(登録)済み金額) | 8月支払                       |
| .0.86.9               | 2010年08月01日                               | ニシニネンショウシでき                       | 平安銀行(9968)<br>聖路加支店(011)     | 普通   | 2160003 | 当方角担              | 8月リース料                     |
| 15日<br>15日<br>新館中     | 2010年07月29日                               | <sup>‡</sup> ንታ∯ን∱ንቻን∜አስ          | 六角銀行(0333)<br>インターネット支店(444) | 曾通   | 2160004 | 先方貨担<br>(金錦派み金額)  | 7月鏡鏡                       |
| -                     |                                           | 49-3//201/(5                      | 大手町銀行(0111)<br>ちの中東店(000)    | 普通   | 2160096 | 先方負担              | 9月支払                       |

## 3. 新規に振込先口座を入力

### 手順1 振込先口座指定方法を選択

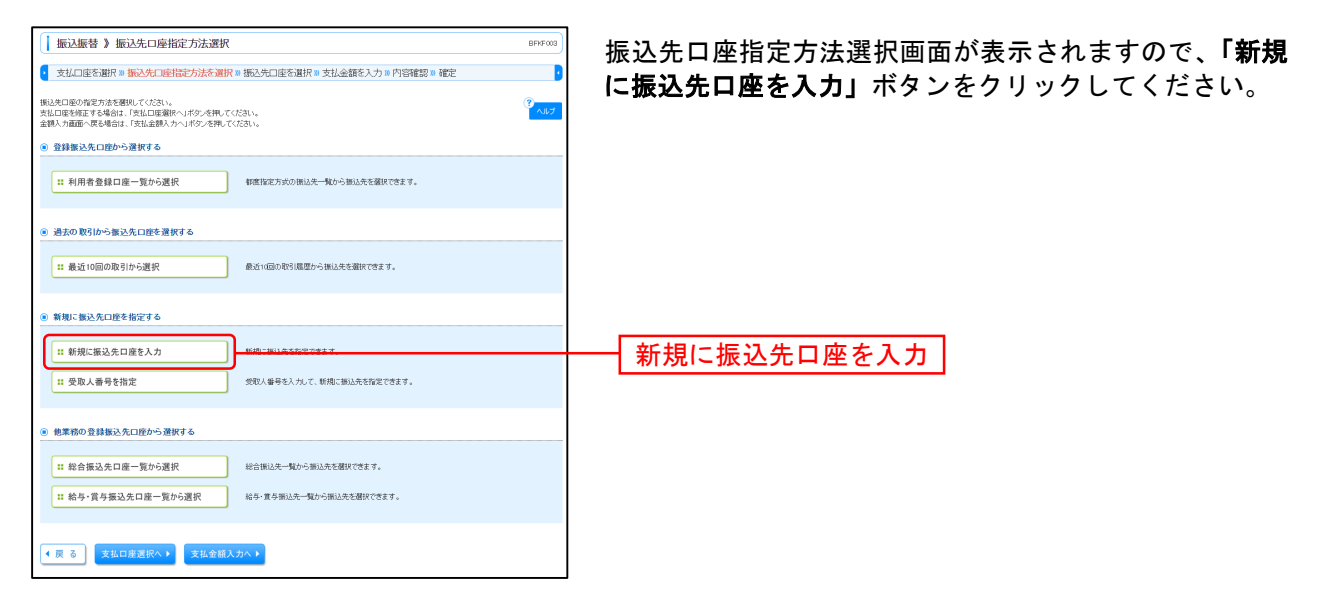

### 手順2 振込先口座を選択

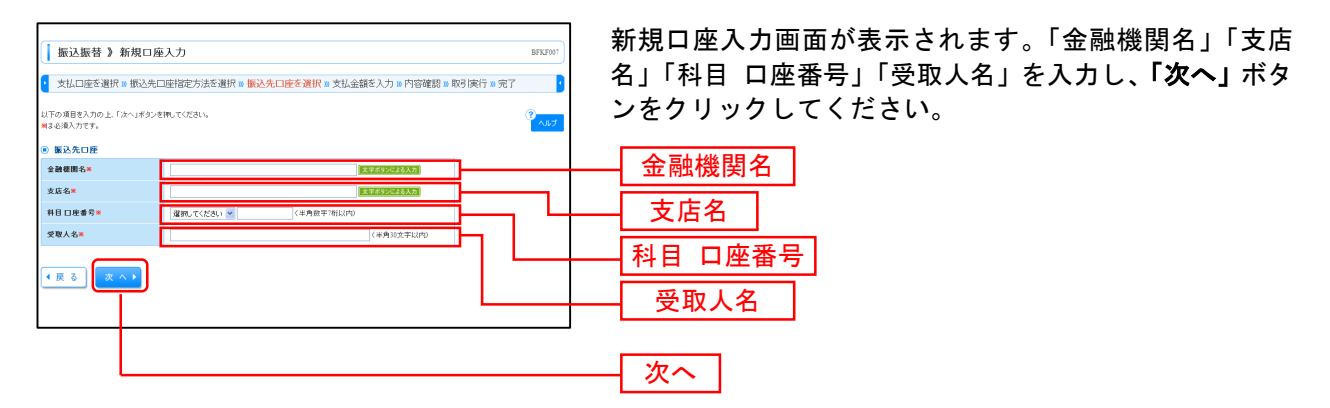

※「**文字ボタンによる入力」**ボタンをクリックすると、金融機関名、支店名を検索することができます。

## 4. 受取人番号を指定

## 手順1 振込先口座指定方法を選択

| 振込振替》 振込先口座指定方法選択 BPFF003                                                                   | 振込先口座指定方法選択画面が表示されますので、「受取 |
|---------------------------------------------------------------------------------------------|----------------------------|
| 支払口座を選択 W 振込先口座指定方法を選択 W 振込先口座を選択 W 支払金額を入力 W 内容確認 W 確定                                     | ↓ 釆早た指守↓ ボタンたクリック↓ てください   |
| 開込を日始の声を方きを選択してくたれ、<br>生し日を始まする特徴は、生化し日期時へょうたクーを用いてくたれ、<br>差別の予調語で不安全は、生化した日か、シッドクッと用いてくたれ、 |                            |
| <ul> <li>登録振込先口座から選択する</li> </ul>                                                           |                            |
| 11 利用者登録口座一覧から選択<br>級変加定方式の承込先一覧から描述先も掲択できます。                                               |                            |
| ● 過去の取引から振込先口腔を選択する                                                                         |                            |
| # 最近10回の取引から選択<br>数点16回の取引用なら振込先を選択できます。                                                    |                            |
| <ul> <li>新規に振込先口腔を指定する</li> </ul>                                                           |                            |
| ** 新規に振込先口座を入力 新規に描込先を指定できます。                                                               |                            |
| ・ 受取人番号を指定                                                                                  | ―― 受取人番号を指定                |
|                                                                                             |                            |
| <ul> <li>他業務の登録振込先口座から選択する</li> </ul>                                                       |                            |
| ** 総合振込先口度一覧から選訳                                                                            |                            |
| ** 給与・賞与振込先口座一覧から選択 総分・賞与振込先一覧から振込先を選択でさます。                                                 |                            |
| ( 頁 3) 実払口服運家へ → 実払金額入力 →                                                                   |                            |

## 手順2 振込先口座を選択

| <ul> <li>         「新込飯者 3 受取人番号入力         ■ 新込先のは裕定力法を選択 = 新込先口能を選択 = 文払企額を入力 = 内容確認 = 取引実行 = 完了      </li> </ul> | 受取人番号入力画面が表示されます。「受取人番号」を入<br>力し、 <b>「次へ」</b> ボタンをクリックしてください。 |
|----------------------------------------------------------------------------------------------------|---------------------------------------------------------------|
| 変更入量考虑入力の上、「次へ」ポタンを押してください。<br>利益を挿入力です。                                                                          |                                                               |
| <ul> <li>● 安敬人番号</li> <li>受敬人番号</li> <li>(2)(半舟回下印)</li> </ul>                                                    | ─────────────────────────────────────                         |
|                                                                                                    | — <u>次</u> へ]                                                 |

## 5. 他業務の登録振込先口座から選択

### 手順1 振込先口座指定方法を選択

| 振込振替 》振込先口座指定方法選択 873793                                                              | 振込先口座指定方法選択画面が表示されますので、 <b>「総合</b> |
|---------------------------------------------------------------------------------------|------------------------------------|
| 支払口座を選択 » 振込先口座指定方法を選択 » 振込先口座を選択 » 支払金額を入力 » 内容確認 » 確定                               | 振込先口座一覧から選択」「給与・営与振込先口座一覧か         |
| 私公式日期の音変方法左翼(N-CCCA)、<br>東北回義学校正子を通してませんの書いまつと称してださい。<br>業績の力能的であるに、手紙と意味いから少と作いてださい。 | ら選択」のいずれかのボタンをクリックしてください。          |
| ① 登録振込先口座から選択する                                                                       |                                    |
| # 利用者登録口處一覧から選択<br>単原業定方式の扱い先一覧から超い先を選ばできます。                                          |                                    |
| # 事前登録口窟一覧から選択<br>事前登録方式の超込た一覧から超込先定選択できます。                                           |                                    |
| ◎ 過去の取引から無込先口腔を選択する                                                                   |                                    |
| # 最近10回の取引から選択<br>最近11回かの取引原題から振込先を運営できます。                                            |                                    |
| ● 新規に憲法先口腔を指定する                                                                       |                                    |
| ** 新規に描込先口座を入力 形成に描込先を留室できます。                                                         |                                    |
| □ 受取人番号を指定<br>受取人番号を指定<br>支取人番号を入力して、料価に加込先を指定でさます。                                   |                                    |
| <ul> <li>         ・</li></ul>                                                         | ── 総合振込先口座一覧から選択                   |
|                                                                                       |                                    |
| ## 給与·實与描述先口產一覧から選択                                                                   | ―― 給与・賞与振込先口座一覧から選択                |
| (反 6) 支払口産選択へ ↓ 支払金額入方へ ↓                                                             |                                    |

## 手順2 振込先口座を選択

|                                                                                                    | 1 113111111111111111111111111111111111                                                                       | 選択(総合振込)                                                                                                    |                                                                                                    |                                                                                                    |                                                                                                    |                                                                                                    | BFKF009                                                                                                    |                                        |
|----------------------------------------------------------------------------------------------------|----------------------------------------------------------------------------------------------------|----------------------------------------------------------------------------------------------------|----------------------------------------------------------------------------------------------------|----------------------------------------------------------------------------------------------------|----------------------------------------------------------------------------------------------------|----------------------------------------------------------------------------------------------------|----------------------------------------------------------------------------------------------------|----------------------------------------|
| 支払口座を選                                                                                                    | 択∞ 振込先口座                                                                                                    | 指定方法を選択 10 振込先口                                                                                                    | 座を選択                                                                                                    | <b>₹™</b> 支払金                                                                                                    | 顕を入力 » 内容確認 »                                                                                                    | 確定                                                                                                    | •                                                                                                    | れます。                                   |
| 6を選択の上、「け<br>日本一面に10件ま                                                                                                    | 大へ」ボタンを押してく<br>こで選択できます。                                                                                     | tëbina                                                                                                    |                                                                                                    |                                                                                                    |                                                                                                    |                                                                                                    | و الم                                                                                                    | │ 登録振込先一                               |
| 防入先口座の制<br>1款リスみ条件で                                                                                                    | <b>創込み</b><br>細に <b>司</b> 絞い込                                                                                | 対象件を閉じる                                                                                                    |                                                                                                    |                                                                                                    |                                                                                                    |                                                                                                    |                                                                                                    | いる支払金額                                 |
| J込み条件を入力<br>牛を複数入力した                                                                                                    | 1の上、「絞り込み」ボー<br>:場合、すべての条件                                                                                   | タンを押してください。<br>を満たす損込先を一覧で表示しま                                                                                                    | <b>j</b> .                                                                                                    |                                                                                                    |                                                                                                    |                                                                                                    |                                                                                                    | 「 <b>次へ」</b> ボタご                       |
| 动物图名:                                                                                                    |                                                                                                    |                                                                                                    |                                                                                                    |                                                                                                    |                                                                                                    |                                                                                                    |                                                                                                    |                                        |
| 店名:                                                                                                    |                                                                                                    |                                                                                                    |                                                                                                    |                                                                                                    |                                                                                                    |                                                                                                    |                                                                                                    |                                        |
| 旧 口座筆号:                                                                                                    | 普通 ▼                                                                                                    | (半角数字/附以内)                                                                                                    |                                                                                                    |                                                                                                    |                                                                                                    |                                                                                                    |                                                                                                    |                                        |
| 取人名:                                                                                                    |                                                                                                    | (半角30文字                                                                                                    |                                                                                                    |                                                                                                    |                                                                                                    |                                                                                                    |                                                                                                    |                                        |
| <b>緣名:</b>                                                                                                    |                                                                                                    |                                                                                                    |                                                                                                    |                                                                                                    | (全角                                                                                                    | 30文字以内[半角可])                                                                                                    |                                                                                                    |                                        |
| 刘储服/                                                                                                    | ● 指定しない                                                                                                    |                                                                                                    |                                                                                                    |                                                                                                    |                                                                                                    |                                                                                                    |                                                                                                    |                                        |
| MFI-F:                                                                                                    | <ul> <li>ED対象程</li> <li>ED対象程</li> </ul>                                                                     |                                                                                                    | (半                                                                                                    | 角20文字以内                                                                                                    | )<br>ali(l)(th)                                                                                                    |                                                                                                    |                                                                                                    |                                        |
| 4 12 -                                                                                                    |                                                                                                    | /2 /                                                                                                    |                                                                                                    | (中月187子)                                                                                                    | 0002032                                                                                                    |                                                                                                    |                                                                                                    |                                        |
| ルーフ名:                                                                                                    | 01 月初支払う                                                                                                    | 2 <i>1</i> ,0−2 •                                                                                                    |                                                                                                    |                                                                                                    |                                                                                                    |                                                                                                    |                                                                                                    |                                        |
| V8 910 -                                                                                                    | 11/0 9/16                                                                                                    |                                                                                                    |                                                                                                    |                                                                                                    |                                                                                                    |                                                                                                    |                                                                                                    |                                        |
| i来利用できなく?<br>i用できなくなった                                                                                                    | なる無したをおりした<br>と無したを欲らした場                                                                                     | 2場合は、「利用可否」欄で"結晶制<br>給は、「利用可否」欄で"店舗ない                                                                                                    | 御中"を進<br>"を溜訳し"                                                                                                    | HRUTKIEBU<br>TKIEBUN                                                                                                    | ••                                                                                                    |                                                                                                    |                                                                                                    |                                        |
| 採利用できなくなった<br>U用できなくなった                                                                                                    | 4 6 1912 からわりした。<br>と 1952 先 4 6 0 1 5 2 6 1 4<br>変                                                          | 2場合は、「利用可否」欄で"応編ない"<br>総合は、「利用可否」欄で"応編ない"                                                                                                    | 褶中"を選択して                                                                                                    | ĦRしてくださし<br>こください、。                                                                                                    | 。<br>並び順: <b>医</b> 動                                                                                                    | 5. ・) 再3<br>ジ海の表示件数: 10件                                                                                                    | ● 利表示                                                                                                    |                                        |
| ○日本の目的できなくなった<br>時間できなくなった<br>「新聞いた」「新聞いた」「新聞いた」「新聞いた」「新聞いた」「新聞いた」「新聞いた」「新聞いた」「新聞いた」「新聞いた」「新聞いた」「新聞いた」「新聞いた」」「新聞いた」「新聞いた」「新聞いた」「新聞いた」」「新聞いた」「新聞いた」「新聞いた」」「新聞いた」「新聞いた」」「新聞いた」「新聞いた」」「新聞いた」」「新聞いた」」「新聞いた」」「新聞いた」」「新聞いた」」「新聞いた」」「新聞いた」」「新聞いた」」「新聞いた」」「新聞いた」」「新聞いた」」「新聞いた」」「新聞いた」」「新聞いた」」「新聞いた」」「新聞いた」」「新聞いた」」「「新聞いた」」「「新聞いた」」「「「「「「「「「「「「」」」「「「」」「「」」「「」」」「「」」」「                                                                                                    |                                                                                                    | 2場合は、「利用可否」欄で"品級構<br>品合は、「利用可否」欄で"広編ない"<br>全10                                                                                                    | 相中"を通<br>"を溜訳し」<br>件(1~10)                                                                                                    | IRU てください。<br>てください。<br>「ください。<br>「そを表示中)<br>- 7 8 0                                                                                                    | 。<br>田公卿: (夏敏)                                                                                                    | 5 • 月月<br>ジ芽の表示件数: 10件<br>決かード G                                                                                                    | <ul> <li>● 約表示)</li> <li>● 約表示)</li> <li>● 約4=50次 m</li> </ul>                                                                                                    |                                        |
| 除利用できなくなった<br>時できなくなった<br>録録込先一覧<br>(一(7前) ②前<br>(R)                                                                                                    | ☆ 6 (朝)ム元 それや) JAC<br>を 新込売を欲いらふむ 場<br>で                                                                     | 2時合は、「利用可否」様で"法務構<br>後はは、「利用可否」様で"広調ない"<br>全10<br>全10<br>主<br>金数機構築名<br>支店名                                                                                                    | 開中"を通<br>"を溜沢し1<br>件(1~10)<br>月日                                                                                                    | IRUてください。<br>てください。<br>年を表示中)<br>7 8 9<br>日底番号                                                                                                    | ED禅师、颜华二一上<br>平公治: [夏秋                                                                                                    | 5<br>・   月料<br>ジ球の表示件数: 10時<br>・ 予数料                                                                                                    | <ul> <li>使・<br/>・・</li> <li>・・</li> <li>・・</li></ul>                                                                                                    |                                        |
| 除利用できなくなっか<br>調査できなくなっか<br>録振込先一覧<br>につい約 ○ 約<br>につい約 ○ 約<br>につい約 ○ 約<br>につい約 ○ 約                                                                                                    | 本の前にからわりた<br>と前しまたを取られて当<br>に                                                                                | 場合は、「利用可否」増や「石級樹<br>Adata、「利用可否」増や「石級樹へい<br>をいっ<br>をいう<br>をいう<br>をいう<br>をいう<br>をいう<br>をいう<br>をいう<br>をいう<br>をいう<br>をいう                                                                                                    | 朝中"を通<br>"を継用し"<br>件(1~10<br>4<br>日<br>普通                                                                                                    | RRしてくださし<br>「くださしい。<br>年を表示中)<br>2 8 9<br>2160001                                                                                                    | eo<br>田祥統、融史コート<br>50<br>50<br>50<br>50<br>50<br>50<br>50<br>50<br>50<br>50<br>50<br>50<br>50                                                                                                    | 5<br>- 7部の表示件数: 10件<br>手数料<br>当方負担                                                                                                    | 様で<br>使で                                                                                                    |                                        |
| 無利用できなくないが<br>明できなくないが<br>録録した一覧<br>にして前のの前<br>に、<br>り、<br>ました高品<br>にして前のの前<br>に、<br>り、<br>ことのありの目<br>の<br>に、<br>このありの目<br>の<br>に、<br>の<br>の<br>の<br>の<br>の<br>の<br>の<br>の<br>の<br>の<br>の<br>の<br>の<br>の<br>の<br>の<br>の                                                                                                    | なら期にからわりした<br>と新したそもからなと考<br>を<br>たー。?<br>登録名<br>変現人名<br>事<br>が少い。<br>う                                      | 注意法、「利用可否」環で「延続期<br>(4)は、「利用可否」環で「近線化し」<br>を10<br>を30<br>を30<br>を30<br>を30<br>を30<br>を30<br>を30<br>を30<br>を30<br>を3                                                                                                    | 間中"を通<br>"を離居し"<br>件(1~10)<br>者通<br>普通                                                                                                    | 時代,てくださし、<br>てくださし、。<br>年を表示中)<br>7 8 9 7<br>日度番号<br>2160001<br>2160002                                                                                                    | *<br>並び場: 室鉄<br>下く-<br>の<br>EDI<br>EDI:<br>EDI:<br>EDI:<br>EDI:<br>EDI:<br>A123507807256                                                                                                    | <ul> <li>「算則<br/>シアのの表示件数:10件</li> <li>子数利</li> <li>予方負担</li> <li>(空波)第六・会別</li> </ul>                                                                                                    | <ul> <li>● P内表示</li> <li>● P内表示</li> <li>● P内表示</li> <li>● P内表示</li> <li>● P内表示</li> <li>● P内表示</li> <li>● P内表示</li> <li>● P内表示</li> <li>● P内表示</li> <li>● P内表示</li> <li>● P内表示</li> <li>● P内表示</li> <li>● P内表示</li> <li>● P内表示</li> <li>● P内表示</li> <li>● Ph内表示</li> <li>● Ph内表示</li> <li>● Phohan</li> <li>● Phohan</li> <li>●</li></ul> | ────────────────────────────────────── |
| <ul> <li>宗利用できなくなっか</li> <li>算数 込先一覧</li> <li>(第一章なくなっか)</li> <li>(第一章なくなっか)</li> <li>(第二章なくなっか)</li> <li>(第二章など)</li> <li>(第二章など)</li> </ul> <li>(第二章など)</li>                                                                                                    | なる期にからわりた<br>に<br>に<br>し<br>し<br>し<br>し<br>し<br>し<br>し<br>し<br>し<br>し<br>し<br>し<br>し<br>し<br>し<br>し<br>し     | 1時日本1、1月月日日2月間でで記録用<br>(1日日本)、1月月日日2月間でで記録用<br>(1日日本)、1月日日日2月間でで記録用<br>(1日日本)、1月日日日2月間でご認識(1日日本)、1月日日日<br>(1日日本)、1月日日日2月間でご認識(1日日本)、1月日日日<br>(1日日本)、1月日日日2月間でご認識(1日日本)、1月日日日日<br>(1日日本)、1月日日日2月間でご認識(1日日本)、1月日日日日<br>(1日日本)、1月日日日2月間でご認識(1日日本)、1月日日日日<br>(1日日本)、1月日日日2月間でご認識(1日日本)、1月日日日日<br>(1日日本)、1月日日日2月間でご認識(1日日本)、1月日日日日<br>(1日日本)、1月日日日2月間でご認識(1日日本)、1月日日日日<br>(1日日本)、1月日日日2月間でご認識(1日日本)、1月日日日日<br>(1日日本)、1月日日日2月間でご認識(1日日本)、1月日日日日日日<br>(1日日本)、1月日日日2月間でご認識(1日日本)、1月日日日日<br>(1日日本)、1月日日日日日日日日日日日日日日日日日日日日日日日日日日日日日日日日日日日日                                                                                                    | 1中**を通<br>*を溜いい<br>件(1~10)<br>本 日<br>普通<br>普通<br>普通<br>普通                                                                                                    | 構成してくだされ、<br>「<br>なたますい。                                                                                                    | *<br>並び場: [聖好<br>下で-<br>の<br>型び場: [聖子<br>下で-<br>の<br>型び場: [聖子<br>下で-<br>の<br>一<br>型び<br>単に<br>一<br>型び<br>して<br>一<br>の<br>一<br>の<br>一<br>の<br>一<br>の<br>一<br>の<br>一<br>の<br>一<br>の<br>一<br>の<br>一<br>の<br>の<br>の<br>の<br>の<br>の<br>の<br>の<br>の<br>の<br>の<br>の<br>の                                                                                                    | <ul> <li>第4</li> <li>第4</li> <li>第5</li> <li>第6</li> <li>第5</li> <li>第5</li> <li>10</li> <li>10</li> <li< td=""><td><ul> <li>(日本)</li> <li>(日本)</li>     &lt;</ul></td><td>────────────────────────────────────</td></li<></ul> | <ul> <li>(日本)</li> <li>(日本)</li>     &lt;</ul>                                                                      | ────────────────────────────────────   |
| <ul> <li>(中)のたないの</li> <li>(中)のたないの</li> <li>(中)のための</li> <li>(中)のための</li> <li>(中)のための</li> <li>(中)のための</li> <li>(中)のための</li> <li>(中)のための</li> </ul>                                                                                                    | なる期にからわりたと<br>このにあたまたがのなどが<br>このに、<br>また。<br>また。<br>また。<br>また。<br>また。<br>また。<br>また。<br>また。                   | 20日本10日の1日の1日の1日の1日の1日の1日の1日の1日の1日の1日の1日の1日の1日                                                                                                    | 朝中**を通<br>**を縦沢し1<br>**を縦沢し1<br>**を縦沢し1<br>**を縦沢し1<br>**を縦沢し1<br>**を縦沢し1<br>**を縦沢し1<br>**を縦沢し1<br>**を縦沢し1                                                                                                    | 構成してくださし、<br>「くださし、。                                                                                                    | *<br>並び場: 優勝<br>や<br>で<br>で<br>で<br>た<br>で<br>た<br>で<br>た<br>で<br>で<br>で<br>で<br>で<br>で<br>で<br>で<br>で<br>で<br>で<br>で<br>で                                                                                                    | ●         ●         ●         ●         ●         ●         ●         ●         ●         ●         ●         ●         ●         ●         ●         ●         ●         ●         ●         ●         ●         ●         ●         ●         ●         ●         ●         ●         ●         ●         ●         ●         ●         ●         ●         ●         ●         ●         ●         ●         ●         ●         ●         ●         ●         ●         ●         ●         ●         ●         ●         ●         ●         ●         ●         ●         ●         ●         ●         ●         ●         ●         ●         ●         ●         ●         ●         ●         ●         ●         ●         ●         ●         ●         ●         ●         ●         ●         ●         ●         ●         ●         ●         ●         ●         ●         ●         ●         ●         ●         ●         ●         ●         ●         ●         ●         ●         ●         ●         ●         ●         ●         ●         ●         ●         ●         ●                                                                                                            | Ф •                                                                                                    | ────────────────────────────────────── |
| <ul> <li>※利用できなくないが</li> <li>算録 込先一覧</li> <li>第日本島</li> <li>たいたくの</li> <li>第日本島</li> <li>たいたくの</li> <li>第日本島</li> <li>たいたくの</li> <li>第日本島</li> <li>たいたくの</li> <li>第日本島</li> <li>たいたくの</li> <li>第日本島</li> <li>たいたくの</li> <li>第日本島</li> <li>たいたくの</li> <li>第一本のれくりつ</li> <li>キャッカイドワ</li> <li>キャッカイドワ</li> <li>キャッカイドワ</li> </ul>                                                                                                    | メクロボルボクロバルな<br>「<br>・<br>・<br>・<br>・<br>・<br>・<br>・<br>・<br>・<br>・<br>・<br>・<br>・                            | ・ 通信に、「年時日の子」使でいための<br>のからい、「年時日の子」使でいための、<br>・ (1997年5月)」使でいための、<br>・ (1997年5月)、使でいための、<br>・ (1997年5月)、使でいための、<br>・ (1997年5月)、使でいための、<br>・ (1997年5月)、使でいための、<br>・ (1997年5月)、使でいための、<br>・ (1997年5月)、使でいための、<br>・ (1997年5月)、使でいための、<br>・ (1997年5月)、使じいための、<br>・ (1997年5月)、使じいための、<br>・ (1997年5月)、<br>・ (1997年5月)、<br>・ (1997年5月)、<br>・ (1997年5月)、<br>・ (1997年5月)、<br>・ (1997年5月)、<br>・ (1997年5月)、<br>・ (1997年5月)、<br>・ (1997年5月)、<br>・ (1997年5月)、<br>・ (1997年5月)、<br>・ (1997年5月)、<br>・ (1997年5月)、<br>・ (1997年5月)、<br>・ (1997年5月)、<br>・ (1997年5月)、<br>・ (1997<br>5月)、<br>・ (1997年5月)、<br>・ (1997年5月)、<br>・ (1997<br>5月)、<br>・ (1997年5月)、<br>・ (1997<br>5月)、<br>・ (1997<br>5月)、<br>・ (1997<br>5月)、<br>・ (1997<br>5月)<br>・ (1997<br>5月)<br>・ (1997<br>5月)<br>・ (1997<br>5月)<br>・ (1997<br>5                                                                                                    | (1) ー 10(<br>*た窓(用し)<br>*た窓(用し)<br>*た。                                                                                                    | 構成してください。<br>「ください。<br>「ください。<br>「<br>「<br>「<br>「                                                                                                    | ・<br>正び場: 医野<br>下ご<br>の<br>の<br>が<br>部分の1255<br>前2555<br>の約255<br>前2555<br>前2555<br>前2555<br>前2555<br>前2555<br>前2555<br>前2555<br>前2555<br>前2555<br>前2555<br>前2555<br>前2555<br>に<br>、<br>で<br>、<br>で<br>、<br>、<br>、<br>、<br>、<br>、<br>、<br>、<br>、<br>、<br>、<br>、<br>、<br>、                                                                                                    | 工業のの表示件数:10時           100           100           100           100           100           100           100           100           100           100           100           100           100           100           100           100           100           100           100           100           100           100           100           100           100           100           100           100           100           100           100           100           100           100           100           100           100           100           100           100           100           100           100           100           100           100           100           100           100           100                                                                                                    | 0 радар<br>• радар<br>• 1940 • радар<br>• 1940 • радар<br>• 1940 • р<br>• 1940 • р<br>• 1940 • р<br>• 1940 • р                                                                                                    | ────────────────────────────────────── |
| 採利用できなくないが<br>算数は、たーす<br>また、、、、、、、、、、、、、、、、、、、、、、、、、、、、、、、、、、、、                                                                                                    | ************************************                                                                         |                                                                                                    | (目) 11 ~ 10 0 1 ~ 5 ~ 6 ~ 7 ~ 5 ~ 6 ~ 7 ~ 5 ~ 6 ~ 7 ~ 5 ~ 6 ~ 7 ~ 5 ~ 6 ~ 7 ~ 7 ~ 7 ~ 7 ~ 7 ~ 7 ~ 7 ~ 7 ~ 7                                                                                                    | 構成してくださし、<br>「なささし、」<br>「なささし、」<br>「なさってい」<br>「なっつ」<br>「なっつ」<br>「<br>「なっつ」<br>「、<br>「なっつ」<br>「<br>「、<br>「<br>「<br>「<br>「<br>「<br>「<br>「<br>「<br>「<br>「<br>「<br>「<br>「 | *<br>並び場: 医外<br>下く<br>の<br>の<br>の<br>の<br>の<br>の<br>の<br>の<br>の<br>の<br>の<br>の<br>の                                                                                                    |                                                                                                    | ● 10ページス b                                                                                                    | ────────────────────────────────────── |
| (日本市できなくの)<br>(日本市できなくなっか)<br>(日本市できなくなっか)<br>(日本市できなくなっか)<br>(日本市で)<br>(日本市で)<br>(日本市)<br>(日本市で)<br>(日本市で)<br>(日本市で)<br>(日本市)<br>(日本市)<br>(日本市)<br>(日本市で)<br>(日本市)<br>(日本市)<br>(日本)<br>(日本市)<br>(日本市)<br>(日本市)<br>(日本)<br>(日本)<br>(日本)<br>(日本)<br>(日本)<br>(日本)<br>(日本)<br>(日<br>(日本))<br>(日本)<br>(日<br>(日本))<br>(日<br>(日<br>(日本))<br>(日<br>(日本))<br>( |                                                                                                    | - 변화: FriHield's (제가 신경용<br>(Sur, FriHield's (제가 신경용<br>(Sur, FriHield's (제가 신경용<br>)<br>응가 (Sur, FriHield's (Sur, Fri<br>)<br>응가 (Sur, FriHield's (Sur, Fri<br>)<br>유수하는 (Sur, FriHield's (Sur, Fri<br>)<br>유수하는 (Sur, FriHield's (Sur, Fri<br>)<br>유수하는 (Sur, FriHield's (Sur, Fri<br>)<br>유수하는 (Sur, FriHield's (Sur, Fri<br>)<br>유수하는 (Sur, FriHield's (Sur, Fri<br>)<br>(Sur, FriHield's (Sur, Fri<br>)<br>(Sur, FriHield's (Sur, Fri<br>)<br>(Sur, FriHield's (Sur, Fri<br>)<br>(Sur, FriHield's (Sur, Fri<br>)<br>(Sur, FriHield's (Sur, Fri<br>)<br>(Sur, Fri<br>)<br>(Su | 開中でを走る。<br>*C線IU-100<br>・C線IU-100<br>・C<br>・C<br>・C<br>・C<br>・C<br>・C<br>・C<br>・C<br>・C<br>・C | 様化してくださし、<br>「くださし、」<br>「<br>「<br>「<br>「<br>「<br>「<br>「<br>「<br>「<br>「<br>「<br>「<br>「                                                                                                    | •<br>عند المحالي المحالي<br>محالي المحالي المحالي المحالي المحالي المحالي المحالي المحالي المحالي المحالي المحالي المحالي المحالي المحالي ا<br>محالي المحالي المحالي المحالي المحالي المحالي المحالي المحالي المحالي المحالي المحالي المحالي المحالي المحالي المحالي المحالي المحالي المحالي ا<br>محالي المحالي المحالي المحالي المحالي المحالي المحالي المحالي المحالي المحالي المحالي المحالي المحالي المحالي المحالي المحالي المحالي المح<br>محالي محالي المحالي المحالي المحالي المحالي المحالي المحالي المحالي المحالي المحالي المحالي المحالي المحالي المح<br>محالي محالي المحالي المحالي المحالي المحالي المحالي المحالي المحالي المحالي المحالي المحالي المحالي المحالي محالي محالي محالي محالي محالي محالي محالي محالي محالي محالي محالي محالي محالي محالي محالي محالي محالي محالي محالي محالي محالي محالي محالي محالي محالي محالي محالي محالي محالي محالي محالي محالي محالي محالي محالي محالي محالي محالي محالي<br>محالي محالي محالي محالي محالي محالي محالي محالي محالي محالي محالي محالي محالي محالي محالي محالي محالي محالي | 2<br>2 年の 永元 件記 (197<br>本の 永元 件記 (197<br>本の 永元 代記 (197<br>本の 永元 代記 (197<br>本の 永元 代記 (197<br>本の 永元 代記 (197<br>本の 永元 代記 (197<br>本の 永元 代記 (197<br>本の 永元 代記 (197<br>本の 永元 代記 (197<br>本の 永元 代記 (197<br>本の 永元 代記 (197<br>本の 元) (197<br>本の 元) (197<br>本) (197<br>本) (197                                                                                                    | <ul> <li>Вала</li> <li>Вала</li> <l< td=""><td>── 登録振込先-</td></l<></ul>                                             | ── 登録振込先-                              |
| (第一時できなくなっか)<br>(第一時本なくなっか)<br>(第一時本なる)<br>(第一時本なる)<br>(第一時本なる)<br>(第一中本本なる)<br>(第一中本本本なる)<br>(第一中本本本本本本本本本本本本本本本本本本本本本本本本本本本本本本本本本本本本                                                                                                    | イン2000年日の1月2日の1日<br>1日日の日日の1日日の1日日の1日日の1日<br>1日日日日の1日日の1日日の1日日の1日<br>1日日日日の1日日の1日日の1日日の1日日の1日日の1日日の1日日の1日日の1 | - 場合に、「FUHIOS (# (***)と想象 (***) - (***) -                                                                                                    | 前や下を差<br>を崩して<br>・を崩して<br>・を<br>・<br>を<br>の<br>・<br>を<br>の<br>・<br>を<br>の<br>・<br>の<br>・<br>で<br>、<br>の<br>・<br>の<br>・<br>で<br>、<br>の<br>・<br>の<br>・<br>の<br>・<br>の<br>・<br>の<br>・<br>の<br>・<br>の<br>・<br>の<br>・<br>の<br>・<br>の                                                                                                    | 開してください。<br>「など表示中)<br>7 8 9<br>2160001<br>2160002<br>2160003<br>2160009<br>7 8 9                                                                                                    | د                                                                                                    | エーレーン     エーレーン     エーレーン     エーレーン     エーレーン     エーレーン     エーレーン     エールーン     エールーン                                                                                                    | #         # mmm           #         # mmm                                                                                                    | ── 登録振込先-                              |

最込先口座選択(総合(給与・賞与)振込)画面が表示さ ιます。

登録振込先一覧から振込先口座をチェックし、登録されて いる支払金額をコピーして使用するか否かを選択のうえ、 「**次へ」**ボタンをクリックしてください。

振込振替承認機能を利用しない場合

#### 共通後処理

#### 手順1 支払金額を入力

| 振込振替 》支払<br>・ 支払口座を選択。推<br>振込線2日、支払金額を入力に<br>服設な目として入力できる日<br>また、支払金額や入力におし<br>にすたりに等期に水像る。 | な金額入力<br>取入先口座指定方法を選択<br>の上、「次へJFダンを押してくだ<br>を確認したい場合は、「なしつき<br>なの目の解除剤(特許)ます。<br>、<br>力、たまかる時から中方着単 | 兄 20 振込先<br>さい。<br>バーを表示しポ    | 口座を選択<br>気を押してく<br>た金融が明み  | 18 <u>支払金額を入力 10</u><br>だあい。<br>金融-かます。 | 内容確認。取引與行。完了                                                                               | BFKF011                               | 支払金額入力画面が表示されます。「振込指定日」「支払<br>金額」「手数料」(任意で「取引名」)を入力し、 <b>「次へ」</b> ボ |
|---------------------------------------------------------------------------------------------|----------------------------------------------------------------------------------------------------|-------------------------------|----------------------------|-----------------------------------------|--------------------------------------------------------------------------------------------|---------------------------------------|---------------------------------------------------------------------|
| 振込先口座を追加する場合は、<br>潮ま必須入力項目です。                                                               | 「振込先の追加ボタンを押し                                                                                        | EC/EBU.                       |                            | and the second second                   |                                                                                            |                                       | タンをクリックしてくたさい。                                                      |
| ● 振込指定日·取引名                                                                                 |                                                                                                    |                               |                            |                                         |                                                                                            |                                       |                                                                     |
| 振込指定日業                                                                                      | 2016/08/15                                                                                           | (//////////00                 | ) <u>(カレンダーを</u> )         | 88                                      |                                                                                            |                                       |                                                                     |
| 0516                                                                                        |                                                                                                    |                               | 全角10文字以                    | (内[半角可])                                |                                                                                            |                                       |                                                                     |
| ※ご指定の振込知こ、ただいま<br>振込指定日に本日をご指定し7<br>※振込指定日に自行列の特定                                           | (の時間帯は振込指定日に本日<br>に場合、振込指定日に本日をご<br>(料目のみ利用可能な日付をご                                                   | Iをご指定でき<br>指定できない。<br>指定した場合。 | ない接込先が<br>便込先は翌宮<br>お取り扱いで | あります。<br>業日扱いとさせていただきま<br>さない振込明細は翌営業日  | Eす。<br>日扱いとさせていただぎます。                                                                      |                                       | ————— 振込指定日                                                         |
| ④ 振込程度額情報                                                                                   |                                                                                                    |                               |                            |                                         |                                                                                            |                                       |                                                                     |
| 一回当たり限度額                                                                                    |                                                                                                    |                               |                            |                                         | P000.000.000                                                                               |                                       |                                                                     |
| 本日の振込可能制                                                                                    |                                                                                                    |                               |                            |                                         | 600.000.000P                                                                               |                                       | ——————————————————————————————————————                              |
| 一日当たり限度額                                                                                    |                                                                                                    |                               |                            |                                         | 1,000,000,000円                                                                             |                                       |                                                                     |
| ⑧ 振込先一覧(5件)                                                                                 |                                                                                                    |                               |                            |                                         | 並び順:[董錦名 •][用)                                                                             |                                       |                                                                     |
| 登録名<br>党取人名                                                                                 | 金融機関名<br>支店名                                                                                         | 科目                            | 口磁番号                       | 支払()鏈(円)<br>(半角数(+11桁以内)                | 手数料(円)業<br>(平角数字4種以内)                                                                      | 1911                                  |                                                                     |
| 東日本商事<br>Ela Sごれのaかいta                                                                      | 大手町銀行(0111)<br>丸の内支店(222)                                                                            | 普通                            | 2100001                    |                                         | <ul> <li>当方負担</li> <li>先方負担(登球(茶み金額)</li> <li>先方負担(指定金額)</li> </ul>                        |                                       |                                                                     |
| 西日本廃事<br>ニシニホッショウップカ                                                                        | 平安期行(9998)<br>潮流支店(001)                                                                              | 普通                            | 2100002                    |                                         | <ul> <li>当方負担</li> <li>先方負担(金球(消み金額)</li> <li>先方負担(指定金額)</li> </ul>                        | 前除▼<br>修正▼                            | 于致科                                                                 |
| 西日本廃事<br>ニシニホンショウンプカ                                                                        | 平安部17(3666)<br>整路1055年(011)                                                                          | <b>新</b> 通                    | 2100003                    |                                         | <ul> <li>当方負担</li> <li>先方負担(室球消み金額)</li> <li>先方負担(室球消み金額)</li> </ul>                       | 前除▼<br>修正▼                            |                                                                     |
| ホッカイドウンドウサン(b)<br>木っか(ドウトラサン(b)                                                             | 札幌御竹(0333)<br>インターネット支店(444)                                                                         | #18                           | 2100004                    |                                         | <ul> <li>当方負担</li> <li>先方負担(登録:ネみ金額)</li> <li>先方負担(登録:ネみ金額)</li> <li>た方負担(指定金額)</li> </ul> | 除▼<br> 停正▼                            |                                                                     |
| 大手町銀行<br>特においぼりがか                                                                           | 大手剛銀行(0111)<br>丸の内支塔(222)                                                                            | <b>8</b> .4                   | 2100059                    |                                         | <ul> <li>当方負担</li> <li>先方負担(登録:添み金額)</li> <li>先方負担(管理:添み金額)</li> <li>た方負担(管理金額)</li> </ul> | ● ● ● ● ● ● ● ● ● ● ● ● ● ● ● ● ● ● ● |                                                                     |
| 振込先の追加・                                                                                     | ۵リア ( * ^ • )                                                                                        |                               |                            |                                         | -                                                                                          |                                       | 次へ                                                                  |

※本画面で入力した「支払金額」と「手数料」(振込手数料の負担方法)の選択に基づいて、「振込金額」が 自動計算されます。(「振込金額」は次画面に表示されます。)

| 手数料                            | 振込金額                                                         |
|--------------------------------|--------------------------------------------------------------|
| 当方負担                           | 本画面で入力した「支払金額」                                               |
| 先方負担(登録済み金額)<br><sup>[注]</sup> | 本画面で入力した「支払金額」から、先方負担手数料[振込振替]変更画面<br>で設定した「先方負担手数料」を差し引いた金額 |
| 先方負担(指定金額)                     | 本画面で入力した「支払金額」から、「手数料」欄に入力した金額(指定金<br>額)を差し引いた金額             |

[注]「受取人番号」により振込先口座を指定した場合、「先方負担(登録済み金額)」を選択することはできません。

※「振込先の追加」ボタンをクリックすると、振込先を追加することができます。

※「クリア」ボタンをクリックすると、入力項目を未入力状態に更新することができます。

#### 手順2 内容確認

| 戦込先をご指定の際は十分にご<br>以下の内容で取引を実行します<br>内容を確認の上、「次へ」ボタンド                                                                                                    | 確認の上、取引を行ってください。<br>を押してください。                                                                                                    |                            |                                                                                                    |                                                             |                                                           |                                   | <b>T</b> 41                                             |     |  |
|----------------------------------------------------------------------------------------------------|----------------------------------------------------------------------------------------------------|----------------------------|----------------------------------------------------------------------------------------------------|-------------------------------------------------------------|-----------------------------------------------------------|-----------------------------------|---------------------------------------------------------|-----|--|
| 0 取引情報                                                                                                    |                                                                                                    |                            |                                                                                                    |                                                             |                                                           |                                   |                                                         | 1   |  |
| 102314684                                                                                                    | 振込振替                                                                                                    |                            |                                                                                                    |                                                             |                                                           |                                   |                                                         | Í . |  |
| 振动指定日                                                                                                    | 2010年10月01日                                                                                                    |                            |                                                                                                    |                                                             |                                                           |                                   |                                                         | 1   |  |
| RSI8                                                                                                    | 10月15日支払分                                                                                                    |                            |                                                                                                    |                                                             |                                                           |                                   |                                                         |     |  |
| 変 取511有戦の修正                                                                                                    |                                                                                                    |                            |                                                                                                    |                                                             |                                                           |                                   |                                                         |     |  |
| 报込元情報                                                                                                    |                                                                                                    |                            |                                                                                                    |                                                             |                                                           |                                   |                                                         | Í   |  |
| 支払口座                                                                                                    | 青山支店(100) 普通 1234                                                                                                    | 967 資金特殊                   | 明ロ底                                                                                                    |                                                             |                                                           |                                   |                                                         | Í . |  |
| ● 振込明細内容                                                                                                    |                                                                                                    |                            |                                                                                                    |                                                             |                                                           |                                   |                                                         | •   |  |
| 件数<br>支払金額合計                                                                                                    |                                                                                                    |                            |                                                                                                    |                                                             | 514<br>4,000,000円                                         |                                   |                                                         |     |  |
| 件数<br>支払金額合計<br>先方負担手数料合計                                                                                                    |                                                                                                    |                            |                                                                                                    |                                                             | 5件<br>4,000,000円<br>1,575円                                |                                   |                                                         |     |  |
| 件数<br>支払金額合計<br>先方負担手数料合計<br>振込金額合計                                                                                                    |                                                                                                    |                            |                                                                                                    |                                                             | 5件<br>4,000,000円<br>1,575円<br>3,988,425円                  |                                   |                                                         |     |  |
| 件数<br>支払金額合計<br>先方負担手数料合計<br>振込金額合計                                                                                                    | 金融時期時名                                                                                                    | 羽用                         |                                                                                                    | 专机会预(円)                                                     | 5件<br>4,000,000円<br>1,575円<br>3,988,425円                  | 转(四)                              | 1653(金銀(FPJ))                                           |     |  |
| 件数<br>支払金額合計<br>先方負担手数料合計<br>振込金額合計<br>変類名<br>変現人名<br>約日本高等<br>(0.5.4%35/70)                                                                                                    | 全融制度名<br>支持名<br>大手即第[7(011)<br>为0月发行(22)                                                                                                    | 科目                         | D康备号<br>210001                                                                                                | 支払金額(PP)<br>1,000,000                                       | 5件<br>4,000,000円<br>1,575円<br>3,598,425円<br><b>先方與部手数</b> | <b>FI (PI)</b>                    | 据53人全部(PP)<br>1,000,000                                 |     |  |
| 件数<br>支払金額合計<br>先方負担手数料合計<br>振込金額合計<br>受取人名<br>早日末準等<br>(247)-47/00<br>日日末準等<br>(247)-47/20                                                                                                    | 全員回覧名<br>支店名           大手即第[[(011)]<br>八の代表(22)           平安時7(0000)<br>第年25((001)                                                                                                    | <b>科日</b><br>普通<br>普通      | 日座番号<br>2100001<br>2100002                                                                                    | 支払金額(円)<br>1,000,000<br>1,000,000                           | 5件<br>4,000,000円<br>1,575円<br>3,598,425円<br><b>先方與提子数</b> | <b>料(円)</b><br>0<br>315           | <b>地応入会制(円)</b><br>1,000,000<br>900,005                 |     |  |
| 件数<br>支払金額合計<br>先方負担手数料合計<br>振込金額合計<br>変現人名<br>素可入本等。<br>がにおくおうべい<br>目され等。<br>によりくおうべい<br>目され等。<br>により、オン・の、<br>目され等。<br>により、オン・の、                                                                                                    |                                                                                                    | 科目<br>普通<br>普通<br>普通<br>普通 | 日底番号<br>210001<br>210002<br>210003                                                                            | <b>支払金額(円)</b><br>1,000,000<br>1,000,000                    | 5件<br>4,000,000円<br>1,575円<br>3,998,425円<br>先力與接手数        | <b>99 (P9)</b><br>0<br>315        | 第531金額(PP)<br>1,000,000<br>900,665                      |     |  |
| 件数<br>大力負担手数料合計<br>大力負担手数料合計<br>振込金額合計<br>振込金額合計<br>155本等<br>155本等<br>154ションの<br>155本等<br>154ションの<br>155本等<br>154ションの<br>155本等<br>154ションの<br>155本等<br>154ションの<br>155本等<br>154ションの<br>155本等<br>154ションの<br>155本等<br>154ションの<br>155本等<br>155本等<br>155<br>155<br>155<br>155<br>155<br>155<br>155<br>15 | 金融時期に、     金融時期に、     ない     ない     な | 村田<br>谷道<br>谷道<br>谷道<br>谷道 | 2100001<br>2100002<br>2100003<br>2100003                                                                      | <b>支払金額(円)</b><br>1,000,000<br>1,000,000<br>1,000,000       | 5件<br>4,000,000円<br>1,575円<br>3,998,425円<br>先方與接手数        | <b>祥(円)</b><br>0<br>315<br>630    |                                                         |     |  |
| 件数<br>支払金額合計<br>支払金額合計<br>振込金額合計<br>振込金額合計<br>を数約<br>変数える<br>な数の<br>な数の<br>な数の<br>な数の<br>な数の<br>な数の<br>な数の<br>な数の                                                                                                    | 金融研研会     金融研研会     金融研研会     金融研研会     金融研究     金融研究     金融会     金融会                                                                                                    | 村田                         | <ul> <li>□年春号</li> <li>2100001</li> <li>2100002</li> <li>2100003</li> <li>2100004</li> <li>2100004</li> </ul> | 支払金額(円)<br>1,000,000<br>1,000,000<br>1,000,000<br>1,000,000 | 5件<br>4,000,000円<br>1,575円<br>3,388,425円                  | <b>89 (P9)</b><br>0<br>315<br>600 | 155入全部(円)<br>1,000,000<br>900,605<br>800,370<br>900,370 |     |  |

内容確認画面が表示されます。取引内容を確認のうえ、「次 へ」ボタンをクリックしてください。

- ※「取引情報の修正」ボタンをクリックすると、取引情報を修正することができます。
- ※「支払口座の修正」ボタンをクリックすると、支払口座を修正することができます。
- ※「明細の修正」ボタンをクリックすると、支払金額入力画面にて、明細を修正することができます。
- ※「印刷」ボタンをクリックすると、印刷用 PDF ファイルが表示されます。

| 振込振替 》暗証番号                                          | 号入力                                                    | 「「「「」」「「「」」「「」」「「」」「「」」「「」」「」」「「」」「「」」 |
|-----------------------------------------------------|--------------------------------------------------------|----------------------------------------|
| 支払口座を選択 ※ 振込先                                       | 和卫座指定方法を選択 » 振込先口座を選択 » 支払金額を入力 » 内容確認 » 取引実行 » 完了     | 派込派首咱証留方八刀画面が衣小されまり。派込派首咱証             |
| -                                                   |                                                        | 番号を入力のうえ、  <b>次へ</b>  ボタンをクリック .てくださ   |
| 5件中1件目の振込です。                                        |                                                        |                                        |
| 振込振藝端紅暈号を入力の上、「次<br>現在の取引と中紙し、次の取引の振<br>業は必須入力項目です。 | へ」ボタンを押して伏さい。<br>込器管理証券をと力する場合は、「中限して次の取引へ」ボタンを押して伏さい。 |                                        |
| <ul> <li>取引情報</li> </ul>                            |                                                        |                                        |
| 取引種別                                                | 振动振音                                                   |                                        |
| 振込指定日                                               | 2010年10月15日                                            |                                        |
| 取引名                                                 | 10月15日支払い分                                             |                                        |
|                                                     |                                                        |                                        |
| <ul> <li>振込元情報</li> </ul>                           |                                                        |                                        |
| 支払口座                                                | 青山支店(100) 普通1234567 資金移動用口座                            |                                        |
|                                                     |                                                        |                                        |
| ◎ 振込先口座                                             |                                                        |                                        |
| 振込先全融機関                                             | 大手町銀行(0111)                                            |                                        |
| 振込先口座                                               | 丸(0内支店(222) 普通 2100001                                 |                                        |
| 受取人名                                                | 68 %=8% 8% 10                                          |                                        |
| 登録名                                                 | 東日本商事                                                  |                                        |
|                                                     |                                                        |                                        |
| <ul> <li>         ·   振込金額     </li> </ul>          |                                                        |                                        |
| 支払金額                                                | 1,000,000FF                                            |                                        |
| 先方負担手款料                                             | PD                                                     |                                        |
| 振込金額                                                | 1,000,00079                                            |                                        |
|                                                     |                                                        |                                        |
| <ul> <li>認証情報</li> </ul>                            |                                                        |                                        |
| <b>振込振替嗜証番号</b> 兼                                   |                                                        |                                        |
|                                                     |                                                        |                                        |
| THE THORES IN                                       | 20 A A                                                 |                                        |
| HIMIOCOCOMICSIN F                                   |                                                        |                                        |

#### 手順3 振込振替暗証番号入力

\_\_\_\_

#### 手順4 取引実行

| 振込振替 》 実行確認                                                                                                    |                                                                                            | BFKF013      | 実行確認画面が表示されます。取引内容をご確認のうえ、          |
|----------------------------------------------------------------------------------------------------|--------------------------------------------------------------------------------------------|--------------|-------------------------------------|
| ▶ 支払口座を選択 № 振込先口                                                                                                    | コ座指定方法を選択 » 振込先口座を選択 » 支払金額を入力 » 内容確認 » 取引                                                 | 行 🛚 完了 🚽     | 「確認暗証番号」を入力してください。                  |
| 5件中1件目の振込です。                                                                                                    |                                                                                            | ر<br>تربر 10 | 上記の入力完了後、「 <b>宇行</b> 」ボタンをクリックしてくださ |
| 振込依頼は翌営業日扱いです。                                                                                                    |                                                                                            |              |                                     |
| 次の画面で取り協乗が表示されます。<br>以下の取り内容を確認し、確認取話量<br>現在の取引を行動し、次の取引を行う<br>ワンタイムにプロードは、ご利用のトーク<br>なお、連続取り(の場合は、最初の取引)<br>業は公派入力項目です。                                                                        | 9、忍び寒辺時経過等を入力の上、「原竹」パタンを押していたい。<br>各品は、「中川」ではの第1〜パタンを押していたい。<br>少えて調整ださい。<br>のみ入力が必要だなります。 |              | ι` <sub>°</sub>                     |
| (a) 1973 198 49                                                                                                    |                                                                                            |              |                                     |
| 受付番号(仮)                                                                                                    | 1015001                                                                                    |              |                                     |
| 103110091                                                                                                    | 振込振替                                                                                       |              |                                     |
| 日付                                                                                                    | 翌営業日                                                                                       |              |                                     |
| 取引名                                                                                                    | 10月15日支払い分                                                                                 |              |                                     |
|                                                                                                    |                                                                                            |              |                                     |
| ◎ 振込元情報                                                                                                    |                                                                                            |              |                                     |
| 支払口座                                                                                                    | 青山支店(100) 普通 1234567 波金榕動用口座                                                               |              |                                     |
| ● 振込先口座                                                                                                    |                                                                                            |              |                                     |
| 振込先金融機関                                                                                                    | オオテマチキウロウ(0111)                                                                            |              |                                     |
| 振込先口座                                                                                                    | 7ル/ウチッテノ(222) 普通 2100001                                                                   |              |                                     |
| 受取人名                                                                                                    | 6850-805-805-108                                                                           |              |                                     |
| 登錄名                                                                                                    | 東日本商事                                                                                      |              |                                     |
|                                                                                                    |                                                                                            |              |                                     |
| ◎ 振込金額                                                                                                    |                                                                                            |              |                                     |
| 支払金額                                                                                                    | 1,000,000円                                                                                 |              |                                     |
| 先方負担手数料                                                                                                    | *0円                                                                                        |              |                                     |
| 振込金額                                                                                                    | 1.000,000FF                                                                                |              |                                     |
| 振动手数料                                                                                                    | 315円                                                                                       |              |                                     |
| 引斥合計金額                                                                                                    | 999,685                                                                                    |              |                                     |
| 税金                                                                                                    | 100円                                                                                       |              |                                     |
| <b>#19</b>                                                                                                    | 100円                                                                                       |              |                                     |
| 国税                                                                                                    | 100FF                                                                                      |              |                                     |
| ※先方負担手数料欄に"+"が表示され                                                                                                    | ている場合は、手数料との間に差額が生じています。                                                                   |              |                                     |
| <ul> <li>● 気思維援</li> <li>● 気思維援</li> <li>● 転込を知ら上がらきが</li> <li>● 取りた結束する</li> <li>● 取りた結束する</li> <li>● 紅辺植物</li> <li>● 紅辺植物</li> <li>● 紅辺植物</li> <li>● 紅辺植物(番号)</li> <li>● 紅辺市への取りへ・</li> </ul> | 284-86211705188884763097±-92697±-92697±-9267634-18888800288]                               |              | 確認暗証番号                              |
|                                                                                                    |                                                                                            |              | 実行                                  |

- ※既に同一振込情報(「受付日」または「指定日」「支払口座」「入金先口座情報」「振込金額」)が存在する場合、二重 振込警告メッセージが表示されます。依頼内容をご確認後、お取引を継続する場合は「取引を継続する」をチェッ クし、「実行」ボタンをクリックしてください。
- ※振込先口座情報に変更があった場合、意思確認メッセージが表示されます。依頼内容をご確認後、お取引を継続す る場合は「取引を継続する」をチェックし、「実行」ボタンをクリックしてください。
- ※複数の入金先口座を選択した場合は、「中断して次の取引へ」ボタンをクリックすると、次の入金先口座への振込振 替を行うことができます。

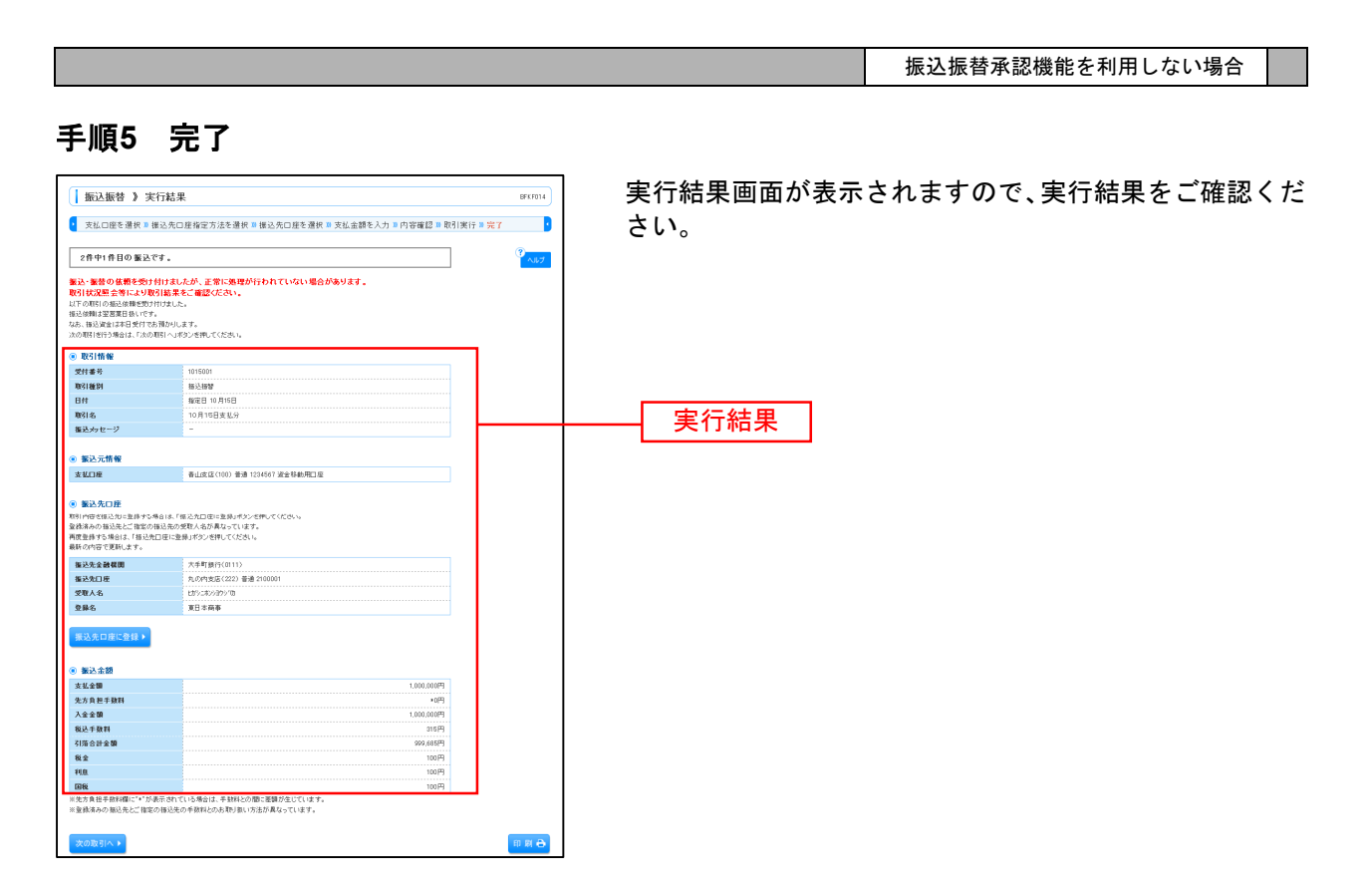

※入力した振込先を登録・更新する場合は、「振込先口座に登録」ボタンをクリックし、振込先登録画面で登録先情報 を入力のうえ、「登録」ボタンをクリックしてください。

※複数の入金先口座を選択した場合は、「次の取引へ」ボタンをクリックすると、次の入金先口座への振込振替を行う ことができます。
# ●振込データの状況照会・取消

過去に行った取引の状況照会や、予約中取引の取消が可能です。

### 手順1 業務を選択

|                                                            | 2回時<br>● 「「「」」」<br>「「」」」<br>「」」」<br>● 「」」」<br>● 「」」」<br>● 「」」<br>● 「」<br>● 「」<br>● 「<br>● 「」<br>● 「<br>● 「<br>● 「<br>● 「<br>● 「<br>● 「<br>● 「<br>● 「 | 「振込振替サービス」メニューをクリックしてください。 |
|------------------------------------------------------------|----------------------------------------------------------------------------------------------------|----------------------------|
| トップページ                                                     | BTOP001                                                                                                    |                            |
| 株式会社京都新事<br>taro-kyolikyoainsyoji.co.jp                    | <ul> <li>ご利用設置</li> <li>ご利用設置</li> <li>2004年の月30日 10時15月00日</li> <li>2004年の月30日 10時の5月30日</li> <li>2004年の月30日 10時の5月30日</li> </ul>                                                                                                    | <b>佐汉 佐</b> 恭              |
| あ知らせタイトル1<br>サーバメンサナンスのため、下記の日時にイン<br>サービスをご利用の智様には、大変ご注意を | ワーネットバンギングのサービスを一時停止会せていただきます。<br>Sかけいたしますが、ご園かいただきますようお願い中し上げます。                                                                                                    |                            |
| ■サービス停止期間<br>平成19年6月3日(月)200~600                           |                                                                                                    |                            |

#### 手順2 作業内容を選択

| l | 振込振替 》作業内容選択 BFXF001                                                                                  | ~ 풀ㅁㅉ`ᄚᄓ듒ᆂᆦᆂ                       |                                         | طله ۲ |
|---|----------------------------------------------------------------------------------------------------|------------------------------------|-----------------------------------------|-------|
| ľ | 0<br>                                                                                                 | F耒内谷迭択回回か衣7<br><b>9昭会・取消</b> (ボタンタ | rされまりので、 <b>「坂込ナーダル</b><br>Fクリック」 てください | 砅     |
|   | 取引の開始                                                                                                 |                                    |                                         |       |
|   | ** 新規取引 新以後後の取得((承担法権ない)支援院にできます。                                                                     |                                    |                                         |       |
| I | # 振込データの新規作成 振込修習の取引(承認依頼取り)を開始できます。                                                                  |                                    |                                         |       |
|   | □: 作成中振込データの修正・削除<br>作成単作の取付やエラーとなった取付使用正、参加できます。                                                     |                                    |                                         |       |
|   | <ul> <li>取引状況の照金</li> </ul>                                                                           |                                    |                                         |       |
|   | :: 第五データの状況開会・取消                                                                                      | 振込データの状況照会                         | ・取消                                     |       |
|   | ● 第2データの引戻し                                                                                           |                                    |                                         |       |
|   |                                                                                                    |                                    |                                         |       |
|   | ● 施込先の管理                                                                                              |                                    |                                         |       |
|   | 田込先の管理     国込先の発展     国込先の発展     国込先の発展     国込先の発展     国は先の消除をアイルに出りてきます。     また、影響楽に先の消略をアイルに出りてきます。 |                                    |                                         |       |
|   |                                                                                                    |                                    |                                         |       |

# 手順3 取引を選択

| 振                                                                                                    | 込振替 》                                                                                                    | 取引状況照会                                                                                                    | 取引一覧                                         |                                                                                                    |                                                                                                    |                                                                                                    |                                                                                                    | BTJS008                                                                                                    | ] ]      | 取引                    | 犬況         | 照会                                                                                            | 取引一                 | - 5 |
|----------------------------------------------------------------------------------------------------|----------------------------------------------------------------------------------------------------|----------------------------------------------------------------------------------------------------|----------------------------------------------|----------------------------------------------------------------------------------------------------|----------------------------------------------------------------------------------------------------|----------------------------------------------------------------------------------------------------|----------------------------------------------------------------------------------------------------|----------------------------------------------------------------------------------------------------|----------|-----------------------|------------|-----------------------------------------------------------------------------------------------|---------------------|-----|
| 取引の原<br>取引の裏<br><b>激</b> は必須                                                                                                    | ~<br>取引の短告を行う場合は、既会対象の取引を選択し、既会用種経番号を入力の上、「次へ」ボタンを押してください。<br>戦行の取り減し発すう場合は、取り減し対象の取引を選択し、抵急層蓄積経番号を入力の上、「次へ」ボタンを押してください。<br>戦後必須入力項目です。                                             |                                                                                                    |                                              |                                                                                                    |                                                                                                    |                                                                                                    |                                                                                                    | ?<br>^#7                                                                                                    | 7        | からす                   | 対象         | の取                                                                                            | 引を選                 | 1   |
| <ul> <li></li></ul>                                                                                                    | 1 <b>込み</b><br>列込み条件を                                                                                                    | WK 🖪 級リ込み                                                                                                    | 条件を閉じる                                       | è                                                                                                    |                                                                                                    |                                                                                                    |                                                                                                    |                                                                                                    | <b>!</b> | 照会る                   | を行         | う場                                                                                            | 合は、<br>日 - <i>+</i> |     |
| 級-52<br>優件者                                                                                                    | み条件を入力の<br>F複数入力した#                                                                                                    | り上、「絞り込み」ボタ<br>目合、すべての条件を                                                                                                    | ンを押してくた<br>満たす取引す                            | さい。<br>神智で表示します。                                                                                                    |                                                                                                    |                                                                                                    |                                                                                                    |                                                                                                    | 7        | 心旅1                   | 到旧         | 111日                                                                                          | দাও                 |     |
| RS                                                                                                    | 1008 :                                                                                                    | <ul> <li>■ 受付済み(</li> <li>■ 貯満済み(</li> </ul>                                                                                                    | 受付済み<br>取満済み                                 | <ul> <li>処理済み)</li> <li>欠番)</li> </ul>                                                                                                    |                                                                                                    |                                                                                                    |                                                                                                    |                                                                                                    | -        | て、『                   | 手順         | 4-1^                                                                                          | お進る                 | H   |
| 受<br>振道<br>対受<br>・                                                                                                    | 1日:<br>3指定日:<br>1番号:<br>◆ 絞り込み                                                                                                    | 2010/10/15                                                                                                    | 問題記 ● 90<br>(Y0003AA<br>(Y0003AA<br>(半角数字7桁) | 理不能 - 残雨不足                                                                                                    | マル様オーバ   反理未通<br>(VYV)<br>(VYV)                                                                                                    | 約1)<br>MMDD) <mark>(カレンダーを表示</mark><br>MMDD) <mark>(カレンダーを表示</mark> )                                                                                           |                                                                                                    |                                                                                                    | ]        | 取消る<br>込振者<br>て       | を行<br>陸暗   | う場 <sup>.</sup><br>証番 <sup>.</sup>                                                            | 合は、<br>号」を<br>お#:   |     |
|                                                                                                    |                                                                                                    |                                                                                                    |                                              |                                                                                                    |                                                                                                    |                                                                                                    |                                                                                                    |                                                                                                    |          |                       | 广川只        | <b>-</b> -Ζ΄                                                                                  | *05년0               | ''  |
| • R5                                                                                                    | 1-96                                                                                                    |                                                                                                    |                                              | A # /-                                                                                                    |                                                                                                    | 1ページ等の                                                                                                    | 表示件数: 10件                                                                                                    | ▼ ■再表示                                                                                                    |          |                       |            |                                                                                               |                     |     |
| • 10 <sup>-1</sup>                                                                                                    | I <b>%</b><br>->ñ ∎ñ^                                                                                                    | <−9                                                                                                    |                                              | 全10件(1~<br>1 2 3 4 5                                                                                                    | 10件を表示中)<br>5 6 7 8 9 10                                                                                                    | 1ページ毎0                                                                                                    | 表示件数: 10件<br>次ページ 💿                                                                                                    | <ul> <li>●再表示</li> <li>10ページ次</li> </ul>                                                                                                    |          |                       |            |                                                                                               |                     |     |
| <ul> <li>取引</li> <li>4 10ペ</li> <li>選択</li> </ul>                                                                                                    | 1—976<br>— 2716 — 167<br>— Resi 1688                                                                                                    | <ージ<br>受付日<br>振込指定日                                                                                                    | 受付番号                                         | 全10年(1~<br>1 2 3 4 5<br>取引名                                                                                                    | 10月を表示中)<br>5 6 7 8 9 10<br>支払口座                                                                                                    | 1ページ等の<br>受取人名                                                                                                    | 表示件数: 10件<br>次ページ •<br>振込金額(PP)                                                                                                    | <ul> <li>・     <li>・     <li>・     <li>・     <li>・</li> <li>・</li> <li>・<!--<</th--><th></th><th></th><th></th><th></th><th></th><th></th></li></li></li></li></li></ul>                                                                                                    |          |                       |            |                                                                                               |                     |     |
| <ul> <li>R5</li> <li>4 10×5</li> <li>38</li> <li>8</li> </ul>                                                                                                    | I→WE<br>→2前 ● 前へ<br>取S1状態<br>受付済み                                                                                                    | (一ジ<br>受付日<br>振込指定日<br>2010年10月15日<br>2010年10月15日                                                                                                    | 受付誓号<br>1015001                              | 全10時(1~<br>1 2 3 4 5<br>取引名<br>10月16日支払い分                                                                                                    | 10 <b>件を表示中)</b><br>5 6 7 8 9 10<br>支払口継<br>者山支店(100)<br>普通 1234587                                                                                                    | 1ページ等の<br><b>安阪人名</b><br>はからまわらおりがあ                                                                                                    | 表示件数: 10件<br>次ページ ●<br>振込金額(円)<br>999,676                                                                                               | <ul> <li>● 再表示</li> <li>10ページ次</li> <li>取51緒<br/>(取済者)</li> <li>京銀大郎</li> </ul>                                                                                                    |          |                       |            |                                                                                               | _                   |     |
| <ul> <li>取引</li> <li>4 10×5</li> <li>選択</li> <li>●</li> <li>●</li> </ul>                                                                                                    | □一覧<br>=ジ前 ●前へ<br>取引状態<br>気付済み<br>取消済み                                                                                                    | マージ<br>受付日<br>振込指定日<br>2010年10月1日<br>2010年10月1日<br>2010年10月1日<br>2010年10月1日                                                                                                    | 受付番号<br>1015001<br>1001021                   | 全10月(1~<br>1 2 3 4 5<br>取引名<br>10月15日支払い分<br>10月01日支払い分                                                                                                    | 10件を表示中)<br>5 6 7 8 9 10<br>支払口座<br>者山支配(100)<br>普通 1234587<br>者山支配(100)<br>普通 1234587                                                                                                    | 1ページ隊の<br>またいよな<br>はからにからおうびあ<br>はからにいったいろうであ                                                                                                    | 表示件数: 10件<br>法ページ                                                                                                    | <ul> <li>三月歳年</li> <li>10ページ次</li> <li>取号1者<br/>(取ら本者)</li> <li>京総大郎</li> <li>京総大郎</li> <li>京総大郎</li> <li>(芹須花子)</li> </ul>                                                                                                    |          | - 取                   | <u> </u> - |                                                                                               | 7                   |     |
| <ul> <li>RC</li> <li>38 R</li> <li>38 R</li> <li>0</li> <li>0</li> </ul>                                                                                                    | → 近<br>・ ジ前<br>・ 町<br>・ 町<br>・ 町<br>・ 町<br>・ 町<br>・ 町<br>・ 町<br>・ 町<br>・ 町<br>・ 町                                                                                                   |                                                                                                    | 受付番号<br>1015001<br>1001021<br>0910031        |                                                                                                    | 10件を表示中)<br>5 6 7 8 9 10<br>支払口確<br>増加支援(100)<br>増加支援(100)<br>(10)<br>(10)<br>( | <ul> <li>1ページ等の</li> <li>52取人名</li> <li>はかにおいがい()</li> <li>はかにおいがい()</li> <li>はかにおいがい()</li> <li>たかの()のワリウナン()</li> </ul>                                       | 表示件数: 10件<br>ホページ ®<br>施入金額(円)<br>999.676<br>1,000.000<br>999.352                                                                       | <ul> <li>● 再表示</li> <li>10ページ次</li> <li>取51者<br/>(取済者)</li> <li>京線大郎</li> <li>京線大郎</li> <li>京線大郎</li> <li>京線大郎</li> <li>京線大郎</li> <li>京線大郎</li> </ul>                                                                                                    |          | - 取                   | .引-        | 一覧                                                                                            | ]                   |     |
| <ul> <li>R5</li> <li>410%</li> <li>38</li> <li>9</li> <li>9</li> <li>9</li> <li>9</li> <li>9</li> <li>9</li> <li>9</li> <li>9</li> <li>9</li> <li>9</li> <li>9</li> <li>10%</li> </ul>                                                                                                    | →丁前 ● 前へ<br>取引状態<br>受付済み<br>取消済み<br>要確認<br>→ブ前 ● 前へ                                                                                                    | (一ジ<br>受付日<br>報告報告報日<br>2010年10月70日<br>2010年10月70日<br>2010年10月70日<br>2010年10月70日<br>2010年10月70日<br>2010年10月70日<br>2010年10月70日<br>2010年10月70日                                                                                                    | 受付番号<br>1015001<br>1001021<br>0910031        | 全10時(1)<br>1 2 3 4 5<br>10月15日支払い分<br>10月11日支払い分<br>5月10日支払い分<br>1 2 3 4 5                                                                                                    | 10月を表示中)           5         6         7         8         9         10           東山正安(100)         東山正安(100)         東山三安(100)         東山三安(1                                                                                                    | 1ページ帯の<br><b>200人名</b><br>はかシネシメヨン/30<br>はかシネシメヨン/30<br>はかシネシメヨン/30<br>本3<br>4<br>た3<br>4<br>5<br>(<br>(<br>(<br>(<br>(<br>(<br>(<br>(<br>(<br>(<br>(<br>(<br>( | 表示件数: 10件<br>ホページ (a)                                                                                                    | <ul> <li>● 再載章</li> <li>10ページ次</li> <li>取引着<br/>(取消者)</li> <li>京線大郎</li> <li>京線大郎</li> <li>京線大郎</li> <li>京線大郎</li> <li>10ページ次</li> </ul>                                                                                                    |          | - 取                   | [引-        | 一覧                                                                                            | ]                   |     |
| R5     K                                                                                                    | I→覧 -ジ前 ● 前・ 取引は88 欠付済み 取引は88 取引よろう 契確認 -ジ前 ● 前・                                                                                                    | <ul> <li>一ジ</li> <li>受付日<br/>振込修定日</li> <li>2010年10月の日</li> <li>2010年10月の日</li> <li>2010年10月の日</li> <li>2010年10月の日</li> <li>2010年10月の日</li> <li>2010年10月の日</li> <li>2010年10月の日</li> <li>2010年10月の日</li> <li>2010年10月の日</li> </ul>                                                                                                    | <b>交付番号</b><br>1015001<br>1001021<br>0910031 | 全10年(1-<br>1 2 3 4 5<br><b>RGH名</b><br>10月16日支払い分<br>10月0日支払い分<br>9月10日支払い分<br>1 2 3 4 5                                                                                                    | 10件を表示中)           6         7         8         9         10           東山支湾(100)         東山支湾(100)         東山支湾(100)         東山支湾(100)           東山支湾(100)         東山支湾(100)         東山支湾(100)         東山支湾(100)           東山支湾(100)         東山支湾(100)         東山支湾(100)         東山支湾(100)           第1111111         5         6         7         8         9         10                                                                                                    | ・ページ帯の<br>学校入名<br>わりにたいわりたね<br>はりしたいわりたね<br>はりしたいかわりたね<br>たわりたたいわりたね                                                                                            | <ul> <li>10件</li> <li>ホページ ●</li> <li>10株</li> <li>ホページ ●</li> <li>1000000</li> <li>1000000</li> <li>969.552</li> <li>ホページ ●</li> </ul> | <ul> <li>         ・</li> <li>         ・</li></ul> |          | -<br>取                | 31-        | -覧                                                                                            | ]                   | _   |
| R75     R75     R | →2前 ● 和<br>→2前 ● 和<br>第031508<br>交付済み<br>変研済<br>変研詞<br>一2前 ● 和<br>至情報<br>器<br>器<br>数<br>単<br>数<br>数<br>単<br>数<br>3<br>5<br>5<br>5<br>5<br>5<br>5<br>5<br>5<br>5<br>5<br>5<br>5<br>5 |                                                                                                    | <b>受付接号</b><br>1015001<br>1001021<br>0910031 | <u>全10時(1-</u> 1 2 3 4 5 <u>R51名</u> 10月15日支払い分      10月0日支払い分      9月10日支払い分      1 2 3 4 5      ワンドロンオーズーを美く                                                                                                    | *0件表表示中)     *0 作 7 8 8 10     *2 私口座     *114支援(100)     *114支援(100)     *114支援(100)     *114支援(100)     *114支援(100)     *114支援(100)     *114支援(100)     *114支援(100)     *114 1111     * 0 7 8 9 10                                                                                                    | 1ページ帯の<br>学校人名<br>わりにキンタングは<br>はりいたシタングは<br>はりいたシタングは<br>本のイドクストリウナスカ                                                                                           | 表示件数: 10件<br>ホページ 9                                                                                                    | <ul> <li>三有志の</li> <li>10ページ次</li> <li>取51者<br/>(取済4)</li> <li>京銀大郎</li> <li>京銀大郎</li> <li>京銀大郎</li> <li>京銀大郎</li> <li>10ページ次</li> </ul>                                                                                                    |          | 丁<br>丁<br>丁<br>丁<br>丁 | <u></u> 了一 | -覧                                                                                            | _<br>               |     |
| the second second  |                                                                                                    |                                                                                                    | 受付番号<br>1015001<br>1001021<br>0910031        | 全10時(1)           1         2         3         4           取引き         1         1         2         3         4           10月16日支払い分         1         0月01日支払い分         1         2         3         4         5           10月01日支払い分         1         2         3         4         5         5         5         5         5         5         5         5         5         5         5         5         5         5         5         5         5         5         5         5         5         5         5         5         5         5         5         5         5         5         5         5         5         5         5         5         5         5         5         5         5         5         5         5         5         5         5         5         5         5         5         5         5         5         5         5         5         5         5         5         5         5         5         5         5         5         5         5         5         5         5         5         5         5         5         5         5 | to 0 7 8 9 10                                                                                                    | 1ページ級の<br>気配入名<br>はからたいがから<br>はからたいがからる<br>そのらイックトックトション                                                                                                    | <ul> <li>表示件類: 10件</li> <li>ホページ ・</li> <li>10点金額(PI)</li> <li>998/5%</li> <li>1.000000</li> <li>998/5%</li> <li>次ページ ・</li> </ul>      | <ul> <li>三有素の</li> <li>10ページ次</li> <li>取51者<br/>(取5者)</li> <li>京都太郎</li> <li>京都太郎</li> <li>京都太郎</li> <li>京都太郎</li> <li>10ページ次</li> </ul>                                                                                                    |          | <br>振<br>j            | .引-        | -覧                                                                                            | ]<br>证番号            |     |
| REE     REE     REE     REE     REE     REE     REE     REE     REE     REE     REE     REE     REE     REE     REE     REE     REE     REE                                                                                                        | - 一次 - 一次 - 一次 - 一次 - 一次 - 一次 - 一次 - 1 代称 - 一次 - 1 代称 - 一次 - 1 代称 - 一次 - 一次 - 一次 - 一次 - 一次 - 一次 - 一次 - 一次                                                                           | ビージ     日本の     日本の | 受付筆号<br>1015001<br>1001021<br>0910031        | 2 10代(1)     1 2 3 4 1     1 2 3 4 1     1 7618     10月16日支払い分     9月10日支払い分     1 2 3 4 1     10日支払い分     1 2 3 4 1     10日支払い分     1 2 3 4 1     10日支払い分     1 2 3 4 1     10日支払い分     1 2 3 4 1     10日支払い分                                                                                                    | tonfst表示中)     5 0 7 8 9 10                                                                                                    | 1ページ酸の<br><b>学校入名</b><br>はからようぶかびる<br>はからようぶかびる<br>まつる(1つかりすぶる                                                                                                  | <ul> <li>表示件数: 10件</li> <li>次ページ (2)</li> <li>第63条件(P)</li> <li>998678</li> <li>1.000.000</li> <li>9986382</li> <li>次ページ (2)</li> </ul> | <ul> <li>● 再表示</li> <li>10ページ次</li> <li>取51緒<br/>(取5所者)</li> <li>京湖大郎<br/>(京源化三)</li> <li>高級大郎</li> <li>(京源代三)</li> <li>高林一郎</li> <li>10ページ次</li> </ul>                                                                                                    |          | し<br>取<br>振<br>返<br>振 | ·引-<br>振   | - 覧<br>-<br>-<br>皆<br>-<br>暗<br>:<br>:<br>:<br>:<br>:<br>:<br>:<br>:<br>:<br>:<br>:<br>:<br>: | <br>亚番号<br>亚番号      |     |

取引状況照会取引一覧画面が表示されますので、取引一覧 から対象の取引を選択してください。

照会を行う場合は、認証情報から「照会」を選択し、「振 込振替暗証番号」を入力後、**「次へ」**ボタンをクリックし て、手順4-1へお進みください。

取消を行う場合は、認証情報から「取消」を選択し、「振 込振替暗証番号」を入力後、**「次へ」**ボタンをクリックし て、手順4-2へお進みください。

|                                  |                              |                               |           | 振込振替承認機能を利用しない場合  |
|----------------------------------|------------------------------|-------------------------------|-----------|-------------------|
| 手順4-1                            | 照会結果                         |                               |           |                   |
| ┃ 振込振替 》取引状況                     | 照会結果                         | BTIS019                       | 取引状況照会結果画 | 「面が表示されますので、照会結果を |
| ■ 取引を選択 № 照会結果<br>ご指定の取引の照金結果です。 |                              | י<br>זער <sup>(2</sup><br>ענד | ご確認ください。  |                   |
| • 股引情報                           |                              |                               |           |                   |
| 即引其樂                             | 带付诸兵                         |                               |           |                   |
| 受付委员                             | 1015001                      |                               |           |                   |
| 取引区分                             | <b>御</b> 込                   |                               |           |                   |
| 日付                               | 撤定日 10月15日                   |                               |           |                   |
| 取引名                              | 10月15日支払分                    |                               |           |                   |
| 振込メッセージ                          | -                            |                               |           |                   |
| 取引者                              | データ花子                        |                               |           |                   |
|                                  |                              |                               |           |                   |
| ● 切替元情報                          |                              |                               |           |                   |
| 切替元取引ID                          | 10100100000121               |                               |           |                   |
| 切替元取引種別                          | 総合描込                         |                               |           |                   |
| >当取引は、上記の切替元取引から切り               | 替えられました。                     |                               |           |                   |
|                                  |                              |                               |           |                   |
| ● 振込元情報                          |                              |                               |           |                   |
| 支払口離                             | 春山支加(100) 會通123436/ 波並移動用口座  |                               | 四人姓田      |                   |
| 2. 据这些口序                         |                              |                               | 加云柏未      |                   |
| 新設金を設置用                          | ##F26#2/09(0010)             |                               |           |                   |
| #3406                            | 74.043-1-1-2-0010            |                               |           |                   |
| 学習人名                             | Harris Andreas and Statement |                               |           |                   |
| 登録名                              | 東日本商事                        |                               |           |                   |
|                                  |                              |                               |           |                   |
| ● 振込金額                           |                              |                               |           |                   |
| 支払金額                             | 1,000,000円                   |                               |           |                   |
| 先方負担手敬料                          | H0*                          |                               |           |                   |
| 描述全部                             | 1,000,000FH                  |                               |           |                   |
| 叛込于数料                            | 315円                         |                               |           |                   |
| 引落合計金額                           | 999,483 <b>P</b> I           |                               |           |                   |
| 稅全                               | 100円                         |                               |           |                   |
| 利息                               | 100円                         |                               |           |                   |
| 图板                               | 100 <b>H</b>                 |                               |           |                   |
| ※先方員担手数科欄に***が表示されて              | いる場合は、牛敷料との間に差額が生じています。      |                               |           |                   |
|                                  |                              |                               |           |                   |
| ◆ トップページへ ◆ 戻 る                  |                              | 印刷 🕀                          |           |                   |
|                                  | -                            |                               |           |                   |
|                                  |                              |                               |           |                   |

※「印刷」ボタンをクリックすると、印刷用PDFファイルが表示されます。

| 振込振替 》取消研                                                                                 | 確認                                  | BTJS010   | ①取消確認画面が表示されます。取消内容をご確認の       |
|-------------------------------------------------------------------------------------------|-------------------------------------|-----------|--------------------------------|
| ・ 取引を選択 10 取消内容                                                                           | 存を確認 20 完了                          | 3         | え、 <b>「実行」</b> ボタンをクリックしてください。 |
| 販込依頼は10月10日扱いです。<br>服込先の口虚内容が変更になって<br>以下の振込依頼を取り消します。<br>内容を確認し、単語暗証番号を入<br>K(は必須入力項目です。 | ています。<br>プロボート<br>「第行リボタンを用いてく20%」。 | ()<br>747 |                                |
| <ul> <li>取引情報</li> </ul>                                                                  |                                     |           |                                |
| 受付番号                                                                                      | 1015001                             |           |                                |
| 取引区分                                                                                      | 1962                                |           |                                |
| 日付                                                                                        | 指定日 10月15日                          |           |                                |
| 取引名                                                                                       | 10月15日支払い分                          |           |                                |
| 取引者                                                                                       | 和最大的                                |           |                                |
| ● 振込元情報                                                                                   |                                     |           |                                |
| 支払口座                                                                                      | 青山支店(100) 普通 1234567 資金移動用口座        |           |                                |
|                                                                                           |                                     |           |                                |
| ● 振込先口座                                                                                   |                                     |           |                                |
| 受取人番号                                                                                     | 123                                 |           |                                |
| 振込先金融機関                                                                                   | 大手町銀行(0111)                         |           |                                |
| 振込先口座                                                                                     | マルウキシャン支店(222) 普通 2100001           |           |                                |
| 受取人名                                                                                      | Eb/9=80-9399/(b                     |           |                                |
| 登録名                                                                                       | 東日本商事                               |           |                                |
| ● 振込金額                                                                                    |                                     |           |                                |
| 支払金額                                                                                      | 1,000,000円                          |           |                                |
| 先方負担手数料                                                                                   | *0円                                 |           |                                |
| 振込金額                                                                                      | 1,000,000円                          |           |                                |
| 税込手数料                                                                                     | 315円                                |           |                                |
| 引落合計金額                                                                                    | 909,685 <sup>(2)</sup>              |           |                                |
| 税金                                                                                        | 100円                                |           |                                |
| 利息                                                                                        | 1009                                |           |                                |
|                                                                                           | 100F                                |           |                                |
| 876万員祖宇奴料欄に"*"が表示                                                                         | perilling時音は、中国時代の間に激調の生しています。      |           |                                |
| < キャンセル 実行)                                                                               |                                     | m et P    |                                |
| · · · · · ·                                                                               |                                     |           |                                |

# 手順4-2 取消内容を確認

※「印刷」ボタンをクリックすると、印刷用PDFファイルが表示されます。

|                                            |                             |                                                                                                    |           | 振込振替承認機能を利用しない場合  |
|--------------------------------------------|-----------------------------|----------------------------------------------------------------------------------------------------|-----------|-------------------|
|                                            |                             |                                                                                                    |           |                   |
| 振込振替 》取消結果                                 | 4                           | BT/8011                                                                                                    | ②取消結果画面が表 | 長示されますので、取消結果をご確認 |
| 取引を選択 10 取消内容を確                            | 全認 » 完了                     | 3                                                                                                    | ください。     |                   |
| ご指定の描述依頼を取り消しました。<br>以下、受付番号1015001番の依頼を取り | 別しました。                      | الايلىيى (ئەرىكە ئەرىكە ئەرىكە ئەرىكە ئەرىكە ئەرىكە ئەرىكە ئەرىكە ئەرىكە ئەرىكە ئەرىكە ئەرىكە ئەرىكە ئەرىكە ئە<br>ئەرىكە ئەرىكە ئەرىكە ئەرىكە ئەرىكە ئەرىكە ئەرىكە ئەرىكە ئەرىكە ئەرىكە ئەرىكە ئەرىكە ئەرىكە ئەرىكە ئەرىكە ئەرىكە |           |                   |
| () 取引情報                                    |                             |                                                                                                    |           |                   |
| 受付番号                                       | 1015001                     |                                                                                                    |           |                   |
| 取引区分                                       | 描述                          |                                                                                                    |           |                   |
| 日付                                         | 取消日 10月01日                  |                                                                                                    |           |                   |
| 取引名                                        | 10月15日支払分                   |                                                                                                    |           |                   |
| 描込メッセージ                                    | -                           |                                                                                                    |           |                   |
| 取引者                                        | データ花子                       |                                                                                                    |           |                   |
| () 切替元情報                                   |                             |                                                                                                    |           |                   |
| 切替元取引ID                                    | 101001000000121             |                                                                                                    |           |                   |
| 切替元取引種別                                    | 総合描込                        |                                                                                                    |           |                   |
| 当取引は、上記の切替元取引から切。                          | 増えられました。                    |                                                                                                    |           |                   |
| ② 振込元情報                                    |                             |                                                                                                    |           |                   |
| 支払口座                                       | 春山支店(100) 音通1234567 波全移動用口座 |                                                                                                    | —— 取消結果   |                   |
| ④ 振込先口座                                    |                             |                                                                                                    |           |                   |
| <b>描</b> 込先全融 <b>程</b> 图                   | ##F7##029(0111)             |                                                                                                    |           |                   |
| 备込先口座                                      | 7ル/ウチシウン(222) 普通 2100001    |                                                                                                    |           |                   |
| 受取人名                                       | とおうニポンショウシ(力                |                                                                                                    |           |                   |
| 登録名                                        | 東日本商事                       |                                                                                                    |           |                   |
| () 被注 全部                                   |                             |                                                                                                    |           |                   |
| *************************************      | 1 000 0001                  |                                                                                                    |           |                   |
| ×16 車 線 美 動 料                              | 1,000,000                   |                                                                                                    |           |                   |
| 海边会開                                       | 1 000 000                   |                                                                                                    |           |                   |
| <b>接込手数</b> 對                              | 3158                        |                                                                                                    |           |                   |
| 引落合計金額                                     | P112.000                    |                                                                                                    |           |                   |
| 報金                                         |                             |                                                                                                    |           |                   |
| 利息                                         | 100F                        |                                                                                                    |           |                   |
| 国務                                         | 100円                        |                                                                                                    |           |                   |
| ※先方負担手数科欄に***が表示されて                        | いる場合は、手抜料との器に医験が生じています。     |                                                                                                    |           |                   |
| ◆ トップページへ ◆ 取引一!                           | <b>覧</b> へ                  | 印刷 🖶                                                                                                    |           |                   |
|                                            |                             |                                                                                                    |           |                   |

※「印刷」ボタンをクリックすると、印刷用PDFファイルが表示されます。

承認権限を持つ利用者様が、振込振替データ作成で確定された取引の依頼内容を確認し、取引の承認・差 戻し・削除を行うことができます。

# ●振込振替一次承認

#### 手順1 取引一覧

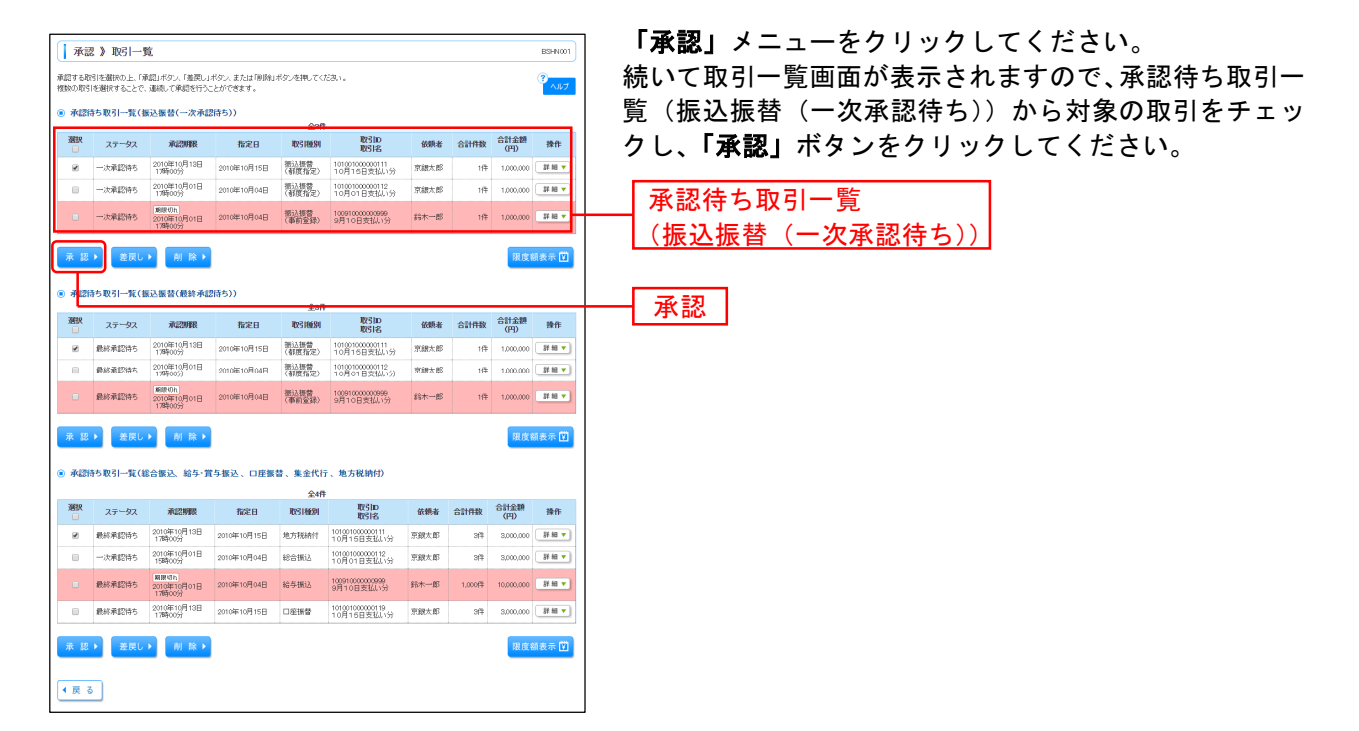

※複数の取引を選択すると、連続して承認をすることができます。

※「詳細」ボタンをクリックすると、取引の詳細を表示することができます。

- ※「差戻し」ボタンをクリックすると、依頼者によりデータを編集することができます。
- ※「**削除」**ボタンをクリックすると、取引を削除し、データを破棄することができます。削除されたデータの照会は 可能です。
- ※「限度額表示」ボタンをクリックすると、取引限度額を表示することができます。

### 手順2 取引内容を確認

| 承認 》 内容確認                                                                     | 8[振込振替]                                  | BSHN003  | 内容確認[振込振替]画面が表示されますので、取引内容 |
|-------------------------------------------------------------------------------|------------------------------------------|----------|----------------------------|
| <ul> <li>▶ 取引内容を確認 ■ 承認完了</li> <li>▲</li> </ul>                               |                                          |          | ご確認のうえ 「承認実行」ボタンをクリックしてくだ  |
| <ul> <li>が表示されている項目</li> <li>以下の内容を確認し、「承認実行、</li> <li>*は必須入力項目です。</li> </ul> | は、最終承認による承認操作時に内容が確定します。<br>ボタン2世してください。 | ?<br>^#7 |                            |
| ◎ 取引情報                                                                        |                                          |          |                            |
| 取引状態                                                                          | 一次承認時ち                                   |          |                            |
| 取引ID                                                                          | 101001000000112                          |          |                            |
| 受付番号 🕛                                                                        | -                                        |          |                            |
| 取引種別                                                                          | 描述接替                                     |          |                            |
| 振込指定日 🕛                                                                       | 2010年10月16日                              |          |                            |
| 取引名                                                                           | 10月16日支払1分                               |          |                            |
| 振込メッセージ 🌗                                                                     | E01200201200001 DEP                      |          |                            |
| ◎ 振込元情報                                                                       |                                          |          |                            |
| *# 17.08                                                                      | あいまけ/100) 普通1224567 波々作動用口族              |          |                            |
| XEDE                                                                          | RECEIVED BEILENDI REPRINCE               |          |                            |
| ◎ 振込先口座                                                                       |                                          |          |                            |
| 振込先全融模問                                                                       | 大手町銀行(0111)                              |          |                            |
| 振込先口座                                                                         | 丸の内支店(222) 普通 2100001                    |          |                            |
| 受取人名                                                                          | ヒガシニボシシ3ウシ (功                            |          |                            |
| 塑飾名                                                                           | 東日本商事                                    |          |                            |
|                                                                               |                                          |          |                            |
| ◎ 振込金額                                                                        |                                          |          |                            |
| 振込金額 🕛                                                                        | 1.000.000円                               |          |                            |
| ○ #₩₩₩₩₩                                                                      |                                          |          |                            |
| • K #0.4 III W                                                                | - hT Z                                   |          |                            |
| 16.46 D                                                                       | 2010/010 801 8                           |          |                            |
| BURG                                                                          | 2010/01/01/01                            |          |                            |
| 承認者情報                                                                         |                                          |          |                            |
| 承認者                                                                           | 一次承認者:データ太郎<br>長は後期後に二十十年2               |          |                            |
| 承辺明陽                                                                          | 2010年10月14日17時00分                        |          |                            |
|                                                                               |                                          |          |                            |
| 7524                                                                          | 10 A 10 B 8 20 / 32 MELCR 9 3            |          |                            |
|                                                                               | (金融100世間)(金融工))                          |          |                            |
|                                                                               | (ERINGETWALTHEID                         |          |                            |
| ◆ 中断して一覧へ 承                                                                   | 認実行▶                                     | HP 48 Q  | ── 承認宝行                    |
|                                                                               |                                          |          |                            |
|                                                                               |                                          |          |                            |
|                                                                               |                                          |          |                            |

※「印刷」ボタンをクリックすると、印刷用PDFファイルが表示されます。

| ▲ 承認 》 承認結果[振             | [〕 振替]                      | BSHN004  | 承認結果[振込振替]画面が表示されますので、承認結果を |
|---------------------------|-----------------------------|----------|-----------------------------|
| 2 取引内容を確認 » 承認完           | 7                           |          | ご 体羽ノ だ キリ                  |
| 以下の取引き承認しました。             |                             | 3<br>میر | こ確認へたでい。                    |
| ◎ 取引情報                    |                             |          |                             |
| 取引状態                      | 最終承認時ち                      |          |                             |
| Ng 3 IID                  | 10100100000112              |          |                             |
| 受付番号 🌗                    | -                           |          |                             |
| 取引種別                      | 振込指臂                        |          |                             |
| 審込書定日 🕛                   | 指定日 10月16日                  |          |                             |
| 取引名                       | 10月16日支払い分                  |          |                             |
| 振込メッセージ 🛑                 | ED200201200001DEP           |          |                             |
| <ul> <li>振込元情報</li> </ul> |                             |          |                             |
| 支払口座                      | 書山支店(100) 普通1234567 資金移動用口座 |          |                             |
|                           |                             |          |                             |
| ◎ 振込先口座                   |                             |          |                             |
| 福込先金融欄图                   | 大手町銀行(0111)                 |          |                             |
| 振込先口座                     | 丸の内支店(222) 普通2100001        |          |                             |
| 受取人名                      | 13/5242/5395/03             |          |                             |
| 塑飾名                       | 東日本商事                       |          |                             |
| ◎ 振込金額                    |                             |          |                             |
| 審込金額 🤚                    | 1.000.000円                  |          |                             |
|                           |                             |          |                             |
| ④ 依赖者情報                   |                             |          |                             |
| 依赖者                       | データ花子                       |          |                             |
| 依頼日                       | 2010年10月01日                 |          |                             |
| 承認者情報                     |                             |          |                             |
| 承認者                       | 一次承辺者:データ大部<br>最終承認者:データ幸子  |          |                             |
| 承認期限                      | 2010年10月14日17時00分           |          |                             |
| 承認日時                      | 2010年10月01日10時30分           |          |                             |
| 30C/F                     | 10月16日支払い分支承認します。           |          |                             |
| ( トゥブページへ)                | <u>81−<u>∎</u>∧</u>         | 印刷 🕀 🗎   |                             |

手順3 承認完了

※「印刷」ボタンをクリックすると、印刷用PDFファイルが表示されます。

# ●振込振替最終承認

#### 手順1 取引一覧

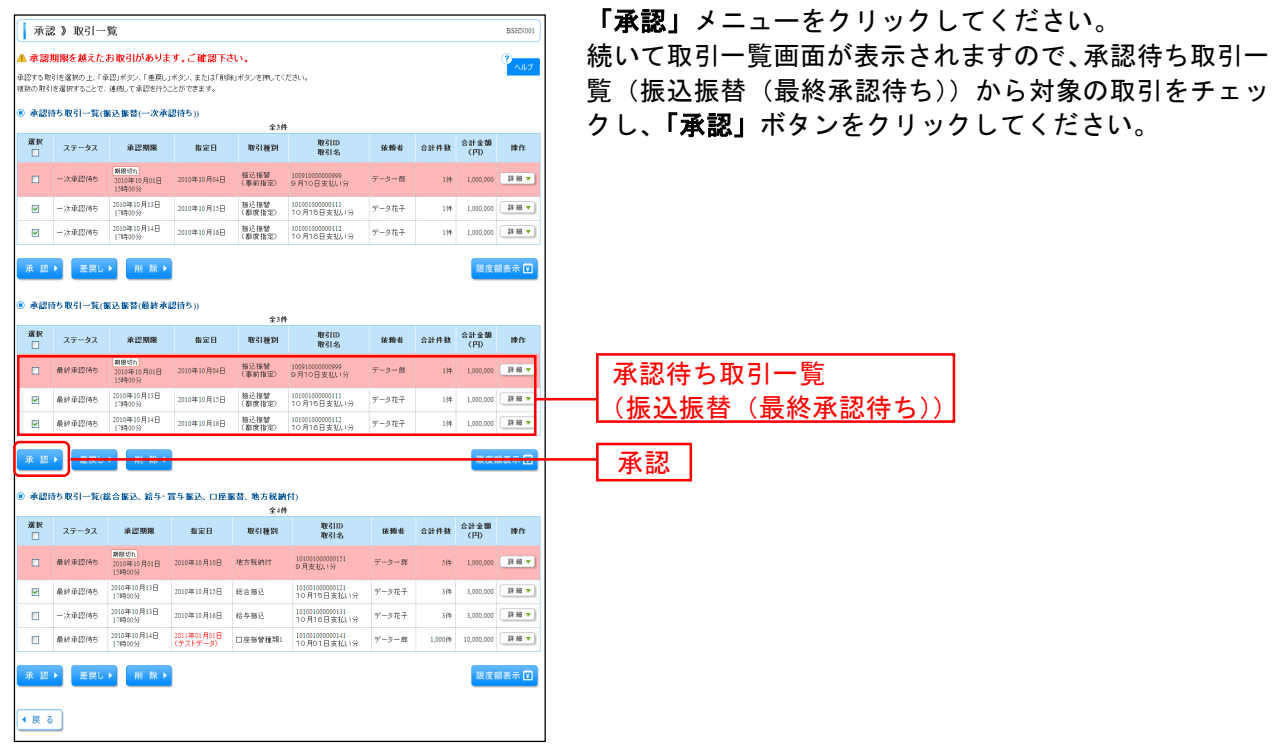

※複数の取引を選択すると、連続して承認をすることができます。

※「詳細」ボタンをクリックすると、取引の詳細を表示することができます。

- ※「差戻し」ボタンをクリックすると、依頼者によりデータを編集することができます。
- ※「**削除」**ボタンをクリックすると、取引を削除し、データを破棄することができます。削除されたデータの照会は 可能です。
- ※「限度額表示」ボタンをクリックすると、取引限度額を表示することができます。

#### 手順2 振込振替暗証番号入力

| ▲ 承認 》 振込振替             | 暗証番号入力                                                        | BS HN002      | - 振込振替暗証番号入力画面が表示されます。 振込振替暗 |
|-------------------------|---------------------------------------------------------------|---------------|------------------------------|
|                         | 0                                                             | )             |                              |
| ▶ 取引内容を確認 🛚 承認          | 認完了                                                           | •             | 証畨号」を人力し、「次へ」ホタンをクリックしてくださ   |
| 以下の内容を確認し、「次へ」ポタン       | を押してください。                                                     | ?             |                              |
| ■は必須入力項目です。             |                                                               | - <b>C</b> 40 |                              |
| 取引情報                    |                                                               |               |                              |
| 取引ID                    | 101001000000111                                               |               |                              |
| 取引種別                    | 接込揚替                                                          |               |                              |
| 振込方式                    | 都度指定方式                                                        |               |                              |
| 描込指定日                   | 2010年10月15日                                                   |               |                              |
| 取引名                     | 10月16日支払い分                                                    |               |                              |
| 描込メッセージ                 | EDI200201200001 DEP                                           |               |                              |
| ◎ 振込元情報                 |                                                               |               |                              |
| 支払口座                    | 委山支店(100) 普通1234567 資金移動用口座                                   |               |                              |
|                         |                                                               |               |                              |
| ● 振込先口座                 |                                                               |               |                              |
| 描込先金融模問                 | 大手町銀行(0111)                                                   |               |                              |
| 描込先口座                   | 丸の内支店(222) 普通2100001                                          |               |                              |
| 受取人名                    | L8%5K/9393/0                                                  |               |                              |
| 登錄名                     | 東日本商事                                                         |               |                              |
| ◎ 振込金額                  |                                                               |               |                              |
| 描込金額                    | 1,000,000円                                                    |               |                              |
| ● 体额关情報                 |                                                               |               |                              |
| 体频素                     | データアチ                                                         |               |                              |
| BABCB                   | 7 2001                                                        |               |                              |
| ◎ 承認者情報                 |                                                               |               |                              |
| 承認者                     | <ul> <li>         ・次承認者:データ大部<br/>最終意図者:データ業子     </li> </ul> |               |                              |
| 承認期限                    | 2010年10月13日 17時00分                                            |               |                              |
| - HORE                  | 10月16日支払い分です。よろしくおねがいします。                                     |               |                              |
|                         |                                                               |               |                              |
| • 認証情報                  |                                                               |               |                              |
| 插込接替啥証番号 <mark>米</mark> | ●●●●●●●<br><u> </u>                                           |               | ──│ 振込振谷啃訨奋亏 │               |
|                         |                                                               |               |                              |
| ・中新して次の取引へ              | 次 < ▶                                                         |               |                              |
|                         |                                                               |               |                              |
|                         |                                                               |               |                              |
|                         |                                                               |               |                              |

### 手順3 取引内容を確認

| 承認》内容確                                                                                               | <b>淮認[振込振</b> 替]                                               | ESHN003  | 内容確認[振込:           |
|----------------------------------------------------------------------------------------------------|----------------------------------------------------------------|----------|--------------------|
| 取引内容を確認:                                                                                             | ▶ 本語完了                                                         | •        |                    |
| 以下の内容を確認の上、5<br>振込依頼は翌営業日扱い1<br>★は必須入力項目です。                                                          | 利認知行成文ンをPPしてくたれい。<br>です。                                       | ₹<br>^⊮7 | 認のうえ、「確<br>上記の入力完了 |
| R7214540                                                                                             |                                                                |          |                    |
| 812111102                                                                                            | Bit 400+t                                                      |          | ださい。               |
| WZ Im                                                                                                | 101.001.000000111                                              |          |                    |
| 受付委号                                                                                                 | 0208001                                                        |          |                    |
| 取引種別                                                                                                 | 振込振替                                                           |          |                    |
| 振込指定日                                                                                                | 迎営業日                                                           |          |                    |
| 取引名                                                                                                  | 10月15日支払い分                                                     |          |                    |
|                                                                                                    |                                                                |          |                    |
| ● 振込元情報                                                                                              |                                                                |          |                    |
| 支払口座                                                                                                 | 青山支店(100) 善通 1234567 資金移動用口座                                   |          |                    |
| <ul> <li>Marcula</li> </ul>                                                                          |                                                                |          |                    |
| 3510136P                                                                                             | 102                                                            |          |                    |
| 200人留写<br>#33在全副编辑                                                                                   | 1.60                                                           |          |                    |
| HER ALL CORE                                                                                         | 大丁-1001(001) 単連 (2000)                                         |          |                    |
| 爱取人名                                                                                                 | 1201 (2000) 100 (2000)                                         |          |                    |
|                                                                                                    |                                                                |          |                    |
| ● 振込金額                                                                                               |                                                                |          |                    |
| 支払金額                                                                                                 | 1,000,000/9                                                    |          |                    |
| 先方負担手數科                                                                                              | P0                                                             |          |                    |
| 入主法語タイトル                                                                                             | 1.000,000/1                                                    |          |                    |
| 税込手数料                                                                                                | 315円                                                           |          |                    |
| 引落合計金額                                                                                               | 1,000,315円                                                     |          |                    |
| 税金                                                                                                   | 100 <sup>49</sup>                                              |          |                    |
| 利息                                                                                                   | 1009                                                           |          |                    |
| FILOR                                                                                                | 1003                                                           |          |                    |
| <ul> <li>依頼者情報</li> </ul>                                                                            |                                                                |          |                    |
| 依赖者                                                                                                  | 京観太郎                                                           |          |                    |
| 依赖日                                                                                                  | 2010年10月01日                                                    |          |                    |
|                                                                                                    |                                                                |          |                    |
| 承認者情報                                                                                                |                                                                |          |                    |
| 承認者                                                                                                  | 一次承認語:京總花子<br>最終東認語:京總次即                                       |          |                    |
| 承認期限                                                                                                 | 2010年10月13日 17時00分                                             |          | SIN STO 1          |
|                                                                                                    |                                                                |          |                    |
| 3004                                                                                                 |                                                                |          |                    |
|                                                                                                    | (全角120文字以内[半角页])                                               |          |                    |
|                                                                                                    |                                                                |          |                    |
| <ul> <li>意思確認              ▲ 振込先情報が変更され             振込先をご確認の上、             ■取引法継続する      </li> </ul> | れよした。<br>取引を推議する場合は1取引を撤続する」のチェックボックスをチェックしてびださい。[J2234007270] |          |                    |
| <ul> <li>認証情報</li> </ul>                                                                             |                                                                |          |                    |
| 確認暗証番号業                                                                                              |                                                                |          | —  確認暗証番号          |
|                                                                                                    |                                                                |          |                    |
| 中断して次の取引へ                                                                                            | ▶ 承認実行▶                                                        | 60 RI 🔿  | → 承認宝行             |
|                                                                                                    |                                                                |          |                    |

内容確認[振込振替]画面が表示されます。取引内容をご確認のうえ、「確認暗証番号」を入力してください。 上記の入力完了後、「承認実行」ボタンをクリックしてください。

- ※既に同一振込情報(「受付日」または「指定日」「支払口座」「入金先口座情報」「振込金額」)が存在する場合、二重 振込警告メッセージが表示されます。依頼内容をご確認後、お取引を継続する場合は「取引を継続する」にチェッ クしてください。
- ※振込先口座情報に変更があった場合、意思確認メッセージが表示されます。依頼内容をご確認後、お取引を継続す る場合は「取引を継続する」にチェックしてください。
- ※複数の入金先口座を選択した場合は、「中断して次の取引へ」ボタンをクリックすると、次の入金先口座への振込振 替を行うことができます。
- ※「印刷」ボタンをクリックすると、印刷用PDFファイルが表示されます。

#### 手順4 承認完了

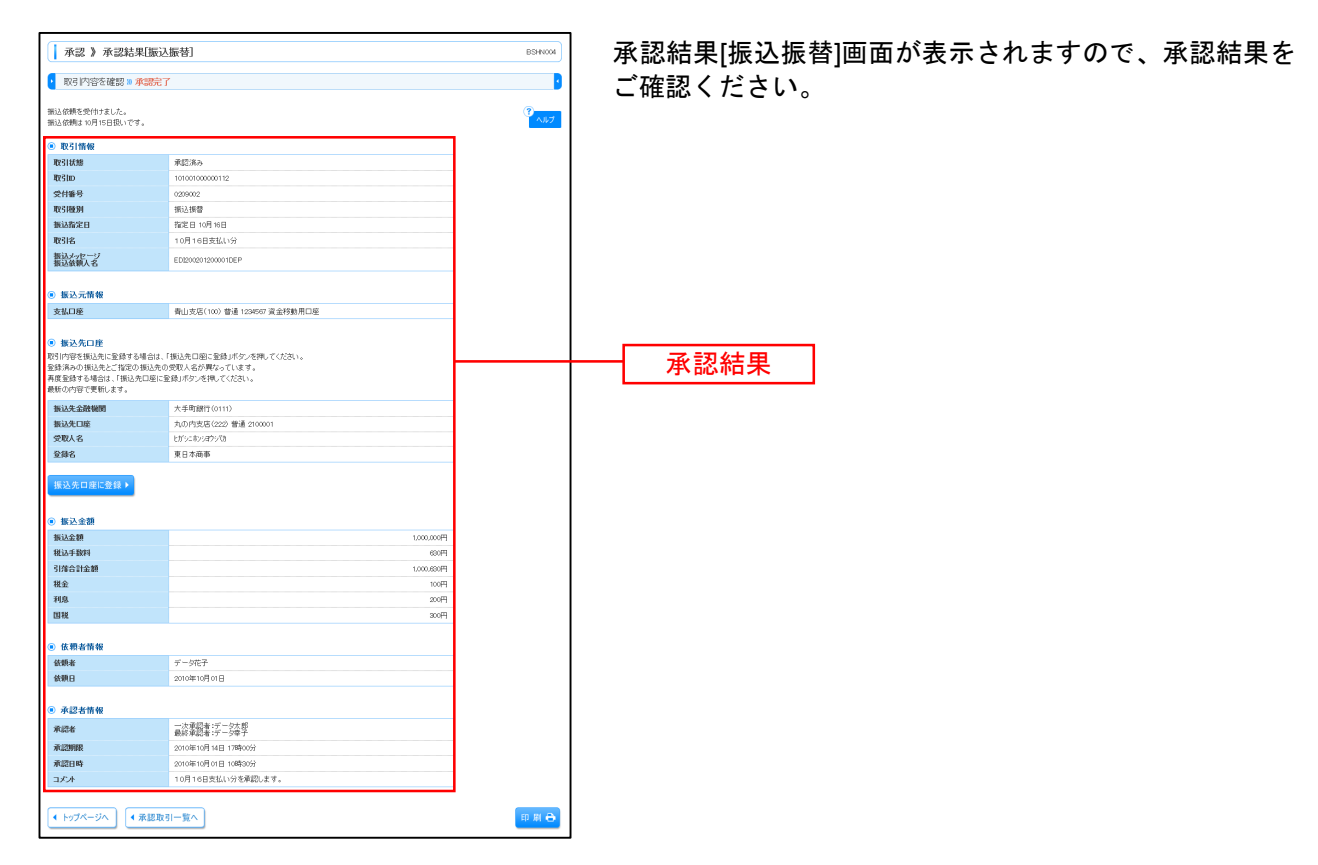

※入力した振込先を登録・更新する場合は、「振込先口座に登録」ボタンをクリックし、振込先登録画面で登録先情報 を入力のうえ、「登録」ボタンをクリックしてください。

※「印刷」ボタンをクリックすると、印刷用PDFファイルが表示されます。

税金・各種料金の取引状態、履歴を照会できます。

#### 手順1 業務を選択

| ★ - ム ● #2     ##2     ##2     ##2     ##2     ##2     ##2     ##2     ##2     ##2     ##2     ##2     ##2     ##2     ##2     ##2     ##2     ##2     ##2     ##2     ##2     ##2     ##2     ##2     ##2     ##2     ##2     ##2     ##2     ##2     ##2     ##2     ##2     ##2     ##2     ##2     ##2     ##2     ##2     ##2     ##2     ##2     ##2     ##2     ##2     ##2     ##2     ##2     ##2     ##2     ##2     ##2     ##2     ##2     ##     ##     ##     ##     ##     ##     ##     ##     ##     ##     ##     ##     ##     ##     ##     ##     ##     ##     ##     ##     ##     ##     ##     ##     ##     ##     ##     ##     ##     ##     ##     ##     ##     ##     ##     ##     ##     ##     ##     ##     ##     ##     ##     ##     ##     ##     ##     ##     ##     ##     ##     ##     ##     ##     ##     ##     ##     ##     ##     ##     ##     ##     ##     ##     ##     ##     ##     ##     ##     ##     ##     ##     ##     ##     ##     ##     ##     ##     ##     ##     ##     ##     ##     ##     ##     ##     ##     ##     ##     ##     ##     ##     ##     ##     ##     ##     ##     ##     ##     ##     ##     ##     ##     ##     ##     ##     ##     ##     ##     ##     ##     ##     ##     ##     ##     ##     ##     ##     ##     ##     ##     ##     ##     ##     ##     ##     ##     ##     ##     ##     ##     ##     ##     ##     ##     ##     ##     ##     ##     ##     ##     ##     ##     ##     ##     ##     ##     ##     ##     ##     ##     ##     ##     ##     ##     ##     ##     ##     ##     ##     ##     ##     ##     ##     ##     ##     ##     ##     ##     ##     ##     ##     ##     ##     ##     ##     ##     ##     ##     ##     ##    ##    ##    ##    ##    ##    ##    ##    ##    ##    ##    ##    ##    ##    ##    ##    ##    ##    ##    ##    ##    ##   ##   ##   ##   ##   ##   ##   ##   ##   ##   ##   ##   ##   ##   ##   ##   ##   ##   ##   ##   ##   ##   ##   ##   ##   ##   ##   ##   ##   ##   ##   ##   ##   ##   ##   ##   ##   ##   ##   ##   ##   ## | また、<br>シャプーンでス<br>○ 米田   ① 参理   曲 (40.00)<br>単プーンでス<br>○ 米田   ① 参理   曲 (40.00)<br>単プーンでス<br>□ 一 の (40.00)<br>単プーンでス<br>□ 一 の (40.00)<br>■ (40.00)<br>■ (40.00 | 「税金・各種料金の払込み」メニューをクリックしてくだ<br>さい。 |
|----------------------------------------------------------------------------------------------------|----------------------------------------------------------------------------------------------------|-----------------------------------|
| 林式会社至30時季<br>tarc-lo-offkyoutayoj.co.jp                                                                                                    | <ul> <li>ご利用日度</li> <li>2004年0月30日</li> <li>2004年0月30日</li> <li>2004年0月30日</li> <li>2004年0月30日</li> <li>2004年0月30日</li> <li>2004年0月30日</li> </ul>                                                                                                    | 税金・各種料金の払込み                       |
| <ul> <li>あおらセタイトル1</li> <li>ワージンテナンスのため、下記の日時にインターネットバンキング<br/>ワービスをご利用の登録には、大変ご達等をおかけいたしますが、</li> <li>サービス作上が開<br/>平式や年4月8日(月) 200 ~ 600</li> </ul>                                                                                                    | のサービスモー特許上させていただます。<br>ご協力いただをますようた熱・中レングます。                                                                                                    |                                   |

### 手順2 作業内容を選択

| 我会・各種料金の払込み 》作業内容選択     BSS8001     BSS8001 | 作業内容選択画面が表示されますので、 <b>「払込みデータの</b> |
|----------------------------------------------------------------------------------------------------|------------------------------------|
| 9<br>                                                                                                    | <b>状況照会」</b> ボタンをクリックしてください。       |
| <ul> <li>取引の開始</li> </ul>                                                                                                    |                                    |
| :: 税金・各種料金の払込み<br>税金・各種料金の払込みが可能です。                                                                                                    |                                    |
|                                                                                                    |                                    |
|                                                                                                    |                                    |
| · Poo                                                                                                    |                                    |

### 手順3 取引を選択

| <ul> <li>税金</li> <li>税引</li> <li>税引</li> <li>税引</li> <li>税引</li> <li>税引</li> <li>税引</li> <li>税引</li> <li>税引</li> <li>税引</li> <li>税引</li> <li>税引</li> <li>税引</li> <li>税引</li> <li>税引</li> <li>税引</li> <li>税引</li> <li>税引</li> <li>税引</li> <li>税引</li> </ul> | :・各種料会 を選択⇒照 :ド連級の上、□ み 込み条件を除か 会件を入力の上 絵れつした場合 第: | 会の払込み 》】<br>会結果を確認<br>第会ボタンを株しては<br>(「約込みポタンを株して<br>(約込みポタンを株し<br>(前約込みポタンを株し<br>(前約込みポタンを株し<br>(前約込みポタンを株し<br>(前前)<br>(前前)<br>(前前)<br>(前前)<br>(前前)<br>(前前)<br>(前前)<br>(前前 | 数31一覧<br>(2014)<br>8月22る<br>してくだだい。<br>和月10一覧で見不にます。 |                         |                                                  | BT75015<br>•<br>•<br>• <b>AU7</b> | 取引一覧画面<br>を選択し、「 |
|----------------------------------------------------------------------------------------------------|----------------------------------------------------|----------------------------------------------------------------------------------------------------|------------------------------------------------------|-------------------------|--------------------------------------------------|-----------------------------------|------------------|
| 受付日<br>受付番<br><b>&gt;&gt;&gt;</b> 非                                                                                                    | :<br>号:<br>皮り込み                                    | - 148<br>                                                                                                    | (נסטארויויו) (אסארויויוי) – איכטען                   | 2000 ~ (<br>《半角数手記号28桁》 | אפייענעריינין (עמעניייייי) <b>אפייענע</b> ויייי) |                                   |                  |
| ● 取引                                                                                                    | ● 행引一覧<br>全3件(1~3件を表示中)<br>= 18ページ和 ● 新ページ         |                                                                                                    |                                                      |                         | レベージ毎の表示件靴: [・<br>法ページ                           | 10件 ¥ (三两表示)<br>● 10ページ次 >>       |                  |
| 選択                                                                                                    | 取引状態                                               | 受付日                                                                                                    | 受付番号                                                 | (原約提用委员)                | お客様番号/納付番号                                       | 払込ユーザ名                            |                  |
| ۲                                                                                                    | 受付済み                                               | 2010年10月01日                                                                                                    | 1234567890-12345678-<br>12345678                     | 株式会社データ通信<br>(12345)    | 1357924680159                                    | データ花子                             | 五리               |
| •                                                                                                    | 業細臣                                                | 2010年10月01日                                                                                                    | 1234567890-12345678-<br>12345671                     | 查测水道局<br>(99999)        | 12345678901234567890                             | データ花子                             |                  |
| •                                                                                                    | 運用対処                                               | 2010年09月10日                                                                                                    | 1234567890-12345678-<br>12345671                     | データガス<br>(99998)        | 3333333334444444444                              | データ花子                             |                  |
| ** 10×1-37<br>• 戻 る                                                                                                    | *¥                                                 | ->                                                                                                    | 56789                                                | 10 11 12 13 14          | 次ページ                                             | ● 10ページ次 »                        | 照会               |

取引一覧画面が表示されます。取引一覧から照会する取引 を選択し、「**照会」**ボタンをクリックしてください。

### 手順4 照会結果

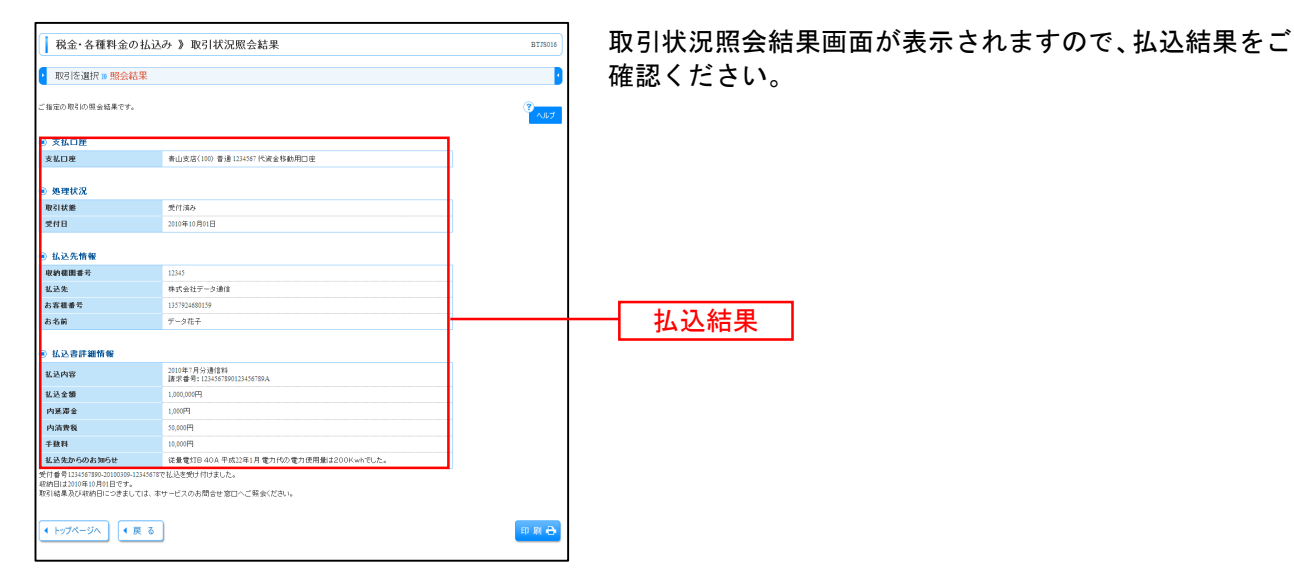

※「印刷」ボタンをクリックすると、印刷用PDFファイルが表示されます。

# データ伝送

#### 総合振込

企業が持つ預金口座から、取引毎に振込先口座情報および、日付、金額を指定し、複数の振込を一括で行 うことができます。

#### 手順1 業務を選択

| 業務選択           | BESK001                                                     | 「データ伝送サービス」メニューをクリックしてください。<br>続いて業務選択画面が表示されますので、「総合振込」ボ |
|----------------|-------------------------------------------------------------|-----------------------------------------------------------|
| <b>:</b> 総合振込  | 企業が持つ確全日本から、取引用に接込先口産情報、日付、及び全種を指定し、検熱の接込を<br>一格で行うことができます。 | タンをクリックしてください。                                            |
| :: 給与·賞与振込     | 全葉が持つ預金口座から、指定した各社員の口座、日付、及び全額を指定し、描述を行うことがで<br>きます。        |                                                           |
| ** 口座振替        | 諸求先口臣情報、日付、及び金額を指定し、補助の諸求を一括で行うことができます。                     |                                                           |
| <b>::</b> 集金代行 | 諸求先口座情報、日付、及び金額を指定し、雑数の諸求を一括で行うことができます。                     |                                                           |
| <b>:</b> 地方税納付 | 企業が約つ預金口堤から、各社員の市町村税約付先体稿、日付、及び金額を指定し、代行納付<br>を行うことができます。   |                                                           |
|                |                                                             | 芯 盲 抓 <u>2</u>                                            |

#### 手順2 作業内容を選択

|                                                                 | 作業内容選択両面が表示されますので 「振みデータの新  |
|-----------------------------------------------------------------|-----------------------------|
| 。》作業内容選択 ESGF001                                                |                             |
|                                                                 | <b>規作成」</b> ボタンをクリックしてください。 |
|                                                                 |                             |
| - 少の新規作成                                                        | ― 振込データの新規作成                |
| 振込データの修正・削除 作応途中やエラーとなった振込データを修正、削除できます。                        |                             |
| 意込データからの作成<br>過去の取引を再利用して、総合板込の取引を開始できます。                       |                             |
| (7ァイル受付)                                                        |                             |
| イルによる新規作成 振込ファイルの指定により、社会振込の取引を開始できます。                          |                             |
| 服込ファイルの再送・削除<br>件広法中やエラーとなった部込ファイルを再送、削除できます。                   |                             |
| 期会                                                              |                             |
| - クロ伏沢照会 過去に行った取引いた況を招会できます。                                    |                             |
| D引戻し 承認取消                                                       |                             |
| 5データの引属し ご食具が健康した取引の実際、ができます。<br>なお、5個人を行った取らは、海正して有限実際を依頼できます。 |                             |
| 12                                                              |                             |
| の管理 単近先の手規定時や、高波振込先の支援 利務ができます。<br>また、金融振込売の情報をフィイルに出力できます。     |                             |
|                                                                 |                             |

- ※「作成中振込データの修正・削除」ボタンをクリックすると、作成途中の取引やエラーとなった取引を修正、削除できます。 また、ここから振込振替へ切替えができます。
- ※「過去の振込データからの作成」ボタンをクリックすると、過去の取引を再利用して、総合振込の取引を開始できます。 また、ここから"切替済み"の取引も再利用できます。
- ※「振込ファイルによる新規作成」ボタンをクリックすると、振込ファイルの指定により総合振込の取引を開始できます。(P64参照) ※「作成中振込ファイルの再送・削除」ボタンをクリックすると、作成途中やエラーとなった振込ファイルを再送、削除できます。
- また、ここから振込振替への切替ができます。
- ※「振込データの状況照会」ボタンをクリックすると、過去に行った取引の状況を照会できます。
- ※「承認待ちデータの引戻し」ボタンをクリックすると、ご自身が依頼した取引の引戻しができます。 なお、引戻しを行った取引は、修正して再度承認を依頼できます。
- ※「振込先の管理」ボタンをクリックすると、振込先の新規登録や、登録振込先の変更、削除ができます。
- また、登録振込先の情報をファイルに出力できます。(P66参照)

### 手順3 振込元情報を入力

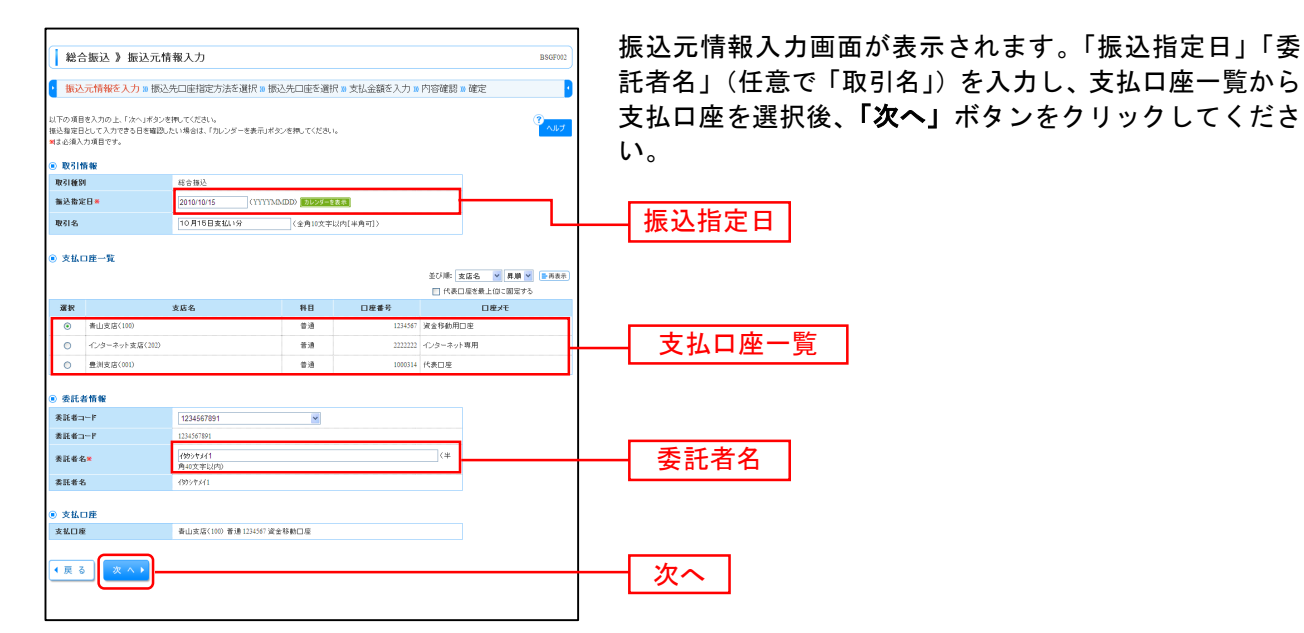

※取引名が未入力の場合、「〇月〇日作成分」が設定されます。(〇月〇日は振込データ作成日)

#### 手順4 振込先口座指定方法を選択

| 1                                                                                                    | 振込先口座指定方法選択画面が表示されます。                                           |
|----------------------------------------------------------------------------------------------------|-----------------------------------------------------------------|
| 総合振込》振込先口座指定方法選択 BSGF003                                                                             |                                                                 |
| 振込元情報を入力 » 振込先口座指定方法を選択 » 振込先口座を選択 » 支払金額を入力 » 内容確認 » 確定                                             | 画面上で、振込先一覧登録済口座から振込先口座を選択す                                      |
| 金藤振込先日座の指定方法を選択してください。                                                                               | る場合は、 <b>「総合振込先口座一覧から選択」</b> ボタンをクリ                             |
| <ul> <li>登録振込先口座から選択する</li> </ul>                                                                    | ックし、手順5-1へお進みください。                                              |
| :: 総合描込先口座一覧から選択   #2次 - 魚から第2元とないできます。                                                              | 新たに振込先口座を指定する場合は、「新規に振込先口座                                      |
| ※ グループー覧から選択 第込先ゲループを置かグラループを置かグラループを置かクラループを置からアループを置から見たいて有地にます。<br>選択されたラループに消滅する全口を告報込先として有地にます。 | を入力」ホタンをクリックし、手順5-2へわ進みくにさい。                                    |
| ⑨ 新規に振込先口座を指定する                                                                                      | 金額ノアイルにより、振込先一覧登球済口座から振込先口<br>広た選択し 振込会額を指定する場合は「 <b>公会振込会額</b> |
| 1: 新規に振込先口屋を入力                                                                                       | アイルの取込」ボタンをクリックし、手順5-3-1へお進                                     |
| ④ 金額ファイルで製込先口座を指定する                                                                                  | みください。                                                          |
|                                                                                                    |                                                                 |
| ④ 他衆務の登録裏込先口座から選択する                                                                                  |                                                                 |
| * 振込振替先口度一覧から選択 あ込修課先一覧から後込先を選択できます。                                                                 |                                                                 |
| # 給与・賞与振込先口達一覧から選択<br>総与・賞与振込先一覧から選択できます。                                                            | 和規に振込光口座を入力                                                     |
| :: 給与・賞与振込金額ファイルの取込<br>品与・賞与振込金額ファイルの取込                                                              |                                                                 |
| (页)                                                                                                  | ― 総合振込金額ファイルの取込                                                 |
|                                                                                                    |                                                                 |

- ※「**グループー覧から選択」**ボタンをクリックすると、振込先グループー覧からグループを選択できます。 選択されたグループに所属する全口座を振込先として指定します。
- ※「振込振替先口座一覧から選択」ボタンをクリックすると、振込振替先一覧から振込先を選択できます。
- ※「給与・賞与振込金額ファイルの取込」ボタンをクリックすると、給与・賞与振込の金額ファイルにより、振込先 と金額を指定できます。(金額ファイルのファイルフォーマットについてはP76参照)
- ※金額ファイルにより振込先口座の選択、振込金額の指定を行うには、事前に振込先の情報を登録しておく必要があ ります。(P66参照)

### 手順5-1 振込先口座を選択(登録振込先口座選択)

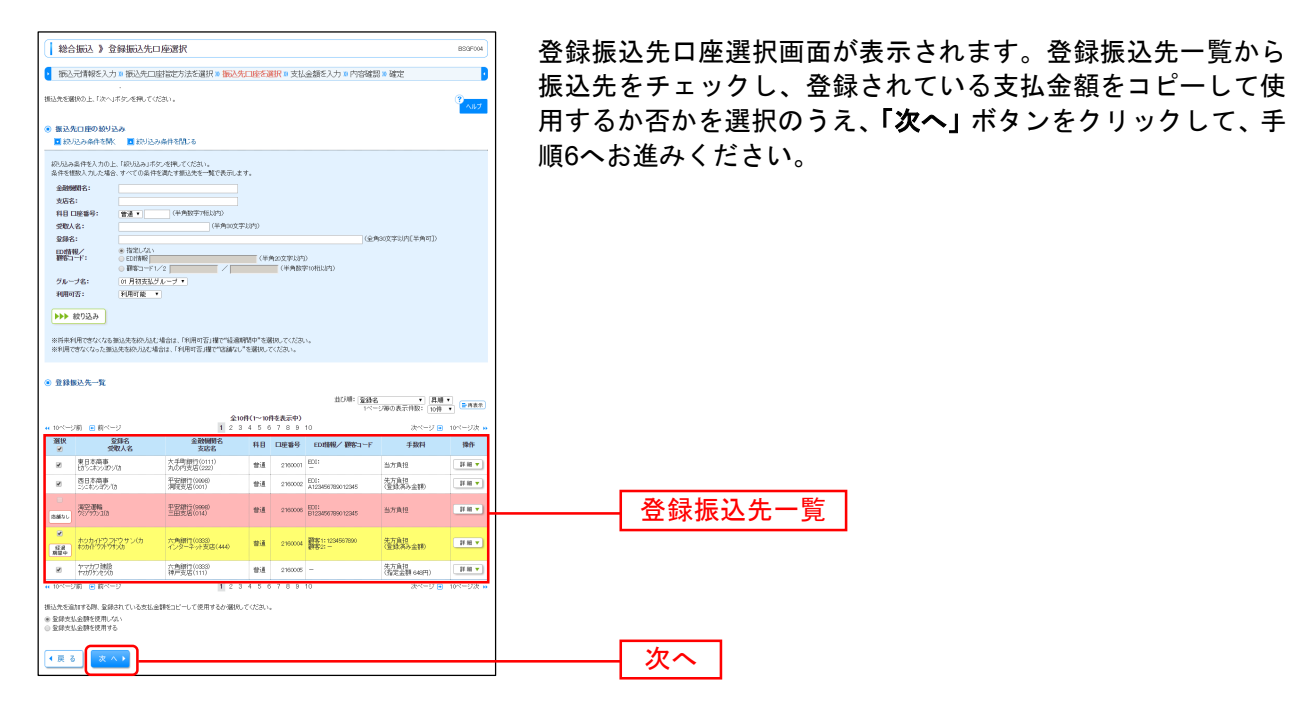

#### 手順5-2 振込先口座を選択(新規振込先口座入力)

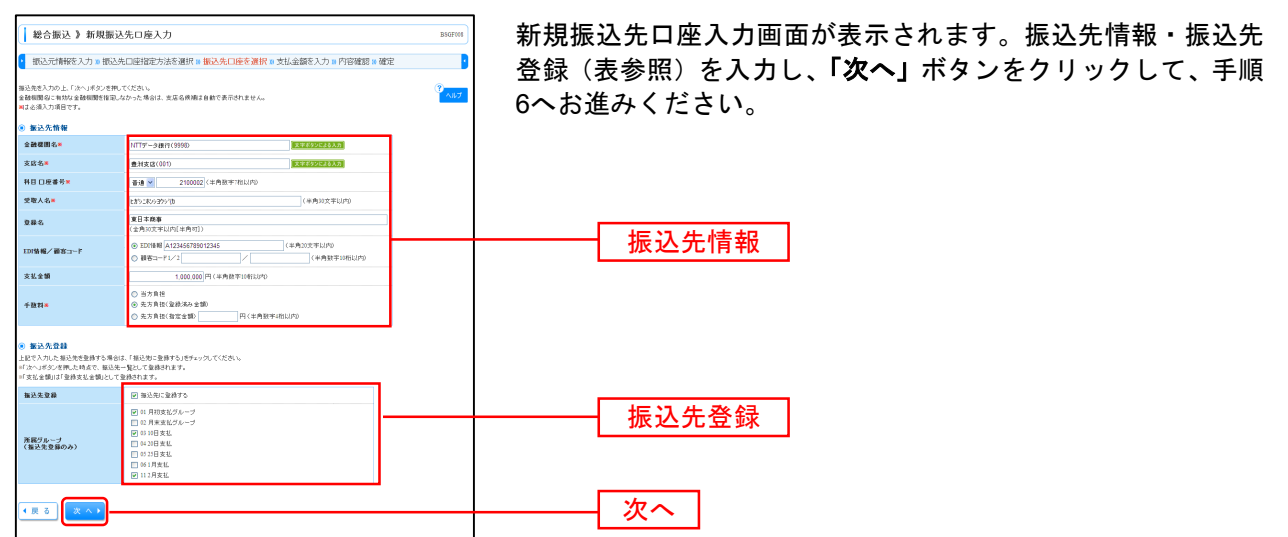

| 入力項目  |         | 入力内容                                              |
|-------|---------|---------------------------------------------------|
|       | 金融機関名   | ・「文字ボタンによる入力」ボタンをクリックすると、文字ボタンで金融機関を検索することができます。  |
|       | 支店名     | ・「文字ボタンによる入力」ボタンをクリックすると、文字ボタンで支店を検索することができます。    |
|       | 科目      | ・科目を選択してください。                                     |
|       | 口座番号    | ・半角数字7桁以内で入力してください。                               |
| 振込先情報 | 受取人名    | ・半角 30 文字以内で入力してください。                             |
|       | 登録名     | ・全角 30 文字以内[半角可]で入力してください。                        |
|       | EDI 情報/ | ・EDI 情報は半角 20 文字以内で入力してください。                      |
|       | 顧客コード   | ・顧客コード 1/2 は半角数字 10 桁以内で入力してください。                 |
|       | 支払金額    | ・半角数字 10 桁以内で入力してください。                            |
|       | 土学生     | ・「当方負担」「先方負担(登録済み金額)」「先方負担(指定金額)」のいずれかから選択してください。 |
|       | 于奴科     | ・「先方負担(指定金額)」は半角数字 4 桁以内で入力してください。                |
| 作为生态结 | 振込先登録   | ・振込先を登録する場合は、「振込先に登録する」をチェックしてください。               |
| 派心儿豆稣 | 所属グループ  | ・振込先を登録する場合は、所属グループをリストから選択してください。                |

# 手順5-3-1 振込先口座を選択(金額ファイル選択)

| 総合振込 》金額ファ-                                                       | イル選択                                             | BS3F006 |
|-------------------------------------------------------------------|--------------------------------------------------|---------|
| • 振込元情報を入力 ** 振込5                                                 | 先口座指定方法を選択 🛚 振入先口座を選択 🛛 支払金額を入力 🛚 内容確認 🖲 確定      | •       |
| ▲ 共通エラーメッセージ                                                      | 1890 - 17 Mil                                    | کراله   |
| ■#*ノ・コルでお起の上、「次へ」小タ。<br>第1必須入力項目です。                               | ARTO CAGOUS                                      |         |
| <ul> <li>         ・重観ファイル         ・         ・         ・</li></ul> | C #Jaens# 1000434Desktop#認合語込.csv 教祝             | _       |
| ファイル形式                                                            | <ul> <li>● カンマ区切り</li> <li>○ 夕(区切り)</li> </ul>   |         |
| 登録方法                                                              | <ul> <li>● 追加のみ</li> <li>○ 全現時後別第11追加</li> </ul> |         |
|                                                                   |                                                  |         |
|                                                                   |                                                  |         |

※総合振込業務金額ファイル(CSV形式)のファイルフォーマットについてはP76をご参照ください。

#### 手順5-3-2 振込先口座を選択(金額ファイル内容確認)

|                                                                                  | マイルを取り込みました。                                                                                                    |                                                                                                    |                                                       |                                                                   |                                                                                      |                                                   |                                                                   | SG IN GEAL                                                                                          |                                                                                                    | ?                                                                                          |  |  |  |
|----------------------------------------------------------------------------------|----------------------------------------------------------------------------------------------------|----------------------------------------------------------------------------------------------------|-------------------------------------------------------|-------------------------------------------------------------------|--------------------------------------------------------------------------------------|---------------------------------------------------|-------------------------------------------------------------------|----------------------------------------------------------------------------------------------------|----------------------------------------------------------------------------------------------------|--------------------------------------------------------------------------------------------|--|--|--|
| FØP                                                                              | 1客を確認の上、「次へ」ボタ                                                                                                    | いを押してください。                                                                                                    |                                                       |                                                                   |                                                                                      |                                                   |                                                                   |                                                                                                    |                                                                                                    | 1117                                                                                       |  |  |  |
| ) 金書                                                                             | <b>リファイル</b>                                                                                                    |                                                                                                    |                                                       |                                                                   |                                                                                      |                                                   |                                                                   |                                                                                                    |                                                                                                    |                                                                                            |  |  |  |
| 771)                                                                             | レ名                                                                                                    | CVDocuments and S                                                                                                    | CWDocuments and SettingsWhittdataWデスクトップWsenddata.cov |                                                                   |                                                                                      |                                                   |                                                                   |                                                                                                    |                                                                                                    |                                                                                            |  |  |  |
| 77-()                                                                            | レ形式                                                                                                    | カンマ区切り                                                                                                    |                                                       |                                                                   |                                                                                      |                                                   |                                                                   |                                                                                                    |                                                                                                    |                                                                                            |  |  |  |
| 登録方                                                                              | 法                                                                                                    | 追加のみ                                                                                                    |                                                       |                                                                   |                                                                                      |                                                   |                                                                   |                                                                                                    |                                                                                                    |                                                                                            |  |  |  |
|                                                                                  |                                                                                                    |                                                                                                    |                                                       |                                                                   |                                                                                      |                                                   |                                                                   |                                                                                                    |                                                                                                    |                                                                                            |  |  |  |
| ) Ki                                                                             | 5明細内容                                                                                                    | _                                                                                                    |                                                       |                                                                   |                                                                                      |                                                   |                                                                   | - 12                                                                                                |                                                                                                    |                                                                                            |  |  |  |
| 1日段                                                                              | 10.01                                                                                                    |                                                                                                    |                                                       |                                                                   |                                                                                      |                                                   | Econ                                                              | 517                                                                                                 |                                                                                                    |                                                                                            |  |  |  |
| ×30.1                                                                            | (新台町<br>(和主教型会社                                                                                                    |                                                                                                    |                                                       |                                                                   |                                                                                      |                                                   | 5,000,                                                            | 2068                                                                                                |                                                                                                    |                                                                                            |  |  |  |
| Mill fr                                                                          | 類合計                                                                                                    |                                                                                                    |                                                       |                                                                   |                                                                                      |                                                   | 4.997                                                             | 7957                                                                                                |                                                                                                    |                                                                                            |  |  |  |
| 1653.2                                                                           | 201201                                                                                                    |                                                                                                    |                                                       |                                                                   |                                                                                      |                                                   | 1                                                                 | 69069                                                                                               |                                                                                                    |                                                                                            |  |  |  |
|                                                                                  |                                                                                                    |                                                                                                    |                                                       |                                                                   |                                                                                      |                                                   |                                                                   |                                                                                                    |                                                                                                    |                                                                                            |  |  |  |
| (合計)                                                                             | は、エラー明細、(円明細は                                                                                                    | 含まれません。                                                                                                    |                                                       |                                                                   |                                                                                      |                                                   |                                                                   |                                                                                                    |                                                                                                    |                                                                                            |  |  |  |
| (승)()<br>(승)()                                                                   | は、エラー明細、(円明細は                                                                                                    | 含まれません。                                                                                                    |                                                       |                                                                   |                                                                                      |                                                   |                                                                   | a materia da                                                                                        |                                                                                                    |                                                                                            |  |  |  |
| (CC)                                                                             | は、エラー明細、(円明細は                                                                                                    | 含まれません。                                                                                                    |                                                       |                                                                   |                                                                                      |                                                   | 14                                                                | 表示明細: [調<br>ージ等の表示件語                                                                                | 示しない •<br>2: 10件 ・                                                                                                    | ■再表示                                                                                       |  |  |  |
| (CONT)                                                                           | 14、エラー明紀(円明細は                                                                                                    | 含まれません。                                                                                                    |                                                       | 全10件(                                                             | 1~10件を表示中)                                                                           |                                                   | 1~                                                                | 表示明細: [裏<br>ージ幕の表示件制                                                                                | 示しない。<br>2: 10件 ・                                                                                                    | <br><br><br>                                                                               |  |  |  |
| 合計17<br>10ペ                                                                      | は、エラー明紀、(中明細は<br>-ジ前 ● 前ページ<br>登録名                                                                                                    | 会社の新聞名                                                                                                    | 1                                                     | 全10件(<br>2 3 4                                                    | 1~10件を表示中)<br>5 6 7 8 9 1                                                            | 0                                                 | 1べ                                                                | 表示明細: [表<br>ージ等の表示件報<br>次・<br>全方負担手数料                                                               | 示しない。<br>2: 10件 ・<br>ページ ・<br>振込金額                                                                                                    | ●再表示<br>10ページ次・<br>振込手数料                                                                   |  |  |  |
| 合計()<br>10べ<br>No.                                                               | は、エラー明紀、(円明細)<br>-ジ前 ● 前ページ<br>登録名<br>受取人名                                                                                                    | 金まれません。<br>金融制明名<br>支店名                                                                                                    | 1<br>料目                                               | 全10件(<br>2 3 4<br>口座番号                                            | 1~10件を表示中)<br>5 6 7 8 9 1<br>EDI情報                                                   | 0<br>2018-3 - F1                                  | 1べ<br>支払金額<br>(円)                                                 | 表示明細: (調<br>ージ等の表示件制<br>次・<br><b>先方負担手数</b> 料<br>(円)                                                | 示しない。<br><sup>2:</sup> 10件<br><sup>1:</sup> -ジ<br>-ジ<br>-ジ<br>-ジ<br>(円)                                                                                                    | ■ 和表示<br>10ページ法 ・<br>振込手数料<br>(円)                                                          |  |  |  |
| 合計13<br>10ペ・<br>No.<br>1                                                         | <ul> <li>は、エラー明細、(円明細ま)</li> <li>ジ前 ● 前ページ</li> <li>受助人名</li> <li>受力人名</li> <li>支日本商事<br/>しかられのみかりか</li> </ul>                                                                                                    | 金武制御名<br>支店名<br>大手町銀行(0111)<br>丸の内支店(222)                                                                                                    | 1<br>科目<br>普通                                         | 全10件(<br>2 3 4<br>口座番号<br>2160001                                 | 1~10件を表示中)<br>5 6 7 8 9 1<br>EDM播報<br>-                                              | 0<br><b>#8:3~F1</b><br>1234567887                 | 1べ<br>支払金額<br>(円)<br>1,000,000                                    | 表示明細: [表<br>-ジ帯の表示件研<br>次・<br><b>先方負担手数料</b><br>(円)<br>324                                          | 示しない。<br>2: 10件<br>3: 10件<br>(円)<br>999,676                                                                                                    | □                                                                                          |  |  |  |
| 10~2<br>No.<br>1                                                                 | <ul> <li>は、エラー明紀(円明細ま)</li> <li>ージ前 ● 前ページ</li> <li>登録名<br/>受取人名</li> <li>支払名</li> <li>支したの方が(h)</li> <li>西日本病毒</li> <li>こったの方が(h)</li> </ul>                                                                                                    | 金融物調査<br>全融物調査<br>支援者<br>大手帶鎖行(011)<br>丸の内支店(222)<br>平安調行(5000)<br>潮探支店(5001)                                                                        | 1<br>科目<br>普通<br>普通                                   | 全10件(<br>2 3 4<br>口座番号<br>2160001<br>2160002                      | 1~10件を表示中)<br>5 6 7 8 9 1<br>EDI情報<br>-<br>A123456789012345                          | 0                                                 | 1公<br><b>支払金額</b><br>(円)<br>1,000,000<br>1,000,000                | 表示初紀: [清<br>ージ第の表示件社<br>次・<br><b>先方負担手数料</b><br>(円)<br>304<br>224                                   | 示しない。<br>2: 10件<br>3: 10件<br>3: 10H<br>3: 10H<br>3: 10                                                                                                    | <ul> <li>三利泉木</li> <li>10ページ次・</li> <li>振込手数料<br/>(円)</li> <li>324</li> <li>216</li> </ul> |  |  |  |
| 10~<br>No.<br>1<br>2<br>3                                                        | は、エラー明紀(円明細ま<br>ージ前) (2) 前ページ<br>交報大名<br>変なた名<br>変した高<br>定したの言かい)<br>満定運輸<br>マジアがいた。                                                                                                    | 金計れません。<br>金融短期時名<br>支店名<br>大手申録F[5011]<br>丸が内容E(222)<br>平均理F[5020]<br>消防支店(001)<br>平安銀F[50006]<br>三田支店(044)                                         | 1<br>科日<br>昔通<br>昔通<br>昔通                             | 全10件(<br>2 3 4<br>口座書号<br>2160001<br>2160002<br>2160006           | 1~10件を表示中)<br>5 6 7 8 9 1<br>EDH掃税<br>-<br>A123456789012345<br>B123456789012345      | 0<br><b>2755-3-F1</b><br>1234567888<br>1234567888 | 1ベ<br><b>支払金額</b><br>(円)<br>1,000,000<br>1,000,000                | 表示明細:<br>表示明細:<br>一ジ軍の表示(相<br>次<br>大方 <u>負担手数</u> 和<br>(円)<br>324<br>324<br>324                     | 示しない。<br>:: 10件<br>:: 10件<br>:: 10<br>:: 10<br>:: 1                                                                                                    | ● 再表示<br>10ページ次、<br>振込手数料<br>(PD)<br>324<br>216<br>216                                     |  |  |  |
| <ul> <li>10ペ</li> <li>No.</li> <li>1</li> <li>2</li> <li>3</li> <li>4</li> </ul> | は、エラー明紀(中明朝編)<br>ージ前(P)前々ージ<br>交戦人名<br>交戦人名<br>交戦人名<br>支援人名<br>支援人名<br>支<br>人名<br>支<br>人名<br>支<br>人名<br>支<br>人)<br>大<br>大<br>大<br>大<br>大<br>大<br>大<br>大<br>大<br>大<br>大<br>大<br>大 | 金まれません。<br>金融細胞名<br>支店名<br>大手町銀行(0011)<br>和学銀行(0000)<br>平安銀行(0000)<br>平安銀行(0000)<br>干安銀行(0000)<br>一方気が行(0000)<br>六角銀行(0000)<br>六角銀行(0000)<br>六月(000) | 1<br>科目<br>普通<br>普通<br>普通<br>普通                       | 2101F2<br>234<br>DE25<br>2160001<br>2160002<br>2160006<br>2160006 | 1~10件を表示中)<br>5 6 7 8 9 1<br>EDN情報<br>-<br>A123456793012345<br>B123456793012345<br>- | 0                                                 | 1×<br><b>54.23</b><br>(PI)<br>1,000,000<br>1,000,000<br>1,000,000 | 表示初始: [<br>新示切相: ]<br>大<br>大<br>大<br>大<br>大<br>大<br>大<br>大<br>(円)<br>324<br>324<br>649 <sup>-</sup> | 示しない。<br>注:10件<br>(一) (一)<br>100年<br>100年<br>100月<br>100月 | ○ページ次、<br>第込予数料<br>324<br>216<br>216<br>324                                                |  |  |  |

金額ファイル内容確認画面が表示されます。 内容を確認し、**「次へ」**ボタンをクリックして、手順6へお 進みください。

# 手順6 支払金額を入力

| 2 総合振込 2 支                                                                       | 払金額入力                                                          |                            |            |                          |                                 |                                                                                    | BSGF013          | 支払金額入力画面が表示されます。「支払金額」「手数料」       |
|----------------------------------------------------------------------------------|----------------------------------------------------------------|----------------------------|------------|--------------------------|---------------------------------|------------------------------------------------------------------------------------|------------------|-----------------------------------|
| <ul> <li>振込元情報を入力</li> </ul>                                                     | ₩ 振込先口座指定                                                      | ち法を                        | 選択 10 括    | 辰込先口座を選択 10              | 支払金額を入力™ℙ                       | 喀確認 » 確定                                                                           |                  | を入力し、 <b>「次へ」</b> ボタンをクリックしてください。 |
| 支払金額を入力の上、「次へ<br>※「次へ」ボタンを押した時点<br>また、支払金額が未入力ま)<br>摂込先を追加する場合は、「<br>※は必須入力項目です。 | いボタンを押してください。<br>5で、作成中の取引が保存<br>たは0円の明細は削除され<br>「振込先の追加」ボタンを打 | 。<br>存されま<br>れます。<br>押してく) | す。<br>だきい。 |                          |                                 |                                                                                    | <sup>3</sup> مبر |                                   |
| ◎ 振込先一覧                                                                          |                                                                |                            |            |                          | #75M                            |                                                                                    | -                |                                   |
|                                                                                  |                                                                |                            |            | 全10件(1~10件を表             | <b>元中)</b>                      | 1ページ海の表示件数: 10件                                                                    | ▼■再表示            | — 支払金額                            |
| 4 10ページ雨 ● 雨ペー<br>登録名<br>○取人名                                                    | ジ<br>金融機関名<br>支広名                                              | 料目                         | 1<br>口座番号  | 2345678<br>ED/情報/顧客コーF   | 3 9 10<br>支払金割(円)<br>(半角数字の新以内) |                                                                                    | 10ページ次 »         |                                   |
| 東日本商事<br>とかうこまつらコウジズカ                                                            | 大手町額行(0111)<br>丸の内支店(222)                                      | 費道                         | 2160001    | EDI:                     | 1.000.000                       | <ul> <li>当方負担</li> <li>先方負担(登録(漢み金額)</li> <li>先方負担(指定金額)</li> </ul>                | 除▼<br>  修正▼      |                                   |
| 西日本商事<br>ことにおりますりでき                                                              | 平安銀行(9996)<br>洞院支店(001)                                        | 普通                         | 2160002    | EDI:<br>A123456789012345 | 1.000.000                       | <ul> <li>当方負担</li> <li>先方負担(登録)漢み金額)</li> <li>先方負担(指定金額)</li> <li>二 324</li> </ul> | <u>АВ</u> •      | — 手数料                             |
| 海空運輸<br>ウミプラウンコ(3                                                                | 平安歸行(9996)<br>三田支店(014)                                        | ä                          | 2160008    | EDI:<br>B123456789012345 | 1.000.000                       | <ul> <li>当方負担</li> <li>先方負担(登録済み金額)</li> <li>先方負担(指定金額)</li> <li>二 324</li> </ul>  | 削除▼<br>修正▼       |                                   |
| ホッカイドウ フドウサン(カ<br>ネッカイドウフドウサン(カ                                                  | 六角銀行(0383)<br>インターネット支店(44<br>4)                               | 普通                         | 2160004    | 調客1:1234567890<br>調客2:   | 1,000,000                       | <ul> <li>当方負担</li> <li>先方負担(登録済み金額)</li> <li>先方負担(指定金額)</li> <li>648</li> </ul>    | 削除▼<br>修正▼       |                                   |
| ヤマカワ 建設<br>ヤマガワサンセン()                                                            | 六角銀行(0388)<br>神戸支店(111)                                        | 賛通                         | 2160008    | 5 -                      | 1,000,000                       | <ul> <li>当方負担</li> <li>先方負担(登録済み金額)</li> <li>先方負担(指定金額)</li> </ul>                 | 前除▼<br>修正▼       |                                   |
| ** 10ページ前 ● 前ペー                                                                  | Ÿ                                                              |                            | 1          | 2345678                  | 3 9 10                          | 次ページ 🗩                                                                             | 10ページ次 👐         |                                   |
| 振込先の追加ト                                                                          | / <sup>0</sup> / 7                                             | 保存                         | *          | < • )                    |                                 |                                                                                    |                  | - 次へ                              |

※「振込先の追加」ボタンをクリックすると、手順4に戻り、振込先を追加することができます。 ※「クリア」ボタンをクリックすると、入力項目を未入力状態に更新することができます。

※「一時保存」ボタンをクリックすると、作成しているデータを一時的に保存することができます。

### 手順7 内容確認

| 振込元情報を入力 = 振込<br>下の内容で現得を通します。<br>総督を確認した。<br>「確立ドネン」を<br>にてそのままぶ(25)行が希白<br>本記載<br>になる<br>取3.<br>計算数<br>取3.<br>計算数<br>取3.<br>計算数<br>取3.<br>1<br>取3.<br>1<br>1<br>1<br>1<br>1<br>1<br>1<br>1<br>1<br>1<br>1<br>1<br>1 | と先ロ座指定方法を対<br>閉してください。<br>、「確定して承認へ」ポタン<br>は、確定してそのまま承認 | 登択 ■ 振<br>/を押してく | 还先口度                     | を選択 🛚 支払金額を               |           |                  |                   |                                            | l 1 |     |    |
|----------------------------------------------------------------------------------------------------|---------------------------------------------------------|------------------|--------------------------|---------------------------|-----------|------------------|-------------------|--------------------------------------------|-----|-----|----|
| (下の内容で現象) 技術電します。<br>記者を確認の上、「確定」ポシンを<br>応してそのまま承認を行う場合は<br>承認者にご自身を選択した場合!<br>・<br>取る計算解<br>取名目<br>取る目<br>取る目<br>し                                                                                                   | 1押してください。<br>、「確定して承認へ」ボタン<br>よ、確定してそのまま承認              | は押してく            |                          |                           | :入力 🛚 内管  | 字確認 » 確定         |                   | 2                                          | Đ   | 尺し、 | 「確 |
| 取引mp                                                                                                    |                                                         | を行うことた           | ださい。<br>ドマきます。           |                           |           |                  |                   | ?<br>^#7                                   |     |     |    |
| 取引ID                                                                                                    |                                                         |                  |                          |                           |           |                  |                   |                                            |     |     |    |
|                                                                                                    | 10100100000121                                          |                  |                          |                           |           |                  |                   |                                            |     |     |    |
| 取ら 開設川                                                                                                    | 総合振込                                                    |                  |                          |                           |           |                  |                   |                                            |     |     |    |
| 振込指定日                                                                                                    | 2010年10月15日                                             |                  |                          |                           |           |                  |                   |                                            |     |     |    |
| 騢眳                                                                                                    | 10月15日支払い                                               | 分                |                          |                           |           |                  |                   |                                            |     |     |    |
| 振込元情報                                                                                                    |                                                         |                  |                          |                           |           |                  |                   |                                            |     |     |    |
| 支払口座                                                                                                    | 春山支店(100) 普                                             | 通123456          | 7 资金移動                   | 用口座                       |           |                  |                   |                                            |     |     |    |
| 実証者コード                                                                                                    | 1234567891                                              |                  |                          |                           |           |                  |                   |                                            |     |     |    |
| 委託着名                                                                                                    | 19951941                                                |                  |                          |                           |           |                  |                   |                                            |     |     |    |
| ◆ 取引・振込元情報の終エ                                                                                                    |                                                         |                  |                          |                           |           |                  |                   |                                            |     |     |    |
| ☑ 4011第30元消報の修正                                                                                                    |                                                         |                  |                          |                           |           |                  |                   |                                            |     |     |    |
|                                                                                                    |                                                         |                  |                          |                           |           |                  |                   |                                            |     |     |    |
| 振込明細内容                                                                                                    |                                                         |                  |                          |                           |           | r (1)            |                   |                                            |     |     |    |
| HRX<br>THE OPPOSIT                                                                                                    |                                                         |                  |                          |                           |           | 51+              |                   |                                            |     |     |    |
| 文仏玉額合計                                                                                                    |                                                         |                  |                          |                           | 5,0       | 0.000            |                   |                                            |     |     |    |
| た力貝型手数科台計                                                                                                    |                                                         |                  |                          |                           |           | 2,206円           |                   |                                            |     |     |    |
| 間の本立に留計台合T<br>1回23 千 約43140 計                                                                                                    |                                                         |                  |                          |                           | 4,0       | 1 69000          |                   |                                            |     |     |    |
| 10ページ前 😠 前ページ                                                                                                    |                                                         | 1                | <b>全10件(1</b> -<br>2 3 4 | ~10件を表示中)<br>5 6 7 8 9 10 |           | 1ページ海の表示         | 件数: 10件<br>次ページ 💿 | <ul> <li>●再表示</li> <li>10ページ次 ※</li> </ul> |     |     |    |
| 登録名<br>受取人名                                                                                                    | 金融機関名<br>支店名                                            | 科目               | 口座番号                     | EDI情報/積客コード               | 支払金額      | 先方負担手級料<br>(FFD) | 据达金额<br>《PD       | 振込手敬料<br>(PD)                              |     |     |    |
| 和日本商事 大<br>がっこホットヨウシ(1) 丸                                                                                                    | (手町銀行(0111)<br>)の内支店(222)                               | 普通               | 2168001                  | EDI:                      | 1,000,000 | 324              | 999,676           | 324                                        |     |     |    |
| 日本商事 平<br>シニネン3ウン(力) (1)                                                                                                    | 安銀行(9998)<br>限支店(001)                                   | 普通               | 2160002                  | EDE:<br>A123456789012345  | 1.000.000 | 324*             | 999,676           | 216                                        |     |     |    |
| 1空運輸 平<br>1799/200 王                                                                                                    | 安銀行(9998)<br>田支店(014)                                   | 普通               | 2160006                  | EDI:<br>B123456789012345  | 1,000,000 | 324*             | 999,676           | 216                                        |     |     |    |
| シカイドウフドウサン(カ カ<br>75小か)ドウサン(カ イ                                                                                                    | 角根行(0333)<br>ンターネット支店(444)                              | 普通               | 2160004                  | 捕奪1:1234567890<br>捕客2:-   | 1,000,000 | 648*             | 999,352           | 324                                        |     |     |    |
| マカワ建設<br>オカウメセバカ 神                                                                                                    | 四個銀行(0333)<br>肥支店(111)                                  | 普通               | 2160006                  | -                         | 1,000,000 | 648              | 999,352           | 648                                        |     |     |    |
| 10ページ府 😐 前ページ                                                                                                    |                                                         | 1                | 234                      | 5678910                   |           |                  | 次ページ 😑            | 10ページ次 🕨                                   |     |     |    |

内容確認[画面入力]画面が表示されます。「承認者」を選 択し、**「確定」**ボタンをクリックしてください。

#### 手順8 確定

| 総合振込 》確?                                 | 2結果[画面入力]                    |              |                 |                           |             |                |                   | BSGF015                                             | 確定結果              |  |
|------------------------------------------|------------------------------|--------------|-----------------|---------------------------|-------------|----------------|-------------------|-----------------------------------------------------|-------------------|--|
| ● 振込元情報を入力■                              | 振込先口座指定方法                    | を選択 10 打     | 辰込先口度           | ■を選択 🛚 支払金額を              | 2入力 🛚 内容    | 穿確認 🛚 確定       |                   | 3                                                   | こ確認。              |  |
| 以下の取引活確定しました。                            |                              |              |                 |                           |             |                |                   | ?<br>^ルプ                                            |                   |  |
| ◉ 取引情報                                   |                              |              |                 |                           |             |                |                   |                                                     |                   |  |
| 取引tD                                     | 101001000000                 |              |                 |                           |             |                |                   |                                                     |                   |  |
| 取引種別                                     | 総合振込                         |              |                 |                           |             |                |                   |                                                     |                   |  |
| 振込指定日                                    | 2010年10月15                   | 8            |                 |                           |             |                |                   |                                                     |                   |  |
| 取引名                                      | 31名 10月15日支払1分               |              |                 |                           |             |                |                   |                                                     |                   |  |
| ● 振込元情報                                  |                              |              |                 |                           |             |                |                   |                                                     |                   |  |
| 支払口座                                     | <b>香山支店(100</b>              | ) 営通 12345   | 7 音会移動          | 用口座                       |             |                |                   |                                                     |                   |  |
| 委託者コード                                   | 1234567891                   |              |                 |                           |             |                |                   |                                                     |                   |  |
| 委託者名                                     | -1995/19911                  |              |                 |                           |             |                |                   |                                                     |                   |  |
|                                          |                              |              |                 |                           |             |                |                   |                                                     |                   |  |
| <ul> <li>振込明細内容</li> <li>(55)</li> </ul> |                              |              |                 |                           |             | 5(2            |                   |                                                     |                   |  |
| 支払余額合計                                   |                              |              |                 |                           |             | 5000.000円      |                   |                                                     |                   |  |
| 先方負担手数料合計                                |                              |              |                 |                           |             | 2,205円         |                   |                                                     |                   |  |
| 振込金額合計                                   |                              |              |                 |                           |             | 4,997,795円     |                   |                                                     | The second second |  |
| 振込手数料合計                                  |                              |              |                 |                           |             | 1,680円         |                   | - 1                                                 | ──── 催足           |  |
| ee 10ページ前 🗩 前ページ                         |                              | 1            | 全10件(1<br>2 3 4 | ~10件を表示中)<br>5 6 7 8 9 10 |             | 1ページ毎の表示       | 井敷: 10件<br>次ページ ● | <ul> <li>         ・          ・          ・</li></ul> |                   |  |
| 登録名<br>受取人名                              | 金融機関名<br>支店名                 | 科目           | 口座番号            | EDI情報/顧客コード               | 支払金額<br>(円) | 先方負担手数料<br>(円) | 振込金額<br>(円)       | 振込手数料<br>(円)                                        |                   |  |
| 東日本商事<br>151シニポンショウン(5)                  | 大手町銀行(0111)<br>丸の内支店(222)    | 普通           | 2160001         | EDI:                      | 1,000,000   | 324            | 919,676           | 32.4                                                |                   |  |
| 西日本商事<br>シニポジ3995(h                      | 平安銀行 (8688)<br>洞院支店 (001)    | 普通           | 2160002         | EDI:<br>A123456789012345  | 1,000,000   | 324*           | 919,676           | 216                                                 |                   |  |
| 海空運輸<br>たどうかコ(8                          | 平安銀行 (8688)<br>三田支店 (014)    | 曾通           | 2160006         | EDI:<br>B123456789012345  | 1,000,000   | 324*           | 999,676           | 216                                                 |                   |  |
| ホツカイドウフドウサン(カ<br>おかいウアドウザン)              | 六角銀行(0333)<br>インターネット支店(444) | 曾通           | 2160004         | 顧客1:1234567890<br>顧客2:    | 1,000,000   | 648*           | 999,352           | 32.4                                                |                   |  |
| ヤマカワ建設<br>ヤマカワかと7点                       | 六角銀行 (0333)<br>神戸支店 (111)    | 曾通           | 2160005         | -                         | 1,000,000   | 648            | 999,352           | 648                                                 |                   |  |
| 44 10ページ前 ● 前ページ<br>※461は、先方負担手数料と抽      | 5込手数料が異なる時に表                 | 1<br>示されます。  | 234             | 5678910                   |             |                | 次ページ 💿            | 10ページ次 🕨                                            |                   |  |
| ◎ 承認者情報                                  |                              |              |                 |                           |             |                |                   |                                                     |                   |  |
| 承認者                                      | 一次承認者:3<br>最終年記者:3           | 4課花子<br>5課次即 |                 |                           |             |                |                   |                                                     |                   |  |
| 承認期限日                                    | 2010年10月13                   | в            |                 |                           |             |                |                   |                                                     |                   |  |
| コメント                                     | 10月15日支                      | 仏・分です.₽      | 自認よろしく才         | 瀬いします。                    |             |                |                   |                                                     |                   |  |
| 4 作成由取引運捉へ                               | + hyteline                   | 4 総合規        |                 | ~                         |             |                |                   | ER RIA                                              |                   |  |

御室にお果[画面入力]画面が表示されますので、確定結果をご確認ください。

果

企業が持つ預金口座から、指定した各社員の口座および、日付、金額を指定し、振込を行うことができま す。

#### 手順1 業務を選択

| ( | 業務選択           | 85.5K001                                                    | メニューをクリックしてください。<br>続いて業務選択画面が表示されますので、「給与・賞」 | ≨振 |
|---|----------------|-------------------------------------------------------------|-----------------------------------------------|----|
|   | <b>::</b> 総合振込 | 企業が持つ預金口度から、取引用に移込先口度情報、日付、及び全観を撤回し、複数の根込を<br>一括で行うことができます。 | 込」ボタンをクリックしてください。                             |    |
|   | ∷ 給与·賞与振込      | 企業が持つ預金口座から、指定した各社員の口座、日付、及び金額を指定し、振込を行うことがで<br>きます。        |                                               |    |
|   | ** 口座振替        | 諸求先口臣信禄、日付、及び金師を御室し、補助の諸求を一括で行うことができます。                     |                                               |    |
|   | :: 集金代行        | 諸求先口座情報、日付、及び金額を指定し、補助の諸求を一括で行うことができます。                     |                                               |    |
|   | <b>:</b> 地方税納付 | 企業が持つ費金口里から、各社員の市町村税納付先情報、日付、及び金額を指定し、代行納付<br>を行うことができます。   |                                               |    |
|   |                |                                                             | 1 裕子・眞子振込                                     |    |

#### 手順2 作業内容を選択

| () 給与・賞与振込 )作英内容選択 ■ arevel.                                                                     | 作業内容選択画面が表示されますので、給与振込データの<br>新規作成」または「賞与振込データの新規作成」ボタンを<br>クリックしてください。 |
|--------------------------------------------------------------------------------------------------|-------------------------------------------------------------------------|
|                                                                                                  |                                                                         |
| <ul> <li>② 数300 開始(ファイル受付)         <ul> <li>1 振込ファイルの両辺により、総ち・頂々和Jの取り活動まできて、</li></ul></li></ul> | <ul> <li>給与振込データの新規作成</li> <li>賞与振込データの新規作成</li> </ul>                  |
|                                                                                                  |                                                                         |
|                                                                                                  |                                                                         |

※「作成中振込データの修正・削除」ボタンをクリックすると、作成途中の取引やエラーとなった取引を修正、削除できます。

※「過去の振込データからの作成」ボタンをクリックすると、過去の取引を再利用して、給与・賞与振込の取引を開始できます。 ※「振込ファイルによる新規作成」ボタンをクリックすると、振込ファイルの指定により、給与・賞与振込の取引を開始できます。

※「作成中振込ファイルの再送・削除」ボタンをクリックすると、作成途中やエラーとなった振込ファイルの再送、削除ができます。

※「振込データの状況照会」ボタンをクリックすると、過去に行った取引の状況を照会できます。 ※「承認待ちデータの引戻し」ボタンをクリックすると、ご自身が依頼した取引の引戻しができます。

なお、引戻しを行った取引は、修正して再度承認を依頼できます。

※「振込先の管理」ボタンをクリックすると、振込先口座の新規登録や、登録振込先の変更、削除が可能です。また、登録振込先の 情報をファイルに出力できます。(P66参照)

### 手順3 振込元情報を入力

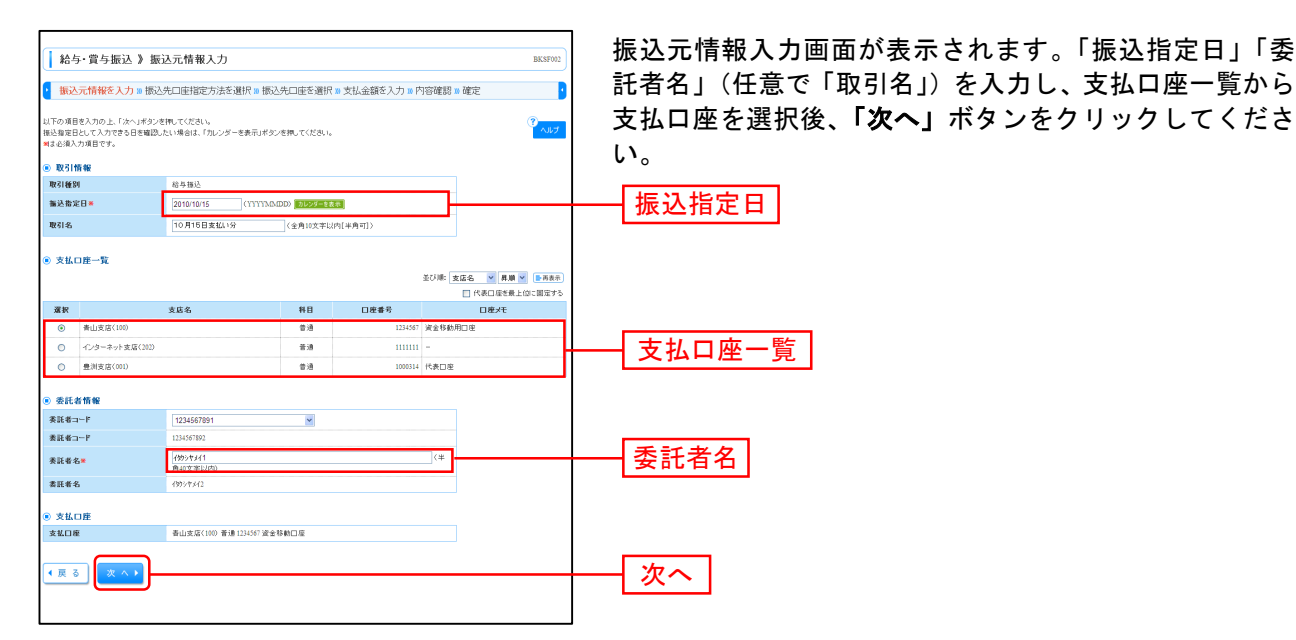

※取引名が未入力の場合、「〇月〇日作成分」が設定されます。(〇月〇日は振込データ作成日)

#### 手順4 振込先口座指定方法を選択

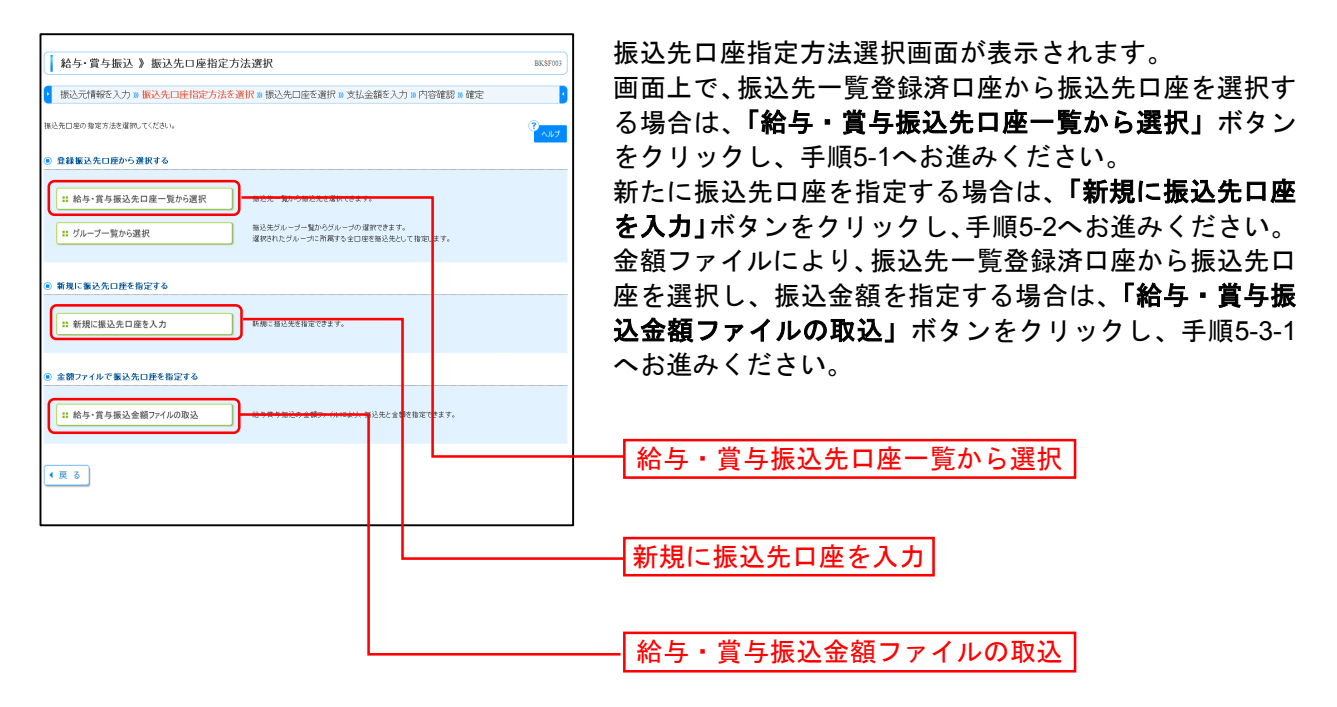

※「**グループー覧から選択」**ボタンをクリックすると、振込先グループー覧からグループを選択できます。 選択されたグループに所属する全口座を振込先として指定します。

※金額ファイルにより振込先口座の選択、振込金額の指定を行うには、事前に振込先の情報を登録しておく必要があ ります。(P66をご参照ください。)

## 手順5-1 振込先口座を選択(登録振込先口座選択)

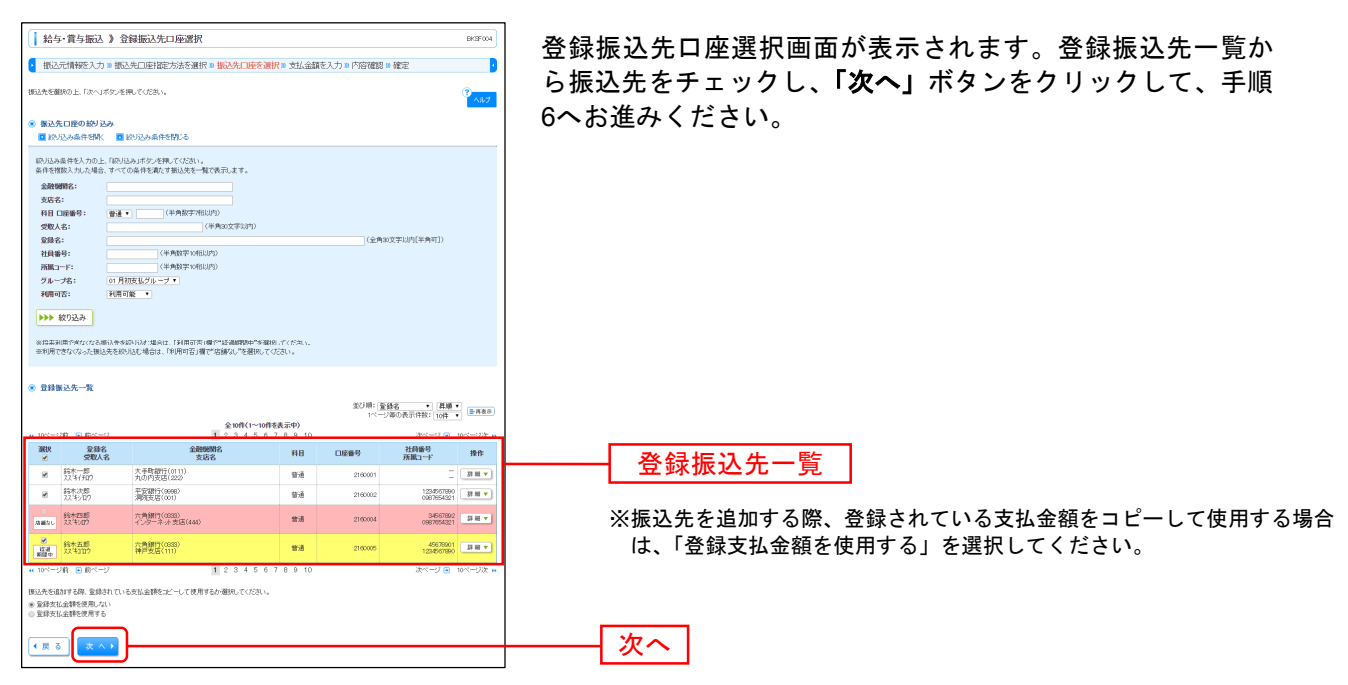

#### 手順5-2 振込先口座を選択(新規振込先口座入力)

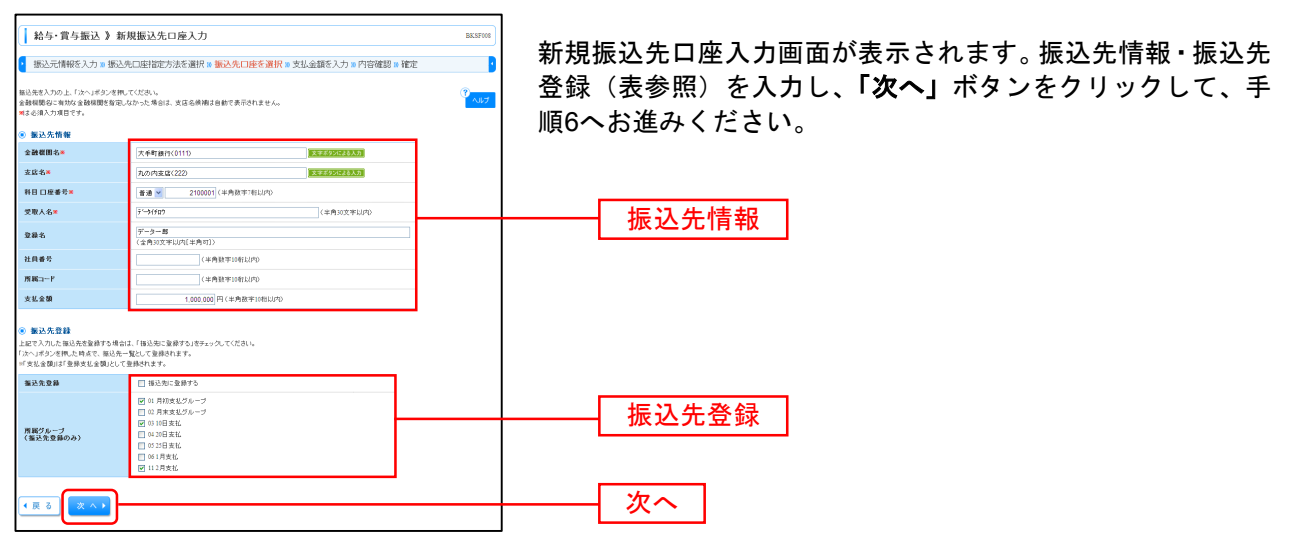

| 入力    | 項目     | 入力内容                                                 |
|-------|--------|------------------------------------------------------|
|       | 金融機関名  | ・「文字ボタンによる入力」ボタンをクリックすると、文字ボタンで金融機関を検索することが<br>できます。 |
|       | 支店名    | ・「文字ボタンによる入力」ボタンをクリックすると、文字ボタンで支店を検索することができます。       |
|       | 科目     | ・科目を選択してください。                                        |
|       | 口座番号   | ・半角数字 7 桁以内で入力してください。                                |
| 振込先情報 | 受取人名   | ・半角 30 文字以内で入力してください。                                |
|       | 登録名    | ・全角 30 文字以内[半角可]で入力してください。                           |
|       | 社員番号   | ・半角数字 10 桁以内で入力してください。                               |
|       | 所属⊐ード  | ・半角数字 10 桁以内で入力してください。                               |
|       | 支払金額   | ・半角数字 10 桁以内で入力してください。                               |
| 拒い生み得 | 振込先登録  | ・振込先を登録する場合は、「振込先に登録する」をチェックしてください。                  |
| 派公元豆稣 | 所属グループ | ・振込先を登録する場合は、所属グループをリストから選択してください。                   |

### 手順5-3-1 振込先口座を選択(金額ファイル選択)

| ↓給与・賞与振込》 3                                      | 金額ファイル選択                                                                                                    | BKSF006  | 金額ファイル選択画面が表示されます。                            |
|--------------------------------------------------|----------------------------------------------------------------------------------------------------|----------|-----------------------------------------------|
| ▶ 振込元情報を入力 10 振                                  | 込先口座指定方法を選択 🛛 振込先口座を選択 🛛 支払金額を入力 🗤 内容確認 🗤 確定                                                                                                    | •        | アッフロードする金額ファイル(CSV形式)、 ファイル形                  |
| ▲ 共通エラーメッセージ<br>金額ファイルを指定の上、「次へ」す<br>第は公須入力項目です。 | 29人を押してください。                                                                                                    | ₹<br>NIJ | 式」「登録方法」を選択し、 <b>「次へ」</b> ボタンをクリックして、<br>ください |
| ● 金額ファイル                                         |                                                                                                    |          |                                               |
| ファイル名業                                           | UCNU sens/198048/HUlesktop WG 与他公とcov<br>WEEエラーナーたージ                                                                                                    |          |                                               |
| ファイル形式                                           | <ul> <li>カンマ区切り</li> <li>ウマ区切り</li> </ul>                                                                                                    |          | ─ ファイル名                                       |
| 登錄方法                                             | <ul> <li>(第二)(107-3)</li> <li>(二)(107-3)(10-3)(10-</li></ul> |          |                                               |
| ● 戻る (次へ)                                        | )                                                                                                    |          | <ul> <li>次へ</li> </ul>                        |

※総合振込業務金額ファイル(CSV形式)のファイルフォーマットについてはP76をご参照ください。

#### 手順5-3-2 振込先口座を選択(金額ファイル内容確認)

| 行のド                                                                                       | ファイルを取り込みまし<br>り容を確認の上、「次~                                                                                                    | た。<br>リボタンを押してください。                                                                                                    |                                                                                                    |                                                                                                    |                                                                    | ?<br>^#7                                                                                                    | 内谷な |
|-------------------------------------------------------------------------------------------|----------------------------------------------------------------------------------------------------|----------------------------------------------------------------------------------------------------|----------------------------------------------------------------------------------------------------|----------------------------------------------------------------------------------------------------|--------------------------------------------------------------------|----------------------------------------------------------------------------------------------------|-----|
| 金器                                                                                        | <b>波ファイル</b>                                                                                                    |                                                                                                    |                                                                                                    |                                                                                                    |                                                                    |                                                                                                    |     |
| ファイル                                                                                      | ル名                                                                                                    | C4Documents and Set                                                                                                    | tings¥nttdata¥デスクト                                                                                                    | ップ¥senddata.csv                                                                                                    |                                                                    |                                                                                                    |     |
| ファイリ                                                                                      | ル形式                                                                                                    | タブ区切り                                                                                                    |                                                                                                    |                                                                                                    |                                                                    |                                                                                                    |     |
| 登録方                                                                                       | 方法                                                                                                    | 全明語を削除し追加                                                                                                    |                                                                                                    |                                                                                                    |                                                                    |                                                                                                    |     |
| ) ini                                                                                     | 之明細内容                                                                                                    |                                                                                                    |                                                                                                    |                                                                                                    |                                                                    |                                                                                                    |     |
| 件数                                                                                        |                                                                                                    |                                                                                                    |                                                                                                    |                                                                                                    | 4(3                                                                |                                                                                                    |     |
|                                                                                           |                                                                                                    |                                                                                                    |                                                                                                    |                                                                                                    |                                                                    |                                                                                                    |     |
| <b>支払金</b><br>(合計)(                                                                       | を贈合計<br>こは、エラー・明細、(門                                                                                                    | 明細は含まれません。                                                                                                    |                                                                                                    |                                                                                                    | 4,000,000円<br>長示明細:<br>1ページ軍の表示                                    | : [長元しない ▼]<br>井板: 10件 ▼] ■再表示                                                                                                    |     |
| 支払金<br>(合計)(<br>(10ペ)                                                                     | 2時合計<br>コよ、エラー明紀、0円<br>ージ前 ● 前ページ<br>登録名_                                                                                                    | 明細さ含まれません。<br>金融網貿名                                                                                                    | €1017(1~10<br>1 2 3 4 5 6                                                                                                    | 移表示中)<br>78910                                                                                                    | 4,000,000円<br>長示明細<br>パページ軍の表示<br>社員委員                             | (長示しな)▼<br>(計扱: 10件 ▼) ●用表示<br>次ページ ● 10ページ次 ≫<br>支払 金額(円)                                                                                                    |     |
| 支払金<br>(合計)(<br>( 10ペ)<br>No.                                                             | 20時合計<br>□は、エラー・明細、(円)<br>一ジ前 ● 前ページ<br>登録名<br>受取人名                                                                                                    | 明細な含まれません。<br>金融時間名<br>支応名                                                                                                    | 오10루(1~10<br>1 2 3 4 5 6<br>취                                                                                                    | 塔表示中)<br>78910<br>日 口座番号                                                                                                    | 4,000,000円<br>長示明細<br>パージ海の表示<br>社員番号                              | 【表示」「な」)▼<br>件数:10件 ▼<br>次ページ 0 10ページ次 ≫<br>支払金額(円)                                                                                                    |     |
| 支払金<br>(合計)(<br>(10ペ)<br>No.<br>1                                                         | 計 (円) (円) (円) (円) (円) (円) (円) (円) (円) (円)                                                                                                    | 明細計 含まれません。<br>金融編明名<br>支応名<br>大手町間行(0111)<br>九辺門以広(222)                                                                                                    | 全10代(1~10<br>1 2 3 4 5 6<br>利                                                                                                    | 格表示中)<br>7 8 9 10<br>日 日座番号<br>通 216001                                                                                                    | 4,000,000円<br>表示明細<br>パページ簿の表示<br>社員番号                             | 【長元」な↓ ▼<br>件叙: 10件 ▼<br>次ページ ● PR表示<br>(ホページ ● 10ページス →<br>支払金額(円)<br>1,000,000                                                                                                    |     |
| 支払金<br>(10ペ)<br>No.<br>1<br>2                                                             | 田舎計     ゴは、エラー明祖、(中)     マジ前      ・ 前ページ     登録名     マ切込ん     マ切込ん     お木一員     ススキイイロ     お木次即     ススキリロ     お木次即     ススキリロ     おー     ア     ジャン                                                                                                    | 明細計 含まれません。<br>金融細胞名<br>支店名<br>大手町間町(011)<br>九の門気気(222)<br>平安期丁(0080)<br>デ安期丁(0080)                                                                                           | 全10年(1~10<br>1 2 3 4 5 6<br>年<br>日<br>日<br>日<br>日<br>日<br>日<br>日<br>日<br>日<br>日<br>日<br>日<br>日<br>日<br>日<br>日<br>日<br>日                          | を表示中)<br>7 8 9 10<br>日 日産番号<br>通 2160001<br>通 2160002                                                                                                    | 4.000.000円<br>表示明細<br>パージ第の表示<br>社員番号<br>1234567890                | (単元・広、・、<br>(単元・広、・、)<br>(単元・二、(10年・・)<br>(本ページ・)<br>(本ページ・)<br>(本ページ、、)<br>(本ページ、、)<br>(本ページ、)<br>(本ページ、)<br>(本ペー)<br>(本ページ、)<br>(本ページ、)<br>(本ページ、)<br>(本ページ、)<br>(本ページ、)<br>(本ページ、) |     |
| 支払金<br>(合計)(<br>()<br>()<br>()<br>()<br>()<br>()<br>()<br>()<br>()<br>()<br>()<br>()<br>( | - ジ育 ・ 方小小小小 ・ - ジ育 ・ 方小・ - ジ育 ・ 方小・ - ジ育 ・ 方小・ - ジ ・ - ジ 育 ・ - ジ 育 ・ - ジ 、 ン ・ - ジ 、 ン ・ - ジ 、 ン ・ - ジ 、 ン ・ - ジ 、 ン ・ - ジ 、 ン ・ ・ ・ ・ ・ ・ ・ ・ ・ ・ ・ ・ ・ ・ ・ ・ ・ ・                                                                                                    | 明確まままれません。<br>金融報明省、<br>支店名<br>大手町(第町(1011)<br>力が作気(522)<br>平空間下(5080)<br>平空間下(5080)<br>アク層町(7023)<br>フクーティン気気(44)                                                            | 2107R(1~107<br>1 2 3 4 5 6<br>1<br>1<br>2 3 4 5 6<br>1<br>1<br>1<br>1<br>2<br>1<br>1<br>1<br>1<br>1<br>1<br>1<br>1<br>1<br>1<br>1<br>1<br>1<br>1 | を表示中) 7 8 9 10                                                                                                    | 4,000,000円<br>系示明細<br>1ページ軍の表示<br>社員番号<br>1234567860<br>34567880   | 【表示:太い・)<br>中部:10位・・<br>支払金額(PD)<br>1,000,000<br>1,000,000<br>1,000,000                                                                                                    |     |
| 支払金<br>(合計)(<br>No.<br>1<br>2<br>3<br>4                                                   | ■ 一ジ前 ● 前ページ<br>● 前ページ<br>● 第ページ<br>● 第ペー<br>● 第ペー<br>● 第ペー<br>● 第ペー<br>● 第ペー<br>● 第ペー<br>● 第ペー<br>● 第ペー<br>● 第ペー<br>● 第ペー<br>● 第ペー<br>● 第ペー<br>● 第ペー<br>● 第ペー<br>● 第ペー<br>● 第ペー<br>● 第ペー<br>● 第ペー<br>● 第ペー<br>● 第ペー<br>● 第<br>● 第<br>● 第<br>● 第<br>● 第<br>● 第<br>● 第<br>● 第<br>● 第<br>● 第 | 明確はままれません。<br>金融細胞な<br>大学の研究のの<br>大学の研究のの<br>大学の研究のの<br>がない<br>大学の研究のの<br>が<br>大学の研究のの<br>が<br>ない<br>ため<br>に<br>の<br>の<br>の<br>の<br>の<br>の<br>の<br>の<br>の<br>の<br>の<br>の<br>の | 210R(1~10)<br>1 2 3 4 5 6<br>1<br>2 3 4 5 6<br>1<br>1<br>2<br>1<br>1<br>1<br>1<br>1<br>1<br>1<br>1<br>1<br>1<br>1<br>1<br>1                      | Image: book state         Image: book state         Image: book state | 4.000.00円<br>東京明題<br>1ページ部の表示<br>1294567880<br>34567880<br>4557890 | 構成:100 日本ののでは、1000000   はないでは、1000000   1000000   1000000   1000000   1000000   1000000                                                                                                    |     |

金額ファイル内容確認画面が表示されます。 内容を確認し、**「次へ」**ボタンをクリックして、手順6へお 進みください。

### 手順6 支払金額を入力

| <ul> <li>給与·賞与掛</li> <li>振込元情報を</li> </ul>            | 辰込 》支払金額入力 ○ 振込先口座指定方法を選択)                                                               | 0 振込先口座              | 5選択 ₩ 支払金額         | <mark>を入力 »</mark> 内容確認  | ₩ 確定                   | BKSF000             | 支払金額入力画面が表示されます。「支払金額」を入力し<br>「 <b>次</b> へ」 ボタンをクリック」 てください |
|-------------------------------------------------------|------------------------------------------------------------------------------------------|----------------------|--------------------|--------------------------|------------------------|---------------------|-------------------------------------------------------------|
| 支払金額を入力の上、<br>※「次へ」ボタンを押し<br>また、支払金額が未入<br>振込先を通加する場合 | 「次へ」ボタンを押してください。<br>た時点で、作成中の取引が保存されます。<br>、力または6円の明細は削除されます。<br>計は、「振込先の追加」ボタンを押してください。 |                      |                    |                          |                        | ?<br>^#7            |                                                             |
| ◎ 振込先一覧                                               |                                                                                          |                      |                    | <b>光73년</b> - 18         | S-18-7 • 181 18        |                     |                                                             |
| ** 10ページ前 (日前                                         | 1×-9                                                                                     | 全10件(1~<br>1 2 3 4 5 | 10件を表示中)<br>678910 | 14-                      | 27年の表示件数:10件<br>次ページ 同 | ■ ■ 再表示<br>10ページ次 ≫ |                                                             |
| 登録名<br>受取人名                                           | 金融制则名<br>支店名                                                                             | 料目                   | 口座筆号               | 社員番号<br>所属コード            | 支払金額(円)<br>(半角数字10桁以内) | 操作                  |                                                             |
| 錦木一郎<br>775年(7日)                                      | 大手町銀行(0111)<br>丸の内支店(222)                                                                | 普通                   | 2190001            | Ξ                        | 1,000,000              | 除▼<br> 修正▼          |                                                             |
| 錦木次郎<br>777年2109                                      | 平安課行(5666)<br>洞院支店(001)                                                                  | 普通                   | 2160002            | 1234567890<br>0967654321 | 1,000,000              | 除▼<br>  修正▼         |                                                             |
| 総木四郎<br>ススキシロウ                                        | 六角銀行(0833)<br>インターネット支店(444)                                                             | 普通                   | 2160004            | 34567892<br>0967454321   | 1,000,000              | 除▼<br>  修正▼         |                                                             |
| 錦木五郎<br>777年3日2                                       | 六角額行(0883)<br>神戸支店(111)                                                                  | 普通                   | 2160005            | 45678901<br>1234557890   | 1,000,000              | 除▼<br>  修正▼         |                                                             |
| •• 10ページ的 ● 第                                         | 市ページ                                                                                     | 12345                | 678910             |                          | 次ページ 🖻                 | 10ページ次 😕            |                                                             |
| 振込先の追加・                                               | ▶ クリア                                                                                    | × ^ • •              |                    |                          |                        |                     | 次へ                                                          |

※「振込先の追加」ボタンをクリックすると、手順4に戻り、振込先を追加することができます。
※「クリア」ボタンをクリックすると、入力項目を未入力状態に更新することができます。
※「一時保存」ボタンをクリックすると、作成しているデータを一時的に保存することができます。

#### 手順7 内容確認

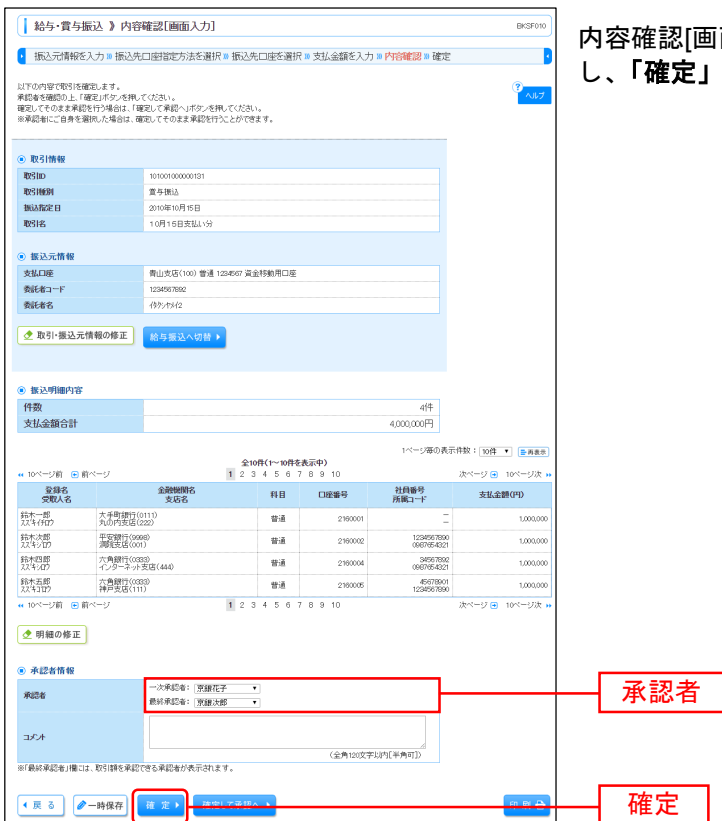

内容確認[画面入力]画面が表示されます。「承認者」を選択し、「確定」ボタンをクリックしてください。

※「取引・振込元情報の修正」ボタンをクリックすると、振込元情報修正画面にて、取引・振込元情報を修正することができます。

※「明細の修正」ボタンをクリックすると、支払金額入力画面にて、明細を修正することができます。

※承認者へのメッセージとして、任意で「コメント」を入力することができます。

※「一時保存」ボタンをクリックすると、作成しているデータを一時的に保存することができます。

※「確定して承認へ」ボタンをクリックすると、承認権限のあるユーザが、自身を承認者として設定した場合に、続けて振込データの承認を行うことができます。

※「印刷」ボタンをクリックすると、印刷用 PDF ファイルが表示されます。

### 手順8 確定

| <ul> <li>給与・賞与振</li> <li>振込元情報を入</li> </ul> | ★ 100 第 100 100 100 100 100 100 100 100 1 | E結果[画面入力]<br>□座指定方法を選択∞想   | 込先口座を選                     | 択 10 支払金額を入:       | 力 » 内容確認 » 種             | BKSF011          | 確定結果[画面)<br>認ください。                    |
|---------------------------------------------|-------------------------------------------|----------------------------|----------------------------|--------------------|--------------------------|------------------|---------------------------------------|
| 以下の取引を確定しまし;                                | t.                                        |                            |                            |                    |                          | تبارم (          |                                       |
| <ul> <li>In 7 146 dg</li> </ul>             |                                           |                            |                            |                    |                          |                  |                                       |
| BEZID                                       |                                           | 101001000000131            |                            |                    |                          |                  |                                       |
| 107213620                                   |                                           | 絵点描以                       |                            |                    |                          |                  |                                       |
| 振込指定日                                       |                                           | 2010年10月15日                |                            |                    |                          |                  |                                       |
| 取引名                                         |                                           | 10月15日支払い分                 |                            |                    |                          |                  |                                       |
|                                             |                                           |                            |                            |                    |                          |                  |                                       |
| ◉ 振込元情報                                     |                                           |                            |                            |                    |                          |                  |                                       |
| 支払口座                                        |                                           | 春山支店(100) 普通 1234567       | 全全移動用口座                    |                    |                          |                  |                                       |
| 委託者コード                                      |                                           | 1234567892                 |                            |                    |                          |                  |                                       |
| 类託者名                                        |                                           | (995/93/2                  |                            |                    |                          |                  |                                       |
| <ul> <li>All 's all smith the</li> </ul>    |                                           |                            |                            |                    |                          |                  |                                       |
|                                             |                                           |                            |                            |                    | 1/8                      |                  |                                       |
| 1+100<br>支払金額会計                             |                                           |                            |                            |                    | 3.000.000円               |                  | 7步中44日                                |
|                                             |                                           |                            |                            |                    |                          |                  | ───────────────────────────────────── |
|                                             |                                           |                            |                            |                    | パージ毎のま                   | 计示件数: 10件 💌 🚍商表示 |                                       |
| ** 10ページ前 ・● 前・                             | ~-9                                       | 5 6                        | 23HF(1~3HF2)<br>7 8 9 10 1 | 表示中)<br>1 12 13 14 |                          | 次ページ 💿 10ページ次 👐  |                                       |
| 登録名<br>受取人名                                 |                                           | 金融機関名<br>支店名               | 料目                         | 口座番号               | 社員番号<br>所編コード            | 支払金額(円)          |                                       |
| データー (5)<br>データー(50)                        | 大手町銀行(()                                  | (11)<br>23)                | 香油                         | 2100001            |                          | 1,000,000        |                                       |
| データニ85<br>デージン11ウ                           | NTTデータ銀行<br>豊利支店(001                      | Ŧ(9998)<br>)               | 普通                         | 2100002            | 1234567890<br>0987654321 | 1,000,000        |                                       |
| データ回路<br>デージのク                              | 札幌銀行(033                                  | 3)<br>#(E(144)             | 普通                         | 2100004            | 34567892<br>0987654321   | 1,000,000        |                                       |
| ≪ 10ページ前 ● 前                                | ~-9                                       | 5 6                        | 7 8 9 10 1                 | 1 12 13 14         |                          | 次ページ ● 10ページ次 ** |                                       |
|                                             |                                           |                            |                            |                    |                          |                  |                                       |
| ● 承認者情報                                     |                                           |                            |                            |                    |                          |                  |                                       |
| 承認者                                         |                                           | ー次承認者:データ太郎<br>最終承認者:データ奉子 |                            |                    |                          |                  |                                       |
| 承認期限日                                       |                                           | 2010年10月14日                |                            |                    |                          |                  |                                       |
| 320F                                        |                                           | 10月15日支払い分です。曜日            | はるしくお願いしま                  | tt.                |                          |                  |                                       |
| • 作成中取引選択 ·                                 | ∧ <b>(</b> Þ9                             | ブページへ 4 給与・賞               | 与振込メニュー                    | ^                  |                          | 印刷 🖨             |                                       |

確定結果[画面入力]画面が表示されますので、内容をご確 認ください。

※「印刷」ボタンをクリックすると、印刷用 PDF ファイルが表示されます。

#### 口座振替/集金代行

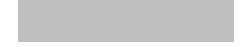

ロ座情報および、日付、金額を指定した取引先金融機関より代金を回収し、企業の保有する口座に入金を 行うことができます。

#### 手順1 業務を選択

|    | 業務選択       | BS SK 001                                                     | <br>  「 <b>データ伝送サービス」</b> メニューをクリックしてください。 |
|----|------------|---------------------------------------------------------------|--------------------------------------------|
|    | :: 総合振込    | 企業が持つ操会口違から、取引副に接込先口面情報、日付、及び全額を指定し、複数の接込き<br>一般で行うことができます。   | 続いて業務選択画面が表示されますので、「ロ座振替」「集                |
| I. | :: 給与·賞与振込 | 企業が持つ預金口座から、指定した各社員の口座、日付、及び金額を指定し、指込を行うことがで<br>営ます。          |                                            |
|    | ** 口座振替    | 諸宗死山屋福朝、日付、及び金額を施定し、補助の結末を一路で行うことができます。                       | 口应性扶                                       |
|    | :: 集金代行    | は中央口田構築 日代 みては金融を知知、対映の話求を一括で行うことができます。                       |                                            |
|    | ∷地方税納付     | 企業が持つ預金口里から、各社員の市町村税約付券<br>体報、日付、及び金額を指定し、代行納付<br>を行うことができます。 |                                            |
|    |            |                                                               |                                            |

#### 手順2 作業内容を選択

| 口座振替 》 作業内容選択                                                         | BKZF001  | 作業内容選択画面が表示されますので、 <b>「請求データの新</b> |
|-----------------------------------------------------------------------|----------|------------------------------------|
|                                                                       | ②<br>ヘルプ | <b>規作成」</b> ボタンをクリックしてください。        |
| • 取引の開始                                                               |          |                                    |
| □ 塗 請求データの新規作成 □ 塗 掛替の取引を開始できます。                                      |          |                                    |
| ** 作成中請求データの修正・削除 作成途中やエラーとなった請求データを修正、削除できます。                        |          |                                    |
|                                                                       |          | ── 請求テータの新規作成                      |
| <ul> <li>          ・取らの開始(ファイル受付)      </li> </ul>                    |          |                                    |
| * 簡単フライルニトス条料得から (料型フライルの変なにたり) 口の汚色の形式活動をできま                         |          |                                    |
|                                                                       |          |                                    |
|                                                                       |          |                                    |
| <ul> <li>取引状況の懸会</li> </ul>                                           |          |                                    |
| 請求データの状況照会     過去に行った取引の状況を照合できます。                                    |          |                                    |
| <ul> <li>         ・ 請求データの引民,: 承認取消         ・</li> </ul>              |          |                                    |
| <ul> <li>・・・・・・・・・・・・・・・・・・・・・・・・・・・・・・・・・・・・</li></ul>               |          |                                    |
| ** かぬいサワノークのコメロ なお、引用しを行った取引は、修正して再度承認を依頼できます。                        |          |                                    |
| <ul> <li>         ・         ・         ・</li></ul>                     |          |                                    |
| ** 請求先の管理<br>最次先の推進交話や、登録結次先の変更、制時分できます。<br>また、登録論次先の機能を、フィイルに出力できます。 |          |                                    |
|                                                                       |          |                                    |
| ● 香菇和未熙会                                                              |          |                                    |
| ** 振替結果照会                                                             |          |                                    |
|                                                                       |          |                                    |

- ※「作成中請求データの修正・削除」ボタンをクリックすると、作成途中の取引やエラーとなった取引を修正、削除 できます。
- ※「過去の請求データからの作成」ボタンをクリックすると、過去の取引を再利用して、口座振替の取引を開始できます。
- ※「請求ファイルによる新規作成」ボタンをクリックすると、請求ファイルの指定により、口座振替の取引を開始できます。(P64参照)
- ※「作成中請求ファイルの再送・削除」ボタンをクリックすると、作成途中やエラーとなった請求ファイルを再送、 削除できます
- ※「請求データの状況照会」ボタンをクリックすると、過去に行った取引の状況を照会できます。
- ※「承認待ちデータの引戻し」ボタンをクリックすると、ご自身が依頼した取引の引戻しができます。
- なお、引戻しを行った取引は、修正して再度承認を依頼できます。
- ※「請求先の管理」ボタンをクリックすると、請求先の新規登録や、登録請求先の変更、削除が可能です。 また、登録請求先の情報をファイルに出力できます。(P66参照)
- ※「振替結果照会」ボタンをクリックすると、振替結果を照会できます。また、振替結果のファイル取得もできます。

# 手順3 入金先情報を入力

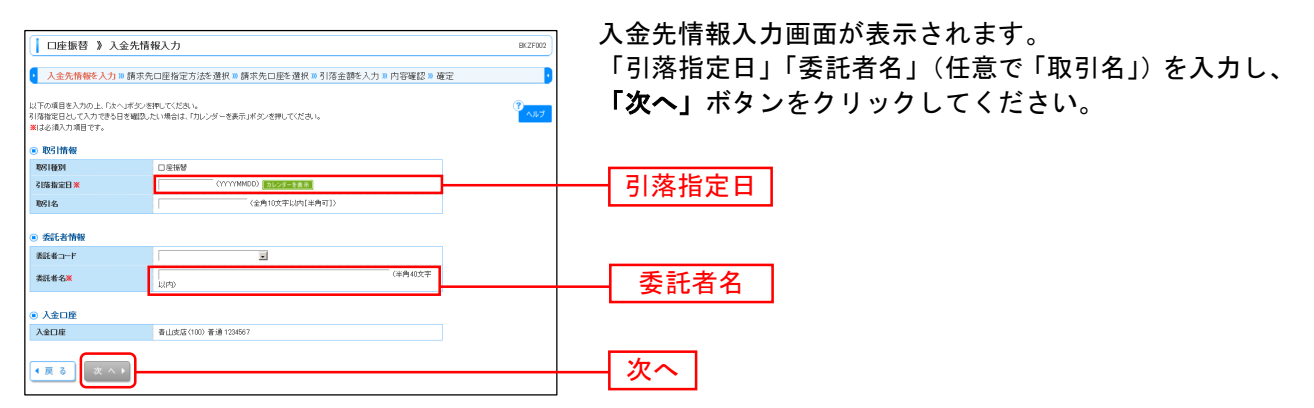

※取引名が未入力の場合、「〇月〇日作成分」が設定されます。(〇月〇日は請求データ作成日)

#### 手順4 請求先口座指定方法を選択

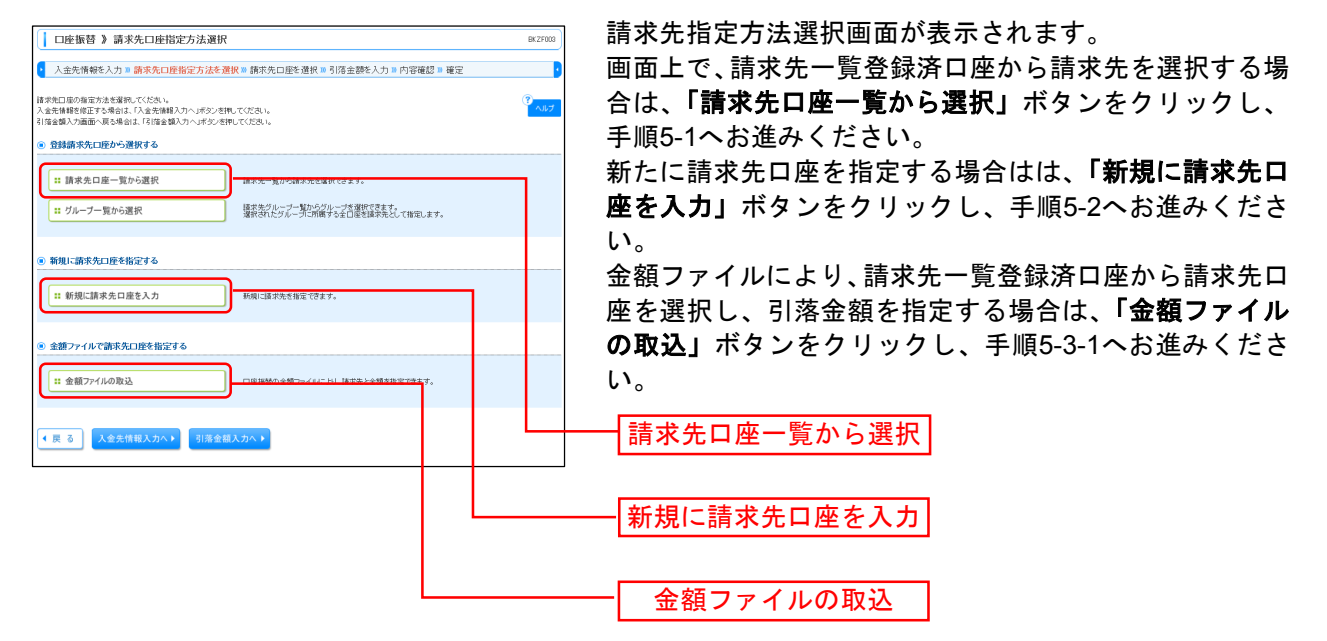

※「**グループー覧から選択」**ボタンをクリックすると、請求先グループー覧からグループを選択できます。選択され たグループに所属させている全口座を請求先として指定します。

※金額ファイルにより請求先口座の選択、引落金額の指定を行うには、事前に振込先の情報を登録しておく必要があ ります。(P66をご参照ください。)

## 手順5-1 請求先口座を選択(登録請求先口座選択)

|                                      | □座振替 》登録請求先□                                                                                                    | 座選択                             |                 |                                 | BKZF004     | 登録請求先口座選択画面が表示されます。登録請求先一覧          |
|--------------------------------------|----------------------------------------------------------------------------------------------------|---------------------------------|-----------------|---------------------------------|-------------|-------------------------------------|
| •                                    | 入金先情報を入力 🛚 請求先口度                                                                                                    | 指定方法を選択 🛛 請求先口座を通               | <b>iR »</b> हाव | 金額を入力 🛚 内容確認 🛚 確定               | 3           | から請求先をチェックし、 <b>「次へ」</b> ボタンをクリックし、 |
| 請求:                                  | 先を選択の上、「次へ」ボタンを押してくた                                                                                                    | ฮม.                             |                 |                                 | 3<br>NJUT   | 手順6へお進みください。                        |
| •                                    | 青求先口座の絞り込み                                                                                                    |                                 |                 |                                 |             |                                     |
|                                      | (約)込み条件を開く ■ 約)込み                                                                                                    | 条件を閉じる                          |                 |                                 |             |                                     |
| 紋条                                   | リ込み条件を入力の上、「絞り込み」ボタ<br>件を複数入力した場合、すべての条件を                                                                                                    | ンを押してください。<br>満たす請求先を一覧で表示します。  |                 |                                 |             |                                     |
| 3                                    | 金融砌筑名:                                                                                                    |                                 |                 |                                 |             |                                     |
| 3                                    | 5店名:<br>3日 口店販売・ M:4 *                                                                                                    | (単金数2238(1)(8))                 |                 |                                 |             |                                     |
| 1                                    | 現金者名:                                                                                                    | C1 200 1 (100011/               | (半角             | (0文字に内)                         |             |                                     |
| 1                                    | B\$\$4名:                                                                                                    |                                 |                 | (全角30文字以内[平角]                   | <b>]</b> ]) |                                     |
| 1                                    | () () () () () () () () () () () () () (                                                                                                    | (半角20文字);                       | (内)             |                                 |             |                                     |
|                                      | フルーフ語: 011月519975<br>利用可否: 利用可能 *                                                                                                    | <i>µ−</i> <b>7</b> •            |                 |                                 |             |                                     |
|                                      |                                                                                                    |                                 |                 |                                 |             |                                     |
| 10                                   | ▶▶ 報253△45                                                                                                    |                                 |                 |                                 |             |                                     |
| *                                    | 将来利用できなくなる請求先を絞り込む                                                                                                    | 県合は、「利用可否」欄で"経過期間中"を選           | 祝してくださ          | a.                              |             |                                     |
| NR-                                  | 10H CO.97/19019814002280015-0-84                                                                                                    | SIX, MIHINES WE REMAIN CHERICOL | 0.001.1         |                                 |             |                                     |
|                                      | 1.11.11.11.11.11.11.11.11.11.11.11.11.1                                                                                                    |                                 |                 |                                 |             |                                     |
| • 3                                  | 记标调水九一覧                                                                                                    |                                 |                 |                                 |             |                                     |
|                                      |                                                                                                    |                                 |                 | 型び順: 登録名・  昇<br>1ページ毎0表示件数: 10f | 順•<br>■再表示  |                                     |
|                                      | ページ酸 同前ページ                                                                                                    | 全10件(1~10f<br>1 2 3 4 5 6       | *老表示中)<br>7 8 9 | 10 次ページョ                        | 10%         |                                     |
| 39                                   | 初期 2018年1日<br>● 1000日日<br>● 1000日<br>● 1000日<br>● 1000日日<br>● 1000日日<br>● 1000日日<br>● 100 | 金融機関名<br>支店名                    | 料目              | 口座番号 顧客番号                       | 操作          | <u> 冬母桂犬生_</u>                      |
|                                      | <ul> <li>東日本商事<br/>とおうニホンショウンであ</li> </ul>                                                                                                    | 大手町銀行(0111)<br>丸の内支店(222)       | 普通              | 2160001 -                       | 28.60 🔻     |                                     |
|                                      | 図 西日本商事<br>ニッニおり3795/00                                                                                                    | 平安總行(3888)<br>洞院支店(001)         | #2              | 2160002 A123456789E123456789    | 18 HE 🔻     |                                     |
| 81                                   | ホッカイドウフドウサン (カ<br>ホッカイドウフドウサン(カ<br>ホッカイドウアドウサン(カ                                                                                                    | 六角鰓行(0833)<br>インターネット支店(444)    | 普通              | 2160004 A123456789E12345        | 28.80 -     |                                     |
| 20<br>20<br>20                       | やマカワ建設<br>サマカワ連設<br>サマカクシビンの                                                                                                    | 六會總行(0383)<br>神戶支店(111)         | 普通              | 2160005 A123456789 B33333       | 28 AU V     | ※請求先を追加する際、登録されている引落金額をコピーして使用する    |
|                                      |                                                                                                    | 1 2 3 4 5 6                     | 3 8 8           | 10 3to                          | 101-178     | 場合け 「登録引茨金額を使用する」を選択してください          |
| 請求:                                  | 先を追加する際、登録されている引落金                                                                                                    | 語をコピーして使用するか選択してください。           |                 |                                 |             |                                     |
| <ul> <li>요 값</li> <li>0 값</li> </ul> | 結別 落金額を使用しない<br>結列  落金額を使用する                                                                                                    |                                 |                 |                                 |             |                                     |
| •                                    | <b>ξδ</b> (χ∧).                                                                                                    |                                 |                 |                                 |             | 次へ                                  |

### 手順5-2 請求先口座を選択(新規請求先口座入力)

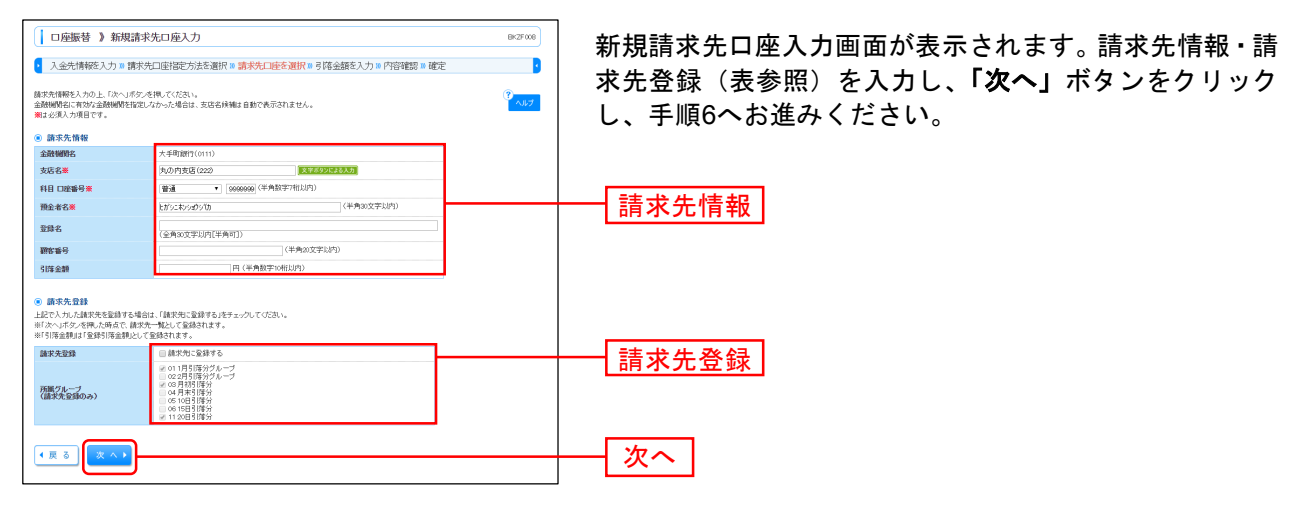

|       | 入力項目   | 入力内容                                                 |
|-------|--------|------------------------------------------------------|
|       | 金融機関名  | ・「文字ボタンによる入力」ボタンをクリックすると、文字ボタンで金融機関を検索<br>することができます。 |
|       | 支店名    | ・「文字ボタンによる入力」ボタンをクリックすると、文字ボタンで支店を検索する<br>ことができます。   |
| 主士生桂起 | 科目     | ・科目を選択してください。                                        |
| 間水元間靴 | 口座番号   | ・半角数字7桁以内で入力してください。                                  |
|       | 預金者名   | ・半角 30 文字以内で入力してください。                                |
|       | 登録名    | ・全角 30 文字以内[半角可]で入力してください。                           |
|       | 顧客番号   | ・半角 20 文字以内で入力してください。                                |
|       | 引落金額   | ・半角数字 10 桁以内で入力してください。                               |
| 請求失容録 | 請求先登録  | ・請求先を登録する場合は、「請求先に登録する」をチェックしてください。                  |
| 明小儿豆稣 | 所属グループ | ・請求先を登録する場合は、所属グループをリストから選択してください。                   |

#### 手順5-3-1 振込先口座を選択(金額ファイル選択)

| □座振替 》 金額ファ-                       | (ル選択                                                     | BKZF006                                   | 金額ファイル選択画面が表示されます。                    |
|------------------------------------|----------------------------------------------------------|-------------------------------------------|---------------------------------------|
| 入金先情報を入力 ** 請求分                    | 七口座指定方法を遵択 Ⅲ <mark>請求先口座を選択</mark> Ⅲ 引落金額を入力 Ⅲ 内容確認 Ⅲ 確定 |                                           | アップロードする金額ファイル(CSV形式)、「ファイル形          |
| 金額ファイルを指定の上、「次へ」ボタン<br>※は必須入力項目です。 | を押してください。                                                | ?<br>~~~~~~~~~~~~~~~~~~~~~~~~~~~~~~~~~~~~ | 式」「登録方法」を選択し、 <b>「次へ」</b> ボタンをクリックして、 |
| ◎ 金額ファイル                           |                                                          |                                           | ください                                  |
| ファイル名業                             | CWUsersW316001WDesktopWKFK024_20160722164225.csv 整幅      | _                                         |                                       |
| ファイル形式                             | ◎ 加マ区切」 ○ 夕河区切り                                          |                                           | ファイル名                                 |
| 聖錄方法                               | <ul> <li>(産) 通知のみ</li> <li>○ 全型規模を削除し適加</li> </ul>       |                                           |                                       |
| ∢ 戻 る (次 へ )                       |                                                          |                                           | - 次へ                                  |

※口座振替業務金額ファイル(CSV形式)のファイルフォーマットについてはP76をご参照ください。

#### 手順5-3-2 振込先口座を選択(金額ファイル内容確認)

| ) ( <b>≣</b> #& <b>#</b> )             |
|----------------------------------------|
| 0ページ次 **                               |
|                                        |
| 金額(円)                                  |
| 金额(円)<br>1,000,000                     |
| 金额(円)<br>1,000,000<br>1,000,000        |
| <b>金銀(円)</b><br>1,000,000<br>1,000,000 |
| ]<br>[ ] (三月表示)                        |

ファイル内容確認画面が表示されます。 を確認し、**「次へ」**ボタンをクリックして、手順6へお ください。

### 手順6 引落金額を入力

| 口座振替》引落   2 入金先情報を入力   3 協会報を入力の上、「次へ」オ   3 協会額が未入りたれる場合で   また、3 協会額が未入りまれは 該本先を認知う場合し、「第 | 金額入力<br>請求先口座指定方法を選択<br>を必得して伏さい。<br>作成却やの期」が保存されます。<br>特の通知が多ったれてください。 | 請求先口B<br>。        | を選択■引席金額を入                                         | 力 = 內容確認 = 確定                                             | BKZF009                                     |
|-------------------------------------------------------------------------------------------|-------------------------------------------------------------------------|-------------------|----------------------------------------------------|-----------------------------------------------------------|---------------------------------------------|
| <ul> <li>●請求先一覧</li> <li>** 10ページ前</li> <li>● 前ページ</li> </ul>                             |                                                                         | 全10件(1<br>1 2 3 4 | ~10件を表示中)<br>5678910                               | 並び順: (登録名 <u>・</u> ) (月頃)<br>1ページ編の表示件語: (10件・)<br>次ページ ● | <ul> <li>●再表示</li> <li>10ページ次 **</li> </ul> |
| 型錄名<br>預金者名                                                                               | 金融編開名<br>支店名                                                            | 科目                | 口座曲号 積高損                                           | 時 引助金額(円)<br>(半角数字10桁以均                                   | 1917                                        |
| 東日本高勝<br>ビガンニキンショウン(1)                                                                    | 大手町銀行(0111)<br>丸の内支店(222)                                               | 普通                | 2160001 -                                          | 1,000,000                                                 | ALB V                                       |
|                                                                                           |                                                                         |                   |                                                    |                                                           | 39 M. •                                     |
| 西日 本商事<br>ニジニホン39シンの                                                                      | 平安銀行(8998)<br>洞境支店(001)                                                 | 普通                | 2160002 A123456789B1234                            | 56789 1,000,000                                           | 新版 ▼<br>修正 ▼                                |
| 西日本商事<br>ニシニキンヨウン切<br>ホンカイドウスドウサンクカ                                                       | 平吉銀行(9998)<br>洞境支店(001)<br>六時(銀行(0333))<br>インターネット古店(444)               | 普通<br>普通          | 2160002 A123456789B1234<br>2160004 A123456789B1234 | 5 1.000,000                                               | MR T<br>MR T<br>MR T                        |
| 西日本商事<br>シニ市ンカインは<br>ホンカイドウストゥサン(カ<br>おりまんり下ラサン)が                                         | 平安銀行(9998)<br>消焼支店(001)<br>六時銀行(0333)<br>インターネット支店(444)<br>六西銀行(0333)   | 普通<br>普通          | 2100002 A12348678981234<br>2160004 A12348678981234 | 5 1.000,001                                               | M № ▼ M № ▼ M № ▼ M № ▼ M № ▼               |

※「請求先の追加」ボタンをクリックすると、手順4に戻り、請求先を追加することができます。 ※「クリア」ボタンをクリックすると、入力項目を未入力状態に更新することができます。

※「一時保存」ボタンをクリックすると、作成しているデータを一時的に保存することができます。

#### 手順7 内容確認

| G                                                                                   |                                                        |                 |           |                       |                   |                |
|-------------------------------------------------------------------------------------|--------------------------------------------------------|-----------------|-----------|-----------------------|-------------------|----------------|
| □座振替》内容確認                                                                           | [画面入力]                                                 |                 |           |                       | BK2F010           | 内容確認[画面人刀]画面かえ |
| ▶ 入金先情報を入力 ™ 請求先                                                                    | 七口座指定方法を選択 🛚 請求先日                                      | コ座を選択           | R XI 引落金額 | を入力 <b>» 内容確認 »</b> 確 | 定 🧧               | 択し、「確定」ボタンをクリ  |
| 以下の内容で取引を確定します。<br>承認者を確認の上、「確定」ボタンを押し<br>確定してそのまま承認を行う場合は、「6<br>※承認者にご自身を選択した場合は、6 | ってください。<br>筆定して承認へリポタンを押してください。<br>筆定してそのまま承認を行うことができま | Ŧ.              |           |                       | 3<br>NJ7          |                |
| <ul> <li>取引情報</li> </ul>                                                            |                                                        |                 |           |                       |                   |                |
| 10310                                                                               | 101001000000151                                        |                 |           |                       |                   |                |
| 取引4691                                                                              | 口座振替                                                   |                 |           |                       |                   |                |
| 引導指定日                                                                               | 2010年10月15日                                            |                 |           |                       |                   |                |
| 取引名                                                                                 | 10月15日引加し分                                             |                 |           |                       |                   |                |
| <ul> <li>入金先情報</li> </ul>                                                           |                                                        |                 |           |                       |                   |                |
| 委託者コード                                                                              | 1234567893 委託者メモCOC                                    |                 |           |                       |                   |                |
| 委託者名                                                                                | 伯外对刘3                                                  |                 |           |                       |                   |                |
| 入金口座                                                                                | 青山支店(100) 普通 1234567                                   |                 |           |                       |                   |                |
| ⊉ 取引・入金先情報の修正                                                                       |                                                        |                 |           |                       |                   |                |
| <ul> <li>請求明細內容</li> </ul>                                                          |                                                        |                 |           |                       |                   |                |
| 件数                                                                                  |                                                        |                 |           | 4件                    |                   |                |
| 引落金額合計                                                                              |                                                        |                 |           | 4,000,000円            |                   |                |
|                                                                                     |                                                        |                 |           | 1ページ部の                | 表示件数: 10件 ▼ ● 西西田 |                |
|                                                                                     | 全10月                                                   | K1~10#          | (表示中)     |                       |                   |                |
| 298                                                                                 | 金融制则名                                                  | 和日              | 口酸糖号      | 翻客番号                  | 3(描金額(円)          |                |
| 東日本商事                                                                               | x866<br>大手町銀行(0111)                                    | 1993            | 2100301   | -                     | 1.000.000         |                |
| 西日本商事                                                                               | 丸00円支店(225)<br>王安績行(9998)                              | 201             | 2100002   | A123455780R123455789  | 1.000.000         |                |
| ニッニネッショウツ(h<br>ホッカイドウフドウサン(h                                                        | 》和死变店(001)<br>札幌銀行(0333)                               | 97-18<br>197-18 | 2100004   | A129456780012945      | 1,000,000         |                |
| ホッカイトワントワサン(b)<br>ヤマカワ 建設                                                           | インターネット支店(444)<br>札帽銀行(0833)                           | 99:3            | 2100005   | A 1/20406700D 12040   | 1000.000          |                |
| マカリケンセックカ                                                                           | 神戸支店(111)                                              | 4.5.6           | 7 8 9 10  | HIDRONALCOLD          | (たい)              |                |
| and she was s                                                                       |                                                        |                 |           |                       |                   |                |
| ◆ 明細の修正                                                                             |                                                        |                 |           |                       |                   |                |
| 承認者情報                                                                               |                                                        |                 |           |                       |                   |                |
| 承認者                                                                                 | 一次承認者: 京銀花子 ▼<br>最終承認者: 京銀次郎 ▼                         |                 |           |                       |                   | ──── 承認者       |
| 3 <i>5</i> .1                                                                       |                                                        |                 | (全角       | 20文字以内[半角可])          |                   |                |
| ※「最終承認者」撤口は、取引課を承認                                                                  | できる承認者が表示されます。                                         |                 |           |                       |                   |                |
| ● 戻る                ● 一時保存                                                          | 薙 定 <b>)</b>                                           |                 |           |                       | m # A             | 確定             |

内容確認[画面入力]画面が表示されます。「承認者」を選択し、「確定」ボタンをクリックしてください。

- ※「取引・入金先情報の修正」ボタンをクリックすると、入金先情報修正画面にて、取引・入金先情報を修正するこ とができます。
- ※「明細の修正」ボタンをクリックすると、引落金額入力画面にて、明細を修正することができます。
- ※承認者へのメッセージとして、任意で「コメント」を入力することができます。
- ※「一時保存」ボタンをクリックすると、作成しているデータを一時的に保存することができます。
- ※「確定して承認へ」ボタンをクリックすると、承認権限のあるユーザが、自身を承認者として設定した場合に、続けて請求データの承認を行うことができます。
- ※「印刷」ボタンをクリックすると、印刷用 PDF ファイルが表示されます。

# 手順8 確定

| □ □ 座振替 》 確定結果                                       | [画面入力]                        |           |                   |                      | BK2F011           | 確定結果[画面 |
|------------------------------------------------------|-------------------------------|-----------|-------------------|----------------------|-------------------|---------|
| <ul> <li>入金先情報を入力 № 請求ら<br/>以下の取引を確定しました。</li> </ul> | 七口座指定方法を選択 ≥ 請求先口             | 座を選打      | 尺™引落金額            | を入力 » 内容確認 » 確       | <b>ت</b> •<br>۲   | こ確認くたさし |
| 面引情報                                                 |                               |           |                   |                      |                   |         |
| 1751D                                                | 101001000000151               |           |                   |                      |                   |         |
| 取引種別                                                 | 口座振替                          |           |                   |                      |                   |         |
| 引薄指定日                                                | 2010年10月15日                   |           |                   |                      |                   |         |
| 取引名                                                  | 10月15日引落し分                    |           |                   |                      |                   |         |
| 入全先情報                                                |                               |           |                   |                      |                   |         |
| 委託者コード                                               | 1234567893 委托者/モCOC           |           |                   |                      |                   |         |
| 委託者名                                                 | 1995/ヤが3                      |           |                   |                      |                   |         |
| 入金口座                                                 | 青山支店(100) 普通 1234567          |           |                   |                      |                   |         |
| 請求明細內容                                               |                               |           |                   |                      |                   |         |
| 件数                                                   |                               |           |                   | 41%                  |                   |         |
| 引揮金額合計                                               |                               |           |                   | 4,000,000[*]         |                   |         |
|                                                      |                               |           |                   | 1ページ毎0               | )表示件数:10件 🔻 📑 再表示 | 確定結果    |
|                                                      | 全10件                          | 1~10#4    | を表示中)             |                      |                   |         |
| 2月名                                                  | 金融制制名                         | 88<br>181 | 7 8 9 10<br>DBBBB | 關定義号                 | 引催金額(円)           |         |
| 預金者名<br>東日本高高                                        | 支店名<br>大手即初行(0111)            |           |                   |                      |                   |         |
| とおうこもうショウシでき                                         | 丸の内支信(222)                    | 管連        | 2100001           | -                    | 1.000.000         |         |
| 西日本商事<br>こうこれつうのつうひ                                  | 平安銀行(1998)<br>洞院支店(001)       | 普通        | 2100002           | A123456789B123456789 | 1,000,000         |         |
| ホッカイドウフドウサンベカ<br>おかか ウアドウサバカ                         | 料,戦勝行(0833)<br>インターネット支店(444) | 普通        | 2100004           | A123456789812345     | 1,000,000         |         |
| ヤマカワ 建設<br>ヤマガリケンセン(カ                                | 札幌銀行(0333)<br>神戸支店(111)       | 普通        | 2100005           | A123456789833333     | 1,000,000         |         |
| ** 10ページ前 💽 前ページ                                     | 1 2 3 4                       | 5 6       | 7 8 9 10          |                      | 次ページ 💿 10ページ次 🙀   |         |
| ● 承認者情報                                              |                               |           |                   |                      |                   |         |
| 承認者                                                  | 一次承認者:京銀花子<br>最終承認者:京線次郎      |           |                   |                      |                   |         |
| 承認期限日                                                | 2010年10月13日                   |           |                   |                      |                   |         |
| 1.Cr                                                 | 10月15日引き落とし分です。確認よ            | 5しくお 願し   | します。              |                      |                   |         |
|                                                      |                               |           |                   |                      |                   |         |
| ・作成中取引選択へ ・ト                                         | ップページへ(口座振替へ)                 |           |                   |                      | 印刷 🖨              |         |

確定結果[画面入力]画面が表示されますので、確定結果を ご確認ください。

※「印刷」ボタンをクリックすると、印刷用 PDF ファイルが表示されます。

総合振込~ 地方税納付

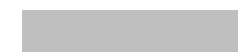

振込(請求・納付)ファイルの指定により、各取引を開始できます。 (ファイルフォーマットについてはP70参照)

#### 手順1 業務を選択

| <b>業務選択</b> 655X001 |                                                             |  |  |  |  |  |
|---------------------|-------------------------------------------------------------|--|--|--|--|--|
|                     |                                                             |  |  |  |  |  |
| <b>:</b> 総合振込       | 企業が持つ預金口度から、取引御に振込先口度情報、日付、及び金額を指定し、複数の振込を<br>一括で行うことができます。 |  |  |  |  |  |
| ∷給与·賞与振込            | 企業が持つ預金口座から、指定した各社員の口座、日付、及び金額を指定し、振込を行うことがで<br>きます。        |  |  |  |  |  |
| <b>::</b> 口座振替      | 諸求売口座借料、日付、及び金額を指定し、補助の諸求を一括で行うことができます。                     |  |  |  |  |  |
| <b>::</b> 集金代行      | 諸求売口座情報、日付、及び金額を指定し、補助の諸求を一話で行うことができます。                     |  |  |  |  |  |
| <b>:</b> 地方税納付      | 企業が持つ預金口座から、各社員の市町村税約付先債種、日付、及び金額を指定し、代行納付<br>を行うことができます。   |  |  |  |  |  |
|                     |                                                             |  |  |  |  |  |
|                     |                                                             |  |  |  |  |  |

「データ伝送サービス」メニューをクリックしてください。続いて業務選択画面が表示されますので、「総合振込」 ~「地方税納付」のいずれかのボタンをクリックしてください。

# 手順2 作業内容を選択

| () 総合版込 ) 作業内容選択         BOGFORT                                          | 作業内容選択画面が表示されますので、「振込(請求・納 |
|---------------------------------------------------------------------------|----------------------------|
| • It/solitie                                                              |                            |
| # 撮送データの新規作成<br>総合領払の取引を開始できます。                                           |                            |
| # 作成中振込データの修正・削除<br>作成造中やエラーとなった振込データを修正、削除できます。                          |                            |
| ## 過去の振込データからの作成<br>過去の取引を再利用して、総合振込の取引を解除なできます。                          |                            |
| <ul> <li>         ・         ・         ・</li></ul>                         |                            |
| # 推込7アイルによる新規作成<br>第6ムアイルの1年起により、#8018600403728698(3553)。                 | 振込(請求・納付)ファイルによる新規作成       |
| ** 作成中推込ファイルの再送・削除 (你広途中やエニーとなった街込ファイルを再送,削除できます。                         |                            |
| <ul> <li>         ·   ·</li></ul>                                         |                            |
| ∷ 振込データの状況開会 通知に行った取引の状況を照合できます。                                          |                            |
| <ul> <li>         ・         ・         ・</li></ul>                         |                            |
| # 承認特ちデータの引展し<br>な品、別間に至いった切ら目間しかできます。<br>な品、別間に至いった切らは、採用に不満無難を結構できます。   |                            |
| <ul> <li>         ● 無込みの管理     </li> </ul>                                |                            |
| :: 議込先の管理<br>無込先の管理<br>また、協議能加払の構築をライルに出力できます。<br>また、協議能加払の構築をライルに出力できます。 |                            |
|                                                                           |                            |

#### 手順3 振込ファイルを選択

| <ul> <li>総合振込 》新規ファ</li> <li>振込ファイルを選択 10 内容</li> </ul>                                                         | 1ル受付<br> 消弱   #確定                        | BSGF101 | 新規ファイル受付画面が表示されます。「ファイル名」<br>(任音で「取引名」) たみカレー ファイル形式を選択後 |
|----------------------------------------------------------------------------------------------------|------------------------------------------|---------|----------------------------------------------------------|
| 福込ファイルを参加の上、「ファイル受付<br>単振込ファイルの明編件数が多い場合、<br>■は必須入力項目です。<br>第二、<br>第二、<br>第二、<br>第二、<br>第二、<br>第二、<br>第二、<br>第二 | ドギジャを押ってださい。<br>ファイル支付に両面がかかることがあります。    | 3       | (12) (13) 「アイル受付」ボタンをクリックしてください。<br>                     |
| ○ m2.55 110<br>ファイル名■                                                                                           | (夕阪)                                     |         | ファイル名                                                    |
| ファイル形式                                                                                                    | <ul> <li>              金額協規定形式</li></ul> |         |                                                          |
| 取引名                                                                                                    | 10月18日支払分 《金角10文字以内[半角可]》                |         |                                                          |
| (戻る) 774ル受付)                                                                                                    | <u> </u>                                 |         | ファイル受付                                                   |

#### 手順4 内容確認

| ( 総:                          | 合振込 》 内容確認                                                                                                    | 認[ファイル受付]                                        |                      |                      |                         |                            | 893F 102      | 内容確認「ファイル受付〕画面が表示されます。ファイル内                       |
|-------------------------------|----------------------------------------------------------------------------------------------------|--------------------------------------------------|----------------------|----------------------|-------------------------|----------------------------|---------------|---------------------------------------------------|
| <ul> <li>振送</li> </ul>        | ムファイルを選択 🛚 内                                                                                                    | 容確認 » 確定                                         |                      |                      |                         |                            |               | 応えご確認のこう 「予調子」た選択し <b>「確宁」</b> ギタンオ               |
| 以下の振<br>承認者を<br>確定してそ<br>※承認者 | は行る際にアイルら内容で確認します。<br>構成でも良いに、単語してきたい。<br>本の子<br>を見合いに、単語してきたい、それの、「それの」、「それの」、「それの」、「それの」、「それの」、<br>本の子<br>を見合いに、一般を見合い、それの、「それの」、それの、「それの」、それの、「それの」、<br>それの「これの」、それの、「それの」、それの、「それの」、それの、「それの」、<br>「それの」、<br>「まれの」、それの、「それの」、それの、「それの」、それの、「それの」、<br>「まれの」、<br>「まれのの」、<br>「」、<br>「」、<br>「」、<br>「」、<br>「このの」、<br>「」、<br>「」、<br>「」、<br>「」、<br>「」、<br>「」、<br>「」、<br>「 |                                                  |                      |                      |                         |                            |               | 谷をこ確認のうえ、「承認有」を選択し、「確定」ホタンで<br>クリックして手順5へお進みください。 |
| <ul> <li>受付</li> </ul>        | ファイル                                                                                                    |                                                  |                      |                      |                         |                            |               |                                                   |
| ファイル                          | 冶                                                                                                    | C#Documents and Settin                           | as¥nttdata¥77        | クトップVsendd           | ata tut                 |                            |               |                                                   |
| 77.18                         | 785A                                                                                                    | 主新编程表达                                           |                      |                      |                         |                            |               |                                                   |
|                               |                                                                                                    |                                                  |                      |                      |                         |                            |               |                                                   |
| <ul> <li>x31</li> </ul>       | 情報                                                                                                    |                                                  |                      |                      |                         |                            |               |                                                   |
| RSID                          |                                                                                                    | 101001000000121                                  |                      |                      |                         |                            |               |                                                   |
| RESIDE                        | 91                                                                                                    | 総合振込                                             |                      |                      |                         |                            |               |                                                   |
| 1863/82                       | 28                                                                                                    | 2010年10月15日                                      |                      |                      |                         |                            |               |                                                   |
| 取引名                           |                                                                                                    | 10月15日支払い分                                       |                      |                      |                         |                            |               |                                                   |
|                               |                                                                                                    |                                                  |                      |                      |                         |                            |               |                                                   |
| ● 振込                          | 元情報                                                                                                    |                                                  |                      |                      |                         |                            |               |                                                   |
| 交张口段                          | æ                                                                                                    | 青山支店(100) 書通 123                                 | 4567 資金移動所           | 同口座                  |                         |                            |               |                                                   |
| States                        |                                                                                                    | 1234567891                                       |                      |                      |                         |                            |               |                                                   |
| Seatown                       | 6                                                                                                    | 1909/1941                                        |                      |                      |                         |                            |               |                                                   |
| ● 振込                          | 明細内容                                                                                                    |                                                  |                      |                      |                         |                            |               | ──── ノアイル内容                                       |
| 件数                            |                                                                                                    |                                                  |                      |                      | 5                       | 件                          |               |                                                   |
| 支払金                           | 翻合計                                                                                                    |                                                  |                      |                      | 5,000,000               | Ħ                          |               |                                                   |
| 振込手                           | 戶数料合計                                                                                                    |                                                  |                      |                      | 1,728                   | Ħ                          |               |                                                   |
|                               |                                                                                                    |                                                  |                      |                      |                         |                            |               |                                                   |
|                               |                                                                                                    |                                                  |                      |                      | **-                     | Rボウ朝日: 表示しな<br>7年の表示件数: 10 | ■ ####        |                                                   |
| • 10~-                        | -ジ府 🖻 約ページ                                                                                                    |                                                  | 全10件(1~<br>1 2 3 4 5 | ·10件を表示中)<br>6 7 8 9 | 10                      | 次ページ                       | ■ 10ページ次 ■    |                                                   |
| No.                           | 会取人名                                                                                                    | 金融機関名<br>支店名                                     | 科目                   | 口座番号                 | 田崎根/顧客コード               | 支払金額<br>(円)                | 振达手数料<br>(円)  |                                                   |
| 1 8                           | しおシニキシシヨウシバカ                                                                                                    | オオテマチキンロウ (0111)<br>フルパンディテン (222)               | 普通                   | 2160001              | ED0:                    | 1,000,000                  | 324           |                                                   |
| 2 :                           | 191499309900                                                                                                    | カモカワキンコク (5696)                                  | 台道                   | 2160002              | EDI:                    | 1,000,000                  | 216           |                                                   |
| 3 5                           | 92/9921(h                                                                                                    | カモカウキンコウ (9698)                                  | 普通                   | 2160006              | EDI:<br>123454700012345 | 1,000,000                  | 216           |                                                   |
| 4 3                           | ቆንውጡ የንም የሚመ                                                                                                    | D-074 (010)<br>(09-40-00)<br>(09-40-00)<br>(444) | 甘油                   | 2160004              | 111234567890            | 1,000.000                  | 324           |                                                   |
| 5 1                           | 1787524578                                                                                                    | Q <sub>2</sub> ∰\$\$\/Q? (0838)                  | 音通                   | 2160005              |                         | 1,000,000                  | 648           |                                                   |
| # 10°C=                       | -1202                                                                                                    | 199 972 (110                                     | 1 2 3 4 5            | 6789                 | 10                      | 2010 - 12                  | 0 10/0-12/2 m |                                                   |
|                               | 5 N () M - 5                                                                                                    |                                                  |                      |                      | 10                      |                            | 5 10 - 500 10 |                                                   |
| <ul> <li>承認</li> </ul>        | 者情報                                                                                                    |                                                  |                      |                      |                         | _                          |               |                                                   |
| 承認者                           |                                                                                                    | 一次承認者: 京銀花子<br>最終承認者: 京銀次郎                       | •                    |                      |                         |                            |               | ──── 承認者                                          |
| а <i>к</i> и                  |                                                                                                    |                                                  |                      |                      |                         |                            |               |                                                   |
| ※「最終産                         | 「読者」構むは、取得は話を確                                                                                                    | 4回できる承認者が表示されます                                  |                      |                      | (全角120文字以內[半角可])        |                            |               |                                                   |
|                               |                                                                                                    |                                                  |                      |                      |                         |                            |               |                                                   |
| ●戻                            | る一種定り                                                                                                    | 確定して承認へ、                                         |                      |                      |                         |                            | 80 84 A       | —— 確定                                             |
|                               |                                                                                                    |                                                  |                      |                      |                         |                            |               |                                                   |

※承認者へのメッセージとして、任意で「コメント」を入力することができます。

※「確定して承認へ」ボタンをクリックすると、承認権限のあるユーザが、自身を承認者として設定した場合に、続けて取引データの承認を行うことができます。

※「印刷」ボタンをクリックすると、印刷用PDFファイルが表示されます。

#### 手順5 確定

|                 | HE AC                                            |             |                                  |                            |                             |                            |
|-----------------|--------------------------------------------------|-------------|----------------------------------|----------------------------|-----------------------------|----------------------------|
| 総合振込 》確定        | 詰果[ファイル受付]                                       |             |                                  |                            | BS0F103                     | 確定結果[ファイル受付]画面が表示されますので、ファ |
| 振込ファイルを選択 🛛     | 9答確認 » 確定                                        |             |                                  |                            |                             | ル内容をご確認ください。               |
| 以下の抽込ファイルの内容で確定 | .ました。                                            |             |                                  |                            | ?<br>۲۹۲۸                   |                            |
| 0 受付ファイル        |                                                  |             |                                  |                            |                             |                            |
| ファイル名           | C: Documents and Settings'n                      | ettdata デスク | ップ senddata.tut                  |                            |                             |                            |
| ファイル形式          | 全線協規定形式                                          |             |                                  |                            |                             |                            |
| 0 取引情報          |                                                  |             |                                  |                            |                             |                            |
| 取引ID            | 10100100000121                                   |             |                                  |                            |                             |                            |
| 開油取引口           | 10100100000120                                   |             |                                  |                            |                             |                            |
| 取引種別            | 総合描込                                             |             |                                  |                            |                             |                            |
| 振込指定日           | 2010年10月15日                                      |             |                                  |                            |                             |                            |
| 取引名             | 8月15日支払い分                                        |             |                                  |                            |                             |                            |
| 第32             |                                                  |             |                                  |                            |                             |                            |
| 支払口座            | 春山支店(100) 普通 1234567                             | 7 波全移動用(    | ⊐æ                               |                            |                             |                            |
| 素託者コード          | 1234567891                                       |             |                                  |                            |                             |                            |
| 表話者名            | -1305/1734(1                                     |             |                                  |                            |                             |                            |
|                 |                                                  |             |                                  |                            |                             |                            |
| 据达明細内容          |                                                  |             |                                  |                            |                             |                            |
| 件数              |                                                  |             |                                  | 364                        |                             |                            |
| 支払金額合計          |                                                  |             | 3,                               | P1000,000                  |                             | ―― ファイル内容                  |
| 描述手数料合計         |                                                  |             |                                  | \$40PH                     |                             |                            |
|                 |                                                  | 全3件(1~      | 3件老表示中)                          | 表示明細: すっ<br>ロベージ毎の表示件数: 10 | <て ¥<br>件 ¥                 |                            |
| * 10ページ前  前ページ  | 1                                                | 2345        | 678910                           | 次ページ (                     | <ul> <li>10ページ次・</li> </ul> |                            |
| No. 受取人名        | 支店名                                              | 料目          | 口座書号 IDI售糧/被客                    | n−F <u>X6.</u> #08<br>(P1) | (円)                         |                            |
| 1 235-40939910  | 78/9774/020(011D)<br>78/97979/022D               | 音通          | 2100001 EDI:                     | 1,000,000                  | 315                         |                            |
| 2 =>=#>>39>1(8  | 137(7(7)-54/5(2)(9998)<br>F32575(001)            | 普通          | 2100002 EDI:<br>A123456789012345 | 1,000,000                  | 210                         |                            |
| 3 おりカイトウフトウザン(3 | サク本10キシロク(0333)<br>インターキクトラテン(4440               | 音通          | 2100004 翻客1:1234567890<br>翻客2:   | 1,000,000                  | 315                         |                            |
| 🖬 10ページ前   前ページ | 1                                                | 2345        | 6 7 8 9 10                       | 次ページ(                      | ■ 10ページ次 ■                  |                            |
| ◎ 承認者情報         |                                                  |             |                                  |                            |                             |                            |
| 承認者             | <ul> <li>- 次承認者:データ太郎<br/>最終承認者:データ専子</li> </ul> |             |                                  |                            |                             |                            |
| 承認期限日           | 2010年10月14日                                      |             |                                  |                            |                             |                            |
| 1001            | 10月15日支払い分です。補                                   | 自認よろしくおり    | 肌儿ます。                            |                            |                             |                            |
| ◆作成中ファイル選択へ     | ( トップページへ) ( 総合                                  | 「振込メニュー     | -^                               |                            | 印刷 🖨                        |                            |

※「印刷」ボタンをクリックすると、印刷用PDFファイルが表示されます。

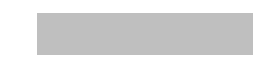

振込(請求)先の情報をあらかじめ登録しておくことができます。

#### 手順1 業務を選択

| ( | 業務選択           | BSSK001                                                     | 「 <b>データ伝送サービス」</b> メニューをクリックしてくださ  |
|---|----------------|-------------------------------------------------------------|-------------------------------------|
|   |                |                                                             | い。                                  |
|   | :: 総合振込        | 企業が持つ預金口座から、取引用に接込先口座情報、日付、及び金輝を指定し、複数の接込を<br>一括で行うことができます。 | 続いて業務選択画面が表示されますので、 <b>「総合振込」</b> ~ |
|   | ∷ 給与·賞与振込      | 企業が持つ預金口座から、指定した各社員の口座、日付、及び金額を指定し、福込を行うことがで<br>きます。        | 「地方税納付」のいずれかのボタンをクリックしてくださ          |
|   | ** 口座振替        | 諸求先口座情報、日付、及び金額を指定し、補助の諸求を一括で行うことができます。                     |                                     |
|   | :: 集金代行        | 諸求先口座情報、日付、及び金額を指定し、補助の諸求を一括で行うことができます。                     | 総合振込~                               |
|   | <b>:</b> 地方税納付 | 企業が進つ理全口違わら、会社員の市町は相純付牛体線、日付、及び全額を推定し、代行納付<br>を行うことができます。   | 地方超纳什                               |
|   |                |                                                             | 2027 177 197 19                     |

### 手順2 作業内容を選択

| 総合振込 》作業内容選択                                   | BSGF001                                                |
|------------------------------------------------|--------------------------------------------------------|
|                                                | (*<br>***                                              |
| ◎ 取引の開始                                        |                                                        |
| : 振込データの新規作成                                   | 総合抵込の取引活躍時できます。                                        |
| # 作成中振込データの修正・削除                               | 作成途中やエラーとなった揺込データを修正、削除できます。                           |
| :: 過去の振込データからの作成                               | 過去の取引法再利用して、総合振込の取引法開始できます。                            |
|                                                |                                                        |
| <ul> <li>取引の開始(ファイル受付)</li> </ul>              |                                                        |
| : 振込ファイルによる新規作成                                | 振込ファイルの指定により、総合振込の取引を開始できます。                           |
| # 作成中振込ファイルの再送・削除                              | 作成途中やエラーとなった振込ファイルを再送、削除できます。                          |
|                                                |                                                        |
| ● 取引状況の照会                                      |                                                        |
|                                                | 過去に行った取引の状況を現会できます。                                    |
|                                                |                                                        |
| ● 振込データの引戻し・承認取消                               |                                                        |
| ** 承認待ちデータの引戻し                                 | ご自身が依頼した取引の引取しができます。<br>なお、引戻しを行った取引は、検正して再度薄弱を依頼できます。 |
|                                                |                                                        |
| <ul> <li>              振込先の管理      </li> </ul> |                                                        |
| : 振込先の管理                                       | 1000人であります。<br>また、金融後期込先の情報をライルに出力できます。                |
|                                                | ,                                                      |

#### 手順3 振込先管理作業内容を選択

| () 総合振込 ) 振込先管理作業内容選択         csrcor)           () 総合振込先の管理         () () () () () () () () () () () () () (                           | 振込先管理作業内容画面が表示されます。<br>「振込先の登録/変更/削除」ボタンをクリックしてくだ<br>さい。 |
|----------------------------------------------------------------------------------------------------|----------------------------------------------------------|
| ::: 指込先の資程/変更/和除         振込先の利用変換化 変相振込売の定要 時時だきます。           ::: 指込先プバル登録         振込先プバル登録の           :::: 指込先プバル数得         振込先プバル支援者 | — 振込先の登録/変更/削除                                           |
| <ul> <li>             総合振込先グループの管理             <ul> <li></li></ul></li></ul>                                                           |                                                          |

### 手順4 振込先一覧

| CONSTRUET           CONSTRUET           CONSTRUET <td< th=""><th>総合</th><th>合振込 》振込先一覧</th><th></th><th></th><th></th><th></th><th></th><th>BSFK002</th></td<>                                                                                                    | 総合                                                       | 合振込 》振込先一覧                          |                                    |      |         |                          |                     | BSFK002     |  |
|----------------------------------------------------------------------------------------------------|----------------------------------------------------------|-------------------------------------|------------------------------------|------|---------|--------------------------|---------------------|-------------|--|
| Contract (                                                                                                    |                                                          |                                     |                                    |      |         |                          |                     | تر<br>الالا |  |
| しませんでした。                                                                                                    | おうしたの ま                                                  | の新規登録<br>新規登録を行う場合は、「新規登録           | ロボタンを押してください。                      |      |         |                          |                     | -           |  |
|                                                                                                    | 販売編巻券一覧を参照した総合振込先として新規金録を行う場合は、「販売編巻先から参照金録」ボタンを押してください。 |                                     |                                    |      |         |                          |                     |             |  |
| はないの安全・明確<br>いための時を行う後に、汁きの加小を発程のと、前時に行から作れてくたさい。<br>はないの変を行う後に、汁きの加小を発程のと、前時に行から作れてくたさい。<br>はないの変を行う後に、汁きの加小を発程のと、前時に行から作れてくたさい。<br>はないの変を行う後に、汁きの加小を発程のと、「前時に行から作れてくたさい。<br>はないの変を行う後に、汁きの加小を発程のと、<br>まないのないのなど、<br>まないのないのなど、<br>まないのないのないのなど、<br>まないのないのなど、<br>まないのないのなど、<br>まないのないのなど、<br>まないのないのなど、<br>まないのないのなど、<br>まないのないのなど、<br>まないのないのなど、<br>まないのないのなど、<br>まないのないのなど、<br>まないのないのなど、<br>まないのないのなど、<br>まないのないのなど、<br>まないのないのなど、<br>まないのないのないのないのないのないのないのなど、<br>まないのないのないのないのないのないのないのないのないのないのないのないのないのな                                                                                                    |                                                          |                                     |                                    |      |         |                          |                     |             |  |
| Machange Start Sub Sub Start Sub Sub Sub Sub Sub Sub Sub Sub Sub Sub                                                                                                    | 振込先の変更・削除<br>振込先の削除を行う場合は、対象の振込先を選択の上、開除ロボタンを押してください。    |                                     |                                    |      |         |                          |                     |             |  |
|                                                                                                    | <ul> <li>ELACED S</li> <li>ELACED S</li> </ul>           | 変更を行う場合は、対象の振込先行<br>先口座の続け込み        | 5選択の上、「変更」ボタンを押してく                 | だあい。 |         |                          |                     |             |  |
| ВВВЖАЩИ         ВВВЖЩИ         ВВВЖЩИ         ВСКИ         ВСКИ      ВСКИ        ВСКИ                                                                                                    | <b>1</b> 80%                                             | リ込み条件をWK 🔲 絞り込み                     | 4条件を閉じる                            |      |         |                          |                     |             |  |
| BURE-UNDERED         IDENTIFY INTERNAL           IDENTIFY INTERNAL         IDENTIFY INTERNAL                                                                                                    | 0 (934)                                                  | 振込先一覧                               |                                    |      |         |                          |                     |             |  |
| Norther State         Norther State         Norther State <th co<="" th=""><th colspan="7">● 豆類酸シス<sup></sup>見<br/>#21時 05000</th></th>                                                                                                    | <th colspan="7">● 豆類酸シス<sup></sup>見<br/>#21時 05000</th>  | ● 豆類酸シス <sup></sup> 見<br>#21時 05000 |                                    |      |         |                          |                     |             |  |
| NOV-CHI © BIT-4/2         Differ For Restard         Xet -1/2         Xet -1/2         Xet -1/2         Xet -1/2         Not-CHI = 0           REX         Case -1/2         Differ For Restard         Differ For Restard | 1ページ毎の表示件数: 10件 • 日前表示                                   |                                     |                                    |      |         |                          |                     |             |  |
| State         State         State <th< th=""><th colspan="9"># 10ページ前 ● 前ページ 1 2 3 4 5 6 7 8 9 10 次ページ ● 10ページ次 »</th></th<>                                                                                                    | # 10ページ前 ● 前ページ 1 2 3 4 5 6 7 8 9 10 次ページ ● 10ページ次 »     |                                     |                                    |      |         |                          |                     |             |  |
| ●         日本書書         入井豊田(小山)         町本         20000         DF         あ方品         日田           ●         日本市井方         万葉四子(小山)         町本         20000         DF         あ方品         日田           ●         日本市井方         万葉四子(小山)         町本         20000         DF         あ方品         日田           ●         日本市井方         万葉四子(小山)         町本         20000         DF         あ方品         日田           ●         日本市力         万葉四子(小山)         町本         20000         DF         あ方用         田田           ●         日本市力         「男子(小山)         町本         20000         日本         日本         日本         日本           ●         日本(小力)         「男子(小力)         町本         日本         20000         日本         日本                                                                                                    | 潮訳                                                       | 登録名<br>受取人名                         | 金融機開名<br>支店名                       | 料目   | 口座番号    | EDI情報/<br>顧客コード          | 手数料                 | 操作          |  |
| 回りませの時での         日本の時での         日本の時の         日本の時の         日本の         日本の         日本の         日本のの時の         日本のの時の         日本の         日本の         日本の         日本の         日本の         日本の         日本の         日本の         日本の         日本の         日本の         日本の         日本の                                                                                                    | ۲                                                        | 東日本商事<br>とかったいらヨウンゴカ                | 大手町銀行(0111)<br>丸の内支店(222)          | 普通   | 2100001 | EDI:                     | 当方角担                | 3f 10 V     |  |
| ●         見見見見から         主義務官会(200)         単価         2000000000000000000000000000000000000                                                                                                    | 0                                                        | 西日本商事<br>1911年29月25日                | 平安總行(9998)<br>洞院支店(001)            | 普通   | 2100002 | EDI:<br>A123456799012345 | 先方負担<br>(登録演み金額)    | 3# 181 🔻    |  |
| ●         大クパンプパンプ・パーパー         単規構所(000)<br>キャパパンプ・パーパー         単規構用(000)<br>キャパパンプ・パーパー         単規         第100         第501         予約1100年5000         予約1100年5000         単規         単単マ           0         たちた森峰<br>化大ルジック(h)         大和豊町(n)(h)         第12         200004         第1001         第1001         第1011         第1001         第1011         第10111         第10111         第10111         第10111                                                                                                    | Θ                                                        | 西日本商事<br>ニシニキシッチアップき                | 平安銀行(9998)<br>聖鄧加支店(011)           | 普通   | 2100003 | EDI:<br>A12345678901234  | 当方角担                | \$F 18 🔺    |  |
| ●         おまた表示<br>たしたいのかいの         入手可能的(1011)<br>についっかの         ● 審選         200000 -         予算算量           10ページ期         ●         ■         2 3 4 5 6 7 8 8 10         次ページ ●         10ページ ★                                                                                                    | 0                                                        | ホッカイドウフドウサン(カ<br>末ヵルイウボウザン(カ        | 札幌銀行(0838)<br>インターネット支店(444)       | 普通   | 2100004 | 調客1:1234567890<br>調客2:-  | 先方負担<br>(登録:所み全部)   | 詳細 🔻        |  |
| 10ページ前 ●前ページ 1 2 3 4 5 6 7 8 9 10 次ページ ● 10ページホ **                                                                                                    | 0                                                        | 北日本廃事<br>キャニキンショクシバカ                | 大手町銀行(0111)<br>丸の内支店(222)          | 普通   | 2100099 | -                        | 先方負担<br>(指定金額 630円) | 38 HI 🔻     |  |
|                                                                                                    | 10^-                                                     | ·<br>ジ前 ● 前ページ                      | 1 2 3                              | 456  | 7891    | 5                        | 次ページ 💿              | 10ページ次 **   |  |
|                                                                                                    | 削除                                                       | () 変更)                              |                                    |      |         |                          |                     | 印刷 🕀        |  |
| 朝鮮・ 変更・                                                                                                    |                                                          |                                     |                                    |      |         |                          |                     |             |  |
| (1)<br>(1)<br>(1)<br>(1)<br>(1)<br>(1)<br>(1)<br>(1)<br>(1)<br>(1)                                                                                                    | 長込先の                                                     | の選択削除                               | 10815e ~ (+7/1 - 5/19) - 7/1/2/1 - |      |         |                          |                     |             |  |
|                                                                                                    |                                                          |                                     | INTER CONSIDERED CODERS            |      |         |                          |                     |             |  |
|                                                                                                    | 报数进                                                      | <b>Ⅲ</b> 用那个 ▶                      |                                    |      |         |                          |                     |             |  |
| ##本・文文子<br>###15<br>#255の2017098<br>和255の時候日が会は、「#25週199時へ)ポタッを得して(221)。<br>講覧査督的様々)                                                                                                    |                                                          | _                                   |                                    |      |         |                          |                     |             |  |
| (1) (1) (1) (1) (1) (1) (1) (1) (1) (1)                                                                                                    | ◆戻る                                                      | 5                                   |                                    |      |         |                          |                     |             |  |
| (株本) まま (株本) まま (株本) またの(株本) (株本) (株本) (株本) (株本) (株本) (株本) (株本)                                                                                                    | • 庆 《                                                    | •                                   |                                    |      |         |                          |                     |             |  |

# 手順5 振込先情報入力

| ▲ 総合振込 》 振込先情報                     | t<br>た<br>第<br>8<br>8<br>8<br>8<br>8<br>8<br>8<br>8<br>8<br>8<br>8<br>8<br>8                                                                       | 振込先情報入力画面が表示されます。振込先情報をご確認                               |
|------------------------------------|----------------------------------------------------------------------------------------------------|----------------------------------------------------------|
| <ul> <li>振込先情報を入力 » 登録宗</li> </ul> | 27                                                                                                    | のうえ、「登録」ボタンをクリックして手順6へお進みくだ                              |
| 以下の項目を入力の上、「登録」ボタンき<br>親は必須入力項目です。 | emutcheu.                                                                                                    | さい。                                                      |
| ● 振込先情報                            |                                                                                                    |                                                          |
| 金融補助名業                             | 原本時間行 支字ボタンによる人力                                                                                                    |                                                          |
| 支店名業                               | 西端支店 文字ボタンによる人方                                                                                                    |                                                          |
| 科目 口座番号※                           | 普通 ▼ 10000000 (半角数字/附以内)                                                                                                    |                                                          |
| 受取人名 <mark>兼</mark>                | スズキ (半角30文字以内)                                                                                                    | 「「「「「「「」」」「「」」「「」」「「」」「「」」「「」」「「」」「」」「「」」「」」「」」「」」「」」「」」 |
| 登録名                                | 《金角30文字以内[半角可]》                                                                                                    |                                                          |
| EDI情報/<br>脚客コード                    | ● ED/指報         (半角20文字以内)           ● 翻答コード1/2         0000001           (半角数支10桁以内)         (半角数支10桁以内)                                          |                                                          |
| 登錄支払金額                             | 2,000円(半角数字10相以内)                                                                                                    |                                                          |
| 手数料 <mark>兼</mark>                 | <ul> <li>● 方方相(</li> <li>● 先方員(昭全統済み会報)</li> <li>○ 先方員(昭全会報)</li> <li>○ 代力員(昭全会報)</li> <li>円 (半角数学4相比均)</li> </ul>                                 |                                                          |
| 所属グループ                             | 4 0 日月12歳/パループ<br>0 0 月東東(北) パープ<br>4 0 1 0 (東東) 1<br>- 0 0 月東東(北)<br>- 0 0 0 2 (東東)<br>- 0 0 0 2 (東東)<br>- 0 1 1 (明東)<br>- 1 1 (明東)<br>- 1 1 (明東) |                                                          |
| (更る) (2 録)                         |                                                                                                    | 一確定                                                      |

# 手順6 登録完了

| 総合振込 》振込先登録完了 859005                                                      |                                                 |  |  |  |  |  |  |  |
|---------------------------------------------------------------------------|-------------------------------------------------|--|--|--|--|--|--|--|
| · 銀込先情報在入力 » 登録完了 · · · · · · · · · · · · · · · · · · ·                   |                                                 |  |  |  |  |  |  |  |
| は1700時空間32年58日しました。<br>またに認めたを登録する場合は、「第32次の通知登録へ」ドクンを用してなさい。<br>● 第3次を指数 |                                                 |  |  |  |  |  |  |  |
| 金融機関名                                                                     | 大手町銀行(0111)                                     |  |  |  |  |  |  |  |
| 支店名                                                                       | 丸の内支塔(222)                                      |  |  |  |  |  |  |  |
| 科目 口座番号                                                                   | 普通 2100001                                      |  |  |  |  |  |  |  |
| 受取人名                                                                      | とがっこれとりヨウンパカ                                    |  |  |  |  |  |  |  |
| 登録名                                                                       | 東日本職事                                           |  |  |  |  |  |  |  |
| EDIT                                                                      | -                                               |  |  |  |  |  |  |  |
| 登録支払金額                                                                    | 1,000,000円                                      |  |  |  |  |  |  |  |
| 手取料                                                                       | 当方角担                                            |  |  |  |  |  |  |  |
| 所属グループ                                                                    | 01月初支払行ループ<br>20月支支払行ループ<br>03月支払行ループ<br>112月実払 |  |  |  |  |  |  |  |
| 4 トップページへ 4 総合                                                            | 第込先管理メニューへ (振込先一覧へ) 提込先の追加登録へ →                 |  |  |  |  |  |  |  |

振込先登録完了画面が表示されますので、登録内容をご確認ください。

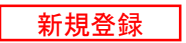

# ファイルフォーマット

入出金明細照会結果ファイル(CSV形式)

【留意事項】

- ・本ファイルのフォーマットは、CSV形式です。
- 各項目はダブルクォーテーション(")で囲み、項目がない場合はダブルクォーテーション2つとし、 項目区切りはカンマ(,)とします。
   ただし、最終項目とレコード区切り符号の間の項目区切り符号は省略します。
- ・ 複数名明細がある場合でも1ファイルで出力し、項番14から26までを明細数分繰り返し出力します。

Oレコードフォーマット

| 項番 | 項目名 |       | 文字<br>種別 | 桁数 | 内容                               |
|----|-----|-------|----------|----|----------------------------------|
| 1  |     | 照会口座  | С        | 8  | "照会口座"と出力する。                     |
| 2  |     | 番号    | С        | 4  | "番号"と出力する。                       |
| 3  |     | 勘定日   | С        | 30 | "勘定日"と出力する。                      |
| 4  |     | 起算日   | С        | 30 | "(起算日)"と出力する。                    |
| 5  |     | 出金金額  | С        | 30 | "出金金額(円)"と出力する。                  |
| 6  | 月日  | 入金金額  | С        | 30 | "入金金額(円)"と出力する。                  |
| 7  | 名   | 小切手区分 | С        | 10 | "小切手区分"と出力する。                    |
| 8  | 情   | 残高    | С        | 30 | "残高(円)"と出力する。                    |
| 9  | ¥Ω  | 取引区分  | С        | 8  | "取引区分"と出力する。                     |
| 10 |     | 明細区分  | С        | 8  | "明細区分"と出力する。                     |
| 11 |     | 金融機関名 | С        | 10 | "金融機関名"と出力する。                    |
| 12 |     | 支店名   | С        | 6  | "支店名"と出力する。                      |
| 13 |     | 摘要    | С        | 4  | "摘要"と出力する。                       |
| 14 |     | 照会口座  | С        | 71 | 「入出金明細照会[ANSER]結果画面」の「照会口座」      |
|    |     |       |          |    | を出力する。                           |
| 15 |     | 番号    | С        | 5  | 「入出金明細照会[ANSER]結果画面」の「番号」を出      |
|    |     |       |          |    | カする。                             |
| 16 |     | 勘定日   | С        | 14 | 「入出金明細照会[ANSER]結果画面」の「勘定日」を      |
|    |     |       |          |    | 出力する。                            |
| 17 |     | 起算日   | С        | 14 | 「入出金明細照会[ANSER]結果画面」の「起算日」を      |
|    |     |       |          |    | 出力する。                            |
| 18 |     | 出金金額  | С        | 15 | 「入出金明細照会[ANSER]結果画面」の「出金金額」      |
|    |     |       |          |    | を出力する。                           |
| 19 |     | 入金金額  | С        | 15 | 「入出金明細照会[ANSER]結果画面」の「入金金額」      |
|    | 明細  |       |          |    | を出力する。                           |
| 20 | 檑   | 小切手区分 | С        | 6  | "小切手"、"他店券"のいずれかを出力する。           |
| 21 | 報   | 残高    | N        | 18 | 「入出金明細照会[ANSER]結果画面」の「取引後残高」     |
|    |     |       |          |    | を出力する。                           |
| 22 |     | 取引区分  | С        | 8  | "振込入金"、"取立入金"、"入金"、"出金"、"現金"、"振替 |
|    |     |       |          |    | 入金"、"取立"、"振込"、"他券振込"、"振替支払"、"交換  |
|    |     |       |          |    | 払"、"小切手"、"他店券" のいずれかを出力する。       |
| 23 |     | 明細区分  | C        | 4  | "取消"、"欠番"のいずれかを出力する。             |
| 24 |     | 金融機関名 | С        | 15 | 「入出金明細照会[ANSER]結果画面」の「振込金融機      |
|    |     |       |          |    | 関名」を出力する。                        |
| 25 |     | 支店名   | С        | 15 | 「入出金明細照会[ANSER]結果画面」の「振込支店名」     |
|    |     |       |          |    | を出力する。                           |
| 26 |     | 摘要    | С        | 69 | │入出金明細照会[ANSER]結果画面」の「摘要」を出      |
|    |     |       |          |    | 力する。                             |

【留意事項】

- ・本ファイルのフォーマットは、CSV形式です。
- 各項目はダブルクォーテーションで囲み、項目がない場合はダブルクォーテーション2つとし、項目区切りはカンマ(,)とします。
   ただし、最終項目とレコード区切り符号の間の項目区切り符号は省略します。
- ・ 複数名明細がある場合でも1ファイルで出力し、項番13から24までを明細数分繰り返し出力します。

Oレコードフォーマット

| 項番 |     | 項目名     | 文字<br>種別 | 桁数 | 内容                           |
|----|-----|---------|----------|----|------------------------------|
| 1  |     | 照会口座    | С        | 8  | "照会口座"と出力する。                 |
| 2  |     | 番号      | С        | 4  | "番号"と出力する。                   |
| 3  |     | 勘定日     | С        | 6  | "勘定日"と出力する。                  |
| 4  |     | 起算日     | С        | 6  | "(起算日)"と出力する。                |
| 5  | 項   | 金額      | С        | 10 | "金額(円)"と出力する。                |
| 6  | 目   | 小切手区分   | С        | 10 | "小切手区分"と出力する。                |
| 7  | 名 信 | 取引区分    | С        | 8  | "取引区分"と出力する。                 |
| 8  | 報   | 明細区分    | С        | 8  | "明細区分"と出力する。                 |
| 9  |     | 金融機関名   | С        | 10 | "金融機関名"と出力する。                |
| 10 |     | 支店名     | С        | 6  | "支店名"と出力する。                  |
| 11 |     | 振込人名    | С        | 8  | "振込人名"と出力する。                 |
| 12 |     | 振込メッセージ | С        | 14 | "振込メッセージ"と出力する。              |
| 13 |     | 照会口座    | С        | 71 | 「振込入金明細照会[ANSER]結果画面」の「照会口座」 |
|    |     |         |          |    | を出力する。                       |
| 14 |     | 番号      | С        | 5  | 「振込入金明細照会[ANSER]結果画面」の「番号」を  |
|    |     |         |          |    | 出力する。                        |
| 15 |     | 勘定日     | С        | 14 | 「振込入金明細照会[ANSER]結果画面」の「勘定日」  |
|    |     |         |          |    | を出力する。                       |
| 16 |     | 起算日     | С        | 14 | 「振込入金明細照会[ANSER]結果画面」の「起算日」  |
|    |     |         |          |    | を出力する。                       |
| 17 |     | 金額      | С        | 15 | 「振込入金明細照会[ANSER]結果画面」の「金額」を  |
|    | 明   |         |          |    | 出力する。                        |
| 18 | 袖   | 小切手区分   | С        | 6  | "小切手"、"他店券" のいずれかを出力する。      |
| 19 | 報   | 取引区分    | С        | 8  | "振込"と出力する。                   |
| 20 |     | 明細区分    | С        | 4  | "取消"、"欠番"のいずれかを出力する。         |
| 21 |     | 金融機関名   | С        | 15 | 「振込入金明細照会[ANSER]結果画面」の「振込金融  |
|    |     |         |          |    | 機関名」を出力する。                   |
| 22 |     | 支店名     | С        | 15 | 「振込入金明細照会[ANSER]結果画面」の「振込支店  |
|    |     |         |          |    | 名」を出力する。                     |
| 23 |     | 振込人名    | С        | 48 | 「振込入金明細照会[ANSER]結果画面」の「振込人名」 |
|    |     |         |          |    | を出力する。                       |
| 24 |     | 振込メッセージ | С        | 20 | 「振込入金明細照会[ANSER]結果画面」の「振込メッ  |
|    |     |         |          |    | セージ」を出力する。                   |

【留意事項】

- ・本ファイルのフォーマットは、CSV形式です。項目区切りはカンマ(,)をご使用ください。
- ・ 改行コードは、「CR+LF(0d0a)」、「CR(0d)」、「LF(0a)」をご使用ください。
- エンドレコード後の改行レコードおよび「EOF(1a)」は任意です。
- ・ 先頭半角スペース、後半角スペースは削除されます。
- 「文字種別」欄「N」は半角数字(0,1,2,...9)、「C」は半角文字(カタカナ、英大文字A,B,...Z、数字)を示しています。
- 「区分」欄の「〇」は必須、「△」は任意または条件により設定、「−」は不要を示しています。

①ヘッダーレコード

| 項番 | 項目名       | 文字<br>種別 | 桁数 | 内容              | 区分 |
|----|-----------|----------|----|-----------------|----|
| 1  | データ区分     | Ν        | 1  | 1: ヘッダーレコード     | 0  |
| 2  | 種別コード     | Ν        | 2  | 21:総合振込         | 0  |
| 3  | コード区分     | N        | 1  | 0 : JIS         | 0  |
|    |           |          |    | 1 : EBCDIC      |    |
| 4  | 委託者コード    | N        | 10 | 振込依頼人の依頼人番号     | 0  |
| 5  | 委託者名      | С        | 40 | 振込依頼人名          | Δ  |
| 6  | 取組日       | N        | 4  | 振込指定日(MMDD)     | 0  |
| 7  | 仕向銀行番号    | Ν        | 4  | 0158:京都銀行       | 0  |
| 8  | 仕向銀行名     | С        | 15 |                 | -  |
| 9  | 仕向支店番号    | N        | 3  | 振込依頼人の支払口座の店番号  | 0  |
| 10 | 仕向支店名     | С        | 15 |                 | -  |
| 11 | 預金種目(依頼人) | N        | 1  | 振込依頼人の支払口座の預金種目 | 0  |
|    |           |          |    | 1:普通、2:当座       |    |
| 12 | 口座番号(依頼人) | N        | 7  | 振込依頼人の支払口座の口座番号 | 0  |
| 13 | ダミー       | С        | 17 | 未使用             | _  |

②データレコード

| 項番       | 項目名     | 文字<br>種別 | 桁数 | 内容                    | 区分               |
|----------|---------|----------|----|-----------------------|------------------|
| 1        | データ区分   | N        | 1  | 2:データレコード             | 0                |
| 2        | 被仕向銀行番号 | N        | 4  | 振込先金融機関の金融機関番号        | 0                |
| 3        | 被仕向銀行名  | С        | 15 | 振込先金融機関の名称(カナ)        | Δ                |
| 4        | 被仕向支店番号 | Ν        | 3  | 振込先の支店番号              | 0                |
| 5        | 被仕向支店名  | С        | 15 | 振込先の支店名(カナ)           | Δ                |
| 6        | 手形交換所番号 | Ν        | 4  | 未使用                   | -                |
| 7        | 預金種目    | N        | 1  | 振込先口座の預金種目            | 0                |
|          |         |          |    | 1:普通、2:当座、4:貯蓄、9:その他  |                  |
| 8        | 口座番号    | Ν        | 7  | 振込先口座の口座番号            | 0                |
| 9        | 受取人名    | С        | 30 | 受取人名(カナ)              | 0                |
| 10       | 振込金額    | Ν        | 10 | 振込金額                  | 0                |
| 11       | 新規コード   | N        | 1  | 未使用                   |                  |
| 12       | 顧客コード1  | С        | 10 | 「識別表示」欄に「Y」以外を付与した場合に | Δ                |
|          |         |          |    | 設定                    |                  |
| 13       | 顧客コード2  | С        | 10 | 「識別表示」欄に「Y」以外を付与した場合に | $\bigtriangleup$ |
|          |         |          |    | 設定                    |                  |
|          |         |          | -  |                       |                  |
| 12<br>13 | EDI情報   | С        | 20 | 「識別表示」欄に「Y」を付与した場合に設定 | Δ                |

| 項番 | 項目名  | 文字<br>種別 | 桁数 | 内容                                                      | 区分 |
|----|------|----------|----|---------------------------------------------------------|----|
| 14 | 振込区分 | N        | 1  | 未使用                                                     | -  |
| 15 | 識別表示 | С        | 1  | Y:項番12、13をEDIとして使用<br>スペース:項番12、13を顧客コードとして使用<br>または未使用 | Δ  |
| 16 | ダミー  | С        | 7  | 未使用                                                     | _  |

③トレーラーレコード

| 項番 | 項目名   | 文字<br>種別 | 桁数  | 内容              | 区分 |
|----|-------|----------|-----|-----------------|----|
| 1  | データ区分 | N        | 1   | 8:トレーラーレコード     | 0  |
| 2  | 合計件数  | N        | 6   | データレコードの件数      | 0  |
| 3  | 合計金額  | N        | 12  | データレコードの振込金額の合計 | 0  |
| 4  | ダミー   | С        | 101 | 未使用             | _  |

④エンドレコード

| 項番 | 項目名   | 文字<br>種別 | 桁数  | 内容        | 区分 |
|----|-------|----------|-----|-----------|----|
| 1  | データ区分 | Ν        | 1   | 9:エンドレコード | 0  |
| 2  | ダミー   | С        | 119 | 未使用       | —  |
【留意事項】

- ・本ファイルのフォーマットは、CSV形式です。項目の区切りはカンマ(,)をご使用ください。
- · 改行コードは、「CR+LF(0d0a)」、「CR(0d)」、「LF(0a)」をご使用ください。
- エンドレコード後の改行レコードおよび「EOF(1a)」は任意です。
- ・ 先頭半角スペース、後半角スペースは削除されます。
- 「文字種別」欄「N」は半角数字(0,1,2,...9)、「C」は半角文字(カタカナ、英大文字A,B,...Z、数字)を示しています。
- 「区分」欄の「〇」は必須、「△」は任意または条件により設定、「-」は不要を示しています。

①ヘッダーレコード

| 項番 | 項目名       | 文字<br>種別 | 桁数 | 内容              | 区分 |
|----|-----------|----------|----|-----------------|----|
| 1  | データ区分     | Ν        | 1  | 1: ヘッダーレコード     | 0  |
| 2  | 種別コード     | Ν        | 2  | 11:給与振込(民間)     | 0  |
|    |           |          |    | 12:賞与振込(民間)     |    |
|    |           |          |    | 71:給与振込(地方公務員)  |    |
|    |           |          |    | 72:賞与振込(地方公務員)  |    |
| 3  | コード区分     | Ν        | 1  | 0 : JIS         | 0  |
|    |           |          |    | 1 : EBCDIC      |    |
| 4  | 委託者コード    | Ν        | 10 | 振込依頼人の依頼人番号     | 0  |
| 5  | 委託者名      | С        | 40 | 振込依頼人名          | Δ  |
| 6  | 取組日       | Ν        | 4  | 振込指定日(MMDD)     | 0  |
| 7  | 仕向銀行番号    | Ν        | 4  | 0158:京都銀行       | 0  |
| 8  | 仕向銀行名     | С        | 15 |                 | 1  |
| 9  | 仕向支店番号    | Ν        | 3  | 振込依頼人の支払口座の店番号  | 0  |
| 10 | 仕向支店名     | С        | 15 |                 | Ι  |
| 11 | 預金種目(依頼人) | Ν        | 1  | 振込依頼人の支払口座の預金種目 | 0  |
|    |           |          |    | 1:普通、2:当座       |    |
| 12 | 口座番号(依頼人) | Ν        | 7  | 振込依頼人の支払口座の口座番号 | 0  |
| 13 | ダミー       | С        | 17 | 未使用             | -  |

②データレコード

| 項番 | 項目名     | 文字<br>種別 | 桁数 | 内容             | 区分 |
|----|---------|----------|----|----------------|----|
| 1  | データ区分   | N        | 1  | 2:データレコード      | 0  |
| 2  | 被仕向銀行番号 | N        | 4  | 振込先金融機関の金融機関番号 | 0  |
| 3  | 被仕向銀行名  | С        | 15 | 振込先金融機関の名称(カナ) | Δ  |
| 4  | 被仕向支店番号 | N        | 3  | 振込先の支店番号       | 0  |
| 5  | 被仕向支店名  | С        | 15 | 振込先の支店名(カナ)    | Δ  |
| 6  | 手形交換所番号 | N        | 4  | 未使用            | _  |
| 7  | 預金種目    | N        | 1  | 振込先口座の預金種目     | 0  |
|    |         |          |    | 1:普通、2:当座      |    |
| 8  | 口座番号    | N        | 7  | 振込先口座の口座番号     | 0  |
| 9  | 受取人名    | С        | 30 | 受取人名(カナ)       | 0  |
| 10 | 振込金額    | N        | 10 | 振込金額           | 0  |
| 11 | 新規コード   | N        | 1  | 未使用            | _  |
| 12 | 社員番号    | C        | 10 | 依頼人が定めた社員番号    | Δ  |
| 13 | 所属コード   | С        | 10 | 依頼人が定めた所属コード   | Δ  |
| 14 | ダミー     | C        | 9  | 未使用            | _  |

③トレーラーレコード

| 項番 | 項目名   | 文字<br>種別 | 桁数  | 内容              | 区分 |
|----|-------|----------|-----|-----------------|----|
| 1  | データ区分 | N        | 1   | 8:トレーラーレコード     | 0  |
| 2  | 合計件数  | N        | 6   | データレコードの件数      | 0  |
| 3  | 合計金額  | N        | 12  | データレコードの振込金額の合計 | 0  |
| 4  | ダミー   | С        | 101 | 未使用             | -  |

④エンドレコード

| 項番 | 項目名   | 文字<br>種別 | 桁数  | 内容        | 区分 |
|----|-------|----------|-----|-----------|----|
| 1  | データ区分 | Ν        | 1   | 9:エンドレコード | 0  |
| 2  | ダミー   | С        | 119 | 未使用       | —  |

【留意事項】

- ・本ファイルのフォーマットは、CSV形式です。項目の区切りはカンマ(,)をご使用ください。
- ・ 改行コードは、「CR+LF(0d0a)」、「CR(0d)」、「LF(0a)」をご使用ください。
- エンドレコード後の改行レコードおよび「EOF(1a)」は任意です。
- ・ 先頭半角スペース、後半角スペースは削除されます。
- 「文字種別」欄「N」は半角数字(0,1,2,...9)、「C」は半角文字(カタカナ、英大文字A,B,...Z、数字)を示しています。
- 「区分」欄の「〇」は必須、「△」は任意または条件により設定、「−」は不要を示しています。

①ヘッダーレコード

| 項番 | 項目名       | 文字<br>種別 | 桁数 | 内容            | 区分 |
|----|-----------|----------|----|---------------|----|
| 1  | データ区分     | N        | 1  | 1: ヘッダーレコード   | 0  |
| 2  | 種別コード     | N        | 2  | 91:預金口座振替     | 0  |
| 3  | コード区分     | N        | 1  | 0 : JIS       | 0  |
|    |           |          |    | 1 : EBCDIC    |    |
| 4  | 委託者コード    | N        | 10 | 委託者コード        | 0  |
| 5  | 委託者名      | С        | 40 | 委託者名          | Δ  |
| 6  | 取組日       | N        | 4  | 引落指定日(MMDD)   | 0  |
| 7  | 取引銀行番号    | N        | 4  | 0158:京都銀行     | 0  |
| 8  | 取引銀行名     | С        | 15 |               | -  |
| 9  | 取引支店番号    | N        | 3  | 取引店の支店番号      | 0  |
| 10 | 仕向支店名     | С        | 15 |               | _  |
| 11 | 預金種目(委託者) | N        | 1  | 委託者の入金口座の預金種目 | 0  |
|    |           |          |    | 1:普通、2:当座     |    |
| 12 | 口座番号(委託者) | N        | 7  | 委託者の入金口座の口座番号 | 0  |
| 13 | ダミー       | С        | 17 | 未使用           | _  |

②データレコード

| 項番 | 項目名    | 文字 | 桁数 | 内容             | 区分 |
|----|--------|----|----|----------------|----|
|    |        | 裡別 |    |                |    |
| 1  | データ区分  | N  | 1  | 2:データレコード      | 0  |
| 2  | 引落銀行番号 | Ν  | 4  | 請求先金融機関の金融機関番号 | 0  |
| 3  | 引落銀行名  | С  | 15 | 請求先金融機関の名称(カナ) | Δ  |
| 4  | 引落支店番号 | Ν  | 3  | 請求先の支店番号       | 0  |
| 5  | 引落支店名  | С  | 15 | 請求先の支店名(カナ)    | Δ  |
| 6  | ダミー    | С  | 4  | 未使用            | -  |
| 7  | 預金種目   | N  | 1  | 請求先口座の預金種目     | 0  |
|    |        |    |    | 1:普通、2:当座      |    |
| 8  | 口座番号   | N  | 7  | 請求先口座の口座番号     | 0  |
| 9  | 預金者名   | С  | 30 | 預金者名(カナ)       | 0  |
| 10 | 引落金額   | N  | 10 | 引落金額           | 0  |
| 11 | 新規コード  | N  | 1  | 0:その他          | 0  |
|    |        |    |    | 1:第1回引落分       |    |
|    |        |    |    | 2:変更分          |    |
| 12 | 顧客番号   | С  | 20 | 委託者が定めた顧客番号    | Δ  |
| 13 | 振替結果   | N  | 1  | 未使用            | _  |
| 14 | ダミー    | С  | 8  | 未使用            | -  |

## ③トレーラーレコード

| 項番 | 項目名    | 文字<br>種別 | 桁数 | 内容              | 区分 |
|----|--------|----------|----|-----------------|----|
| 1  | データ区分  | Ν        | 1  | 8:トレーラーレコード     | 0  |
| 2  | 合計件数   | Ν        | 6  | データレコードの件数      | 0  |
| 3  | 合計金額   | Ν        | 12 | データレコードの引落金額の合計 | 0  |
| 4  | 振替済件数  | Ν        | 6  | 未使用             | -  |
| 5  | 振替済金額  | Ν        | 12 | 未使用             | -  |
| 6  | 振替不能件数 | Ν        | 6  | 未使用             | -  |
| 7  | 振替不能金額 | Ν        | 12 | 未使用             |    |
| 8  | ダミー    | C        | 65 | 未使用             | _  |

④エンドレコード

| 項番 | 項目名   | 文字<br>種別 | 桁数  | 内容        | 区分 |
|----|-------|----------|-----|-----------|----|
| 1  | データ区分 | N        | 1   | 9:エンドレコード | 0  |
| 2  | ダミー   | С        | 119 | 未使用       | _  |

【留意事項】

- ・ 金額ファイルを利用するには、事前に振込先(請求先)を登録しておく必要があります。
- ・ 本ファイルのフォーマットは、CSV形式です。
  項目の区切りはカンマ(,)またはタブをご使用ください。
- ・ 項目の囲み文字としてダブルクォーテーション(")を使用することができます。
- ・ 改行コードは、「CR+LF(0d0a)」、「CR(0d)」、「LF(0a)」をご使用ください。
- ・ 先頭半角スペース、後半角スペースは削除されます。
- 「文字種別」欄「N」は半角数字(0,1,2,...9)、「C」は半角文字(カタカナ、英大文字A,B,...Z、数字)を示しています。
- 「区分」欄の「〇」は必須、「△」は任意または条件により設定、「-」は不要を示しています。

| ●総合振込業務 金額 | ) | ア | 1 | ル |
|------------|---|---|---|---|
|------------|---|---|---|---|

| 項番 | 項目名    | 文字<br>種別 | 桁数 | 内容        | 区分 |
|----|--------|----------|----|-----------|----|
| 1  | 顧客コード1 | С        | 10 | 顧客コード1    | 0  |
| 2  | 支払金額   | N        | 10 | 支払金額      | 0  |
| 3  | 手数料負担  | N        | 1  | 0:当方負担手数料 | Δ  |
|    |        |          |    | 1:先方負担手数料 |    |
| 4  | 予備領域   | N        | 1  | スペース      | —  |
| 5  | EDI情報  | C        | 20 | EDI情報     | Δ  |

## ●給与・賞与振込業務 金額ファイル

| 項番 | 項目名  | 文字<br>種別 | 桁数 | 内容   | 区分 |
|----|------|----------|----|------|----|
| 1  | 社員番号 | С        | 10 | 社員番号 | 0  |
| 2  | 支払金額 | Ν        | 10 | 支払金額 | 0  |

## ●口座振替業務 金額ファイル

| 項番 | 項目名  | 文字<br>種別 | 桁数 | 内容   | 区分 |
|----|------|----------|----|------|----|
| 1  | 顧客番号 | С        | 20 | 顧客番号 | 0  |
| 2  | 引落金額 | Ν        | 10 | 引落金額 | 0  |